WERSJA 2,2 LIPIEC 2023 702P09125

# Kolorowa drukarka wielofunkcyjna Xerox® C315

Podręcznik użytkownika

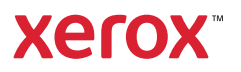

© 2023 Xerox Corporation. Wszelkie prawa zastrzeżone. Xerox® jest znakiem towarowym firmy Xerox Corporation w Stanach Zjednoczonych i innych krajach.

Adobe<sup>®</sup>, logo Adobe PDF, Adobe<sup>®</sup> Reader<sup>®</sup>, Adobe<sup>®</sup> Type Manager<sup>®</sup>, ATM<sup>\*</sup>, Flash<sup>®</sup>, Macromedia<sup>®</sup>, Photoshop<sup>®</sup> i PostScript<sup>®</sup> są znakami handlowymi lub zastrzeżonymi znakami handlowymi firmy Adobe Systems, Inc.

Apple<sup>®</sup>, Bonjour<sup>®</sup>, EtherTalk<sup>™</sup>, TrueType<sup>®</sup>, iPad<sup>®</sup>, iPhone<sup>®</sup>, iPod<sup>®</sup>, iPod<sup>®</sup>, iPod touch<sup>®</sup>, AirPrint<sup>®</sup> i logo AirPrint<sup>®</sup>, Mac<sup>®</sup>, Mac OS<sup>®</sup> oraz Macintosh<sup>®</sup> są znakami handlowymi lub zastrzeżonymi znakami handlowymi firmy Apple Inc. w Stanach Zjednoczonych i innych krajach.

Usługa poczty internetowej Gmail<sup>®</sup> oraz platforma technologii mobilnej Android<sup>®</sup> są znakami handlowymi firmy Google, Inc.

HP-GL®, HP-UX® i PCL® są zastrzeżonymi znakami handlowymi firmy Hewlett-Packard Corporation w Stanach Zjednoczonych i/lub innych krajach.

IBM® i AIX® są zastrzeżonymi znakami handlowymi firmy International Business Machines Corporation w Stanach Zjednoczonych i/lub innych krajach.

McAfee®, ePolicy Orchestrator® i McAfee ePO<sup>™</sup> są znakami handlowymi lub zastrzeżonymi znakami handlowymi firmy McAfee, Inc. w Stanach Zjednoczonych i innych krajach.

Microsoft<sup>®</sup>, Windows Vista<sup>®</sup>, Windows<sup>®</sup>, Windows Server<sup>®</sup> i OneDrive<sup>®</sup> są zastrzeżonymi znakami handlowymi firmy Microsoft Corporation w Stanach Zjednoczonych i/lub innych krajach.

Mopria jest znakiem towarowym organizacji Mopria Alliance.

PANTONE® i inne znaki towarowe Pantone, Inc. są własnością Pantone, Inc.

UNIX® jest znakiem handlowym w Stanach Zjednoczonych i/lub innych krajach, licencjonowanym wyłącznie za pośrednictwem firmy X/ Open Company Limited.

Linux<sup>®</sup> jest zastrzeżonym znakiem towarowym firmy Linus Torvalds.

Wi-Fi CERTIFIED Wi-Fi Direct® jest znakiem handlowym stowarzyszenia Wi-Fi Alliance.

PCL<sup>®</sup> jest zarejestrowanym znakiem towarowym firmy Hewlett-Packard. PCL jest oznaczeniem zestawu poleceń (języka) i funkcji stosowanych w drukarkach tej firmy. Ta drukarka jest zgodna z językiem PCL. Oznacza to, że ta drukarka rozpoznaje polecenia języka PCL używane w różnych aplikacjach i emuluje funkcje odpowiadające tym poleceniom.

Wszystkie pozostałe znaki towarowe są własnością odpowiednich właścicieli.

# Spis treści

| Bezpieczeństwo                                                                       | 11      |
|--------------------------------------------------------------------------------------|---------|
| Definicje pojęć                                                                      | 12      |
| Informacje dotyczące produktu                                                        | 13      |
| Bezpieczna konserwacja                                                               | 17      |
| Informacje dotyczące materiałów eksploatacyjnych                                     | 18      |
| Informacje na temat drukarki                                                         | 19      |
| Wyposażenie drukarki                                                                 | 20      |
| Korzystanie z panelu sterowania                                                      | 21      |
| Odczytywanie wskazań przycisku zasilania i wskaźnika stanu                           | 22      |
| Dostosowywanie ekranu głównego                                                       | 23      |
| Korzystanie z ekranu głównego                                                        | 23      |
| Zmiana języka klawiatury na wyświetlaczu                                             | 25      |
| Korzystanie z funkcji Dostosowywanie wyświetlacza                                    | 26      |
| Zarzadzanie obrazami wyaaszacza ekranu i pokazu slaidów                              | 26      |
| Zmienianie obrazu tapety                                                             | 26      |
| Uruchamianie pokazu slajdów z napędu flash                                           | 26      |
| Wybór papieru                                                                        | 27      |
| Wskazówki dotyczące papieru                                                          | 27      |
| Charakterystyka papieru                                                              | 27      |
| Niedozwolone rodzaje papieru                                                         | 28      |
| Wybór form zadrukowanych i papieru firmowego                                         | 29      |
| Przechowywanie papieru                                                               | 29      |
| Obsługiwane rozmiary papieru                                                         |         |
| Obsługiwane typy papieru                                                             |         |
| Obsigiwane graniatury papieru                                                        |         |
| Przygotowanie, instalacja i konfiguracja                                             |         |
| Wybór miejsca na drukarkę                                                            | 40      |
| Podłączanie przewodów                                                                | 42      |
| Instalowanie tac opcjonalnych                                                        | 44      |
| Kreator wstępnej konfiguracji                                                        | 46      |
| Aplikacja Xerox® Easy Assist                                                         | 47      |
| Łączenie z aplikacją Xerox® Easy Assist w przypadku zainstalowanych drukarek         | 50      |
| Sieć                                                                                 | 51      |
| Podłączanie drukarki do sieci przewodowej Ethernet                                   | 51      |
| Podłączanie drukarki do sieci Wi-Fi                                                  | 51      |
| Podłączanie drukarki do sieci bezprzewodowej za pomocą funkcji Wi-Fi Protected Setup |         |
| (WPS)                                                                                | 51      |
| Konfigurowanie funkcji Wi-Fi Direct                                                  |         |
| Podłączanie urządzenia przenośnego do drukarki                                       | 53      |
| Podłączanie komputera do drukarki                                                    | 53<br>r |
| vvyıquzulile sieci vvi-fi                                                            |         |

| Sprawdzanie połączenia drukarki                                                                                               | 54             |
|----------------------------------------------------------------------------------------------------|----------------|
| Zmiana ustawień portu drukarki po zainstalowaniu portu ISP                                                                    | 54             |
| Konfigurowanie i używanie aplikacji na ekranie głównym                                                                        | 56             |
| Znajdowanie adresu IP drukarki                                                                                                | 56             |
| Zarządzanie zakładkami                                                                                                    | 56             |
| Konfigurowanie drukarki w celu faksowania                                                                                     | 58             |
| Ustawianie funkcji faksu                                                                                                    | 58             |
| Konfiguracja faksu przy użyciu standardowej linii telefonicznej                                                               | 59             |
| Konfiguracja faksu w krajach lub regionach wykorzystujących inne gniazdka i wtyczki                                           | <b>C</b> 1     |
| telefoniczne                                                                                                    | 61             |
| Ustawianie daty i godziny faksu                                                                                               | 63             |
| Konfigurowanie cząsu letniego                                                                                                 |                |
| Konfiguracja ustawień głośnika faksu                                                                                          | 63             |
| Konfigurowanie ustawień SMTP poczty e-mail                                                                                    | 64             |
| Korzystanie z kreatora konfiguracji poczty e-mail w drukarce                                                                  | 64             |
| Korzystanie z menu ustawień w drukarce                                                                                        | 64             |
| Korzystanie z wbudowanego serwera sieci Web                                                                                   | 64             |
| Dostawcy usług poczty e-mail                                                                                                  | 65             |
| Konfigurowanie funkcji ułatwień dostępu                                                                                       | 74             |
| Aktywowanie prowadzenia głosowego                                                                                             | 74             |
| Obsługa ekranu za pomocą gestów                                                                                               | 74             |
| Włączanie trybu powiększania                                                                                                  | 75             |
| Dostosowywanie tempa mowy w prowadzeniu głosowym                                                                              | 75             |
| Uzywanie klawiatury ekranowej                                                                                                 |                |
|                                                                                                    | 75             |
| Latawanie papieru i nosnikow specjainych                                                                                      | 70             |
| Ustawianie rozmiaru i typu papieru                                                                                            | 76             |
| ładowanie tac                                                                                                    | 70             |
| Ładowanie podajnika uniwersalnego                                                                                             |                |
| Ładowanie nośników do podajnika ręcznego                                                                                      | 81             |
| Łączenie tac                                                                                                    | 83             |
| Regulowanie głośności głośnika                                                                                                | 84             |
| Dostosowywanie domyślnej głośności wewnętrznego głośnika                                                                      | 84             |
| Konfiguracja ustawień głośnika faksu                                                                                          | 84             |
| Konfigurowanie ustawień dźwięków urządzenia                                                                                   | 85             |
| Konfiguracja aplikacji Kopiowanie karty                                                                                       | 86             |
| Korzystanie z Centrum skrótów                                                                                                 | 87             |
| -<br>Konfigurowanie aplikacji Limity urządzenia                                                                               | 88             |
| Konfigurowanie ustawień oszczędnych                                                                                           | 89             |
| Korzystanie z aplikacji Pomoc techniczna klienta                                                                              | 90             |
| Zarzadzanie kontaktami                                                                                                    | 91             |
| – – – –<br>Dodawanie kontaktów                                                                                                | 91             |
| Dodawanie arup                                                                                                    |                |
| Edytowanie kontaktów lub grup                                                                                                 | 91             |
| Usuwanie kontaktów lub grup                                                                                                   |                |
|                                                                                                    | 91             |
| Instalacja i aktualizacja oprogramowania, sterowników oraz oprogramowania sprzętowego                                         | 91<br>93       |
| Instalacja i aktualizacja oprogramowania, sterowników oraz oprogramowania sprzętowego<br>Instalowanie oprogramowania drukarki | 91<br>93<br>93 |

| Instalowanie oprogramowania sterownika drukarki                                                                                          | 94         |
|----------------------------------------------------------------------------------------------------|------------|
| Aktualizacja oprogramowania                                                                                                    | 98         |
| Eksportowanie lub importowanie pliku konfiguracyjnego                                                                                    | 99         |
| Dodawanie opcji dostępnych w sterowniku drukarki                                                                                         | 99         |
| Drukowanie strony ustawień menu                                                                                                    | 101        |
| Zabezpieczanie drukarki                                                                                                    |            |
| Lokalizowanie gniazda zabezpieczeń                                                                                                    | 104        |
| Czyszczenie pamięci drukarki                                                                                                    |            |
| Przywracanie ustawień fabrycznych                                                                                                    |            |
| Informacje o ulotności pamięci                                                                                                    | 107        |
| Drukowanie                                                                                                    | 109        |
| Drukowanie z komputera                                                                                                    | 110        |
| Drukowanie z urządzenia przenośnego                                                                                                    | 111        |
| Drukowanie z urządzenia przenośnego za pomocą usługi drukowania Mopria<br>Drukowanie z urządzenia przenośnego za pomocą funkcji AirPrint | 111<br>111 |
| Drukowanie z pamieci Flash                                                                                                    |            |
| Ohsługiwane panedu flash i typy plików                                                                                                   |            |
| Napedy Elash                                                                                                    |            |
| Τναρξαγ ΓιαστΤναρξαγ Γιαστ                                                                                                    |            |
| Konfiguracia poufnych zadań                                                                                                    |            |
| Drukowanie zadań poufnych i innych zadań wstrzymanych                                                                                    |            |
|                                                                                                    |            |
| Użytkownicy systemu windows                                                                                                    | 115        |
| Drukowanie listy wzorców czcionek                                                                                                    |            |
| Kopiowanie                                                                                                    | 117        |
| Korzystanie z automatycznego podajnika dokumentów i szyby skanera                                                                        |            |
| Tworzenie kopii                                                                                                    |            |
| Kopiowanie zdięć                                                                                                    |            |
| Kopiowanie na papierze firmowym                                                                                                    |            |
| Kopiowanie na obu stronach arkusza papieru.                                                                                              |            |
| Zmnieiszanie lub powiekszanie kopii                                                                                                    |            |
| Układanie konii                                                                                                    | 124        |
| Umieszczanie arkuszy separujących miedzy kopiami                                                                                         | 125        |
| Koniowanie kilku stron na jednym arkuszu                                                                                                 | 126        |
| Tworzenie skrótu kopiowania                                                                                                    |            |
| E-Mail                                                                                                    | 129        |
| Korzystanie z automatycznego podajnika dokumentów i szyby skanera                                                                        |            |
| Konfigurowanie funkcji e-mail                                                                                                    |            |
| Konfiguracia ustawień poczty e-mail                                                                                                    | 137        |
| Wysyłanie wiadomości e-mail                                                                                                    | 122        |
| Tworzenie skrótu e-mail                                                                                                    |            |
| Faksowanie                                                                                                    | 125        |
|                                                                                                    |            |

| Korzystanie z automatycznego podajnika dokumentów i szyby skanera | 136        |
|-------------------------------------------------------------------|------------|
| Wysyłanie faksu                                                   |            |
| Korzystanie z panelu sterowania                                   |            |
| Planowanie faksu                                                  |            |
| Tworzenie skrótu do miejsca docelowego dla faksów                 | 139        |
|                                                                   | 140        |
| Dostosowywanie intensywności faksu                                | 1/1        |
| Drzogladanie dziopnika faksów                                     | 1/2        |
| Plakewania nianatiadanush fakatur                                 |            |
| Biokowanie niepoządanych raksow                                   |            |
| Wstrzymywanie faksow                                              | 144        |
| Przekazywanie taksów                                              | 145        |
| Skanowanie                                                        | 147        |
| Korzystanie z automatycznego podajnika dokumentów i szyby skanera |            |
| Skanowanie do serwera FTP                                         | 149        |
| Tworzenie skrótu do FTP                                           |            |
| Skanowanie do pamieci Flash                                       |            |
| Wysyłanie zeskanowanych dokumentów do komputera                   | 152        |
| Wysylanic zeskanowanyen askanientow as kompatera                  |            |
| Używanie menu drukarki                                            | 153        |
| Mapa menu                                                         | 154        |
| Urządzenie                                                        | 156        |
| Preferencje                                                       |            |
| Tryb ekologiczny oszczędny                                        | 159        |
| Zdalny panel operatora                                            |            |
| Powiadomienia                                                     |            |
| Zarządzanie zasilaniem                                            |            |
| Dostępność                                                        |            |
| Przywróć ustawienia fabryczne                                     |            |
| Konserwacja                                                       |            |
| Widoczne ikony na ekranie głównogo                                | 1/4<br>175 |
| Mapa witryny                                                      | 175        |
| Aktualizacia oprogramowania                                       | 170        |
| Przesvłanie danych usług zdalnych                                 |            |
| Drukarka – informacje                                             |            |
| Drukowanie                                                        |            |
|                                                                   | 179        |
| Konfiguracia                                                      |            |
| Jakość                                                            |            |
| Rejestrowanie zadań                                               |            |
| XPS                                                               |            |
| PDF                                                               |            |
| PostScript                                                        |            |
| PCL                                                               |            |
| Obraz                                                             |            |
| Papier                                                            | 191        |
| Konfiguracja tac                                                  | 191        |
| Konfiguracja nośnika                                              | 192        |

| Kopiowanie                                                 |              |
|------------------------------------------------------------|--------------|
| Domyślne ustawienia kopiowania                             |              |
| Faksowanie                                                 |              |
| Tryb faksu                                                 |              |
| Ustawienia faksu                                           |              |
| E-Mail                                                     |              |
| Konfiguracia poczty e-mail                                 |              |
| Domyślne ustawienia e-mail                                 |              |
| Konfiguracja łączy sieciowych                              |              |
| FTP                                                        |              |
| Domvślne ustawienia FTP                                    | 221          |
| Naned LISB                                                 | 227          |
| Skapui dyck Elach                                          |              |
| Skulluj uysk Flasil                                        |              |
| Dostosuj ilstę ustawien skanowania<br>Drukuj z dysku Elash |              |
| Dostosui liste ustawień drukowania                         | 233          |
| Sieć/porty                                                 | 235          |
| Drzaglad ciaci                                             |              |
| Pizegiųu sieci                                             |              |
| Eunkcia Wi-Fi Direct                                       |              |
| AirPrint                                                   |              |
| Zarządzanie usługami mobilnymi                             | 240          |
| Ethernet                                                   |              |
| TCP/IP                                                     |              |
| SNMP                                                       |              |
| IPSec                                                      |              |
| 802.1x                                                     | 249          |
| Konfiguracja LPD                                           |              |
| Ustawienia HTTP/FTP                                        |              |
| ThinPrint                                                  |              |
| USB                                                        |              |
| Ograniczanie zewnętrznego dostępu do sieci komputerowej    |              |
| Protokół Universal Print                                   |              |
| Bezpieczeństwo                                             |              |
| Metody logowania                                           |              |
| Zarządzanie certyfikatami                                  |              |
| Harmonogram wyłączeń urządzeń USB                          |              |
| Dziennik audytu bezpieczeństwa                             |              |
| Ograniczenia logowania                                     |              |
| Ustawienia druku pournego                                  |              |
| Kasuj pliki tymczasowe                                     |              |
| Różne                                                      |              |
| Paparty                                                    | 272<br>272   |
|                                                            |              |
| Strona ustawien menu                                       |              |
| UIZQUZENIE                                                 | 2/3          |
| JNULY                                                      | د / Z        |
| Sieć                                                       | ,            |
| Plan materiałów eksploatacyjnych                           |              |
| Althuasia planu                                            | د / ک<br>محد |
| Ακτγωαςja planu                                            |              |

|     | Konwersja planu                                                                            | 275   |
|-----|--------------------------------------------------------------------------------------------|-------|
|     | Usługa subskrypcji                                                                         | 276   |
|     | Książka adresowa                                                                           | 277   |
|     | Kontakty                                                                                   | 277   |
|     | Grupy kontaktów                                                                            | 278   |
|     | Zakładki                                                                                   | 279   |
|     | Aplikacje                                                                                  | 281   |
| Kon | iserwacja drukarki                                                                         | 283   |
|     | Sprawdzanie stanu materiałów eksploatacyjnych                                              | 284   |
|     | Konfigurowanie powiadomień dotyczących materiałów eksploatacyjnych                         | 285   |
|     | Konfigurowanie alarmów e-mail                                                              | 286   |
|     | Wyświetlanie raportów                                                                      | 287   |
|     | Zamawianie materiałów eksploatacyjnych                                                     | 288   |
|     | Używanie oryginalnych materiałów eksploatacyjnych firmy Xerox                              | 288   |
|     | Wymiana materiałów eksploatacyjnych                                                        | . 289 |
|     | Wymiana wkładu toneru                                                                      | 289   |
|     | Wymiana pojemnika na zużyty toner                                                          | 290   |
|     | Wymiana zestawu obrazującego                                                               | 293   |
|     | Czyszczenie części drukarki                                                                | 300   |
|     | Czyszczenie drukarki                                                                       | 300   |
|     | Czyszczenie ekranu dotykowego                                                              | 300   |
|     | Czyszczenie skanera                                                                        | 301   |
|     | Oszczędzanie energii i papieru                                                             | 304   |
|     | Konfigurowanie ustawień trybu oszczędzania energii                                         | 304   |
|     | Regulacja jasności wyświetlacza                                                            | 304   |
|     | Zmniejszanie zużycia materiałów eksploatacyjnych                                           | 304   |
|     | Przenoszenie drukarki                                                                      | 305   |
|     | Przenoszenie drukarki w inne miejsce                                                       | 305   |
| Roz | wiązywanie problemów                                                                       | 307   |
|     | Problemy z połączeniem sieciowym                                                           | 308   |
|     | Nie można uzyskać połączenia z wbudowanym serwerem sieci Web                               | 308   |
|     | Nie można odczytać napędu Flash                                                            | 309   |
|     | Włączanie portu USB                                                                        | 310   |
|     | Sprawdzanie połączenia drukarki                                                            | 310   |
|     | Problemy z opcjami sprzętu                                                                 | 311   |
|     | Nie można wykryć wewnętrznego opcjonalnego elementu wyposażenia                            | 311   |
|     | Wykryto uszkodzoną pamięć flash                                                            | 313   |
|     | Brak wolnego miejsca w pamięci flash dla zasobów                                           | 313   |
|     | wykryto niestormatowaną pamięc tiasn                                                       | 313   |
|     | Problemy z drukowaniem                                                                     | 314   |
|     | Jakość druku jest niska                                                                    | 314   |
|     | Nie mozna drukować dokumentow pournych ani innych wstrzymanych dokumentow                  | 346   |
|     | Zadania drukowania nie sa drukowane                                                        | 350   |
|     | Drukarka nje odpowiada.                                                                    | 352   |
|     | Wydruk pracy jest wykonywany na papierze pochodzącym z niewłaściwej tacy lub na niewłaści- |       |
|     | wym papierze                                                                               | 354   |

| Problemy z materiałami eksploatacyjnymi                                                  | 355 |
|------------------------------------------------------------------------------------------|-----|
| Wymień kasetę, niedopasowanie regionu drukarki                                           | 355 |
| Materiały eksploatacyjne marki innej niż Xerox                                           | 356 |
| Wymagana konserwacja skanera, użyj zestawu ADF                                           | 356 |
| Problemy z podawaniem papieru                                                            | 357 |
| Zacięcia papieru                                                                         |     |
| Koperta skleja się podczas drukowania                                                    | 369 |
| Drukowanie z układaniem nie działa                                                       | 370 |
| Funkcja łączenia tac nie działa                                                          |     |
| Problemy z jakością koloru                                                               |     |
| Regulowanie intensywności tonera                                                         |     |
| Zmiana kolorów na wydruku                                                                |     |
| Najczęściej zadawane pytania dotyczące drukowania kolorów                                |     |
| Wydruk wygląda na przebarwiony                                                           |     |
| Problemy z faksowaniem                                                                   |     |
| Nie można wysyłać ani odbierać faksów                                                    |     |
| Można odbierać, ale nie można wysyłać faksów                                             |     |
| Można wysyłać, ale nie można odbierać faksów                                             | 380 |
| Niska jakość wydruku faksu                                                               | 381 |
| Problemy ze skanowaniem                                                                  | 382 |
| Nie można skanować przy pomocy komputera                                                 |     |
| Niepełne kopie dokumentów lub zdjęć                                                      |     |
| Niska jakość kopii                                                                       | 384 |
| Praca skanowania nie powiodła się                                                        | 385 |
| Skaner nie domyka się                                                                    | 386 |
| Skanowanie trwa za długo lub zawiesza komputer                                           | 386 |
| Skaner nie reaguje                                                                       | 387 |
| Regulacja rejestracji skanera                                                            | 387 |
| Regulacja rejestracji automatycznego podajnika dokumentów                                | 388 |
| Kontakt z obsługą klienta                                                                | 389 |
| Informacje prawne                                                                        | 391 |
| Dedate wowe propriet                                                                     | 202 |
|                                                                                          |     |
| Poziomy emisji natasu                                                                    |     |
| Dytektywa Unii Europejskiej w sprawie ekoprojektu, część 19                              |     |
|                                                                                          | 292 |
| Informacie o temperaturze                                                                | 393 |
| Información de la energía de México                                                      | 393 |
| Oświadczenie dotyczące laserą                                                            | 393 |
| Zasilanie                                                                                |     |
| Informacje dotyczące przepisów telekomunikacyjnych                                       |     |
| Informacje dotyczące przepisów związanych z produktami bezprzewodowymi                   | 398 |
| Oświadczenie o zgodności z przepisami Federalnej Komisji Łączności (Federal Communicatio | กร  |
| Commission, FCC)                                                                         | 400 |
| Oświadczenie o zgodności z wymogami agencji Innovation, Science and Economic Develop-    |     |
| ment Canada                                                                              | 401 |
| Niemcy                                                                                   | 401 |
| Turcja (Dyrektywa RoHS)                                                                  | 401 |
| Zgodność z RoHS na Ukrainie                                                              | 402 |
| Przepisy dotyczące kopiowania                                                            | 403 |
|                                                                                          |     |

| 403 |
|-----|
|     |
| 405 |
| 406 |
| 407 |
| 408 |
| 409 |
|     |
|     |
| 411 |
|     |

# Bezpieczeństwo

Ten rozdział zawiera:

| Definicje pojęć                                  | 12 |
|--------------------------------------------------|----|
| Informacje dotyczące produktu                    |    |
| Bezpieczna konserwacja                           | 17 |
| Informacje dotyczące materiałów eksploatacyjnych |    |

Drukarka i zalecane materiały eksploatacyjne zostały tak zaprojektowane i przetestowane, aby spełniały rygorystyczne wymagania dotyczące bezpieczeństwa. Przestrzeganie poniższych zaleceń zapewnia nieprzerwaną, bezpieczną pracę drukarki firmy Xerox.

# Definicje pojęć

🔊 Uwaga: Uwaga zawiera informacje, które mogą okazać się pomocne.

Ostrzeżenie: Ostrzeżenie informuje o sytuacji, która może spowodować uszkodzenie sprzętu lub oprogramowania produktu.

**Przestroga:** Przestroga informuje o potencjalnie niebezpiecznej sytuacji, która może spowodować obrażenie ciała użytkownika.

Różne rodzaje komunikatów:

PRZESTROGA — RYZYKO ODNIESIENIA OBRAŻEŃ CIAŁA: Oznacza ryzyko obrażeń ciała.

PRZESTROGA — RYZYKO PORAŻENIA PRĄDEM: Oznacza ryzyko porażenia prądem elektrycznym.

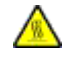

PRZESTROGA — GORĄCA POWIERZCHNIA: Oznacza ryzyko poparzenia w przypadku dotknięcia.

PRZESTROGA — RYZYKO ZMIAŻDŻENIA Oznacza ryzyko przytrzaśnięcia między częściami ruchomymi.

PRZESTROGA — RYZYKO WYWRÓCENIA SIĘ: Oznacza ryzyko zmiażdżenia.

PRZESTROGA — OBRACAJĄCE SIĘ ŁOPATKI WENTYLATORA: Oznacza ryzyko skaleczenia obracającymi się łopatkami wentylatora.

## Informacje dotyczące produktu

PRZESTROGA — RYZYKO ODNIESIENIA OBRAŻEŃ CIAŁA: Aby uniknąć ryzyka pożaru lub porażenia prądem elektrycznym, podłączyć przewód zasilający do prawidłowo uziemionego, łatwo dostępnego gniazdka elektrycznego o odpowiednich parametrach znajdującego się w pobliżu urządzenia.

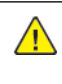

PRZESTROGA — RYZYKO ODNIESIENIA OBRAŻEŃ CIAŁA: W celu unikniecia ryzyka pożaru lub porażenia prądem elektrycznym należy korzystać wyłącznie z przewodu zasilającego dołączonego do tego produktu lub z części zamiennych autoryzowanych przez producenta.

PRZESTROGA — RYZYKO ODNIESIENIA OBRAŻEŃ CIAŁA: Nie należy używać tego urządzenia z przedłużaczami, listwami zasilającymi o wielu gniazdkach, przedłużaczami o wielu gniazdkach lub urządzeniami UPS. Drukarka laserowa może łatwo przekroczyć moc znamionową tego rodzaju urządzeń, co może spowodować ryzyko pożaru, uszkodzenia mienia lub niską wydajność drukarki.

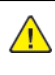

PRZESTROGA — RYZYKO ODNIESIENIA OBRAŻEŃ CIAŁA: Nie należy używać tego produktu ze zintegrowanym urządzeniem ochrony przeciwprzepięciowej. Stosowanie urządzeń ochrony przeciwprzepięciowej może spowodować ryzyko pożaru, uszkodzenia mienia lub niską wydajność drukarki.

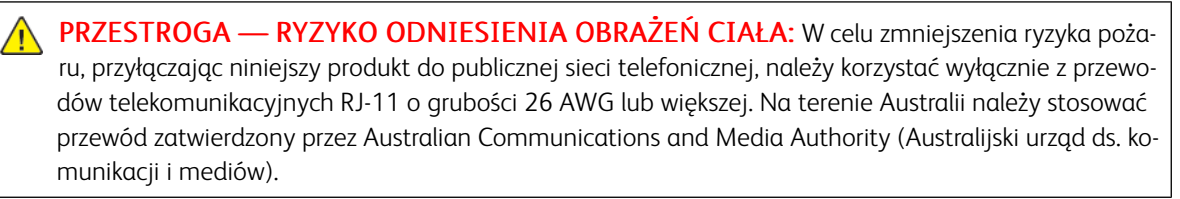

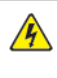

**PRZESTROGA — RYZYKO PORAŻENIA PRĄDEM:** Aby uniknąć ryzyka porażenia prądem elektrycznym, nie należy umieszczać ani używać tego produktu w pobliżu wody lub w miejscach o dużej wilgotności.

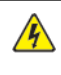

PRZESTROGA — RYZYKO PORAŻENIA PRĄDEM: Aby uniknąć ryzyka porażenia prądem elektrycznym, nie należy instalować urządzenia ani podłączać żadnych przewodów (np. faksu, przewodu zasilającego lub kabla telefonicznego) podczas burzy.

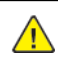

PRZESTROGA — RYZYKO ODNIESIENIA OBRAŻEŃ CIAŁA: Nie należy przecinać, skręcać, zawiązywać ani załamywać przewodu zasilającego, a także stawiać na nim ciężkich przedmiotów. Nie należy narażać przewodu zasilającego na ścieranie ani zgniatanie. Nie należy ściskać przewodu zasilającego między przedmiotami, np. meblami i ścianą. Jeśli dojdzie do jednej z powyższych sytuacji, powstanie ryzyko wywołania pożaru lub porażenia prądem. Należy regularnie sprawdzać przewód zasilający pod kątem oznak takich problemów. Przed przystąpieniem do sprawdzania stanu przewodu zasilającego należy odłączyć przewód od gniazda elektrycznego.

**PRZESTROGA — RYZYKO PORAŻENIA PRĄDEM:** Aby uniknąć ryzyka porażenia prądem elektrycznym, należy upewnić się, że wszystkie połączenia zewnętrzne, np. Ethernet i połączenia systemu telefonicznego, są odpowiednio zainstalowane w oznaczonych gniazdach.

PRZESTROGA — RYZYKO PORAŻENIA PRĄDEM: Aby uniknąć ryzyka porażenia prądem elektrycznym w przypadku uzyskiwania dostępu do płyty kontrolera bądź instalowania opcjonalnego sprzętu lub urządzeń pamięci masowej po zainstalowaniu samej drukarki, należy wyłączyć drukarkę i wyjąć wtyk przewodu zasilającego z gniazda elektrycznego przed przystąpieniem do dalszych czynności. Jeśli do drukarki podłączone są inne urządzenia, należy je także wyłączyć i rozłączyć przewody łączące je z drukarką.

**PRZESTROGA — RYZYKO PORAŻENIA PRĄDEM:** Aby uniknąć ryzyka porażenia prądem elektrycznym, nie należy używać funkcji faksu podczas burzy.

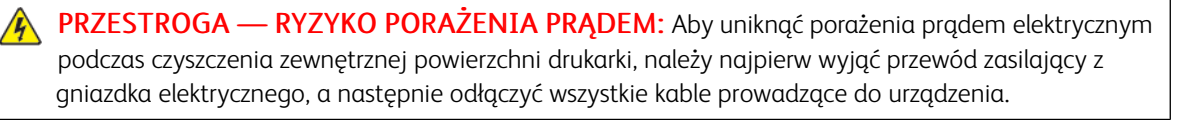

**PRZESTROGA — RYZYKO ODNIESIENIA OBRAŻEŃ CIAŁA:** Jeśli masa drukarki przekracza 18 kg, do jej bezpiecznego przeniesienia potrzeba co najmniej dwóch osób.

PRZESTROGA — RYZYKO ODNIESIENIA OBRAŻEŃ CIAŁA: Zastosowanie się do poniższych wskazówek pozwoli uniknąć obrażeń ciała oraz uszkodzenia drukarki podczas jej przenoszenia:

- Należy sprawdzić, czy wszystkie drzwiczki i tace są zamknięte.
- Wyłączyć drukarkę, a następnie wyjąć przewód zasilający z gniazdka elektrycznego.
- Odłączyć wszystkie przewody i kable.
- Jeżeli do drukarki są podłączone oddzielne, opcjonalne zasobniki stojące na podłodze lub opcje wyjściowe, przed przenoszeniem drukarki należy je odłączyć.
- Jeśli drukarka jest wyposażona w podstawę na kółkach, należy przesunąć drukarkę ostrożnie na nowe miejsce. Należy zachować ostrożność przy przechodzeniu przez progi i uważać na przerwy w podłodze.
- Jeżeli drukarka nie jest wyposażona w podstawę na kółkach, ale jest skonfigurowana do obsługi opcjonalnych tac lub opcji wyjściowych, należy odłączyć opcje wyjściowe i podnieść drukarkę z tac. Drukarki ani wyposażenia opcjonalnego nie wolno podnosić jednocześnie.
- Przy podnoszeniu drukarki należy zawsze używać uchwytów.
- Jeśli drukarka jest przewożona na wózku, musi on mieć na tyle dużą powierzchnię, aby mieściła się na nim cała podstawa drukarki.
- Jeśli wyposażenie opcjonalne jest przewożone na wózku, musi on mieć na tyle dużą powierzchnię, aby wyposażenie w pełni się na nim mieściło.
- Drukarka musi pozostawać w pozycji pionowej.
- Unikać gwałtownych wstrząsów.
- Podczas ustawiania drukarki należy zachować ostrożność, aby nie przycisnąć sobie palców.
- Należy sprawdzić, czy wokół drukarki jest wystarczająco dużo wolnego miejsca.

**PRZESTROGA** — **RYZYKO WYWRÓCENIA SIĘ**: Instalacja jednej opcji lub większej ich liczby w drukarce lub urządzeniu wielofunkcyjnym może wymagać zastosowania stojaka na kółkach, mebla lub innego elementu wyposażenia w celu uniknięcia niestabilności urządzenia, która mogłaby grozić uszkodzeniem ciała. Aby uzyskać więcej informacji na temat obsługiwanych konfiguracji, należy skontaktować się z punktem, w którym zakupiono drukarkę.

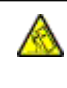

**PRZESTROGA — RYZYKO WYWRÓCENIA SIĘ:** Aby zmniejszyć ryzyko niestabilności urządzenia, każdą tacę należy ładować oddzielnie. Dopóki nie będą potrzebne, wszystkie pozostałe tace powinny być zamknięte.

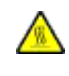

**PRZESTROGA — GORĄCA POWIERZCHNIA:** Wewnętrzne elementy drukarki mogą być gorące. W celu zmniejszenia ryzyka oparzenia, przed dotknięciem danej części należy odczekać, aż ostygnie.

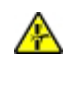

**PRZESTROGA — RYZYKO ZMIAŻDŻENIA** Aby zminimalizować ryzyko przytrzaśnięcia, należy zachować ostrożność w obszarach z tym oznaczeniem. Ryzyko przytrzaśnięcia jest największe podczas pracy przy częściach ruchomych, takich jak koła zębate, drzwi, tace czy pokrywy.

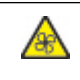

**PRZESTROGA — OBRACAJĄCE SIĘ ŁOPATKI WENTYLATORA:** Oznacza ryzyko skaleczenia obracającymi się łopatkami wentylatora.

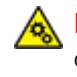

PRZESTROGA — RUCHOME CZĘŚCI: Oznacza ryzyko skaleczenia lub otarcia obracającymi się częściami.

**PRZESTROGA — RYZYKO ODNIESIENIA OBRAŻEŃ CIAŁA:** Niniejszy produkt wykorzystuje technologię laserową. Użycie elementów sterujących, ustawień lub zastosowanie procedur innych niż podane w podręczniku użytkownika może spowodować ekspozycję na szkodliwe promieniowanie.

**PRZESTROGA — RYZYKO ODNIESIENIA OBRAŻEŃ CIAŁA:** Bateria litowa stosowana w tym produkcie nie jest przeznaczona do wymiany. Nieprawidłowa wymiana baterii litowej grozi wybuchem. Nie należy ładować, demontować ani palić baterii litowej. Zużyte baterie litowe należy wyrzucać zgodnie z instrukcjami producenta i lokalnymi przepisami.

Ten produkt został zaprojektowany z wykorzystaniem określonych podzespołów producenta i zatwierdzony jako spełniający surowe światowe normy bezpieczeństwa. Rola niektórych podzespołów w zachowaniu bezpieczeństwa nie zawsze jest oczywista. Producent nie ponosi odpowiedzialności za skutki stosowania innych części zamiennych.

Wszelkie naprawy i czynności serwisowe, oprócz opisanych w dokumentacji użytkownika, powinny być wykonywane przez serwisanta.

Podczas drukowania w urządzeniu dochodzi do nagrzewania się nośników wydruku, a wysoka temperatura może powodować emisję szkodliwych oparów z tych nośników. W celu uniknięcia ewentualnej emisji szkodliwych oparów, należy zapoznać się z fragmentem instrukcji obsługi, w którym podano wytyczne dotyczące wyboru nośników wydruku. Ten produkt może wytwarzać niewielkie ilości ozonu podczas normalnej pracy i może być wyposażony w filtr ograniczający stężenia ozonu do poziomów znacznie niższych od zalecanych limitów ekspozycji. Aby uniknąć wysokich poziomów stężenia ozonu podczas intensywnej eksploatacji, należy zainstalować ten produkt w pomieszczeniu z dobrą wentylacją oraz wymieniać filtry ozonowe i wylotowe zgodnie z instrukcjami konserwacji produktu. Jeśli w instrukcjach konserwacji produktu nie ma wzmianek o filtrach, oznacza to, że w przypadku tego produktu nie ma filtrów wymagających wymiany.

#### NINIEJSZĄ INSTRUKCJĘ NALEŻY PRZECHOWYWAĆ W BEZPIECZNYM MIEJSCU.

#### Bezpieczna konserwacja

Nie należy samodzielnie wykonywać żadnych czynności konserwacyjnych na tym produkcie, które nie zostały opisane w dokumentacji klienta.

PRZESTROGA — RYZYKO ODNIESIENIA OBRAŻEŃ CIAŁA: Nie należy używać środków czyszczących w aerozolu. Stosowanie środków czyszczących w aerozolu do czyszczenia urządzeń elektromechanicznych może prowadzić do wybuchu lub pożaru.

Materiałów eksploatacyjnych i czyszczących należy używać zgodnie z instrukcjami.

Nie wolno zdejmować pokryw lub osłon przykręconych za pomocą śrub. Za tymi pokrywami nie ma żadnych części serwisowanych przez klienta.

W przypadku rozsypania suchego tuszu lub toneru należy użyć miotły lub wilgotnej ściereczki, aby zetrzeć rozsypany suchy tusz lub toner. Należy zamiatać powoli, aby zminimalizować powstawanie pyłu podczas sprzątania. Unikać stosowania odkurzacza. Jeśli zachodzi konieczność użycia odkurzacza, powinien on być przeznaczony do pracy z łatwopalnymi pyłami oraz posiadać silnik w wykonaniu przeciwwybuchowym i wąż nieprzewodzący ładunków elektrycznych.

PRZESTROGA — GORĄCA POWIERZCHNIA: Metalowe powierzchnie w okolicy urządzenia utrwalającego silnie się nagrzewają. Podczas usuwania zacięć papieru w tym obszarze należy zachowywać ostrożność i unikać dotykania jakichkolwiek metalowych powierzchni.

## Informacje dotyczące materiałów eksploatacyjnych

**PRZESTROGA — RYZYKO ODNIESIENIA OBRAŻEŃ CIAŁA:** Podczas obsługi kaset, np. z tuszem lub utrwalaczem, należy unikać kontaktu ze skórą i oczami. Kontakt z oczami może być przyczyną podrażnienia i zapalenia. Nie należy próbować demontować kasety. Może to zwiększyć ryzyko kontaktu toneru ze skórą lub oczami.

Wszystkie materiały eksploatacyjne należy przechowywać zgodnie z instrukcjami umieszczonymi na pakiecie lub kontenerze.

Wszystkie materiały eksploatacyjne należy przechowywać poza zasięgiem dzieci.

Nie wolno wrzucać suchego tuszu/toneru, kaset z tonerem ani pojemników z suchym tuszem/tonerem do otwartego ognia.

Aby uzyskać informacje dotyczące programów recyklingu materiałów eksploatacyjnych Xerox<sup>®</sup>, należy odwiedzić stronę internetową https://www.xerox.com/recycling.

# Informacje na temat drukarki

## Ten rozdział zawiera:

| Wyposażenie drukarki                              | 20 |
|---------------------------------------------------|----|
| Korzystanie z panelu sterowania                   | 21 |
| Dostosowywanie ekranu głównego                    | 23 |
| Zmiana języka klawiatury na wyświetlaczu          | 25 |
| Korzystanie z funkcji Dostosowywanie wyświetlacza | 26 |
| Wybór papieru                                     | 27 |

# Wyposażenie drukarki

**PRZESTROGA** — **RYZYKO WYWRÓCENIA SIĘ**: Instalacja jednej opcji lub większej ich liczby w drukarce lub urządzeniu wielofunkcyjnym może wymagać zastosowania stojaka na kółkach, mebla lub innego elementu wyposażenia w celu uniknięcia niestabilności urządzenia, która mogłaby grozić uszkodzeniem ciała. Aby uzyskać więcej informacji na temat obsługiwanych konfiguracji, należy skontaktować się z punktem, w którym zakupiono drukarkę.

**PRZESTROGA — RYZYKO WYWRÓCENIA SIĘ:** Aby zmniejszyć ryzyko niestabilności urządzenia, każdą tacę należy ładować oddzielnie. Dopóki nie będą potrzebne, wszystkie pozostałe tace powinny być zamknięte.

W zależności od modelu drukarki można skonfigurować ją, dodając opcjonalną podwójną tacę papieru na 650 arkuszy lub zarówno podwójną tacę papieru na 650 arkuszy, jak i tacę papieru na 550 arkuszy. Aby uzyskać więcej informacji, przejdź do Instalowanie tac opcjonalnych.

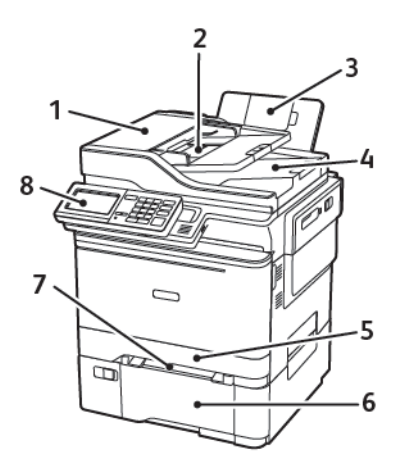

- 1. Automatyczny podajnik dokumentów (ADF)
- 2. Taca automatycznego podajnika dokumentów
- 3. Odbiornik standardowy
- 4. Odbiornik automatycznego podajnika dokumentów
- 5. Standardowa taca na 250 arkuszy
- 6. Opcjonalna taca podwójna na 650 arkuszy

Ta taca jest dostępna wyłącznie w wybranych modelach drukarek.

- 7. Podajnik ręczny
- 8. Panel operacyjny

Wygląd może się różnić, zależnie od modelu drukarki.

# Korzystanie z panelu sterowania

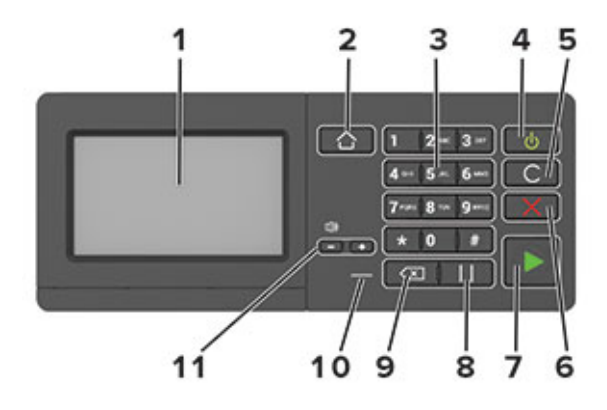

| POZYCJA | NAZWA                                    | OPIS                                                                                                    |
|---------|------------------------------------------|----------------------------------------------------------------------------------------------------|
| 1       | Wyświetlacz                              | <ul><li>Wyświetlanie komunikatów i informacji o stanie drukarki.</li><li>Umożliwia konfigurowanie i obsługę drukarki.</li></ul> |
| 2       | Przycisk Ekran główny                    | Przechodzi do ekranu głównego.                                                                                                  |
| 3       | Klawiatura numeryczna                    | W polu wprowadzania znaków można wpisać cyfry lub symbole.                                                                      |
| 4       | Przycisk zasilania                       | • Włączanie i wyłączanie drukarki.                                                                                              |
|         |                                          | Aby wyłączyć drukarkę, naciśnij i przez pięć sekund przytrzy-<br>maj przycisk zasilania.                                        |
|         |                                          | • Ustaw drukarkę w tryb uśpienia lub hibernacji.                                                                                |
|         |                                          | • Wybudzanie drukarki z trybu uśpienia lub trybu hibernacji.                                                                    |
| 5       | Przycisk Wyczyść wszystko lub<br>Resetuj | Przywracanie domyślnych ustawień funkcji kopiowania, faksowa-<br>nia lub skanowania.                                            |
| 6       | Przycisk Stop lub Anuluj                 | Zatrzymywanie bieżącego zadania drukarki.                                                                                       |
| 7       | Przycisk Start                           | Rozpoczyna pracę w zależności od wybranego trybu.                                                                               |
| 8       | Przycisk Wstrzymaj                       | Wstawianie pauzy w wybieraniu numeru faksu.                                                                                     |
| 9       | Przycisk Backspace                       | Cofnięcie kursora i usunięcie ostatniego znaku w polu<br>wprowadzania.                                                          |
| 10      | Wskaźnik stanu                           | Sprawdzanie stanu drukarki.                                                                                                    |
| 11      | Przyciski głośności                      | Regulowanie głośności głośnika.                                                                                                 |

| WSKAŹNIK STANU                                                         | STAN DRUKARKI                                                                                     |
|------------------------------------------------------------------------|---------------------------------------------------------------------------------------------------|
| Wył.                                                                   | Drukarka jest wyłączona lub w trybie hibernacji.                                                  |
| Niebieski                                                              | Drukarka jest gotowa lub przetwarza dane.                                                         |
| Czerwony                                                               | Drukarka wymaga interwencji użytkownika.                                                          |
|                                                                        |                                                                                                   |
|                                                                        |                                                                                                   |
| KONTROLKA PRZYCISKU                                                    |                                                                                                   |
| KONTROLKA PRZYCISKU<br>ZASILANIA                                       | STAN DRUKARKI                                                                                     |
| KONTROLKA PRZYCISKU<br>ZASILANIA<br>Wył.                               | STAN DRUKARKI<br>Drukarka jest wyłączona, gotowa lub przetwarza dane.                             |
| KONTROLKA PRZYCISKU<br>ZASILANIA<br>Wył.<br>Ciągłe bursztynowe światło | STAN DRUKARKIDrukarka jest wyłączona, gotowa lub przetwarza dane.Drukarka jest w trybie czuwania. |

# ODCZYTYWANIE WSKAZAŃ PRZYCISKU ZASILANIA I WSKAŹNIKA STANU

#### Dostosowywanie ekranu głównego

- Uruchom przeglądarkę internetową, a następnie w polu adresu wpisz adres IP drukarki. Wyświetl adres IP drukarki na ekranie głównym drukarki. Adres IP ma postać czterech liczb oddzielonych kropkami. Na przykład 123.123.123.
- 2. Kliknij kolejno Ustawienia > Urządzenia > Widoczne ikony na ekranie głównym.
- 3. Wybierz ikony, które mają być wyświetlane na ekranie głównym.
- 4. Zastosuj zmiany.

#### KORZYSTANIE Z EKRANU GŁÓWNEGO

Waga: Wygląd ekranu głównego zależy od własnych ustawień ekranu, ustawień dokonanych przez administratora i aktywnych rozwiązań wbudowanych.

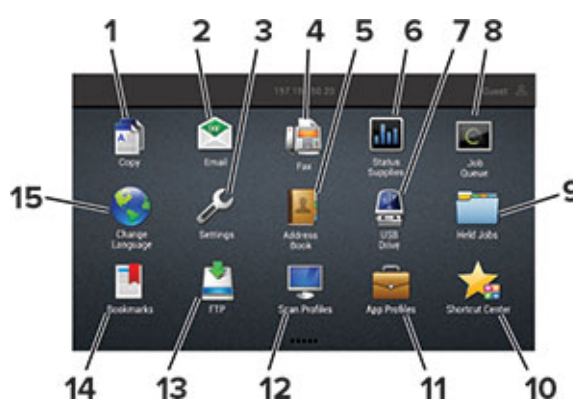

| PRZYCISK |                               | FUNKCJA                                                                                                    |
|----------|-------------------------------|----------------------------------------------------------------------------------------------------|
| 1        | Kopiowanie                    | Tworzenie kopii.                                                                                                    |
| 2        | E-Mail                        | Wysyłanie e-maili.                                                                                                    |
| 3        | Ustawienia                    | Umożliwia dostęp do menu drukarki.                                                                                                    |
| 4        | Faksowanie                    | Wysyłanie faksów.                                                                                                    |
| 5        | Książka adresowa              | Zarządzanie listą kontaktów, do której mają dostęp inne<br>aplikacje w drukarce.                                                                                                    |
| 6        | Stan/materiały eksploatacyjne | <ul> <li>Wyświetla ostrzeżenie lub komunikat o błędzie, gdy do<br/>kontynuowania pracy drukarki jest wymagana interwencja<br/>użytkownika.</li> <li>Wyświetlenie szczegółowych informacji o danym ostrzeżeniu<br/>lub komunikacie i sposobie jego usunięcia.</li> <li>Dostęp do ustawienia można również uzyskać, dotykając górnej<br/>sekcji ekranu głównego.</li> </ul> |
| 7        | Napęd USB                     | • Drukowanie zdjęć i dokumentów z dysku flash.                                                                                                    |

| PRZYCIS | <                  | FUNKCJA                                                                                 |
|---------|--------------------|-----------------------------------------------------------------------------------------|
|         |                    | Umożliwia skanowanie zdjęć i dokumentów do dysku flash                                  |
| 8       | Kolejka prac       | Wyświetlanie wszystkich bieżących zadań drukowania.                                     |
|         |                    | Dostęp do ustawienia można również uzyskać, dotykając górnej<br>sekcji ekranu głównego. |
| 9       | Wstrzymane prace   | Wyświetlanie zadań drukowania przechowywanych w pamięci<br>drukarki.                    |
| 10      | Centrum skrótów    | Organizowanie wszystkich skrótów.                                                       |
| 11      | Profile aplikacji  | Dostęp do profili aplikacji.                                                            |
| 12      | Profile skanowania | Skanowanie dokumentów i zapisywanie ich bezpośrednio w<br>komputerze.                   |
| 13      | FTP                | Skanowanie dokumentów i zapisywanie ich bezpośrednio na<br>serwerze FTP.                |
| 14      | Zakładki           | Zarządzanie wszystkimi zakładkami.                                                      |
| 15      | Zmień język        | Zmienianie języka na wyświetlaczu.                                                      |

# Zmiana języka klawiatury na wyświetlaczu

Uwaga: Język klawiatury można zmienić tylko w zadaniach drukarki, które wymagają wprowadzenia znaków alfanumerycznych, np. e-mail lub skanowanie.

- 1. Dotknij pola wprowadzania.
- 2. Na klawiaturze dotknij klawisza języka i przytrzymaj go.
- 3. Wybierz język.

#### Korzystanie z funkcji Dostosowywanie wyświetlacza

Przed użyciem aplikacji upewnij się, że wykonano następujące czynności:

- We wbudowanym serwerze sieci Web kliknij Aplikacje > Dostosowywanie wyświetlacza > Konfiguruj.
- Włącz i skonfiguruj ustawienia wygaszacza ekranu, pokazu slajdów i tapety.

#### ZARZĄDZANIE OBRAZAMI WYGASZACZA EKRANU I POKAZU SLAJDÓW

- 1. W sekcji Wygaszacz ekranu i Obrazy pokazu slajdów możesz dodawać, edytować lub usuwać obrazy.
  - Możesz dodać do 10 obrazów.
  - Gdy opcja jest włączona, ikony stanu będą wyświetlane na wygaszaczu ekranu tylko w przypadku błędów, ostrzeżeń lub powiadomień z chmury.
- 2. Zastosuj zmiany.

#### ZMIENIANIE OBRAZU TAPETY

- 1. Na ekranie głównym dotknij opcji Zmień tapetę.
- 2. Wybierz obraz do użycia.
- 3. Zastosuj zmiany.

#### URUCHAMIANIE POKAZU SLAJDÓW Z NAPĘDU FLASH

- 1. Włóż napęd flash do portu USB.
- 2. Na ekranie głównym dotknij opcji Pokaz slajdów

Obrazy zostaną wyświetlone w kolejności alfabetycznej.

<sup>2</sup> Uwaga: Możesz usunąć napęd flash po rozpoczęciu pokazu slajdów, ale obrazy nie zostaną przechowane w drukarce. Jeśli pokaz slajdów zatrzyma się, ponownie podłącz napęd flash, aby wyświetlić obrazy.

## Wybór papieru

#### WSKAZÓWKI DOTYCZĄCE PAPIERU

Stosowanie odpowiednich rodzajów papieru w celu uniknięcia zacięć i zapewnienia bezproblemowego drukowania.

- Zawsze należy używać nowego, nieuszkodzonego papieru.
- Przed załadowaniem papieru należy sprawdzić, która strona jest stroną zalecaną do zadrukowania. Informacja ta zazwyczaj znajduje się na opakowaniu papieru.
- Nie należy używać papieru wyciętego lub przyciętego ręcznie.
- Nie należy jednocześnie umieszczać papieru o różnych rozmiarach, rodzajach lub gramaturach w tej samej kasecie, gdyż może to powodować zacięcia.
- Nie należy stosować papieru powlekanego, za wyjątkiem papierów powlekanych przeznaczonych do drukowania elektrofotograficznego.

#### CHARAKTERYSTYKA PAPIERU

Przedstawiona poniżej charakterystyka papieru ma wpływ na jakość wydruku i niezawodność drukowania. Przed wydrukiem należy uwzględnić następujące czynniki.

#### Gramatura

Taca drukarki może podawać papier o gramaturze od 60 do 176 g/m<sup>2</sup> (16 do 47 funtów) z włóknami wzdłuż strony. Papier o gramaturze mniejszej niż 60 g/m<sup>2</sup> (16 funtów) może nie być wystarczająco sztywny, co może skutkować problemami z podawaniem i powodować zacięcia.

#### Zwijanie

Zwijanie to tendencja papieru do zakrzywiania się na brzegach. Nadmierne zwijanie się może spowodować problemy z podawaniem papieru. Papier może zwijać się po przejściu przez drukarkę, gdzie wystawiony jest na działanie wysokiej temperatury. Trzymanie rozpakowanego papieru w warunkach o dużej wilgotności lub bardzo suchych, w wysokiej lub niskiej temperaturze może przyczynić się do zawinięcia brzegów przed drukowaniem i spowodować problemy z podawaniem.

#### Gładkość

Gładkość papieru ma bezpośredni wpływ na jakość wydruku. Jeśli papier jest zbyt szorstki, toner nie zostanie prawidłowo wtopiony w arkusz. Zbyt gładki papier może spowodować problemy z podawaniem lub jakością wydruku. Zalecamy korzystanie z papieru z 50 punktami Sheffielda.

#### Zawartość wilgoci

Ilość wilgoci zawartej w papierze ma wpływ zarówno na jakość wydruków, jak i zdolność do prawidłowego podawania papieru przez drukarkę. Do chwili użycia papier należy przechowywać w oryginalnym opakowaniu. Narażenie papieru na zmiany wilgotności może niekorzystnie wpływać na jego parametry.

Od 24 do 48 godzin przed drukowaniem papier w oryginalnym opakowaniu należy umieścić w tym samym środowisku, co drukarkę. W przypadku dużej różnicy między warunkami przechowywania lub transportu a warunkami panującymi w otoczeniu drukarki okres ten papieru powinien zostać wydłużony do kilku dni. Również gruby papier może wymagać dłuższego okresu kondycjonowania.

#### Kierunek ułożenia włókien

Kierunek włókien określa sposób ułożenia włókien papieru w arkuszu. Kierunek włókien może być *wzdłużny*, czyli równoległy do długości papieru, lub *poprzeczny*, czyli równoległy do szerokości papieru.

Dla papieru o gramaturze od 60 do 176 g/m<sup>2</sup> (16-47 funtów) jest zalecany układ włókien wzdłuż strony.

#### Zawartość włókien

Większość papieru kserograficznego wysokiej jakości wykonana jest w 100% z przetworzonej chemicznie papierówki. Taki skład pozwala uzyskać papier o wysokim stopniu stabilności, gwarantującym mniejsze problemy z podawaniem papieru w drukarce i lepszą jakość wydruku. Papier zawierający inne włókna, np. bawełny, może powodować problemy podczas drukowania.

#### NIEDOZWOLONE RODZAJE PAPIERU

Nie zaleca się stosowania w drukarce niżej wymienionych rodzajów papieru:

- Papier przetworzony chemicznie używany do kopiowania bez zastosowania kalki, znany także jako papier samokopiujący
- Papier z nadrukiem zawierającym substancje mogące zanieczyścić drukarkę
- Papier z nadrukiem nieodpornym na wysoką temperaturę panującą w nagrzewnicy drukarki
- Papier z nadrukiem wymagającym kalibracji (precyzyjnego usytuowania nadruku na stronie) dokładniejszej niż ±2,3 mm (±0,9 cala), np. formularze stosowane w optycznym rozpoznawaniu znaków (OCR)

Aby właściwie drukować na takich formularzach, w niektórych przypadkach można dostosować kalibrację za pomocą oprogramowania

- Papier powlekany (papier dokumentowy podatny na wycieranie), papier syntetyczny, papier termiczny
- Papier o nierównych krawędziach, papier szorstki lub papier o powierzchni z wyraźną teksturą bądź papier pofałdowany
- Papier makulaturowy niespełniający wymagań europejskiej normy EN12281:2002
- Papier o gramaturze mniejszej niż 60 g/m<sup>2</sup> (16 funtów)
- Formularze lub dokumenty wieloczęściowe

#### WYBÓR FORM ZADRUKOWANYCH I PAPIERU FIRMOWEGO

- Użyj papieru o długich włóknach.
- Należy używać wyłącznie form i papieru firmowego zadrukowanych metodą litografii offsetowej lub druku wklęsłego.
- Nie należy stosować papieru szorstkiego lub o powierzchni z wyraźną teksturą.
- Należy używać farby drukarskiej odpornej na działanie żywicy w tonerze. Farba drukarska utrwalana przez utlenianie lub farba na bazie oleju z reguły spełnia te wymagania, natomiast lateksowa farba drukarska może ich nie spełniać.
- Przed zakupem dużej ilości druków formularzy i papieru firmowego należy zrobić na nich próbny wydruk.
   Dzięki temu można ustalić, czy toner na formularzach z nadrukiem i papierze firmowym będzie mieć wpływ na jakość druku.
- W razie wątpliwości należy skontaktować się z dostawcą papieru.
- W przypadku drukowania na papierze firmowym, papier należy załadować w prawidłowej orientacji dla danej drukarki. Aby uzyskać więcej informacji, patrz Wskazówki dotyczące papieru i nośników specjalnych.

#### PRZECHOWYWANIE PAPIERU

Aby uniknąć problemów z zacięciami papieru i nierówną jakością wydruku, należy zastosować się do poniższych wskazówek:

- Od 24 do 48 godzin przed drukowaniem papier w oryginalnym opakowaniu należy umieścić w tym samym środowisku, co drukarkę.
- W przypadku dużej różnicy między warunkami przechowywania lub transportu a warunkami panującymi w otoczeniu drukarki okres ten papieru powinien zostać wydłużony do kilku dni. Również gruby papier może wymagać dłuższego okresu kondycjonowania.
- Aby uzyskać jak najlepszą jakość wydruków, papier należy przechowywać w miejscu o temperaturze 21°C (70°F) i wilgotności względnej 40%.
- Większość producentów etykiet zaleca drukowanie w temperaturze od 18 do 24°C (65-75°F) i wilgotności względnej od 40 do 60%.
- Papier należy przechowywać w kartonach, a te umieszczać na paletach lub półkach, a nie na podłodze.
- Pojedyncze paczki papieru należy przechowywać na płaskiej powierzchni.
- Na pojedynczych paczkach papieru nie należy umieszczać żadnych przedmiotów.
- Papier należy wyjmować z kartonu lub opakowania tylko bezpośrednio przed załadowaniem do drukarki. Dzięki przechowywaniu w kartonie i opakowaniu papier pozostaje czysty, suchy i płaski.

#### **OBSŁUGIWANE ROZMIARY PAPIERU**

Uwaga: Używany model drukarki może być wyposażony w tacę podwójną na 650 arkuszy, składającą się z tacy na 550 arkuszy oraz podajnika uniwersalnego na 100 arkuszy. Taca papieru na 550 arkuszy, która jest częścią podwójnej tacy papieru na 650 arkuszy, obsługuje taki sam papier jak opcjonalny taca papieru na 550 arkuszy. Zintegrowany podajnik uniwersalny obsługuje różne rozmiary, typy i gramatury papieru.

|                                           |                                            |                    | OPCJONALNA TACA<br>PODWÓJNA NA 650<br>ARKUSZY |                              |                                           |                                    |
|-------------------------------------------|--------------------------------------------|--------------------|-----------------------------------------------|------------------------------|-------------------------------------------|------------------------------------|
| ROZMIAR I<br>WYMIARY<br>PAPIERU           | STANDAR-<br>DOWA TACA<br>NA 250<br>ARKUSZY | PODAJNIK<br>RĘCZNY | TACA<br>PAPIERU NA<br>550<br>ARKUSZY          | PODAJNIK<br>UNIWER-<br>SALNY | OPCJONAL-<br>NA TACA NA<br>550<br>ARKUSZY | DRUKOWA-<br>NIE<br>DWU-<br>STRONNE |
| A4                                        | $\checkmark$                               | <b>√</b>           | <b>√</b>                                      | <b>√</b>                     | $\checkmark$                              | $\checkmark$                       |
| 210 x 297<br>mm (8,27 x<br>11,7 cala)     |                                            |                    |                                               |                              |                                           |                                    |
| <b>A5</b> <sup>1,2</sup>                  | $\checkmark$                               | $\checkmark$       | $\checkmark$                                  | $\checkmark$                 | $\checkmark$                              | х                                  |
| 148 x 210<br>mm (5,83 x<br>8,27 cala)     |                                            |                    |                                               |                              |                                           |                                    |
| A6                                        | $\checkmark$                               | <b>√</b>           | х                                             | <b>√</b>                     | х                                         | Х                                  |
| 105 x 148<br>mm (4,13 x<br>5,83 cala)     |                                            |                    |                                               |                              |                                           |                                    |
| JIS B5                                    | $\checkmark$                               | <b>√</b>           | <b>√</b>                                      | <b>√</b>                     | <b>√</b>                                  | Х                                  |
| 182 x 257<br>mm (7,17 x<br>10,1 cala)     |                                            |                    |                                               |                              |                                           |                                    |
| Letter                                    | $\checkmark$                               | $\checkmark$       | $\checkmark$                                  | $\checkmark$                 | $\checkmark$                              | $\checkmark$                       |
| 215,9 x<br>279,4 mm<br>(8,5 x 11<br>cali) |                                            |                    |                                               |                              |                                           |                                    |
| Legal                                     | $\checkmark$                               | √                  | $\checkmark$                                  | $\checkmark$                 | $\checkmark$                              | $\checkmark$                       |
| 215,9 x<br>355,6 mm<br>(8,5 x 14<br>cali) | -                                          |                    |                                               |                              |                                           |                                    |

|                                                                             |                                            |                    | OPCJONALNA TACA<br>PODWÓJNA NA 650<br>ARKUSZY |                              |                                           |                                    |
|-----------------------------------------------------------------------------|--------------------------------------------|--------------------|-----------------------------------------------|------------------------------|-------------------------------------------|------------------------------------|
| ROZMIAR I<br>WYMIARY<br>PAPIERU                                             | STANDAR-<br>DOWA TACA<br>NA 250<br>ARKUSZY | PODAJNIK<br>RĘCZNY | TACA<br>PAPIERU NA<br>550<br>ARKUSZY          | PODAJNIK<br>UNIWER-<br>SALNY | OPCJONAL-<br>NA TACA NA<br>550<br>ARKUSZY | DRUKOWA-<br>NIE<br>DWU-<br>STRONNE |
| Executive<br>184,2 x<br>266,7 mm<br>(7,25 x 10,5<br>cala)                   | √                                          | √                  | √                                             | V                            | ✓                                         | X                                  |
| Oficio<br>(Meksyk)                                                          | ~                                          | ~                  | ~                                             | ~                            | √                                         | <b>√</b>                           |
| 215,9 x<br>340,4 mm<br>(8,5 x 13,4<br>cala)                                 |                                            |                    |                                               |                              |                                           |                                    |
| Folio                                                                       | J                                          | J                  | J                                             | J                            | J                                         | J                                  |
| 215,9 x<br>330,2 mm<br>(8,5 x 13<br>cala)                                   | •                                          | •                  | •                                             | •                            |                                           |                                    |
| Statement                                                                   | J                                          | J                  | х                                             | J                            | x                                         | x                                  |
| 139,7 x<br>215,9 mm<br>(5,5 x 8,5<br>cala)                                  | •                                          | •                  |                                               | •                            |                                           |                                    |
| Hagaki                                                                      | 7                                          | J                  | х                                             | 7                            | х                                         | Х                                  |
| 100 x 148<br>mm (3,94 x<br>5,83 cala)                                       |                                            |                    |                                               | •                            |                                           |                                    |
| Uniwersal-<br>ny <sup>3,4</sup>                                             | 1                                          | 1                  | X                                             | ~                            | X                                         | Х                                  |
| 98,4 x 148<br>mm do<br>215,9 x<br>355,6 mm<br>(3,87 x 5,83<br>cala do 8,5 x |                                            |                    |                                               |                              |                                           |                                    |

|                                                                                        |                                            |                    | OPCJONALNA TACA<br>PODWÓJNA NA 650<br>ARKUSZY |                              |                                           |                                    |
|----------------------------------------------------------------------------------------|--------------------------------------------|--------------------|-----------------------------------------------|------------------------------|-------------------------------------------|------------------------------------|
| ROZMIAR I<br>WYMIARY<br>PAPIERU                                                        | STANDAR-<br>DOWA TACA<br>NA 250<br>ARKUSZY | PODAJNIK<br>RĘCZNY | TACA<br>PAPIERU NA<br>550<br>ARKUSZY          | PODAJNIK<br>UNIWER-<br>SALNY | OPCJONAL-<br>NA TACA NA<br>550<br>ARKUSZY | DRUKOWA-<br>NIE<br>DWU-<br>STRONNE |
| 14 cala)                                                                               |                                            |                    |                                               |                              |                                           |                                    |
| Uniwersal-<br>ny <sup>3,4</sup>                                                        | х                                          | ~                  | x                                             | ~                            | х                                         | Х                                  |
| 76,2 x 127<br>mm do<br>215,9 x<br>355,6 mm (3<br>x 5 cali do<br>8,5 x 14 cali)         |                                            |                    |                                               |                              |                                           |                                    |
| Uniwersal-<br>ny <sup>3,4</sup>                                                        | $\checkmark$                               | $\checkmark$       | $\checkmark$                                  | $\checkmark$                 | $\checkmark$                              | x                                  |
| 148 x 210<br>mm do<br>215,9 x<br>355,6 mm<br>(5,83 x 8,27<br>cala do 8,5 x<br>14 cala) |                                            |                    |                                               |                              |                                           |                                    |
| Uniwersal-<br>ny <sup>3,4</sup>                                                        | $\checkmark$                               | $\checkmark$       | $\checkmark$                                  | $\checkmark$                 | $\checkmark$                              | √                                  |
| 210 x 250<br>mm do<br>215,9 x<br>355,6 mm<br>(8,27 x 9,84<br>cala do 8,5 x<br>14 cali) |                                            |                    |                                               |                              |                                           |                                    |
| Koperta 7<br>3/4                                                                       | <b>√</b>                                   | <b>√</b>           | X                                             | √                            | X                                         | x                                  |
| 98,4 x 190,5<br>mm (3,875 x<br>7,5 cala)                                               |                                            |                    |                                               |                              |                                           |                                    |
| Koperta 9                                                                              | 1                                          | 1                  | X                                             | 1                            | x                                         | X                                  |
| 98,4 x 225,4                                                                           | *                                          | •                  |                                               | •                            |                                           |                                    |

|                                                           |                                            |                    | OPCJONALNA TACA<br>PODWÓJNA NA 650<br>ARKUSZY |                              |                                           |                                    |
|-----------------------------------------------------------|--------------------------------------------|--------------------|-----------------------------------------------|------------------------------|-------------------------------------------|------------------------------------|
| ROZMIAR I<br>WYMIARY<br>PAPIERU                           | STANDAR-<br>DOWA TACA<br>NA 250<br>ARKUSZY | PODAJNIK<br>RĘCZNY | TACA<br>PAPIERU NA<br>550<br>ARKUSZY          | PODAJNIK<br>UNIWER-<br>SALNY | OPCJONAL-<br>NA TACA NA<br>550<br>ARKUSZY | DRUKOWA-<br>NIE<br>DWU-<br>STRONNE |
| mm (3,875 x<br>8,9 cala)                                  |                                            |                    |                                               |                              |                                           |                                    |
| Koperta 10<br>104,8 x<br>241,3 mm<br>(4,12 x 9,5<br>cala) | √                                          | √                  | x                                             | √                            | x                                         | x                                  |
| Koperta DL<br>110 x 220<br>mm (4,33 x<br>8,66 cala)       | √                                          | √                  | x                                             | V                            | x                                         | х                                  |
| Koperta C5<br>162 x 229<br>mm (6,38 x<br>9,01 cala)       | V                                          | √                  | x                                             | <b>√</b>                     | x                                         | x                                  |
| Koperta B5<br>176 x 250<br>mm (6,93 x<br>9,84 cala)       | √                                          | √                  | x                                             | <b>√</b>                     | x                                         | x                                  |
| Monarch<br>98,425 x<br>190,5 mm<br>(3,875 x 7,5<br>cala)  | √                                          | √                  | x                                             | <b>√</b>                     | x                                         | x                                  |

|                                                                     |                                            |                    | OPCJONALNA TACA<br>PODWÓJNA NA 650<br>ARKUSZY |                              |                                           |                                    |
|---------------------------------------------------------------------|--------------------------------------------|--------------------|-----------------------------------------------|------------------------------|-------------------------------------------|------------------------------------|
| ROZMIAR I<br>WYMIARY<br>PAPIERU                                     | STANDAR-<br>DOWA TACA<br>NA 250<br>ARKUSZY | PODAJNIK<br>RĘCZNY | TACA<br>PAPIERU NA<br>550<br>ARKUSZY          | PODAJNIK<br>UNIWER-<br>SALNY | OPCJONAL-<br>NA TACA NA<br>550<br>ARKUSZY | DRUKOWA-<br>NIE<br>DWU-<br>STRONNE |
| Inne<br>koperty <sup>5</sup>                                        | $\checkmark$                               | $\checkmark$       | X                                             | $\checkmark$                 | X                                         | Х                                  |
| 98,4 x 162<br>mm do 176<br>x 250 mm<br>(3,87 x 6,38<br>cala do 6,93 |                                            |                    |                                               |                              |                                           |                                    |

<sup>1</sup> Załaduj papier o tych wymiarach do tacy papieru 1 i podajnika ręcznego długą krawędzią do przodu.

<sup>2</sup> Załaduj papier o tych wymiarach do tacy papieru 2, tacy papieru 3 i podajnika uniwersalnego krótką krawędzią do przodu.

<sup>3</sup> Jeśli wybrano opcję Uniwersalny, strona ma wymiary 215,9 x 355,6 mm (8,5 x 14 cali), o ile rozmiar nie zostanie określony za pomocą programu.

<sup>4</sup> Załaduj wąski arkusz papieru krótką stroną do przodu.

<sup>5</sup> Jeśli wybrano opcję Inne koperty, strona ma wymiary 215,9 x 355,6 mm (8,5 x 14 cali), o ile rozmiar jest określany za pomocą programu.

#### **OBSŁUGIWANE TYPY PAPIERU**

- Używany model drukarki może być wyposażony w tacę podwójną na 650 arkuszy, składającą się z tacy na 550 arkuszy oraz podajnika uniwersalnego na 100 arkuszy. Taca papieru na 550 arkuszy tacy podwójnej na 650 arkuszy obsługuje ten sam typ papieru co taca papieru na 550 arkuszy. Zintegrowany podajnik uniwersalny obsługuje różne rozmiary, typy i gramatury papieru.
- Etykiety, koperty i karty są zawsze drukowane z prędkością 25 stron na minutę.
- Automatyczny podajnik dokumentów obsługuje tylko papier zwykły.

|                       |                                         |                    | OPCJONALNA TACA<br>PODWÓJNA NA 650<br>ARKUSZY |                              |                                           |                                    |
|-----------------------|-----------------------------------------|--------------------|-----------------------------------------------|------------------------------|-------------------------------------------|------------------------------------|
| TYP<br>PAPIERU        | STANDARDO-<br>WA TACA NA<br>250 ARKUSZY | PODAJNIK<br>RĘCZNY | TACA<br>PAPIERU<br>NA 550<br>ARKUSZY          | PODAJNIK<br>UNIWER-<br>SALNY | OPCJONAL-<br>NA TACA<br>NA 550<br>ARKUSZY | DRUKOWA-<br>NIE<br>DWU-<br>STRONNE |
| Papier<br>zwykły      | 1                                       | √                  | √                                             | <b>√</b>                     | 1                                         | √                                  |
| Karton                | $\checkmark$                            | $\checkmark$       | <b>√</b>                                      | $\checkmark$                 | $\checkmark$                              | х                                  |
| Koperty               | √                                       | $\checkmark$       | х                                             | $\checkmark$                 | х                                         | х                                  |
| Etykiety<br>papierowe | 1                                       | √                  | √                                             | <b>√</b>                     | 1                                         | √                                  |
| Etykiety<br>winylowe  | 1                                       | <b>√</b>           | 1                                             | <b>√</b>                     | 1                                         | X                                  |

#### **OBSŁUGIWANE GRAMATURY PAPIERU**

- Używany model drukarki może być wyposażony w tacę podwójną na 650 arkuszy, składającą się z tacy na 550 arkuszy oraz podajnika uniwersalnego na 100 arkuszy. Taca na 550 arkuszy, która jest częścią tacy podwójnej na 650 arkuszy, obsługuje taki sam papier jak taca na 550 arkuszy. Zintegrowany podajnik uniwersalny obsługuje różne rozmiary, typy i gramatury papieru.
- Etykiety, koperty i karty są zawsze drukowane z prędkością 25 stron na minutę.
- Podajnik ADF obsługuje papier o gramaturze 52-120g/m<sup>2</sup> (14-32 funty).

|                                                                                                    | STANDAR-                          |                    | OPCJONALNA TACA<br>PODWÓJNA NA 650<br>ARKUSZY |                              |                                           |                                    |
|----------------------------------------------------------------------------------------------------|-----------------------------------|--------------------|-----------------------------------------------|------------------------------|-------------------------------------------|------------------------------------|
| TYP I<br>GRAMATU-<br>RA PAPIERU                                                                       | DOWA<br>TACA NA<br>250<br>ARKUSZY | PODAJNIK<br>RĘCZNY | TACA<br>PAPIERU NA<br>550<br>ARKUSZY          | PODAJNIK<br>UNIWER-<br>SALNY | OPCJONAL-<br>NA TACA NA<br>550<br>ARKUSZY | DRUKOWA-<br>NIE<br>DWU-<br>STRONNE |
| Papier o<br>niskiej<br>gramaturze<br>1                                                                | √                                 | √                  | √                                             | √                            | $\checkmark$                              | ✓                                  |
| 60-74,9 g/m <sup>2</sup><br>(włókna<br>wzdłuż<br>strony)<br>(kserograficz-<br>ny, 16-19,9<br>funta)   |                                   |                    |                                               |                              |                                           |                                    |
| Papier<br>zwykły                                                                                      | √                                 | √                  | <b>√</b>                                      | 1                            | $\checkmark$                              | ~                                  |
| 75-90,3g/m <sup>2</sup><br>(włókna<br>wzdłuż<br>strony)<br>(kserograficz-<br>ny, 20-24<br>funty)      |                                   |                    |                                               |                              |                                           |                                    |
| Papier o<br>dużej<br>gramaturze                                                                       | ~                                 | √                  | √                                             | √                            | √                                         | √                                  |
| 90,3-105g/<br>m <sup>2</sup> (włókna<br>wzdłuż<br>strony)<br>(kserograficz-<br>ny, 24,1-28<br>funtów) |                                   |                    |                                               |                              |                                           |                                    |
| Karton                                                                                                | <b>√</b>                          | <b>√</b>           | <b>√</b>                                      | <b>√</b>                     | $\checkmark$                              | X                                  |
| 105,1-162g/<br>m <sup>2</sup> (włókna<br>wzdłuż<br>strony)                                            |                                   |                    |                                               |                              |                                           |                                    |
|                                                                                           | STANDAR-                          |                    | OPCJONALNA<br>PODWÓJNA N<br>ARKUSZY  | TACA<br>IA 650               |                                           |                                    |
|-------------------------------------------------------------------------------------------|-----------------------------------|--------------------|--------------------------------------|------------------------------|-------------------------------------------|------------------------------------|
| TYP I<br>GRAMATU-<br>RA PAPIERU                                                           | DOWA<br>TACA NA<br>250<br>ARKUSZY | PODAJNIK<br>RĘCZNY | TACA<br>PAPIERU NA<br>550<br>ARKUSZY | PODAJNIK<br>UNIWER-<br>SALNY | OPCJONAL-<br>NA TACA NA<br>550<br>ARKUSZY | DRUKOWA-<br>NIE<br>DWU-<br>STRONNE |
| (kserograficz-<br>ny, 28,1-43<br>funty)                                                   |                                   |                    |                                      |                              |                                           |                                    |
| Karton                                                                                    | $\checkmark$                      | $\checkmark$       | х                                    | х                            | х                                         | х                                  |
| 105,1-200g/<br>m² (włókna<br>wzdłuż<br>strony)<br>(kserograficz-<br>ny, 28,1-53<br>funty) |                                   |                    |                                      |                              |                                           |                                    |
| Etykiety<br>papierowe <sup>2</sup>                                                        | √                                 | <b>√</b>           | <b>√</b>                             | √                            | √                                         | ✓<br>3                             |
| 131 g/m <sup>2</sup><br>(kserograficz-<br>ny, 35<br>funtów)                               |                                   |                    |                                      |                              |                                           | 5                                  |
| Etykiety<br>winylowe <sup>2</sup>                                                         | 1                                 | <b>√</b>           | <b>√</b>                             | ~                            | <b>√</b>                                  | X                                  |
| 131 g/m <sup>2</sup><br>(kserograficz-<br>ny, 35<br>funtów)                               |                                   |                    |                                      |                              |                                           |                                    |

| TYP I<br>GRAMATU-<br>RA PAPIERU                                                  | STANDAR-<br>DOWA<br>TACA NA<br>250<br>ARKUSZY | PODAJNIK<br>RĘCZNY | OPCJONALNA<br>PODWÓJNA N<br>ARKUSZY<br>TACA<br>PAPIERU NA<br>550<br>ARKUSZY | TACA<br>IA 650<br>PODAJNIK<br>UNIWER-<br>SALNY | OPCJONAL-<br>NA TACA NA<br>550<br>ARKUSZY | DRUKOWA-<br>NIE<br>DWU-<br>STRONNE |
|----------------------------------------------------------------------------------|-----------------------------------------------|--------------------|-----------------------------------------------------------------------------|------------------------------------------------|-------------------------------------------|------------------------------------|
| Koperty 4.5<br>60-105 g/m <sup>2</sup><br>(kserograficz-<br>ny, 16-28<br>funtów) | √                                             | √                  | x                                                                           | √                                              | x                                         | x                                  |

<sup>1</sup> W przypadku drukowania na papierze o gramaturze niższej niż 75 g/m<sup>2</sup> (20 funtów) należy wybrać Lekki typ papieru. Nieprzestrzeganie tego zalecenia może spowodować nadmierne zwijanie się, co może prowadzić do błędów w podawaniu, zwłaszcza w wilgotnym otoczeniu.

<sup>2</sup> Etykiet i innych nośników specjalnych można używać od czasu do czasu i należy je przetestować pod kątem dopuszczalności.

<sup>3</sup> Papierowe etykiety o gramaturze do 105 g/m<sup>2</sup> (kserograficzny, 28 funtów) są obsługiwane.

<sup>4</sup> Maksymalna gramatura papieru z zawartością 100% bawełny wynosi 90 g/m2 (kserograficzny, 24 funty).

<sup>5</sup> Koperty o gramaturze 105 g/m2 (kserograficzny, 28 funtów) nie mogą zawierać więcej niż 25% bawełny.

# Przygotowanie, instalacja i konfiguracja

# Ten rozdział zawiera:

| Wybór miejsca na drukarkę                                                             |    |
|---------------------------------------------------------------------------------------|----|
| Podłączanie przewodów                                                                 | 42 |
| Instalowanie tac opcjonalnych                                                         | 44 |
| Kreator wstępnej konfiguracji                                                         | 46 |
| Aplikacja Xerox® Easy Assist                                                          | 47 |
| Sieć                                                                                  | 51 |
| Konfigurowanie i używanie aplikacji na ekranie głównym                                | 56 |
| Konfigurowanie drukarki w celu faksowania                                             | 58 |
| Konfigurowanie ustawień SMTP poczty e-mail                                            | 64 |
| Konfigurowanie funkcji ułatwień dostępu                                               | 74 |
| Ładowanie papieru i nośników specjalnych                                              | 76 |
| Regulowanie głośności głośnika                                                        | 84 |
| Konfigurowanie ustawień dźwięków urządzenia                                           | 85 |
| Konfiguracja aplikacji Kopiowanie karty                                               | 86 |
| Korzystanie z Centrum skrótów                                                         | 87 |
| Konfigurowanie aplikacji Limity urządzenia                                            | 88 |
| Konfigurowanie ustawień oszczędnych                                                   | 89 |
| Korzystanie z aplikacji Pomoc techniczna klienta                                      | 90 |
| Zarządzanie kontaktami                                                                | 91 |
| Instalacja i aktualizacja oprogramowania, sterowników oraz oprogramowania sprzętowego | 93 |
| Drukowanie strony ustawień menu                                                       |    |

# Wybór miejsca na drukarkę

- Należy pozostawić wystarczającą ilość miejsca, aby tace, pokrywy i drzwiczki swobodnie się otwierały oraz by można było instalować opcjonalne wyposażenie.
- Ustaw drukarkę w pobliżu gniazdka elektrycznego.

Ostrzeżenie: Aby uniknąć ryzyka pożaru lub porażenia prądem elektrycznym, podłączyć przewód zasilający do prawidłowo uziemionego, łatwo dostępnego gniazdka elektrycznego o odpowiednich parametrach znajdującego się w pobliżu urządzenia.

**PRZESTROGA — RYZYKO PORAŻENIA PRĄDEM:** Aby uniknąć ryzyka porażenia prądem elektrycznym, nie należy umieszczać ani używać tego produktu w pobliżu wody lub w miejscach o dużej wilgotności.

- Należy sprawdzić, czy przepływ powietrza w pomieszczeniu spełnia wymagania najnowszej wersji standardu ASHRAE 62 lub standardu CEN Technical Committee 156.
- Znajdź płaską, mocną i stabilną powierzchnię.
- Drukarkę należy:
  - utrzymywać w czystości i dbać, aby była sucha i nie osadzał się na niej kurz;
  - trzymać z dala od zszywek i spinaczy do papieru;
  - trzymać z dala od bezpośredniego przepływu powietrza klimatyzatorów, grzejników lub wentylatorów;
  - trzymać w miejscu nienarażonym na bezpośrednio padające promienie słoneczne, dużą wilgotność lub gwałtowne zmiany temperatury.
- Przestrzegać zakresu temperatur.

Temperatura pracy Od 10 do 32,2°C

 Aby zapewnić odpowiednią wentylację, należy pozostawić następującą zalecaną ilość wolnego miejsca wokół drukarki:

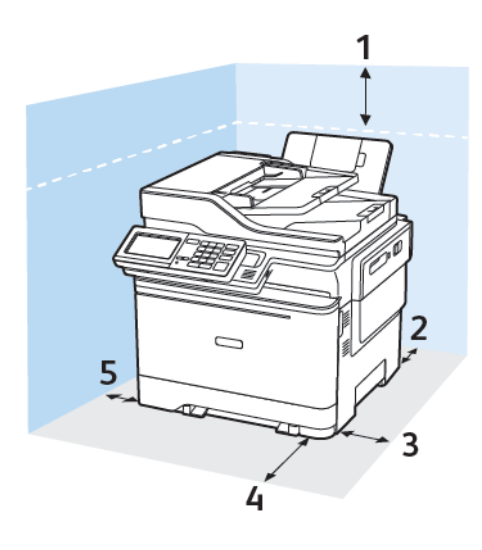

- 1. Góra: 305 mm (12 cali)
- 2. Tył: 102 mm (4 cale)
- 3. Prawa strona: 76 mm (3 cale)

4. Przód: 508 mm (20 cali)

Minimalna wymagana ilość miejsca z przodu urządzenia wynosi 76 mm (3 cale).

5. Lewa strona: 76 mm (3 cale)

# Podłączanie przewodów

 $\wedge$ 

**PRZESTROGA — RYZYKO PORAŻENIA PRĄDEM:** Aby uniknąć ryzyka porażenia prądem elektrycznym, nie należy instalować urządzenia ani podłączać żadnych przewodów (np. faksu, przewodu zasilającego lub kabla telefonicznego) podczas burzy.

**Ostrzeżenie:** Aby uniknąć ryzyka pożaru lub porażenia prądem elektrycznym, należy podłączyć przewód zasilający do prawidłowo uziemionego, łatwo dostępnego gniazdka elektrycznego o odpowiednich parametrach znajdującego się w pobliżu urządzenia.

**Ostrzeżenie:** W celu uniknięcia ryzyka pożaru lub porażenia prądem należy korzystać wyłącznie z przewodu zasilającego dołączonego do tego produktu lub z części zamiennych autoryzowanych przez producenta.

**Ostrzeżenie:** W celu zmniejszenia ryzyka pożaru, przyłączając niniejszy produkt do publicznej sieci telefonicznej należy korzystać wyłącznie z przewodów telekomunikacyjnych (RJ-11) o grubości 26 AWG lub większej. Na terenie Australii należy stosować przewód zatwierdzony przez Australian Communications and Media Authority (Australijski urząd ds. komunikacji i mediów).

**Ostrzeżenie — Możliwość uszkodzeń:** Aby uniknąć utraty danych lub nieprawidłowego działania drukarki, nie wolno dotykać podczas drukowania przewodu USB ani żadnej karty sieciowej czy części drukarki pokazanych na rysunku.

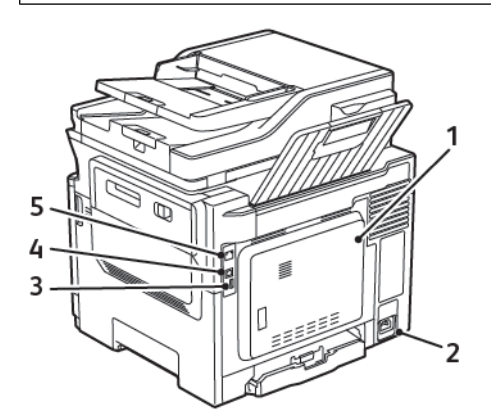

| NUMER | PORT/GNIAZDO                  | FUNKCJA                                                                                                    |
|-------|-------------------------------|----------------------------------------------------------------------------------------------------|
| 1     | Port LINE                     | Łączy drukarkę z aktywną linią telefoniczną przez<br>standardowe gniazdo ścienne (RJ-11), filtr DSL,<br>adapter VoIP lub dowolny inny adapter umożli-<br>wiający dostęp do linii telefonicznej i wysyłanie<br>oraz odbieranie faksów. |
| 2     | Gniazdo przewodu zasilającego | Łączy drukarkę z prawidłowo uziemionym gniazd-<br>kiem elektrycznym.                                                                                                    |

| NUMER | PORT/GNIAZDO      | FUNKCJA                                                                                                    |
|-------|-------------------|----------------------------------------------------------------------------------------------------|
| 3     | Port USB          | Umożliwia podłączenie klawiatury lub zgodnego<br>akcesorium.<br>Port jest dostępny wyłącznie w wybranych mode-<br>lach drukarek |
| 4     | Port USB drukarki | Łączy drukarkę z komputerem.                                                                                                    |
| 5     | Port Ethernet     | Łączy drukarkę z siecią.                                                                                                    |

# Instalowanie tac opcjonalnych

**D**<sup>®</sup>

Uwaga: W zależności od modelu drukarki może być on wyposażony w podwójną tacę papieru na 650 arkuszy lub zarówno podwójną tacę papieru na 650 arkuszy, jak i tacę papieru na 550 arkuszy.

PRZESTROGA — RYZYKO PORAŻENIA PRĄDEM: Aby uniknąć ryzyka porażenia prądem elektrycznym w przypadku uzyskiwania dostępu do płyty kontrolera bądź instalowania opcjonalnego sprzętu lub urządzeń pamięci masowej po zainstalowaniu samej drukarki, należy wyłączyć drukarkę i wyjąć wtyk przewodu zasilającego z gniazda elektrycznego przed przystąpieniem do dalszych czynności. Jeśli do drukarki podłączone są inne urządzenia, należy je także wyłączyć i rozłączyć przewody łączące je z drukarką.

- 1. Wyłącz drukarkę.
- 2. Odłącz przewód zasilający od gniazdka elektrycznego, a następnie od drukarki.
- 3. Rozpakuj opcjonalną tacę i usuń wszystkie elementy opakowania.
- 4. Wyrównaj drukarkę z opcjonalną tacą i opuść drukarkę na miejsce.

PRZESTROGA — RYZYKO ODNIESIENIA OBRAŻEŃ CIAŁA: Jeśli waga drukarki jest większa niż 18 kg, do jej bezpiecznego przeniesienia potrzeba co najmniej dwóch przeszkolonych pracowników.

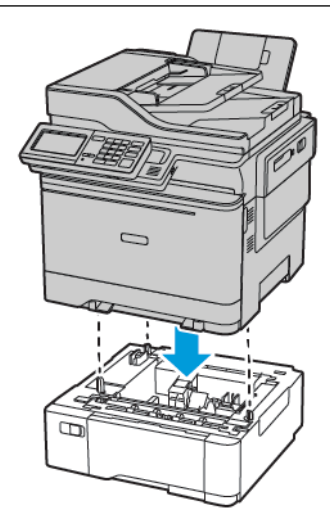

Uwaga: Jeżeli instalujesz obie opcjonalne tace papieru, umieść tacę papieru na 550 arkuszy pod podwójną tacą papieru na 650 arkuszy.

5. Podłącz przewód zasilający do drukarki, a następnie do gniazdka elektrycznego.

**PRZESTROGA — RYZYKO ODNIESIENIA OBRAŻEŃ CIAŁA:** Aby uniknąć ryzyka pożaru lub porażenia prądem elektrycznym, należy podłączyć przewód zasilający do prawidłowo uziemionego, łatwo dostępnego gniazdka elektrycznego o odpowiednich parametrach znajdującego się w pobliżu urządzenia.

6. Włącz drukarkę.

Dodaj tacę w sterowniku drukarki, aby był on dostępny dla zadań drukowania. Aby uzyskać więcej informacji, przejdź do Dodawanie opcji dostępnych w sterowniku drukarki.

# Kreator wstępnej konfiguracji

Kreator wstępnej konfiguracji jest wyświetlany po pierwszym włączeniu zasilania drukarki. Można go użyć do wprowadzenia dodatkowych ustawień ogólnych i zarejestrowania drukarki w sieci.

Kreator wstępnej konfiguracji to zestaw ekranów z instrukcjami pomagającymi wprowadzić podstawowe ustawienia drukarki, takie jak język, data i godzina oraz inne ważne informacje o drukarce. W razie potrzeby może on również służyć do podłączenia drukarki do sieci Wi-Fi.

# Aplikacja Xerox® Easy Assist

Aby uzyskać dostęp do drukarki za pomocą smartfonu, pobierz i zainstaluj aplikację Xerox Easy Assist na swoim urządzeniu przenośnym. Po zainstalowaniu aplikacji Xerox Easy Assist na smartfonie można łatwo skonfigurować nową drukarkę, zarządzać jej konfiguracją, wyświetlać alerty informujące o zapotrzebowaniu na materiały eksploatacyjne i zamawiać je, a także uzyskać pomoc na żywo w rozwiązywaniu problemów z drukarką.

Aplikacja Xerox Easy Assist zawiera instrukcje i łącza wideo pomagające rozpakować drukarkę z opakowania transportowego. Aby zainstalować aplikację Xerox Easy Assist na smartfonie, należy zeskanować kod QR. Dostępne są dwa typy kodów QR:

- Pierwszy kod QR służy do wstępnej instalacji aplikacji. Ten kod QR można znaleźć na opakowaniu lub w podręczniku instalacji dołączonym do drukarki. Aby zainstalować aplikację Xerox Easy Assist po raz pierwszy, zeskanuj ten kod QR za pomocą aparatu w smartfonie.
- Drugi kod QR służy do skonfigurowania połączenia sieci bezprzewodowej między smartfonem a drukarką. Przykładowo połączenia z usługą Wi-Fi Direct. W przypadku drukarek z ekranem dotykowym lub wyświetlaczem większym niż 2-wierszowy, ten kod QR można znaleźć na panelu sterowania drukarki. Więcej informacji podano w części Łączenie z aplikacją Xerox<sup>®</sup> Easy Assist w przypadku zainstalowanych drukarek. Drugi kod QR należy zeskanować za pośrednictwem aplikacji Xerox Easy Assist.

Aby zainstalować i korzystać z aplikacji Xerox Easy Assist, wykonaj następujące czynności:

1. Aby obejrzeć film pomocny przy rozpakowywaniu drukarki, zeskanuj aparatem smartfonu kod QR z opakowania lub z podręcznika instalacji dołączonego do drukarki.

W zależności od posiadanego smartfonu zostanie wyświetlony monit o pobranie aplikacji ze sklepu Apple App Store lub Google Play. Zaakceptuj umowę licencyjną użytkownika końcowego (EULA), a następnie postępuj zgodnie z instrukcjami wyświetlanymi w aplikacji.

- 2. Po pierwszym włączeniu zasilania drukarki zostaje włączony kreator wstępnej konfiguracji. Wykonaj następujące czynności przy panelu sterowania drukarki:
  - a. Wybierz ustawienie dla opcji **Język**, a następnie dotknij przycisku **Dalej**.

Zostanie wyświetlony ekran aplikacji mobilnej Xerox Easy Assist.

b. Aby skonfigurować drukarkę i zarządzać nią za pomocą urządzenia przenośnego, dotknij opcji Tak.

Zostanie wyświetlony ekran Pobierz aplikację, na którym należy potwierdzić typ urządzenia przenośnego. Wybierz dowolną opcję:

- iOS: Aby zainstalować aplikację Xerox Easy Assist na telefonie iPhone, wybierz tę opcję.
- Android: Aby zainstalować aplikację Xerox Easy Assist na urządzeniu przenośnym z systemem Android, wybierz tę opcję.
- **Mam już aplikację**: Jeśli aplikacja Xerox Easy Assist została już zainstalowana na urządzeniu przenośnym, wybierz tę opcję.
- 3. Po wybraniu opcji iOS lub Android zostanie wyświetlony ekran umożliwiający pobranie aplikacji. Na panelu sterowania dotknij opcji **Pokaż kod QR**.

Zostanie wyświetlony ekran z kodem QR. Aby zainstalować aplikację, zeskanuj kod QR za pomocą aparatu w smartfonie.

- 4. Pobierz i zainstaluj aplikację Xerox Easy Assist na smartfonie:
  - Telefony z systemem Android: Przejdź do sklepu Google Play, a następnie wyszukaj aplikację Xerox Easy Assist.
  - Urządzenia z systemem iOS lub iPhone: Przejdź do sklepu Apple App Store, a następnie wyszukaj aplikację Xerox Easy Assist.
- 5. Po pierwszym zainstalowaniu aplikacji na smartfonie, w przypadku umowy licencyjnej użytkownika końcowego (EULA) dotknij opcji **Zgadzam się**.
- 6. Postępuj zgodnie z instrukcjami wyświetlanymi w aplikacji. Aby połączyć smartfon z drukarką, dotknij opcji Połącz z moją drukarką.
- 7. Na panelu sterowania drukarki dotknij opcji **Pokaż kod QR**, aby połączyć się z aplikacją. Zostanie wyświetlony drugi kod QR.

Ważne: W przypadku drukarek z 2-wierszowym wyświetlaczem na panelu sterowania nie ma kodu QR. Aby połączyć drukarkę z urządzeniem przenośnym, postępuj zgodnie z instrukcjami wyświetlanymi na panelu sterowania. Po wyświetleniu monitu wpisz nazwę SSID Wi-Fi Direct i hasło drukarki. Drukarka i aplikacja łączą się za pośrednictwem Wi-Fi Direct.

8. Zeskanuj drugi kod QR za pośrednictwem aplikacji Xerox Easy Assist. Postępuj zgodnie z instrukcjami wyświetlanymi w aplikacji.

Po skonfigurowaniu połączenia smartfon i drukarka tymczasowo korzystają z tej samej sieci bezprzewodowej.

9. Wprowadź dodatkowe ustawienia ogólne i zarejestruj drukarkę w sieci za pomocą aplikacji Xerox Easy Assist.

Ustawienia ogólne obejmują: Hasło administratora, Łączność, Pomiary, Data i godzina, Dźwięk, Ustawienia oszczędzania energii i inne.

<sup>9</sup> Uwaga: Sprawdź, czy smartfon jest połączony z drukarką w tej samej sieci bezprzewodowej lub przewodowej oraz czy po ukończeniu konfiguracji mogą się one komunikować.

10. Aby zakończyć wstępną konfigurację w aplikacji, wprowadź wymagane informacje o drukarce, a następnie dotknij opcji **Zakończ konfigurację**.

Zostanie wyświetlony ekran powitalny.

11. Po zakończeniu wstępnej konfiguracji wykonaj następujące czynności, korzystając z aplikacji Xerox Easy Assist:

## Skonfiguruj nową drukarkę

Jeśli masz dostępny kod QR lub adres IP, możesz skonfigurować nową drukarkę Xerox za pomocą aplikacji Xerox Easy Assist. Na ekranie Moje drukarki w aplikacji dotknij ikony +, a następnie dotknij opcji **Skonfiguruj nową drukarkę**. Postępuj według instrukcji widocznych w aplikacji.

## Stan drukarki

Pozycja Stan zawiera informacje o drukarce, takie jak gotowość do pracy, poziom toneru i stan poszczególnych tac papieru. Za pośrednictwem aplikacji Xerox Easy Assist można zamawiać części i materiały eksploatacyjne. Gdy poziom toneru jest niski, dotknij ikony **Toner**, a następnie opcji **Zamów ponownie**, aby zamówić nowy toner.

## Alarmy

Aplikacja Xerox Easy Assist może powiadamiać o błędach lub problemach występujących w drukarce. Aby wyświetlić powiadomienie o błędzie, dotknij ikony **dzwonka**.

## Drukowanie

Za pośrednictwem aplikacji Xerox Easy Assist można drukować prace. Wybierz drukarkę w aplikacji, a następnie dotknij opcji **Drukuj**. Wybierz dokument do wydrukowania z urządzenia przenośnego, potwierdź ustawienia drukowania, a następnie dotknij opcji **Drukuj**.

## Ustawienia urządzenia

Na karcie **Ustawienia urządzenia** można przeglądać i edytować ustawienia drukarki. Aby wyświetlić lub edytować istniejące ustawienia drukarki, należy ustawić hasło (jeśli nie zostało ono ustawione podczas konfiguracji wstępnej).

## Pomoc techniczna

Za pośrednictwem aplikacji Xerox Easy Assist można zwrócić się o pomoc techniczną i znaleźć rozwiązania problemów związanych z drukarką. Wybierz drukarkę w aplikacji, a następnie dotknij opcji **Pomoc**. Nastąpi połączenie z chatbotem na żywo agenta pomocy technicznej firmy Xerox.

## Sterowniki druku i skanowania

Za pośrednictwem aplikacji Xerox Easy Assist można pobrać sterowniki druku i skanowania dla drukarki. Wybierz drukarkę w aplikacji, a następnie dotknij opcji **Sterowniki druku i skanowania**. W polu E-mail wprowadź zarejestrowany adres e-mail, a następnie dotknij ikony +, aby dodać adres e-mail. Aby pobrać i zainstalować sterowniki druku i skanowania, aplikacja wysyła szybkie łącze na adres e-mail użytkownika.

## Strona testowa

Aby sprawdzić, czy wszystkie ustawienia są prawidłowe, można wydrukować stronę testową. Wybierz drukarkę w aplikacji, a następnie dotknij opcji **Strona testowa**.

#### Usuwanie drukarki

Za pośrednictwem aplikacji Xerox Easy Assist można usunąć drukarkę. Wybierz drukarkę w aplikacji, a następnie dotknij opcji **Usuń**.

# ŁĄCZENIE Z APLIKACJĄ XEROX® EASY ASSIST W PRZYPADKU ZAINSTALOWANYCH DRUKAREK

Aby zainstalować i korzystać z aplikacji Xerox Easy Assist (XEA) w przypadku drukarki, która nie wymaga wstępnej konfiguracji, wyszukaj kod QR na panelu sterowania, wybierając kolejno opcje **Centrum powiadomień > Połączenie sieciowe > Połączenie z aplikacją Xerox Easy Assist > Pokaż kod QR**. Zeskanuj kod QR, a następnie postępuj zgodnie z instrukcjami wyświetlanymi na panelu sterowania i urządzeniu przenośnym:

- W zależności od posiadanego smartfonu przy pierwszej instalacji aplikacji zostanie wyświetlony monit o pobranie aplikacji ze sklepu Apple App Store lub Google Play.
- Jeśli aplikacja jest już zainstalowana, aby uzyskać dostęp do funkcji Xerox Easy Assist, połącz się z drukarką za pomocą smartfonu.

Ważne: W przypadku drukarek z 2-wierszowym wyświetlaczem na panelu sterowania nie ma kodu QR. Aby połączyć drukarkę z urządzeniem przenośnym, postępuj zgodnie z instrukcjami wyświetlanymi na panelu sterowania. Po wyświetleniu monitu wpisz nazwę SSID Wi-Fi Direct i hasło drukarki. Drukarka i aplikacja łączą się za pośrednictwem Wi-Fi Direct.

Jeśli drukarka jest już skonfigurowana w sieci, a kreator konfiguracji wstępnej ukończył pracę, możesz dodać drukarkę bezpośrednio do listy Moje drukarki za pomocą aplikacji XEA. Możesz sprawdzić stan drukarki, pobrać sterowniki druku i uzyskać pomoc chatbota. Aby dodać drukarkę w danej sieci, otwórz stronę główną aplikacji XEA. Na ekranie Moje drukarki dotknij ikony +. Aplikacja wyszuka najbliższe drukarki w sieci:

- Jeśli aplikacja znajdzie drukarkę, możesz ją wybrać i dodać bezpośrednio.
- Jeśli aplikacja nie może znaleźć żądanej drukarki, można ją dodać, wpisując jej adres IP.

Jeśli drukarka i urządzenie przenośne nie mogą nawiązać połączenia, sprawdź, czy są się w tej samej sieci.

Sieć

#### PODŁĄCZANIE DRUKARKI DO SIECI PRZEWODOWEJ ETHERNET

Po podłączeniu drukarki do przewodowej sieci Ethernet połączenie z siecią Wi-Fi zostaje automatycznie wyłączone. Po podłączeniu należy skonfigurować adres IP na panelu sterowania drukarki.

Zanim rozpoczniesz, sprawdź, czy dla funkcji Aktywny adapter wybrano wartość Automatycznie.

- 1. Na ekranie głównym dotknij kolejno Ustawienia > Sieć/Porty > Przegląd sieci > Aktywny adapter.
- 2. Podłącz przewód Ethernet do drukarki. Sprawdź, czy przewód Ethernet jest podłączony do Internetu.
- 3. Aby skonfigurować nową drukarkę Xerox i zarządzać nią, postępuj zgodnie z instrukcjami zawartymi w programie Xerox Easy Assist.

#### PODŁĄCZANIE DRUKARKI DO SIECI WI-FI

Zanim rozpoczniesz, sprawdź, czy:

- Opcja Aktywny adapter ma ustawioną wartość Automatyczne. Na ekranie głównym dotknij kolejno Ustawienia > Sieć/Porty > Przegląd sieci > Aktywny adapter.
- Przewód Ethernet nie jest podłączony do drukarki.

#### Korzystanie z kreatora konfiguracji sieci bezprzewodowej w drukarce

Przed użyciem kreatora sprawdź, czy oprogramowanie sprzętowe drukarki zostało zaktualizowane. Aby uzyskać więcej informacji, przejdź do Aktualizacja oprogramowania.

- 1. Na ekranie głównym dotknij opcji > Skonfiguruj teraz.
- 2. Wybierz sieć Wi-Fi i wpisz hasło sieci.
- 3. Dotknij opcji Gotowe.

#### Korzystanie z menu ustawień w drukarce

- Na ekranie głównym dotknij kolejno Ustawienia > Sieć/porty > Sieć bezprzewodowa > Konfiguracja na panelu drukarki > Wybierz sieć.
- 2. Wybierz sieć Wi-Fi i wpisz hasło sieci.

<sup>2</sup> Uwaga: Podczas wstępnej konfiguracji modeli drukarek z obsługą sieci Wi-Fi pojawia się monit o skonfigurowanie sieci Wi-Fi.

# PODŁĄCZANIE DRUKARKI DO SIECI BEZPRZEWODOWEJ ZA POMOCĄ FUNKCJI WI-FI PROTECTED SETUP (WPS)

Zanim rozpoczniesz, sprawdź, czy:

- Punkt dostępu (router bezprzewodowy) ma certyfikat WPS lub jest zgodny z WPS. Więcej informacji na ten temat można znaleźć w dokumentacji punktu dostępu.
- W drukarce jest zainstalowana karta sieci bezprzewodowej. Więcej informacji na ten temat można znaleźć w instrukcji dostarczonej wraz z kartą.

#### Korzystanie z przycisku

1. Na panelu sterowania przejdź do menu:

#### Ustawienia > Sieć/porty > Sieć bezprzewodowa > Wi-Fi Protected Setup > Metoda z przyciskiem

2. Postępuj według instrukcji widocznych na wyświetlaczu.

#### Użycie metody osobistego numeru identyfikacyjnego (kodu PIN)

1. Na panelu sterowania przejdź do menu:

## Ustawienia > Sieć/porty > Sieć bezprzewodowa > Wi-Fi Protected Setup > Metoda kodu PIN

- 2. Skopiuj ośmiocyfrowy kod PIN WPS.
- Otwórz przeglądarkę internetową, a następnie wprowadź adres IP punktu dostępu w polu adresu. Wyświetl adres IP drukarki na ekranie głównym drukarki. Adres IP ma postać czterech liczb oddzielonych kropkami. Na przykład 123.123.123.
- 4. Przejdź do ustawień WPS. Więcej informacji na ten temat można znaleźć w dokumentacji punktu dostępu.
- 5. Wprowadź ośmiocyfrowy kod PIN i zapisz zmiany.

## KONFIGUROWANIE FUNKCJI WI-FI DIRECT

Wi-Fi Direct to oparta na technologii Wi-Fi technologia P2P umożliwiająca urządzeniom bezprzewodowym bezpośrednie połączenie z drukarką obsługującą funkcję Wi-Fi Direct bez konieczności korzystania z punktu dostępu (routera bezprzewodowego).

1. Na ekranie głównym dotknij opcji Ustawienia > Sieć/porty > Wi-Fi Direct.

- 2. Skonfiguruj ustawienia.
  - Włącz opcję Wi-Fi Direct umożliwia drukarce rozgłaszanie własnej sieci Wi-Fi Direct.
  - Nazwa sieci Wi-Fi Direct przypisuje nazwę dla sieci Wi-Fi Direct.
  - Hasło sieci Wi-Fi Direct przypisuje hasło do negocjowania zabezpieczeń sieci bezprzewodowej podczas korzystania z połączenia P2P.
  - Pokaż hasło na stronie konfiguracji wyświetla hasło na stronie konfiguracji sieci.
  - Automatyczna akceptacja żądań przycisku umożliwia drukarce automatyczne akceptowanie żądań połączenia.

Uwaga: Automatyczna akceptacja żądań przycisku nie jest opcją zabezpieczoną.

- Domyślnie hasło sieci Wi-Fi Direct jest niewidoczne na wyświetlaczu drukarki. Aby wyświetlić hasło, należy włączyć ikonę podglądu hasła. Na ekranie głównym dotknij opcji Ustawienia > Zabezpieczenia > Różne > Włącz ujawnianie hasła/kodu PIN.
- Aby poznać hasło sieci Wi-Fi Direct bez wyświetlania go na wyświetlaczu drukarki, na ekranie głównym dotknij opcji **Ustawienia > Raporty > Sieć > Strona konfiguracji sieci**.

## PODŁĄCZANIE URZĄDZENIA PRZENOŚNEGO DO DRUKARKI

Przed podłączeniem urządzenia mobilnego należy sprawdzić, czy skonfigurowano funkcję Wi-Fi Direct. Aby uzyskać więcej informacji, przejdź do Konfigurowanie funkcji Wi-Fi Direct.

## Łączenie za pomocą funkcji Wi-Fi Direct

🧨 Uwaga: Te instrukcje dotyczą tylko niektórych urządzeń przenośnych Apple.

- 1. W urządzeniu przenośnym przejdź do menu ustawień.
- 2. Włącz sieć Wi-Fi, a następnie dotknij opcji Wi-Fi Direct.
- 3. Wybierz nazwę sieci Wi-Fi Direct drukarki.
- 4. Potwierdź połączenie na panelu sterowania drukarki.

## Łączenie za pomocą sieci Wi-Fi

- 1. W urządzeniu przenośnym przejdź do menu ustawień.
- 2. Dotknij opcji **Wi-Fi**, a następnie wybierz nazwę drukarki Wi-Fi Direct.

🔗 Uwaga: Przed nazwą sieci Wi-Fi Direct dodano ciąg DIRECT-xy (gdzie x i y to dwa przypadkowe znaki).

3. Wprowadź hasło sieci Wi-Fi Direct.

## PODŁĄCZANIE KOMPUTERA DO DRUKARKI

Przed podłączeniem komputera należy sprawdzić, czy skonfigurowano funkcję Wi-Fi Direct. Aby uzyskać więcej informacji, przejdź do Konfigurowanie funkcji Wi-Fi Direct.

## Użytkownicy systemu Windows

- 1. Otwórz folder drukarek.
- 2. Wybierz drukarkę, którą chcesz zaktualizować, i wykonaj jedną z następujących czynności:
  - W systemie Windows 7 lub nowszym wybierz polecenie Właściwości drukarki.
  - W przypadku starszych systemów wybierz polecenie Właściwości.
- 3. Przejdź na kartę Konfiguracja, a następnie wybierz opcję Aktualizuj teraz odpytaj drukarkę.
- 4. Zastosuj zmiany.

## Użytkownicy komputerów Macintosh

- 1. W menu Apple wybierz opcję Ustawienia systemu, przejdź do drukarki, a następnie wybierz **Opcje i materiały eksploatacyjne**.
- 2. Przejdź do listy opcji sprzętu, a następnie dodaj zainstalowane opcje.
- 3. Zastosuj zmiany.

## WYŁĄCZANIE SIECI WI-FI

1. Przy użyciu panelu sterowania drukarki przejdź do opcji:

## Ustawienia > Sieć/porty > Przegląd sieci > Aktywny adapter > Sieć standardowa

2. Postępuj według instrukcji widocznych na wyświetlaczu.

## SPRAWDZANIE POŁĄCZENIA DRUKARKI

- 1. Na ekranie głównym dotknij kolejno Ustawienia > Raporty > Sieć > Strona konfiguracji sieci.
- 2. Sprawdź w pierwszej sekcji strony z informacjami na temat konfiguracji sieci, czy stan drukarki to Podłączona.

Jeśli stan ma wartość Niepodłączona, może to oznaczać, że sieć LAN nie działa lub że kabel sieciowy jest uszkodzony. Aby uzyskać pomoc, skontaktuj się z administratorem systemu.

## ZMIANA USTAWIEŃ PORTU DRUKARKI PO ZAINSTALOWANIU PORTU ISP

- Nie zmieniaj konfiguracji, jeśli drukarka ma statyczny adres IP.
- Nie zmieniaj konfiguracji, jeśli komputery są skonfigurowane do używania nazwy sieci zamiast adresu IP.
- Jeśli do drukarki skonfigurowanej uprzednio pod kątem połączenia Ethernet dodawany jest bezprzewodowy port ISP (Internal Solutions Port), należy odłączyć ją od sieci Ethernet.

## Użytkownicy systemu Windows

- 1. Otwórz folder drukarek.
- 2. W menu skrótów drukarki otwórz właściwości drukarki.

- 3. Skonfiguruj port z listy.
- 4. Zaktualizuj adres IP.
- 5. Zastosuj zmiany.

## Użytkownicy komputerów Macintosh

- 1. W menu Apple wybierz polecenie System Preferences (Preferencje systemu), α następnie przejdź do listy drukarek i wybierz + >IP.
- 2. W pasku adresu należy wpisać adres IP.
- 3. Zastosuj zmiany.

# Konfigurowanie i używanie aplikacji na ekranie głównym

ho Uwaga: Te aplikacje są obsługiwane tylko w niektórych modelach drukarek.

## ZNAJDOWANIE ADRESU IP DRUKARKI

Aby wyświetlić adres IP drukarki, otwórz ekran główny. Adres IP ma postać czterech liczb oddzielonych kropkami. Na przykład 123.123.123.123.

W przypadku używania serwera proxy wyłącz go tymczasowo, aby prawidłowo załadować stronę internetową.

## ZARZĄDZANIE ZAKŁADKAMI

## Tworzenie zakładek

Używaj zakładek, aby drukować często używane dokumenty, które są przechowywane na serwerach lub w Internecie.

- Uruchom przeglądarkę internetową, a następnie w polu adresu wpisz adres IP drukarki. Wyświetl adres IP drukarki na ekranie głównym drukarki. Adres IP ma postać czterech liczb oddzielonych kropkami. Na przykład 123.123.123.
- 2. Kliknij Konfiguracja zakładek > Dodaj zakładkę, a następnie wprowadź unikatową nazwę zakładki.
- 3. Wybierz rodzaj protokołu, a następnie wykonaj jedną z następujących czynności:
  - W przypadku zakładek HTTP i HTTPS należy wprowadzić adres URL, który chcesz dodać do zakładek.
  - W przypadku zakładek HTTPS należy korzystać z nazwy hosta, nie z adresu IP. Na przykład wprowadź adres myWebsite.com/sample.pdf, a nie adres 123.123.123.123/sample.pdf. Sprawdź, czy nazwa hosta odpowiada również wartości Common Name (pol. nazwa pospolita, skrót CN) w certyfikacie serwera. Aby uzyskać więcej informacji na temat uzyskiwania wartości CN w certyfikacie serwera, zapoznaj się z sekcją pomocy dotyczącą Twojej przeglądarki internetowej.
  - W przypadku zakładek FTP wpisz adres serwera FTP. Na przykład myServer/myDirectory. Wprowadź port FTP. Port 21 jest domyślnym portem do wysyłania poleceń.
  - W przypadku SMB, wprowadź adres folderu sieciowego. Na przykład myServer/myShare/myFile.pdf. Wprowadź nazwę domeny sieci.
  - W razie potrzeby wybierz typ uwierzytelniania dla serwera FTP i SMB.

Aby ograniczyć dostęp do zakładki, wprowadź kod PIN.

Uwaga: Aplikacja obsługuje następujące typy plików: PDF, JPEG, TIFF i oparte na HTML strony sieci web. Inne typy plików, takie jak DOCX i XLXS, są obsługiwane przez niektóre modele drukarek.

4. Kliknij przycisk Zapisz.

Uwaga: Aby zarządzać zakładkami, kliknij pozycję **Konfiguracja zakładek**.

## Tworzenie folderów

- Uruchom przeglądarkę internetową, a następnie w polu adresu wpisz adres IP drukarki. Wyświetl adres IP drukarki na ekranie głównym drukarki. Adres IP ma postać czterech liczb oddzielonych kropkami. Na przykład 123.123.123.
- 2. Kliknij Konfiguracja zakładek > Dodaj folder, a następnie wprowadź unikatową nazwę folderu.

🧷 Uwaga: Aby ograniczyć dostęp do folderu, wprowadź kod PIN.

- 3. Kliknij przycisk Zapisz.
- Można utworzyć własne foldery lub zakładki wewnątrz tego folderu. Aby utworzyć zakładkę, zapoznaj się z częścią Tworzenie zakładek.
- Aby zarządzać folderami, kliknij opcję Konfiguracja zakładek.

# Konfigurowanie drukarki w celu faksowania

- Poniższe sposoby połączeń mogą nie dotyczyć niektórych krajów lub regionów.
- Podczas wstępnego konfigurowania drukarki należy usunąć zaznaczenie pola wyboru faksu i innych funkcji, które mają być skonfigurowane później, a następnie wybrać **Kontynuuj**.
- Jeśli funkcja faksu jest włączona, ale nie jest w pełni skonfigurowana, kontrolka może migać na czerwono.

**Ostrzeżenie:** Podczas wysyłania lub odbierania faksu nie należy dotykać przewodów ani części drukarki pokazanych na rysunku.

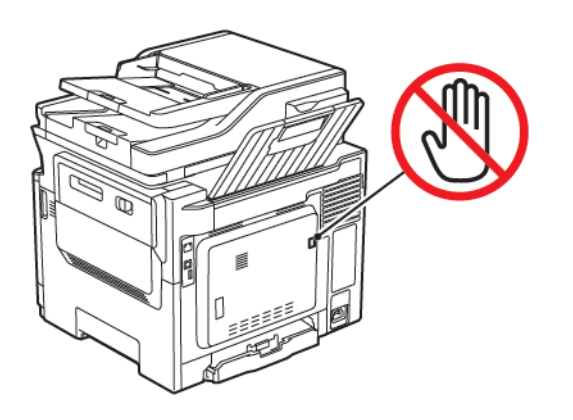

## USTAWIANIE FUNKCJI FAKSU

1. Na panelu sterowania przejdź do menu:

## Ustawienia > Urządzenie > Preferencje > Uruchom wstępną konf.

- 2. Wyłącz drukarkę, odczekaj około 10 sekund, a następnie włącz drukarkę.
- 3. Na ekranie Zanim zaczniesz wybierz opcję Zmiana ustawień i kontynuacja działań kreatora.
- 4. Wprowadź wymagane informacje na ekranie Konfiguracja serwera faksowego/serwera poczty e-mail.
- 5. Zakończ konfigurację.

## Korzystanie z kreatora konfiguracji faksu w drukarce

- Ten kreator pojawia się tylko wtedy, gdy faks analogowy nie został jeszcze skonfigurowany.
- Ten kreator pozwala skonfigurować tylko faks analogowy. Aby skonfigurować inne tryby faksu, przejdź do opcji Ustawienia > Faks > Ustawienia faksu.
- Przed użyciem kreatora sprawdź, czy oprogramowanie sprzętowe drukarki zostało zaktualizowane. Aby uzyskać więcej informacji, przejdź do Aktualizacja oprogramowania.
- 1. Na ekranie głównym dotknij opcji Faks.
- 2. Dotknij opcji Skonfiguruj teraz.
- 3. Wpisz nazwę faksu, a następnie dotknij przycisku Dalej.

4. Wprowadź numer faksu, a następnie dotknij opcji Gotowe.

#### Korzystanie z menu ustawień w drukarce

- 1. Na ekranie głównym dotknij kolejno opcji **Ustawienia > Faks > Ustawienia faksu > Ustawienia ogólne faksu**.
- 2. Skonfiguruj ustawienia.

#### Korzystanie z wbudowanego serwera sieci Web

- 1. Uruchom przeglądarkę internetową, a następnie w polu adresu wpisz adres IP drukarki. Aby wyświetlić adres IP drukarki, przejdź do rozdziału Znajdowanie adresu IP drukarki.
- 2. Kliknij Ustawienia > Faks > Ustawienia faksu > Ustawienia ogólne faksu.
- 3. Skonfiguruj ustawienia.
- 4. Zastosuj zmiany.

## KONFIGURACJA FAKSU PRZY UŻYCIU STANDARDOWEJ LINII TELEFONICZNEJ

PRZESTROGA — RYZYKO PORAŻENIA PRĄDEM: Aby uniknąć ryzyka porażenia prądem elektrycznym, nie należy instalować urządzenia ani podłączać żadnych przewodów (np. faksu, przewodu zasilającego lub kabla telefonicznego) podczas burzy.

**PRZESTROGA — RYZYKO PORAŻENIA PRĄDEM:** Aby uniknąć ryzyka porażenia prądem elektrycznym, nie należy używać funkcji faksu podczas burzy.

PRZESTROGA — RYZYKO ODNIESIENIA OBRAŻEŃ CIAŁA: W celu zmniejszenia ryzyka pożaru, przyłączając niniejszy produkt do publicznej sieci telefonicznej należy korzystać wyłącznie z przewodów telekomunikacyjnych (RJ-11) o grubości 26 AWG lub większej. Na terenie Australii należy stosować przewód zatwierdzony przez Australian Communications and Media Authority (Australijski urząd ds. komunikacji i mediów).

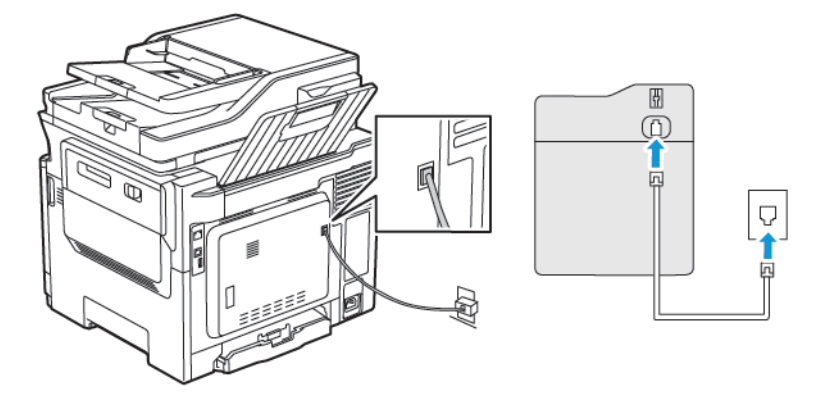

## Ustawienia 1: Drukarka jest podłączona do specjalnej linii dla faksów

- 1. Podłącz jeden koniec przewodu telefonicznego do portu linii w drukarce.
- 2. Podłącz drugi koniec przewodu do działającego analogowego gniazda ściennego.
- Drukarkę można skonfigurować w taki sposób, aby faksy były odbierane automatycznie (Włączone automat. odbieranie) lub ręcznie (Wyłączone automat. odbieranie).
- Jeśli faksy mają być odbierane automatycznie, drukarka powinna przejmować połączenie po określonej liczbie sygnałów.

## Ustawienia 2: Drukarka współdzieli linię z automatyczną sekretarką

Uwaga: Jeśli subskrybujesz usługę dzwonków charakterystycznych, sprawdź, czy został ustawiony prawidłowy wzorzec dzwonka dla drukarki. W przeciwnym wypadku drukarka nie będzie odbierać faksów nawet po ustawieniu funkcji odbierania automatycznego.

## Różne konfiguracje do podłączenia do różnych gniazd ściennych

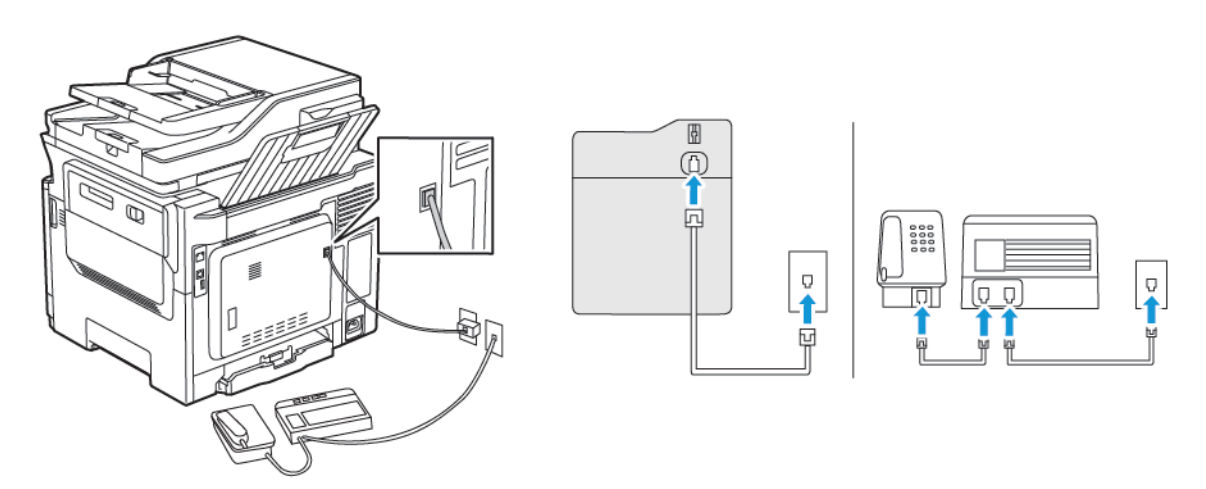

- 1. Podłącz jeden koniec przewodu telefonicznego do portu linii w drukarce.
- 2. Podłącz drugi koniec przewodu do działającego analogowego gniazda ściennego.

- Jeżeli posiadasz tylko jeden numer telefonu na danej linii, skonfiguruj drukarkę rak, by automatycznie odbierać faksy.
- Ustaw drukarkę w taki sposób, aby przejmowała połączenia dwa sygnały po automatycznej sekretarce. Na przykład, jeśli automatyczna sekretarka przejmuje połączenia po czterech dzwonkach, należy ustawić liczbę dzwonków do odebrania w drukarce na sześć.

# KONFIGURACJA FAKSU W KRAJACH LUB REGIONACH WYKORZYSTUJĄCYCH INNE GNIAZDKA I WTYCZKI TELEFONICZNE

PRZESTROGA — RYZYKO PORAŻENIA PRĄDEM: Aby uniknąć ryzyka porażenia prądem elektrycznym, nie należy instalować urządzenia ani podłączać żadnych przewodów (np. faksu, przewodu zasilającego lub kabla telefonicznego) podczas burzy.

**PRZESTROGA — RYZYKO PORAŻENIA PRĄDEM:** Aby uniknąć ryzyka porażenia prądem elektrycznym, nie należy używać funkcji faksu podczas burzy.

Ostrzeżenie: W celu zmniejszenia ryzyka pożaru, przyłączając niniejszy produkt do publicznej sieci telefonicznej należy korzystać wyłącznie z przewodów telekomunikacyjnych (RJ-11) o grubości 26 AWG lub większej. Na terenie Australii należy stosować przewód zatwierdzony przez Australian Communications and Media Authority (Australijski urząd ds. komunikacji i mediów).

Standardowym gniazdem ściennym jest gniazdo RJ11, stosowane w większości krajów i regionów. Jeżeli gniazdo ścienne lub wyposażenie w obiekcie nie jest zgodne z tym typem połączenia, należy użyć adaptera telefonicznego. Adapter odpowiedni dla danego kraju lub regionu może nie być dostarczany z drukarką. W takim wypadku należy go zakupić oddzielnie.

W porcie telefonicznym drukarki może być zainstalowana wtyczka adaptera. Nie należy wyjmować wtyczki adaptera z portu telefonicznego drukarki w przypadku podłączenia do szeregowego lub kaskadowego systemu telefonicznego.

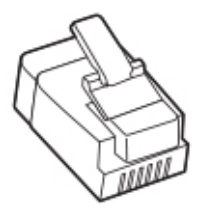

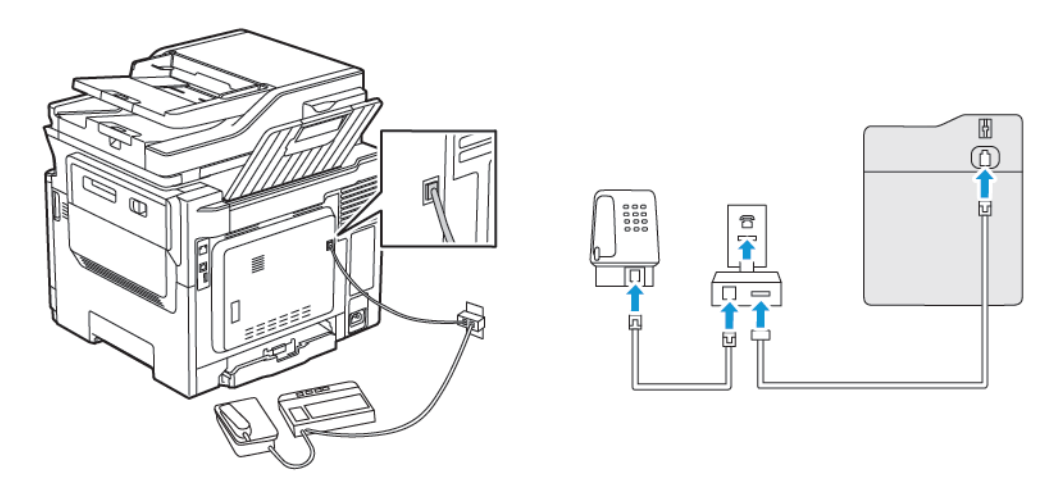

## Podłączanie drukarki do gniazda ściennego innego niż RJ11

- 1. Podłącz jeden koniec przewodu telefonicznego do portu linii w drukarce.
- 2. Podłącz drugi koniec przewodu do adaptera RJ11, a następnie podłącz adapter do gniazda ściennego.
- 3. Jeśli chcesz podłączyć inne urządzenie ze złączem innym niż RJ11 do tego samego gniazda ściennego, podłącz je bezpośrednio do adaptera telefonicznego.

## Podłączanie drukarki do gniazda ściennego w Niemczech

Gniazda ścienne w Niemczech posiadają dwa typy portów. Porty N przeznaczone są dla faksów, modemów i automatycznych sekretarek. Port F jest przeznaczony dla telefonów. Drukarkę należy podłączyć do dowolnego portu N.

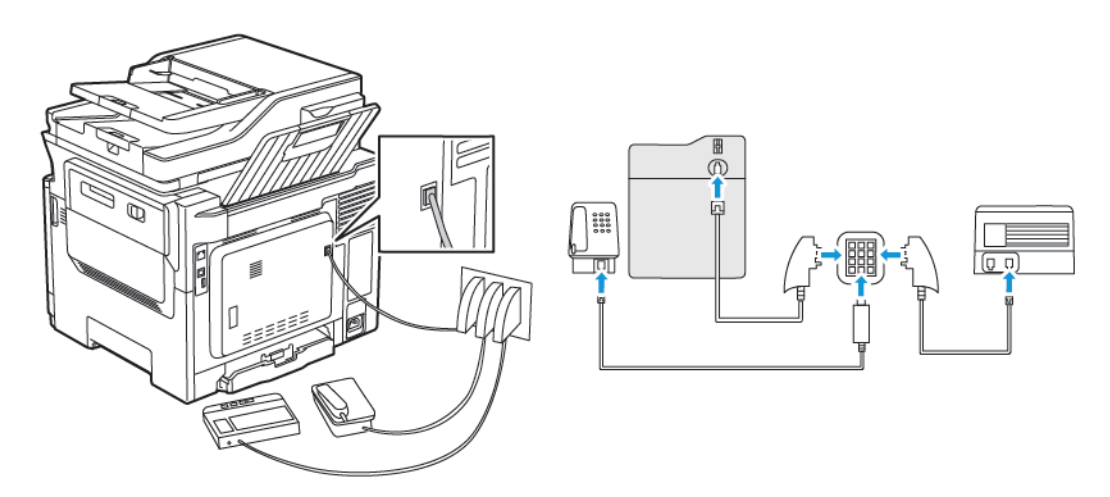

- 1. Podłącz jeden koniec przewodu telefonicznego do portu linii w drukarce.
- 2. Podłącz drugi koniec przewodu do adaptera RJ11, a następnie podłącz adapter do portu N.
- 3. Aby podłączyć telefon lub automatyczną sekretarkę do tego samego gniazda ściennego, należy wykonać podłączenia jak na rysunku.

#### NAWIĄZYWANIE POŁĄCZENIA Z USŁUGĄ ROZRÓŻNIANIA DZWONKÓW

Usługa dzwonków charakterystycznych umożliwia połączenie kilku numerów telefonów na jednej linii telefonicznej. Każdemu numerowi telefonu jest przypisany inny sygnał dzwonka.

1. Na panelu sterowania przejdź do menu:

# Ustawienia > Faks > Ustawienia faksu > Ustawienia odbierania faksu > Funkcje sterowania administratora > Odpowiedz na

- 2. Wybierz sygnał dzwonka.
- 3. Zastosuj zmiany.

#### USTAWIANIE DATY I GODZINY FAKSU

- Na panelu sterowania przejdź do menu: Ustawienia > Urządzenie > Preferencje > Data i godzina > Skonfiguruj
- 2. Skonfiguruj ustawienia.

#### KONFIGUROWANIE CZASU LETNIEGO

 Na panelu sterowania przejdź do menu: Ustawienia > Urządzenie > Preferencje > Data i godzina > Skonfiguruj

W przypadku drukarek bez ekranu dotykowego naciśnij przycisk OK, aby przeglądać ustawienia.

- 2. W menu Strefa czasowa wybierz wymaganą strefę czasową.
- 3. Skonfiguruj ustawienia.

## KONFIGURACJA USTAWIEŃ GŁOŚNIKA FAKSU

- 1. Na ekranie głównym dotknij kolejno opcji Ustawienia > Faks > Ustawienia faksu > Ustawienia głośnika.
- 2. Wykonaj następujące czynności:
  - Ustaw tryb pracy głośnika na Zawsze włączony.
  - Ustaw głośność na Wysoka.
  - Aktywuj głośność sygnału dzwonka.

# Konfigurowanie ustawień SMTP poczty e-mail

Skonfiguruj ustawienia protokołu SMTP (Simple Mail Transfer Protocol), aby wysłać zeskanowany dokument za pośrednictwem poczty e-mail. Ustawienia różnią się w zależności od dostawcy usług poczty e-mail.

Zanim rozpoczniesz, sprawdź, czy drukarka jest podłączona do sieci i czy sieć jest połączona z Internetem.

## KORZYSTANIE Z KREATORA KONFIGURACJI POCZTY E-MAIL W DRUKARCE

Przed użyciem kreatora sprawdź, czy oprogramowanie sprzętowe drukarki zostało zaktualizowane. Aby uzyskać więcej informacji, przejdź do Aktualizacja oprogramowania.

- 1. Na ekranie głównym dotknij opcji Poczta e-mail.
- 2. Dotknij i wpisz swój adres e-mail.
- 3. Wpisz hasło.
  - W zależności od dostawcy usług poczty e-mail wpisz hasło do konta, hasło do aplikacji lub hasło uwierzytelniania. Aby uzyskać więcej informacji na temat hasła, przejdź do listy Dostawcy usług poczty e-mail, a następnie wyszukaj opcję Hasło urządzenia.
  - Jeśli na liście nie ma określonego dostawcy, skontaktuj się z nim i poproś o podanie ustawień Podstawowa brama SMTP, Port podstawowej bramy SMTP, Zastosuj protokół SSL/TLS i Uwierzytelnianie serwera SMTP.
- 4. Dotknij przycisku OK.

## KORZYSTANIE Z MENU USTAWIEŃ W DRUKARCE

- 1. Na ekranie głównym dotknij kolejno Ustawienia > E-mail > Konfiguracja poczty e-mail.
- 2. Skonfiguruj ustawienia.
  - Aby uzyskać więcej informacji na temat hasła, zapoznaj się z listą Dostawcy usług poczty e-mail.
  - W przypadku dostawców usług poczty e-mail, których nie ma na liście, skontaktuj się z dostawcą i poproś o przesłanie ustawień.

## KORZYSTANIE Z WBUDOWANEGO SERWERA SIECI WEB

- 1. Uruchom przeglądarkę internetową, a następnie w polu adresu wpisz adres IP drukarki.
  - Wyświetl adres IP drukarki na ekranie głównym drukarki. Adres IP ma postać czterech liczb oddzielonych kropkami. Na przykład 123.123.123.123.
  - W przypadku używania serwera proxy wyłącz go tymczasowo, aby prawidłowo załadować stronę internetową.
- 2. Kliknij opcje Ustawienia > Poczta e-mail.

- 3. Skonfiguruj ustawienia w sekcji Konfiguracja poczty e-mail.
  - Aby uzyskać więcej informacji na temat hasła, zapoznaj się z listą Dostawcy usług poczty e-mail.
  - W przypadku dostawców usług poczty e-mail, których nie ma na liście, skontaktuj się z dostawcą i poproś o przesłanie ustawień.
- 4. Kliknij przycisk **Zapisz**.

## DOSTAWCY USŁUG POCZTY E-MAIL

Aby określić ustawienia SMTP dostawcy usług poczty e-mail, skorzystaj z poniższych tabel.

Uwaga: W przypadku poszczególnych dostawców usług poczty e-mail numer portu może różnić się w zależności od podstawowej bramy SMTP.

## Gmail™

🧷 Uwaga: Sprawdź, czy na koncie Google jest włączona weryfikacja dwuetapowa.

Aby włączyć weryfikację dwuetapową, przejdź na stronę Zabezpieczenia konta Google, zaloguj się do swojego konta, a następnie w sekcji Logowanie do Google kliknij opcję **Weryfikacja dwuetapowa**.

| USTAWIENIE                             | WARTOŚĆ                                                                                                    |  |
|----------------------------------------|----------------------------------------------------------------------------------------------------|--|
| Podstawowa brama SMTP                  | smtp.gmail.com                                                                                                    |  |
| Port podstawowej bramy SMTP            | 587                                                                                                    |  |
|                                        | Uwaga: Numer portu może różnić się w zależności od<br>podstawowej bramy SMTP. Przykładowo, może to być<br>numer 25, 465 lub 587.                                                                             |  |
| Zastosuj protokół SSL/TLS              | Wymagane                                                                                                    |  |
| Wymagaj zaufanego certyfikatu          | Wył.                                                                                                    |  |
| Adres zwrotny                          | Twój adres e-mail                                                                                                    |  |
| Uwierzytelnianie serwera SMTP          | Login/zwykły                                                                                                    |  |
| Urządzenie – zainicjowany adres e-mail | Stosuj dane identyfikacyjne SMTP urządzenia                                                                                                    |  |
| Nazwa użytkownika urządzenia           | Twój adres e-mail                                                                                                    |  |
| Hasło urządzenia                       | Hasło aplikacji                                                                                                    |  |
|                                        | Uwaga: Aby utworzyć hasło do aplikacji, przejdź na stronę<br>Zabezpieczenia konta Google, zaloguj się do swojego konta<br>i w sekcji Logowanie do Google kliknij opcję <b>Hasła do</b><br><b>aplikacji</b> . |  |

# Yahoo!® Mail

| USTAWIENIE                             | WARTOŚĆ                                                                                                    |  |  |
|----------------------------------------|----------------------------------------------------------------------------------------------------|--|--|
| Podstawowa brama SMTP                  | smtp.mail.yahoo.com                                                                                                    |  |  |
| Port podstawowej bramy SMTP            | 587                                                                                                    |  |  |
| Zastosuj protokół SSL/TLS              | Wymagane                                                                                                    |  |  |
| Wymagaj zaufanego certyfikatu          | Wył.                                                                                                    |  |  |
| Adres zwrotny                          | Twój adres e-mail                                                                                                    |  |  |
| Uwierzytelnianie serwera SMTP          | Login/zwykły                                                                                                    |  |  |
| Urządzenie – zainicjowany adres e-mail | Stosuj dane identyfikacyjne SMTP urządzenia                                                                                                    |  |  |
| Nazwa użytkownika urządzenia           | Twój adres e-mail                                                                                                    |  |  |
| Hasło urządzenia                       | Hasło aplikacji                                                                                                    |  |  |
|                                        | Uwaga: Aby utworzyć hasło do aplikacji, przejdź na stronę<br>Zabezpieczenia konta Yahoo, zaloguj się do swojego<br>konta, a następnie kliknij opcję Wygeneruj hasło do<br>aplikacji |  |  |

# **Outlook Live**

Te ustawienia dotyczą domen poczty e-mail outlook.com i hotmail.com.

| USTAWIENIE                             | WARTOŚĆ                                     |
|----------------------------------------|---------------------------------------------|
| Podstawowa brama SMTP                  | smtp.office365.com                          |
| Port podstawowej bramy SMTP            | 587                                         |
| Zastosuj protokół SSL/TLS              | Wymagane                                    |
| Wymagaj zaufanego certyfikatu          | Wył.                                        |
| Adres zwrotny                          | Twój adres e-mail                           |
| Uwierzytelnianie serwera SMTP          | Login/zwykły                                |
| Urządzenie – zainicjowany adres e-mail | Stosuj dane identyfikacyjne SMTP urządzenia |

| USTAWIENIE                   | WARTOŚĆ                                                                                                    |
|------------------------------|----------------------------------------------------------------------------------------------------|
| Nazwa użytkownika urządzenia | Twój adres e-mail                                                                                                    |
| Hasło urządzenia             | <ul> <li>Hasło do konta lub aplikacji</li> <li>W przypadku kont z wyłączoną weryfikacją dwuetapową należy użyć hasła do konta.</li> <li>W przypadku kont z włączoną weryfikacją dwuetapową należy użyć hasła do aplikacji. Aby utworzyć hasło do aplikacji, przejdź do strony Zarządzanie kontem Outlook Live, a następnie zaloguj się do konta.</li> </ul> |

# AOL Mail

| USTAWIENIE                             | WARTOŚĆ                                                                                                    |  |  |
|----------------------------------------|----------------------------------------------------------------------------------------------------|--|--|
| Podstawowa brama SMTP                  | smtp.aol.com                                                                                                    |  |  |
| Port podstawowej bramy SMTP            | 587                                                                                                    |  |  |
| Zastosuj protokół SSL/TLS              | Wymagane                                                                                                    |  |  |
| Wymagaj zaufanego certyfikatu          | Wył.                                                                                                    |  |  |
| Adres zwrotny                          | Twój adres e-mail                                                                                                    |  |  |
| Uwierzytelnianie serwera SMTP          | Login/zwykły                                                                                                    |  |  |
| Urządzenie – zainicjowany adres e-mail | Stosuj dane identyfikacyjne SMTP urządzenia                                                                                                    |  |  |
| Nazwa użytkownika urządzenia           | Twój adres e-mail                                                                                                    |  |  |
| Hasło urządzenia                       | Hasło aplikacji Uwaga: Aby utworzyć hasło do aplikacji, przejdź do strony Bezpieczeństwo konta AOL, zaloguj się do swojego konta, a następnie kliknij przycisk Wygeneruj hasło do aplikacji. |  |  |

# iCloud Mail

🧷 Uwaga: Sprawdź, czy na koncie jest włączona weryfikacja dwuetapowa.

| USTAWIENIE                    | WARTOŚĆ          |
|-------------------------------|------------------|
| Podstawowa brama SMTP         | smtp.mail.me.com |
| Port podstawowej bramy SMTP   | 587              |
| Zastosuj protokół SSL/TLS     | Wymagane         |
| Wymagaj zaufanego certyfikatu | Wył.             |

| USTAWIENIE                             | WARTOŚĆ                                                                                                    |  |  |
|----------------------------------------|----------------------------------------------------------------------------------------------------|--|--|
| Adres zwrotny                          | Twój adres e-mail                                                                                                    |  |  |
| Uwierzytelnianie serwera SMTP          | Login/zwykły                                                                                                    |  |  |
| Urządzenie – zainicjowany adres e-mail | Stosuj dane identyfikacyjne SMTP urządzenia                                                                                                    |  |  |
| Nazwa użytkownika urządzenia           | Twój adres e-mail                                                                                                    |  |  |
| Hasło urządzenia                       | Hasło aplikacji                                                                                                    |  |  |
|                                        | Uwaga: Aby utworzyć hasło do aplikacji, przejdź do strony<br>Zarządzanie kontem iCloud, zaloguj się do konta, a<br>następnie w sekcji Bezpieczeństwo kliknij przycisk<br>Wygeneruj hasło. |  |  |

## Comcast Mail

| USTAWIENIE                                 | WARTOŚĆ                                     |
|--------------------------------------------|---------------------------------------------|
| Podstawowa brama SMTP                      | smtp.comcast.net                            |
| Port podstawowej bramy SMTP                | 587                                         |
| Zastosuj protokół SSL/TLS                  | Wymagane                                    |
| Wymagaj zaufanego certyfikatu              | Wył.                                        |
| Adres zwrotny                              | Twój adres e-mail                           |
| Uwierzytelnianie serwera SMTP              | Login/zwykły                                |
| Urządzenie – zainicjowany adres e-<br>mail | Stosuj dane identyfikacyjne SMTP urządzenia |
| Nazwa użytkownika urządzenia               | Twój adres e-mail                           |
| Hasło urządzenia                           | Hasło do konta                              |

# Mail.com

| USTAWIENIE                    | WARTOŚĆ       |
|-------------------------------|---------------|
| Podstawowa brama SMTP         | smtp.mail.com |
| Port podstawowej bramy SMTP   | 587           |
| Zastosuj protokół SSL/TLS     | Wymagane      |
| Wymagaj zaufanego certyfikatu | Wył.          |

| USTAWIENIE                             | WARTOŚĆ                                     |
|----------------------------------------|---------------------------------------------|
| Adres zwrotny                          | Twój adres e-mail                           |
| Uwierzytelnianie serwera SMTP          | Login/zwykły                                |
| Urządzenie – zainicjowany adres e-mail | Stosuj dane identyfikacyjne SMTP urządzenia |
| Nazwa użytkownika urządzenia           | Twój adres e-mail                           |
| Hasło urządzenia                       | Hasło do konta                              |

## Zoho Mail

| USTAWIENIE                             | WARTOŚĆ                                                                                                    |
|----------------------------------------|----------------------------------------------------------------------------------------------------|
| Podstawowa brama SMTP                  | smtp.zoho.com                                                                                                    |
| Port podstawowej bramy SMTP            | 587                                                                                                    |
| Zastosuj protokół SSL/TLS              | Wymagane                                                                                                    |
| Wymagaj zaufanego certyfikatu          | Wył.                                                                                                    |
| Adres zwrotny                          | Twój adres e-mail                                                                                                    |
| Uwierzytelnianie serwera SMTP          | Login/zwykły                                                                                                    |
| Urządzenie – zainicjowany adres e-mail | Stosuj dane identyfikacyjne SMTP urządzenia                                                                                                    |
| Nazwa użytkownika urządzenia           | Twój adres e-mail                                                                                                    |
| Hasło urządzenia                       | <ul> <li>Hasło do konta lub aplikacji</li> <li>W przypadku kont z wyłączoną weryfikacją dwuetapową należy użyć hasła do konta.</li> <li>W przypadku kont z włączoną weryfikacją dwuetapową należy użyć hasła do aplikacji. Aby utworzyć hasło do aplikacji, przejdź do strony Bezpieczeństwo konta Zoho Mail, zaloguj się do konta, a następnie w sekcji Hasła specyficzne dla aplikacji kliknij przycisk Wygeneruj nowe hasło.</li> </ul> |

# QQ Mail

🧷 Uwaga: Sprawdź, czy na koncie jest włączona usługa SMTP.

Aby włączyć usługę, na stronie głównej usługi QQ Mail kliknij opcję **Ustawienia > Konto**, a następnie w sekcji Usługa POP3/IMAP/SMTP/Exchange/CardDAV/CalDAV włącz opcję **Usługa POP3/SMTP** lub **Usługa IMAP/SMTP**.

| USTAWIENIE                             | WARTOŚĆ                                                                                                    |
|----------------------------------------|----------------------------------------------------------------------------------------------------|
| Podstawowa brama SMTP                  | smtp.qq.com                                                                                                    |
| Port podstawowej bramy SMTP            | 587                                                                                                    |
| Zastosuj protokół SSL/TLS              | Wymagane                                                                                                    |
| Wymagaj zaufanego certyfikatu          | Wył.                                                                                                    |
| Adres zwrotny                          | Twój adres e-mail                                                                                                    |
| Uwierzytelnianie serwera SMTP          | Login/zwykły                                                                                                    |
| Urządzenie – zainicjowany adres e-mail | Stosuj dane identyfikacyjne SMTP urządzenia                                                                                                    |
| Nazwa użytkownika urządzenia           | Twój adres e-mail                                                                                                    |
| Hasło urządzenia                       | Kod uwierzytelniania<br>Waga: Aby wygenerować kod uwierzytelniania, na<br>stronie głównej usługi QQ Mail kliknij opcję <b>Ustawienia &gt;</b><br><b>Konto</b> , a następnie w sekcji Usługa POP3/IMAP/SMTP/<br>Exchange/CardDAV/CalDAV kliknij przycisk <b>Generuj kod</b><br><b>uwierzytelniania</b> |

## Usługa NetEase Mail (mail.163.com)

🧷 Uwaga: Sprawdź, czy na koncie jest włączona usługa SMTP.

Aby włączyć usługę, na stronie głównej usługi NetEase Mail **Ustawienia > POP3/SMTP/IMAP**, a następnie włącz opcję **Usługa IMAP/SMTP** lub **Usługa POP3/SMTP**.

| USTAWIENIE                             | WARTOŚĆ                                     |
|----------------------------------------|---------------------------------------------|
| Podstawowa brama SMTP                  | smtp.163.com                                |
| Port podstawowej bramy SMTP            | 465                                         |
| Zastosuj protokół SSL/TLS              | Wymagane                                    |
| Wymagaj zaufanego certyfikatu          | Wył.                                        |
| Adres zwrotny                          | Twój adres e-mail                           |
| Uwierzytelnianie serwera SMTP          | Login/zwykły                                |
| Urządzenie – zainicjowany adres e-mail | Stosuj dane identyfikacyjne SMTP urządzenia |

| USTAWIENIE                   | WARTOŚĆ                                                                                             |
|------------------------------|----------------------------------------------------------------------------------------------------|
| Nazwa użytkownika urządzenia | Twój adres e-mail                                                                                   |
| Hasło urządzenia             | Hasło uwierzytelniania                                                                              |
|                              | Uwaga: Hasło uwierzytelniania jest udostępniane po włączeniu usługi IMAP/SMTP lub usługi POP3/SMTP. |

## Usługa NetEase Mail (mail.126.com)

🧷 Uwaga: Sprawdź, czy na koncie jest włączona usługa SMTP.

Aby włączyć usługę, na stronie głównej usługi NetEase Mail **Ustawienia > POP3/SMTP/IMAP**, następnie włącz opcję **Usługa IMAP/SMTP** lub **Usługa POP3/SMTP**.

| USTAWIENIE                             | WARTOŚĆ                                                                                             |
|----------------------------------------|----------------------------------------------------------------------------------------------------|
| Podstawowa brama SMTP                  | smtp.126.com                                                                                        |
| Port podstawowej bramy SMTP            | 465                                                                                                 |
| Zastosuj protokół SSL/TLS              | Wymagane                                                                                            |
| Wymagaj zaufanego certyfikatu          | Wył.                                                                                                |
| Adres zwrotny                          | Twój adres e-mail                                                                                   |
| Uwierzytelnianie serwera SMTP          | Login/zwykły                                                                                        |
| Urządzenie – zainicjowany adres e-mail | Stosuj dane identyfikacyjne SMTP urządzenia                                                         |
| Nazwa użytkownika urządzenia           | Twój adres e-mail                                                                                   |
| Hasło urządzenia                       | Hasło uwierzytelniania                                                                              |
|                                        | Uwaga: Hasło uwierzytelniania jest udostępniane po włączeniu usługi IMAP/SMTP lub usługi POP3/SMTP. |

## Usługa NetEase Mail (mail.yeah.net)

🧷 Uwaga: Sprawdź, czy na koncie jest włączona usługa SMTP.

Aby włączyć usługę, na stronie głównej usługi NetEase Mail **Ustawienia > POP3/SMTP/IMAP**, a następnie włącz opcję **Usługa IMAP/SMTP** lub **Usługa POP3/SMTP**.

| USTAWIENIE                  | WARTOŚĆ       |
|-----------------------------|---------------|
| Podstawowa brama SMTP       | smtp.yeah.net |
| Port podstawowej bramy SMTP | 465           |

| USTAWIENIE                             | WARTOŚĆ                                                                                             |
|----------------------------------------|----------------------------------------------------------------------------------------------------|
| Zastosuj protokół SSL/TLS              | Wymagane                                                                                            |
| Wymagaj zaufanego certyfikatu          | Wył.                                                                                                |
| Adres zwrotny                          | Twój adres e-mail                                                                                   |
| Uwierzytelnianie serwera SMTP          | Login/zwykły                                                                                        |
| Urządzenie – zainicjowany adres e-mail | Stosuj dane identyfikacyjne SMTP urządzenia                                                         |
| Nazwa użytkownika urządzenia           | Twój adres e-mail                                                                                   |
| Hasło urządzenia                       | Hasło uwierzytelniania                                                                              |
|                                        | Uwaga: Hasło uwierzytelniania jest udostępniane po włączeniu usługi IMAP/SMTP lub usługi POP3/SMTP. |

# Poczta Sohu

🧷 Uwaga: Sprawdź, czy na koncie jest włączona usługa SMTP.

Aby włączyć usługę, na stronie głównej usługi Sina Mail kliknij **Opcje > Ustawienia > POP3/SMTP/IMAP**, a następnie włącz opcję **Usługa IMAP/SMTP** lub **Usługa POP3/SMTP**.

| USTAWIENIE                                 | WARTOŚĆ                                                                                       |
|--------------------------------------------|-----------------------------------------------------------------------------------------------|
| Podstawowa brama SMTP                      | smtp.sohu.com                                                                                 |
| Port podstawowej bramy SMTP                | 465                                                                                           |
| Zastosuj protokół SSL/TLS                  | Wymagane                                                                                      |
| Wymagaj zaufanego certyfikatu              | Wył.                                                                                          |
| Adres zwrotny                              | Twój adres e-mail                                                                             |
| Uwierzytelnianie serwera SMTP              | Login/zwykły                                                                                  |
| Urządzenie – zainicjowany adres e-<br>mail | Stosuj dane identyfikacyjne SMTP urządzenia                                                   |
| Nazwa użytkownika urządzenia               | Twój adres e-mail                                                                             |
| Hasło urządzenia                           | Niezależne hasło                                                                              |
|                                            | Uwaga: Hasło niezależne jest udostępniane po włączeniu usługi IMAP/SMTP lub usługi POP3/SMTP. |
## Usługa Sina Mail

Uwaga: Sprawdź, czy na koncie jest włączona usługa POP3/SMTP.

Aby włączyć usługę, na stronie głównej usługi Sina Mail kliknij opcję **Ustawienia > Więcej ustawień > POP/ IMAP/SMTP użytk. końc.**, a następnie włącz opcję **Usługa POP3/SMTP**.

| USTAWIENIE                                | WARTOŚĆ                                                                                                    |
|-------------------------------------------|----------------------------------------------------------------------------------------------------|
| Podstawowa brama SMTP                     | smtp.sina.com                                                                                                    |
| Port podstawowej bramy SMTP               | 587                                                                                                    |
| Zastosuj protokół SSL/TLS                 | Wymagane                                                                                                    |
| Wymagaj zaufanego certyfikatu             | Wył.                                                                                                    |
| Adres zwrotny                             | Twój adres e-mail                                                                                                    |
| Uwierzytelnianie serwera SMTP             | Login/zwykły                                                                                                    |
| Urządzenie – zainicjowany adres<br>e-mail | Stosuj dane identyfikacyjne SMTP urządzenia                                                                                                    |
| Nazwa użytkownika urządzenia              | Twój adres e-mail                                                                                                    |
| Hasło urządzenia                          | <ul> <li>Kod uwierzytelniania</li> <li>Uwaga: Aby utworzyć kod uwierzytelniania, na stronie głównej poczty e-mail kliknij opcję Ustawienia &gt; Więcej ustawień &gt; POP/IMAP/SMTP użytk. końc., a następnie włącz opcję Stan kodu uwierzytelniania.</li> </ul> |

• W razie wystąpienia błędów przy korzystaniu z podanych ustawień skontaktuj się z dostawcą usług poczty elektronicznej.

• W przypadku dostawców usług poczty e-mail, których nie ma na liście, skontaktuj się z dostawcą i poproś o przesłanie ustawień.

# Konfigurowanie funkcji ułatwień dostępu

## AKTYWOWANIE PROWADZENIA GŁOSOWEGO

#### Z poziomu panelu sterowania

- 1. Naciśnij i przytrzymaj klawisz 5, aż do usłyszenia wiadomości głosowej.
- 2. Wybierz przycisk OK.

#### Z poziomu klawiatury

- 1. Naciśnij i przytrzymaj klawisz 5, aż do usłyszenia wiadomości głosowej.
- 2. Naciśnij klawisz Tab, aby przenieść kursor zaznaczenia na przycisk OK, a następnie kliknij klawisz Enter.
- Funkcję prowadzenia głosowego można również aktywować przez podłączenie słuchawek do wejścia słuchawkowego.
- Przyciski głośności znajdujące się w dolnej części panelu sterowania służą do regulowania głośności.

## OBSŁUGA EKRANU ZA POMOCĄ GESTÓW

- Obsługa gestów jest możliwa wyłącznie po włączeniu prowadzenia głosowego.
- Włączenie powiększania umożliwia korzystanie z gestów powiększania i przesuwania.
- Za pomocą fizycznej klawiatury można wprowadzać znaki i dostosowywać niektóre ustawienia.

| GEST                                           | ZASTOSOWANIE                                                                                                    |
|------------------------------------------------|----------------------------------------------------------------------------------------------------|
| Dwukrotne dotknięcie                           | Wybór opcji lub elementu na ekranie.                                                                                                    |
| Trzykrotne dotknięcie                          | Powiększanie lub zmniejszanie tekstu lub obrazu.                                                                                                    |
| Przesunięcie palcem w prawo lub w dół          | Przejście do następnego elementu na ekranie.                                                                                                    |
| Przesunięcie palcem w lewo lub w górę          | Przejście do poprzedniego elementu na ekranie.                                                                                                    |
| Przesunięcie                                   | Uzyskanie dostęp do fragmentów powiększanego<br>obrazu, które nie są widoczne na ekranie.<br>Aby wykonać ten gest, należy przeciągnąć dwoma<br>palcami po powiększonym obrazie. |
| Przesunięcie palcem w górę, a następnie w lewo | Zamknięcie aplikacji i powrót do ekranu głównego.                                                                                                    |

| GEST                                          | ZASTOSOWANIE                                                                                                    |
|-----------------------------------------------|----------------------------------------------------------------------------------------------------|
| Przesunięcie palcem w dół, a następnie w lewo | <ul> <li>Anulowanie zadania.</li> <li>Powrót do poprzedniego ustawienia.</li> <li>Zamknięcie ekranu, który pojawia się pomimo<br/>braku zmian w ustawieniach lub wartościach.</li> </ul> |
| Przesunięcie palcem w górę, a następnie w dół | Powtórzenie polecenia głosowego.                                                                                                    |

#### WŁĄCZANIE TRYBU POWIĘKSZANIA

- 1. Na panelu sterowania naciśnij i przytrzymaj klawisz 5, aż usłyszysz wiadomość głosową.
- 2. Wybierz opcję Tryb powiększenia.
- 3. Wybierz przycisk **OK**.

Aby uzyskać więcej informacji o poruszaniu się po powiększonym ekranie, zapoznaj się z częścią Obsługa ekranu za pomocą gestów.

#### DOSTOSOWYWANIE TEMPA MOWY W PROWADZENIU GŁOSOWYM

- 1. Na ekranie głównym wybierz kolejno opcje Ustawienia > Urządzenie > Dostępność > Tempo mowy.
- 2. Wybierz tempo mowy.

#### UŻYWANIE KLAWIATURY EKRANOWEJ

Wykonaj co najmniej jedną spośród następujących czynności:

- Przeciągnij palcem nad klawiszem, aby wstępnie wybrać znak.
- Podnieś palec, aby wprowadzić znak w polu.
- Naciśnij klawisz Backspace, aby usunąć znaki.
- Aby odsłuchać treść pola wprowadzania, naciśnij klawisz Tab, a następnie wybierz kombinację klawiszy Shift
   + Tab.

#### WŁĄCZANIE FUNKCJI WYPOWIADANIA HASEŁ LUB OSOBISTYCH NUMERÓW

#### **IDENTYFIKACYJNYCH**

- 1. Na ekranie głównym wybierz kolejno opcje **Ustawienia > Urządzenie > Dostępność > Wypowiadanie** haseł/kodów PIN.
- 2. Włącz ustawienie.

Ładowanie papieru i nośników specjalnych

#### USTAWIANIE ROZMIARU I TYPU PAPIERU

1. Na panelu sterowania przejdź do menu:

#### Ustawienia > Papier > Konfiguracja tacy > Rozmiar/typ papieru > wybierz źródło papieru

2. Ustaw domyślny rozmiar i typ papieru.

#### KONFIGUROWANIE USTAWIEŃ UNIWERSALNEGO ROZMIARU PAPIERU

1. Na panelu sterowania przejdź do menu:

## Ustawienia > Papier > Konfiguracja nośnika > Ustawienia uniwersalne

2. Skonfiguruj ustawienia.

## **ŁADOWANIE TAC**

PRZESTROGA — RYZYKO WYWRÓCENIA SIĘ: Aby zmniejszyć ryzyko niestabilności urządzenia, każdą tacę należy ładować oddzielnie. Dopóki nie będą potrzebne, wszystkie pozostałe tace powinny być zamknięte.

1. Wyjmij tacę.

 $^{lpha}$  Uwaga: Aby uniknąć zacięć papieru, nie należy wyjmować tac w trakcie drukowania.

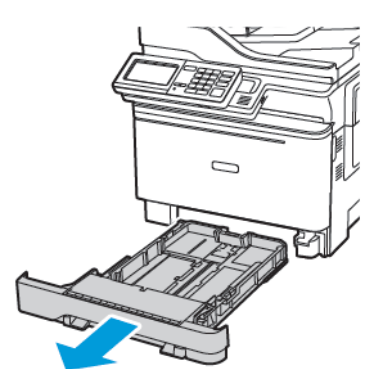

2. Dopasuj prowadnice do rozmiaru ładowanego papieru.

🥕 Uwaga: Aby prawidłowo ustawić prowadnice, należy skorzystać z oznaczeń na dnie tacy.

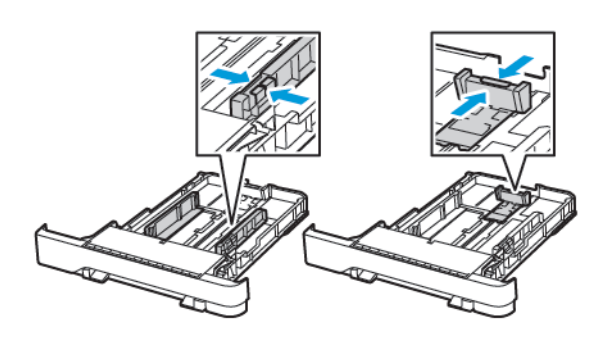

3. Przed załadowaniem wygnij, przekartkuj i wyrównaj papier.

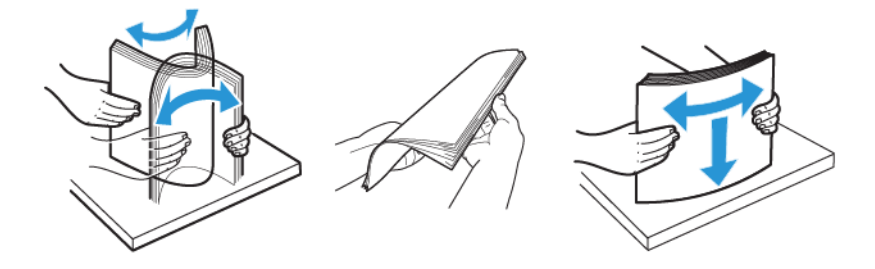

4. Załaduj stos papieru stroną do zadrukowania skierowaną w dół i sprawdź, czy prowadnice boczne są dokładnie dopasowane do papieru

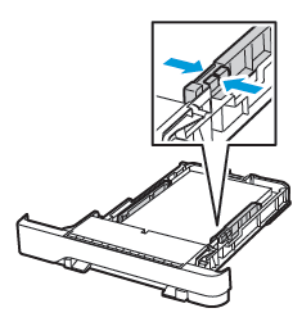

- W przypadku drukowania jednostronnego załaduj papier firmowy stroną do zadrukowania skierowaną w górę tak, aby nagłówek znajdował się z przodu tacy.
- W przypadku drukowania dwustronnego załaduj papier firmowy stroną do zadrukowania skierowaną w dół tak, aby nagłówek znajdował się z tyłu tacy.
- Nie należy wsuwać papieru do tacy.

• Aby uniknąć zacięć, sprawdź, czy wysokość stosu nie wykracza poza wskaźnik maksymalnego wypełnienia papierem.

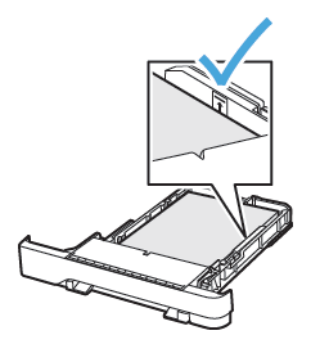

5. Włóż tacę.

W razie potrzeby wybierz ustawienia rozmiaru i typu papieru odpowiadające papierowi załadowanemu do tacy.

## ŁADOWANIE PODAJNIKA UNIWERSALNEGO

- 1. Otwórz podajnik uniwersalny.
  - $^{st}$  Uwaga: Podajnik uniwersalny jest dostępny tylko w niektórych modelach drukarek.

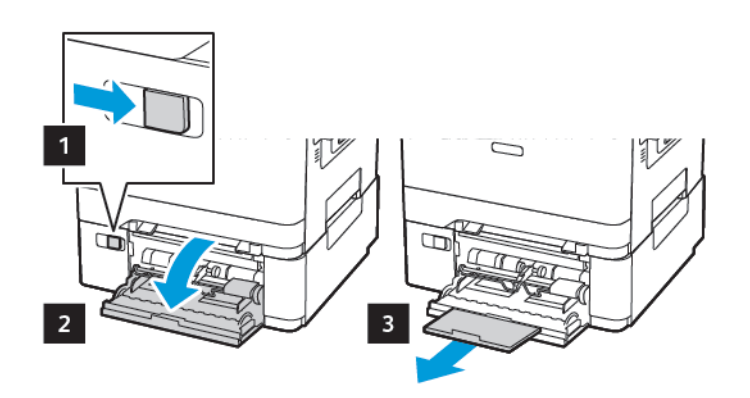

2. Dopasuj prowadnicę do rozmiaru ładowanego papieru.

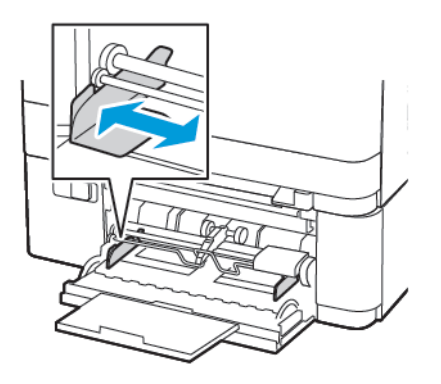

3. Przed załadowaniem wygnij, przekartkuj i wyrównaj papier.

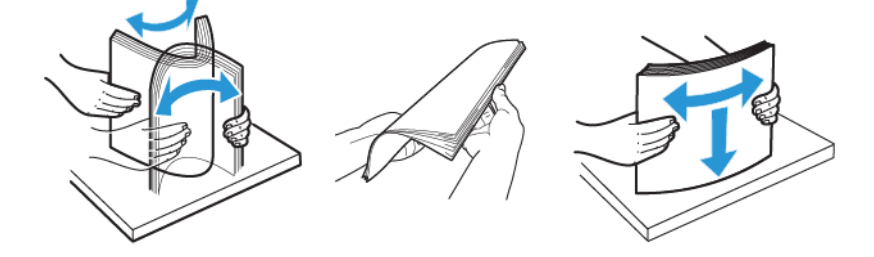

- 4. Załaduj papier stroną do zadrukowania skierowaną w dół.
  - W przypadku drukowania jednostronnego załaduj papier firmowy stroną do zadrukowania skierowaną w dół, górną krawędzią w kierunku drukarki.

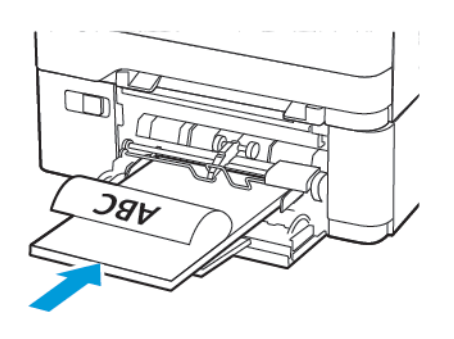

• W przypadku drukowania dwustronnego załaduj papier firmowy stroną do zadrukowania skierowaną w górę, górną krawędzią w kierunku przeciwnym do drukarki.

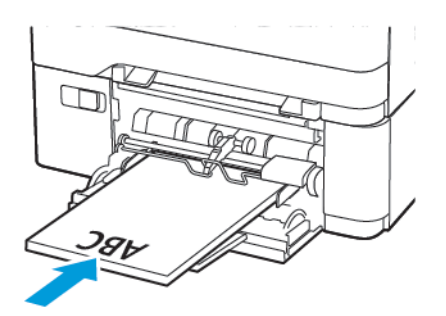

• Załaduj koperty wzdłuż prawej strony prowadnicy papieru, skrzydełkami do góry

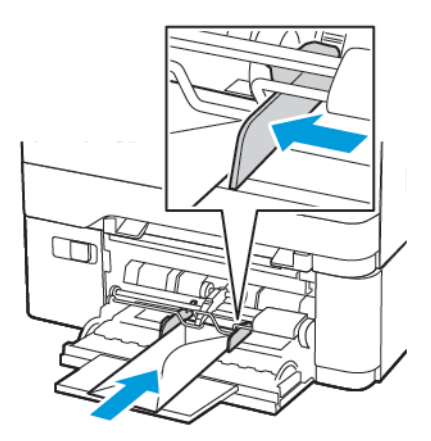

**PRZESTROGA — RYZYKO WYWRÓCENIA SIĘ:** Nie należy używać kopert ze znaczkami, wyściełanych, z klamrami, zatrzaskami, okienkami lub z samoprzylepnymi skrzydełkami.

5. W panelu sterowania wybierz ustawienia rozmiaru i typu papieru odpowiadające papierowi załadowanemu do tacy.

# ŁADOWANIE NOŚNIKÓW DO PODAJNIKA RĘCZNEGO

1. Dopasuj prowadnicę do rozmiaru ładowanego papieru.

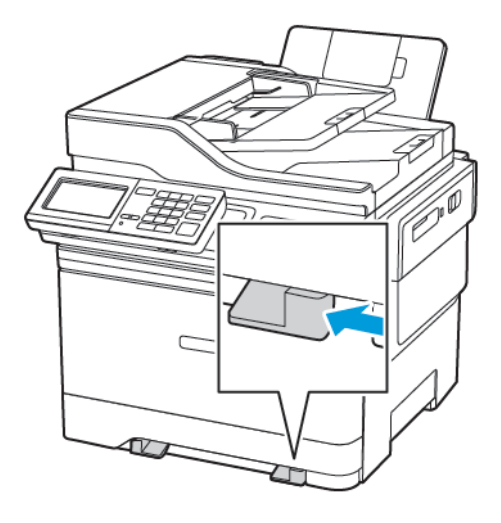

- 2. Załaduj arkusz papieru stroną do zadrukowania skierowaną w dół.
  - W przypadku drukowania jednostronnego załaduj papier firmowy stroną do zadrukowania skierowaną w dół, górną krawędzią w kierunku drukarki.

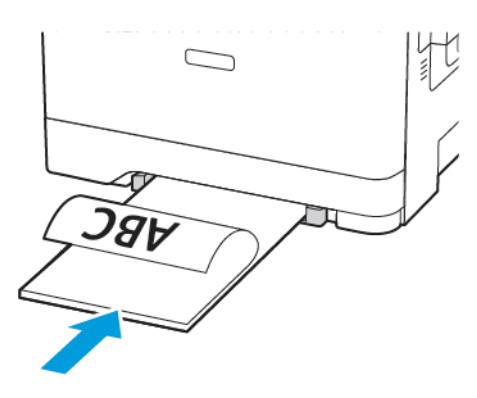

• W przypadku drukowania dwustronnego załaduj papier firmowy stroną do zadrukowania skierowaną w górę, górną krawędzią w kierunku przeciwnym do drukarki.

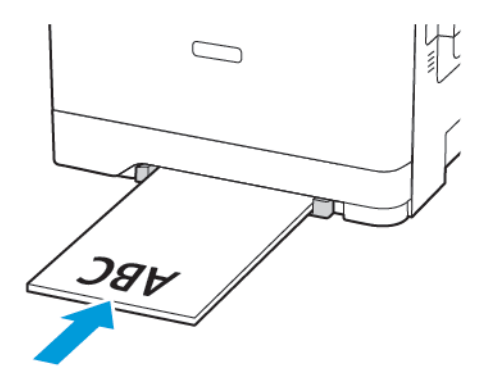

• Załaduj kopertę wzdłuż prawej strony prowadnicy papieru, skrzydełkami do góry.

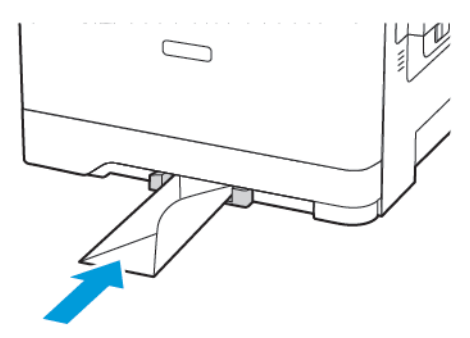

3. Podawaj papier, aż krawędź skierowana w stronę drukarki zostanie przez nią wciągnięta.

**Ostrzeżenie — Możliwość uszkodzeń:** Aby uniknąć zacięć papieru, nie należy wpychać go do podajnika na siłę.

## ŁĄCZENIE TAC

- Uruchom przeglądarkę internetową, a następnie w polu adresu wpisz adres IP drukarki. Adres IP drukarki możesz znaleźć na ekranie głównym. Adres IP ma postać czterech liczb oddzielonych kropkami, na przykład 123.123.123.123
- 2. Kliknij kolejno Ustawienia > Papier > Konfiguracja tacy.
- 3. Ustaw taki sam rozmiar i typ papieru dla łączonych tac.
- 4. Zapisz ustawienia.
- 5. Kliknij opcję Ustawienia > Urządzenie > Konserwacja > Menu konfiguracji > Konfiguracja tacy.
- 6. Wybierz dla funkcji łączenia tac ustawienie Automatyczne.
- 7. Zapisz ustawienia.

Aby usunąć połączenie tac, inne tace nie mogą mieć takich samych ustawień rozmiaru i typu papieru.

**Ostrzeżenie:** Temperatura urządzenia utrwalającego jest dobierana w zależności od określonego typu papieru. W celu uniknięcia problemów związanych z drukowaniem, dostosuj ustawienie typu papieru do papieru załadowanego na tacy.

# Regulowanie głośności głośnika

## DOSTOSOWYWANIE DOMYŚLNEJ GŁOŚNOŚCI WEWNĘTRZNEGO GŁOŚNIKA

<sup>8</sup> Uwaga: Głośnik jest dostępny tylko w niektórych modelach drukarek.

- 1. Z poziomu panelu sterowania dotknij kolejno opcji **Ustawienia > Urządzenie > Preferencje > Dźwięki** urządzenia > Głośność
- 2. Zmiana ustawień głośności.
- Włączenie trybu cichego powoduje wyciszenie alarmów dźwiękowych. To ustawienie powoduje także spowolnienie działania drukarki.
- Domyślna głośność zostanie przywrócona po wylogowaniu z sesji lub wznowieniu pracy drukarki z trybu uśpienia lub hibernacji.

## KONFIGURACJA USTAWIEŃ GŁOŚNIKA FAKSU

🧷 Uwaga: Ta funkcja jest dostępna wyłącznie w wybranych modelach drukarek.

- Na panelu sterowania przejdź do menu: Ustawienia > Faks > Konfiguracja faksu > Ustawienia głośnika
- 2. Wykonaj następujące czynności:
  - Ustaw tryb pracy głośnika na Zawsze włączony.
  - Ustaw głośność na Wysoka.
  - Aktywuj głośność sygnału dzwonka.

# Konfigurowanie ustawień dźwięków urządzenia

🧷 Uwaga: Ikona Dźwięki urządzenia jest dostępna tylko w niektórych modelach drukarek.

1. Na panelu operacyjnym dotknij ikony Dźwięki urządzenia.

Zostanie wyświetlony ekran Stan/materiały eksploatacyjne.

- Na ekranie Stan/materiały eksploatacyjne dotknij pozycji Dźwięki urządzenia: wł. Zostanie wyświetlony ekran Dźwięki urządzenia.
- 3. Na ekranie Dźwięki urządzenia można włączyć lub wyłączyć następujące ustawienia:
  - Wycisz wszystkie dźwięki
  - Odpowiedź przycisku
  - Reakcja dźwiękowa na dostęp do urządzenia
  - Głośność
  - Sygnał dźwiękowy załadowanego podajnika ADF
  - Sterowanie alarmem
  - Alarm dot. wkładu
  - Tryb głośnika
  - Głośność dzwonka

## Konfiguracja aplikacji Kopiowanie karty

- Uruchom przeglądarkę internetową, a następnie w polu adresu wpisz adres IP drukarki. Wyświetl adres IP drukarki na ekranie głównym drukarki. Adres IP ma postać czterech liczb oddzielonych kropkami. Na przykład 123.123.123.
- 2. Kliknij kolejno opcje Aplikacje > Kopiowanie karty > Konfiguruj.
  - Sprawdź, czy włączono ikonę wyświetlacza.
  - Sprawdź, czy ustawienia poczty e-mail i udostępniania sieciowego zostały skonfigurowane.
  - Podczas skanowania kart sprawdź, czy rozdzielczość skanowania nie przekracza 200 dpi w przypadku skanowania w kolorze oraz 400 dpi w przypadku skanowania monochromatycznego.
  - Podczas skanowania wielu kart sprawdź, czy rozdzielczość skanowania nie przekracza 150 dpi w przypadku skanowania w kolorze oraz 300 dpi w przypadku skanowania monochromatycznego.

Uwaga: Drukarka nie może skanować wielu kart, ponieważ nie obsługuje dysku twardego drukarki. Aby skanować wiele kart, w drukarce musi być zainstalowany dysk twardy.

3. Zastosuj zmiany.

# Korzystanie z Centrum skrótów

- 1. Na ekranie głównym dotknij opcji **Centrum skrótów**, a następnie wybierz funkcję drukarki.
- 2. Dotknij opcji **Utwórz skrót**, a następnie skonfiguruj ustawienia.
- 3. Dotknij opcji **Zapisz**, a następnie wpisz niepowtarzalną nazwę skrótu.
- 4. Zastosuj zmiany.

# Konfigurowanie aplikacji Limity urządzenia

Do korzystania z aplikacji mogą być wymagane uprawnienia administratora.

- Uruchom przeglądarkę internetową, a następnie w polu adresu wpisz adres IP drukarki. Wyświetl adres IP drukarki na ekranie głównym drukarki. Adres IP ma postać czterech liczb oddzielonych kropkami. Na przykład 123.123.123.
- 2. Kliknij kolejno opcje Aplikacje > Limity urządzenia > Konfiguruj.
- 3. W obszarze Konta użytkownika dodaj użytkownika lub zmodyfikuj jego dane, a następnie określ obowiązujące go limity.
- 4. Zastosuj zmiany.

Uwaga: Informacje na temat konfigurowania aplikacji i jej zabezpieczeń zawiera Podręcznik administratora aplikacji, część Limity urządzenia.

# Konfigurowanie ustawień oszczędnych

- 1. Na ekranie głównym dotknij opcji Ustawienia oszczędne.
- 2. Skonfiguruj tryb oszczędny lub zarządzanie trybami zasilania.
- 3. Zastosuj zmiany.

# Korzystanie z aplikacji Pomoc techniczna klienta

- 1. Dotknij opcji Pomoc techniczna klienta na ekranie głównym.
- 2. Wydrukuj informacje lub wyślij je pocztą elektroniczną.

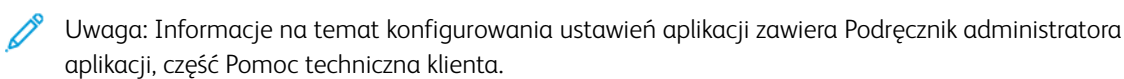

# Zarządzanie kontaktami

## DODAWANIE KONTAKTÓW

- Uruchom przeglądarkę internetową, a następnie w polu adresu wpisz adres IP drukarki. Wyświetl adres IP drukarki na ekranie głównym drukarki. Adres IP ma postać czterech liczb oddzielonych kropkami. Na przykład 123.123.123.
- 2. Kliknij opcję Książka adresowa.
- 3. W sekcji Kontakty dodaj kontakt.

🧷 Uwaga: Kontakt można przypisać do co najmniej jednej grupy.

- 4. W razie potrzeby określ sposób logowania, aby umożliwić dostęp do aplikacji.
- 5. Zastosuj zmiany.

#### DODAWANIE GRUP

- Uruchom przeglądarkę internetową, a następnie w polu adresu wpisz adres IP drukarki. Wyświetl adres IP drukarki na ekranie głównym drukarki. Adres IP ma postać czterech liczb oddzielonych kropkami. Na przykład 123.123.123.123.
- 2. Kliknij opcję Książka adresowa.
- 3. W sekcji Grupy kontaktów dodaj nazwę grupy.

🧷 Uwaga: Do grupy można przypisać co najmniej jeden kontakt.

4. Zastosuj zmiany.

#### EDYTOWANIE KONTAKTÓW LUB GRUP

- Uruchom przeglądarkę internetową, a następnie w polu adresu wpisz adres IP drukarki. Wyświetl adres IP drukarki na ekranie głównym drukarki. Adres IP ma postać czterech liczb oddzielonych kropkami. Na przykład 123.123.123.
- 2. Kliknij opcję Książka adresowa.
- 3. Wykonaj jedną z następujących czynności:
  - W sekcji Kontakty kliknij nazwę kontaktu, a następnie edytuj informacje.
  - W sekcji Grupy kontaktów kliknij nazwę grupy, a następnie edytuj informacje.
- 4. Zastosuj zmiany.

#### USUWANIE KONTAKTÓW LUB GRUP

 Uruchom przeglądarkę internetową, a następnie w polu adresu wpisz adres IP drukarki. Wyświetl adres IP drukarki na ekranie głównym drukarki. Adres IP ma postać czterech liczb oddzielonych kropkami. Na przykład 123.123.123.

- 2. Kliknij opcję **Książka adresowa**.
- 3. Wykonaj jedną z następujących czynności:
  - W sekcji Kontakty wybierz kontakt, który chcesz usunąć.
  - W sekcji Grupy kontaktów wybierz nazwę grupy, którą chcesz usunąć.

# Instalacja i aktualizacja oprogramowania, sterowników oraz oprogramowania

## sprzętowego

#### INSTALOWANIE OPROGRAMOWANIA DRUKARKI

- Sterownik drukarki jest dołączony do pakietu instalatora oprogramowania.
- W przypadku komputerów Macintosh z systemem operacyjnym macOS w wersji 10.7 lub nowszej sterownik nie jest potrzebny, aby można było drukować na drukarkach kompatybilnych z funkcją AirPrint. Jeśli chcesz korzystać z niestandardowych funkcji drukowania, pobierz sterownik drukarki.
- 1. Przygotuj kopię pakietu instalatora oprogramowania.
  - Z dysku CD z oprogramowaniem dostarczonego z drukarką.
  - Przejdź do strony www.xerox.com/drivers.
- 2. Uruchom instalator, a następnie wykonaj instrukcje wyświetlane na ekranie komputera.

#### DODAWANIE DRUKAREK DO KOMPUTERA

Zanim zaczniesz, wykonaj jedną z poniższych czynności:

- Podłącz drukarkę i komputer do tej samej sieci. Aby uzyskać więcej informacji na temat podłączania drukarki do sieci Wi-Fi.
- Podłącz komputer do drukarki. Aby uzyskać więcej informacji, przejdź do Podłączanie komputera do drukarki.
- Podłącz drukarkę do komputera za pomocą przewodu USB. Aby uzyskać więcej informacji, przejdź do Podłączanie przewodów.
  - <sup>8</sup> Uwaga: Przewód USB jest sprzedawany oddzielnie.

## Użytkownicy systemu Windows

- 1. Zainstaluj sterownik drukarki na komputerze.
  - $^{
    m P}$  Uwaga: Aby uzyskać więcej informacji, przejdź do Instalowanie oprogramowania drukarki.
- 2. Otwórz Drukarki i skanery, a następnie kliknij Dodaj drukarkę lub skaner.
- 3. W zależności od połączenia z drukarką wykonaj jedną z następujących czynności:
  - Wybierz drukarkę z listy i kliknij przycisk Dodaj urządzenie.
  - Kliknij opcję Pokaż drukarki Wi-Fi Direct, wybierz drukarkę, a następnie kliknij opcję Dodaj urządzenie.

- Kliknij pozycję **Drukarki, której szukam, nie ma na liście**, a następnie wykonaj następujące czynności w oknie Dodaj drukarkę:
  - 1. Wybierz opcję **Dodaj drukarkę, używając adresu TCP/IP lub nazwy hosta**, a następnie kliknij przycisk **Dalej**.
  - 2. W polu "Nazwa hosta lub adres IP" wprowadź adres IP drukarki, a następnie kliknij przycisk Dalej.
    - Wyświetl adres IP drukarki na ekranie głównym drukarki. Adres IP ma postać czterech liczb oddzielonych kropkami. Na przykład 123.123.123.123.
    - W przypadku używania serwera proxy wyłącz go tymczasowo, aby prawidłowo załadować stronę internetową.
  - 3. Wybierz sterownik drukarki, następnie kliknij przycisk Dalej.
  - Wybierz opcję Użyj aktualnie zainstalowanego sterownika drukarki (zalecane), a następnie kliknij przycisk Dalej.
  - 5. Wprowadź nazwę drukarki, a następnie kliknij przycisk Dalej.
  - 6. Wybierz opcję udostępniania drukarki i kliknij przycisk Dalej.
  - 7. Kliknij Zakończ.

#### Użytkownicy komputerów Macintosh

- 1. Na komputerze otwórz okno Drukarki i skanery.
- 2. Kliknij ikonę plusa (+), a następnie wybierz drukarkę.
- 3. Z menu Użyj wybierz sterownik drukarki.
  - Aby użyć sterownika drukarki Macintosh, wybierz opcję AirPrint lub Secure AirPrint.
  - Jeśli chcesz korzystać z niestandardowych funkcji drukowania, wybierz sterownik drukarki Xerox. Aby zainstalować sterownik, przejdź do Instalowanie oprogramowania drukarki.
- 4. Dodaj drukarkę.

#### INSTALOWANIE OPROGRAMOWANIA STEROWNIKA DRUKARKI

Przed instalacją sterowników sprawdź, czy drukarka jest podłączona do zasilania, włączona i podłączona do sieci oraz czy ma prawidłowy adres IP. Adres IP jest zwykle wyświetlany w prawym górnym rogu panelu sterowania.

Aby wyświetlić adres IP drukarki, przejdź do rozdziału Znajdowanie adresu IP drukarki.

<sup>2</sup> Uwaga: Jeśli *płyta z oprogramowaniem i dokumentacją* jest niedostępna, pobierz najnowsze sterowniki ze strony www.xerox.com/drivers

#### Wymagania systemu operacyjnego

- Windows 7 SP1, Windows 8, Windows 8.1, Windows 10, Windows 11, Windows Server 2008 R2, Windows Server 2012, Windows Server 2016, Windows Server 2019 i Windows Server 2022.
- MacOS w wersji 10.14 lub nowszej.

• UNIX i Linux: Drukarka obsługuje połączenia sieciowe z całą gamą platform typu UNIX.

#### Instalowanie sterowników drukarki sieciowej w systemie Windows

- 1. Włóż *płytę Oprogramowanie i dokumentacja* do odpowiedniej stacji komputera. Jeśli instalator nie uruchomi się automatycznie, przejdź do napędu i dwukrotnie kliknij plik instalatora **Setup.exe**.
- 2. Kliknij Xerox Smart Start Instalator sterowników (zalecane).
- 3. Po przeczytaniu Umowy licencyjnej kliknij przycisk Zgadzam się.
- Z listy wykrytych drukarek wybierz posiadaną. Jeśli po zainstalowaniu sterowników drukarki sieciowej drukarka nie pojawia się na liście, kliknij przycisk Nie widzisz drukarki?, a następnie wprowadź adres IP drukarki.

Aby wyświetlić adres IP drukarki, przejdź do części Znajdowanie adresu IP drukarki.

5. Kliknij Szybka instalacja.

Pojawi się komunikat potwierdzający, że instalacja powiodła się.

6. Aby ukończyć instalację i zamknąć okno instalatora, kliknij przycisk Gotowe.

#### Instalowanie sterownika drukarki dla systemu Windows z pliku zip

Sterowniki drukarki można pobrać z witryny Xerox.com jako plik zip, a następnie zainstalować je na komputerze za pomocą kreatora dodawania drukarki w systemie Windows.

Instalowanie sterownika drukarki z pliku zip:

- 1. Pobierz i wypakuj wymagany plik zip do lokalnego katalogu na komputerze.
- 2. Na komputerze otwórz Panel sterowania, a następnie wybierz Urządzenia i drukarki > Dodaj drukarkę.
- 3. Kliknij pozycję **Drukarki, której szukam, nie ma na liście**, a następnie kliknij pozycję **Dodaj drukarkę lokalną lub drukarkę sieciową z ustawieniami ręcznymi**.
- 4. Aby użyć poprzednio ustanowionego portu, wybierz pozycję **Użyj istniejącego portu**, a następnie z listy wybierz pozycję Standardowy port TCP/IP.
- 5. Aby utworzyć standardowy port TCP/ICP:
  - a. Wybierz pozycję Utwórz nowy port.
  - b. W obszarze Typ portu wybierz pozycję Standardowy port TCP/IP, a następnie kliknij przycisk Dalej.
  - c. W polu Nazwa hosta lub adres IP wpisz adres IP lub nazwę hosta drukarki.
  - d. Aby wyłączyć funkcję, usuń zaznaczenie pola wyboru **Wykonaj zapytanie o drukarkę i automatycznie wybierz sterownik druku do użycia**, a następnie kliknij pozycję **Dalej**.
- 6. Kliknij pozycję Ma dysk.
- 7. Kliknij przycisk **Przeglądaj**. Przejdź do pliku driver.inf drukarki i wybierz go. Kliknij opcję **Otwórz**.
- 8. Wybierz model drukarki, a następnie kliknij pozycję Dalej.
- 9. Jeśli pojawi się monit, ponieważ sterownik druku został zainstalowany wcześniej, kliknij pozycję Użyj aktualnie zainstalowanego sterownika (zalecane).

- 10. W polu Nazwa drukarki wpisz nazwę drukarki.
- 11. Aby zainstalować sterownik druku, kliknij przycisk Dalej.
- 12. W razie potrzeby ustaw drukarkę jako domyślną.
  - 🧷 Uwaga: Przed wybraniem pozycji **Udostępnij drukarkę** skontaktuj się z administratorem systemu.
- 13. Aby wysłać stronę startową do drukarki, kliknij pozycję Drukuj stronę testową.
- 14. Kliknij Zakończ.

#### Instalowanie sterowników drukarki USB w systemie Windows

- 1. Podłącz koniec B standardowego przewodu A/B USB 2.0 lub USB 3.0 do portu USB z tyłu drukarki.
- 2. Podłącz koniec A przewodu USB do portu USB w komputerze.
- 3. Jeśli zostanie wyświetlony kreator Znaleziono nowy sprzęt systemu Windows, kliknij przycisk Anuluj.
- 4. Włóż *płytę Oprogramowanie i dokumentacja* do odpowiedniej stacji komputera. Jeśli instalator nie uruchomi się automatycznie, przejdź do napędu i dwukrotnie kliknij plik instalatora **Setup.exe**.
- 5. Kliknij Xerox Smart Start Instalator sterowników (zalecane).
- 6. Po przeczytaniu Umowy licencyjnej kliknij przycisk Zgadzam się.
- 7. Wybierz urządzenie z listy wykrytych drukarek i kliknij przycisk **Szybka instalacja**.

Pojawi się komunikat potwierdzający, że instalacja powiodła się.

8. Aby ukończyć instalację i zamknąć okno instalatora, kliknij przycisk Gotowe.

#### Instalowanie drukarki jako urządzenia usług sieci Web

Funkcja Web Services on Devices (WSD) umożliwia klientowi wykrycie i dostęp do urządzenia zdalnego oraz powiązanych z nim usług za pośrednictwem sieci. WSD obsługuje wykrywanie, sterowanie i użytkowanie urządzeń.

#### Instalowanie drukarki WSD za pomocą Kreatora dodawania urządzeń

- 1. Na komputerze kliknij menu **Start**, a następnie wybierz opcję **Drukarki i skanery**.
- 2. Aby dodać wymaganą drukarkę, kliknij pozycję Dodaj drukarkę lub skaner.
- 3. Z listy dostępnych urządzeń wybierz urządzenie do użycia, a następnie kliknij przycisk Dalej.

Uwaga: Jeżeli drukarka, której chcesz użyć, nie została wyświetlona na liście, kliknij przycisk Anuluj. Aby dodać drukarkę ręcznie, użyj jej adresu IP. Aby uzyskać więcej informacji, przejdź do części Instalowanie sterownika drukarki dla systemu Windows z pliku zip.

4. Kliknij przycisk Zamknij.

#### Instalacja sterowników i narzędzi w systemie MacOS

1. Pobierz najnowszy sterownik drukarki ze strony https://www.xerox.com/office/drivers.

- 2. Otwórz plik Xerox<sup>®</sup> Print Drivers 5.xx.x.dmg lub .pkg, zgodnie z wymogami dla danej drukarki.
- 3. Aby uruchomić plik Xerox<sup>®</sup> Print Drivers 5.xx.x.dmg lub .pkg, kliknij dwukrotnie nazwę odpowiedniego pliku.
- 4. Po wyświetleniu monitu kliknij polecenie Kontynuuj.
- 5. Aby zaakceptować umowę licencyjną, kliknij przycisk Zgadzam się.
- 6. Kliknij przycisk **Instaluj**, aby zaakceptować miejsce bieżącej instalacji lub wybierz inne przed kliknięciem przycisku **Instaluj**.
- 7. Po pojawieniu się komunikatu wprowadź hasło i naciśnij przycisk OK.
- 8. Wybierz swoje urządzenie z listy wykrytych drukarek i kliknij przycisk Dalej.
- 9. Jeśli drukarka nie jest widoczna na liście wykrytych drukarek:
  - a. Kliknij ikonę drukarki sieciowej.
  - b. Wpisz adres IP lub nazwę drukarki, a następnie kliknij przycisk Kontynuuj.
  - c. Wybierz drukarkę z listy wykrytych drukarek i kliknij przycisk Kontynuuj.
- 10. Jeśli drukarka nie została wykryta, sprawdź, czy jest włączona i czy kabel Ethernet lub USB jest podłączony prawidłowo.
- 11. Aby zaakceptować komunikat kolejki druku, kliknij przycisk OK.
- 12. Zaznacz lub wyczyść pola wyboru dla opcji **Set Printer as Default (Ustaw drukarkę jako domyślną)** i **Print a Test Page (Drukuj stronę testową**).
- 13. Kliknij przycisk Continue (Kontynuuj), a następnie kliknij przycisk Close (Zamknij).

#### Dodawanie drukarki w systemie MacOS

W przypadku połączenia sieciowego skonfiguruj drukarkę za pomocą usługi Bonjour<sup>®</sup> (mDNS) lub w przypadku połączenia LPD, LPR połącz się za pomocą adresu IP drukarki. W przypadku drukarki niepodłączonej do sieci utwórz połączenie USB z komputerem.

Aby uzyskać więcej informacji, przejdź do narzędzia Online Support Assistant (Asystent pomocy online) na stronie: https://www.xerox.com/support.

#### Dodawanie drukarki za pomocą usługi Bonjour

Aby dodać drukarkę, korzystając z usługi Bonjour®:

- 1. Z folderu Programy na komputerze lub z paska dokowania, otwórz Preferencje systemowe.
- 2. Kliknij pozycję Drukarki i skanery.

Po lewej stronie okna zostanie wyświetlona lista drukarek.

- 3. Na liście drukarek kliknij ikonę znaku dodawania (+).
- 4. Na górze okna kliknij ikonę **Domyślne**.
- 5. Wybierz drukarkę z listy i kliknij przycisk Dodaj.

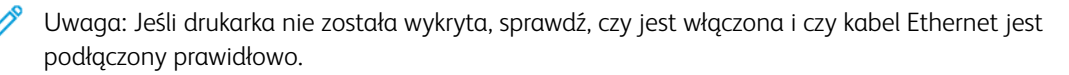

## Dodawanie drukarki poprzez określenie adresu IP

Aby dodać drukarkę, określając jej adres IP:

- 1. Z folderu Programy lub z paska dokowania otwórz folder **Preferencje systemowe**.
- 2. Kliknij pozycję Drukarki i skanery.

Po lewej stronie okna zostanie wyświetlona lista drukarek.

- 3. Na liście drukarek kliknij ikonę znaku plus (+).
- 4. Naciśnij przycisk IP.
- 5. Na liście Protokół wybierz odpowiedni protokół.
- 6. W polu Adres wprowadź adres IP drukarki.
- 7. W polu Nazwa wprowadź nazwę urządzenia.
- 8. Na liście Użyj wybierz pozycję Wybierz sterownik, którego chcesz użyć.
- 9. Na liście oprogramowania drukarki wybierz sterownik drukarki do posiadanego modelu drukarki.
- 10. Kliknij przycisk Dodaj.

#### Instalacja sterowników drukarki i narzędzi w systemach UNIX i Linux

Więcej informacji na temat instalowania sterowników drukarki i narzędzi w systemach UNIX i Linux można znaleźć w części https://www.xerox.com/office/drivers.

#### AKTUALIZACJA OPROGRAMOWANIA

Niektóre aplikacje do poprawnego działania wymagają odpowiedniej wersji oprogramowania.

Aby uzyskać więcej informacji dotyczących aktualizacji oprogramowania, skontaktuj się z przedstawicielem obsługi klienta.

- 1. Uruchom przeglądarkę internetową, a następnie w polu adresu wpisz adres IP drukarki.
  - Wyświetl adres IP drukarki na ekranie głównym drukarki. Adres IP ma postać czterech liczb oddzielonych kropkami. Na przykład 123.123.123.123.
  - W przypadku używania serwera proxy wyłącz go tymczasowo, aby prawidłowo załadować stronę internetową.
- 2. Kliknij kolejno opcje Ustawienia > Urządzenie > Aktualizacja oprogramowania.

- 3. Wybierz jedną z następujących opcji:
  - Kliknij kolejno opcje Sprawdź aktualizacje > Zgadzam się, rozpocznij aktualizację.
  - Aby przesłać plik oprogramowania, wykonaj następujące czynności.

Aby pobrać najnowsze oprogramowanie, przejdź do witryny www.xerox.com i wyszukaj swój model drukarki.

1. Wyszukaj żądany plik oprogramowania.

🧷 Uwaga: Sprawdź, czy wyodrębniono plik zip z oprogramowaniem.

2. Kliknij kolejno opcje Prześlij > Start.

#### EKSPORTOWANIE LUB IMPORTOWANIE PLIKU KONFIGURACYJNEGO

Ustawienia konfiguracji drukarki można wyeksportować do pliku tekstowego, a następnie zaimportować, aby użyć tych ustawień w innych drukarkach.

- 1. Uruchom przeglądarkę internetową, a następnie w polu adresu wpisz adres IP drukarki.
  - Wyświetl adres IP drukarki na ekranie głównym drukarki. Adres IP ma postać czterech liczb oddzielonych kropkami, na przykład 123.123.123.123.
  - W przypadku używania serwera proxy wyłącz go tymczasowo, aby prawidłowo załadować stronę internetową.
- 2. W oprogramowaniu wbudowanego serwera sieci Web kliknij opcję **Eksportuj konfigurację** lub **Importuj konfigurację**.
- 3. Postępuj według instrukcji wyświetlanych na ekranie.
- 4. Jeśli drukarka obsługuje aplikacje, wykonaj następujące czynności:
  - a. Kliknij pozycję Aplikacje, wybierz aplikację i kliknij pozycję Konfiguruj.
  - b. Kliknij opcję Eksportuj lub Importuj.

#### DODAWANIE OPCJI DOSTĘPNYCH W STEROWNIKU DRUKARKI

#### Użytkownicy systemu Windows

- 1. Otwórz folder drukarek.
- 2. Wybierz drukarkę, którą chcesz zaktualizować, i wykonaj jedną z następujących czynności:
  - W systemie Windows 7 lub nowszym wybierz polecenie Właściwości drukarki.
  - W przypadku starszych systemów wybierz polecenie Właściwości.
- 3. Przejdź na kartę Konfiguracja, a następnie wybierz opcję Aktualizuj teraz odpytaj drukarkę.
- 4. Zastosuj zmiany.

## Użytkownicy komputerów Macintosh

- 1. W menu Apple wybierz opcję System Preferences (Ustawienia systemu), przejdź do drukarki, a następnie wybierz **Options & Supplies** (Opcje i materiały eksploatacyjne).
- 2. Przejdź do listy opcji sprzętu, a następnie dodaj zainstalowane opcje.
- 3. Zastosuj zmiany.

Drukowanie strony ustawień menu

Na ekranie głównym dotknij kolejno Ustawienia > Raporty > Strona ustawień menu.

Przygotowanie, instalacja i konfiguracja

# Zabezpieczanie drukarki

## Ten rozdział zawiera:

| okalizowanie gniazda zabezpieczeń | . 104 |
|-----------------------------------|-------|
| Czyszczenie pamięci drukarki      | . 105 |
| Przywracanie ustawień fabrycznych | . 106 |
| Informacje o ulotności pamięci    | . 107 |

# Lokalizowanie gniazda zabezpieczeń

Drukarka jest wyposażona w blokadę. Aby zabezpieczyć komputer, zamocuj blokadę zabezpieczającą zgodną z większością laptopów w miejscu pokazanym poniżej.

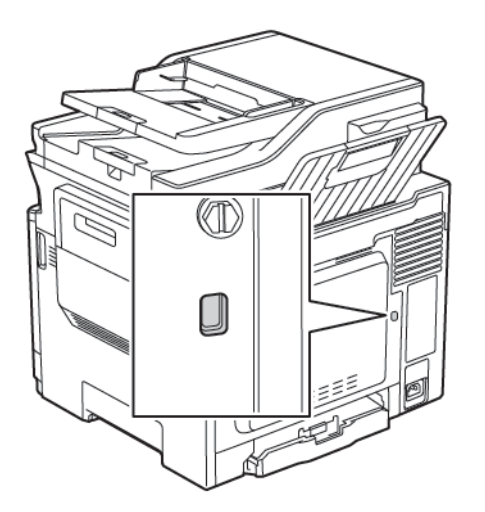

# Czyszczenie pamięci drukarki

Aby wymazać pamięć ulotną drukarki lub zbuforowane dane, wyłącz drukarkę.

Aby wymazać pamięć nieulotną lub ustawienia indywidualne, ustawienia urządzenia, sieci, zabezpieczeń oraz wbudowanych rozwiązań, wykonaj poniższe czynności:

1. Na panelu sterowania przejdź do menu:

# Ustawienia > Urządzenie > Konserwacja > Usuwanie po awarii > Wyczyść wszystkie informacje w pamięci nieulotnej

- 2. W zależności od modelu drukarki wybierz opcję USUŃ lub Kontynuuj.
- 3. Postępuj według instrukcji widocznych na wyświetlaczu.

# Przywracanie ustawień fabrycznych

1. Na panelu sterowania przejdź do menu:

## Ustawienia > Urządzenie > Przywróć ustawienia fabryczne

- 2. W menu Przywróć ustawienia wybierz ustawienia, które chcesz przywrócić.
- 3. Wybierz opcję **PRZYWRÓĆ**.
- 4. Postępuj według instrukcji widocznych na wyświetlaczu.

# Informacje o ulotności pamięci

| RODZAJ PAMIĘCI   | OPIS                                                                                                    |
|------------------|----------------------------------------------------------------------------------------------------|
| Pamięć ulotna    | Drukarka wykorzystuje standardową pamięć Random<br>Access Memory (RAM) do tymczasowego buforowa-<br>nia danych użytkowników podczas wykonywania<br>prostych zadań drukowania i kopiowania.                                                                        |
| Pamięć nieulotna | Drukarka może wykorzystywać dwa rodzaje pamięci<br>nieulotnej: EEPROM i NAND (pamięć Flash). Oba ro-<br>dzaje są używane do przechowywania systemu ope-<br>racyjnego, ustawień drukarki, danych sieci, ustawień<br>skanera i zakładek oraz rozwiązań wbudowanych. |

Wymaż zawartość dowolnych zainstalowanych pamięci drukarki w następujących sytuacjach:

- Drukarka jest wycofywana z użycia.
- Drukarka jest przenoszona do innego działu lub lokalizacji.
- Osoba spoza organizacji wykonuje serwis drukarki.
- Drukarka ma znaleźć się poza siedzibą organizacji w celach serwisowych.
- Drukarka jest sprzedawana innej organizacji.

Zabezpieczanie drukarki
# Drukowanie

Office Products

#### Ten rozdział zawiera:

| Drukowanie z komputera                                | 110 |
|-------------------------------------------------------|-----|
| Drukowanie z urządzenia przenośnego                   | 111 |
| Drukowanie z pamięci Flash                            | 112 |
| Obsługiwane napędy flash i typy plików                | 113 |
| Konfiguracja poufnych zadań                           | 114 |
| Drukowanie zadań poufnych i innych zadań wstrzymanych | 115 |
| Drukowanie listy wzorców czcionek                     | 116 |

# Drukowanie z komputera

Uwaga: W przypadku nośników specjalnych, takich jak etykiety, karton i koperty, przed wydrukowaniem dokumentu ustaw rozmiar i typ papieru w drukarce.

- 1. Przejdź do dokumentu, który chcesz wydrukować i otwórz okno dialogowe Drukuj.
- 2. W razie potrzeby dostosuj ustawienia.
- 3. Wydrukuj dokument.

#### Drukowanie z urządzenia przenośnego

<sup>P</sup> Uwaga: Usługa druku mobilnego dostępna jest wyłącznie w wybranych modelach drukarek.

#### DRUKOWANIE Z URZĄDZENIA PRZENOŚNEGO ZA POMOCĄ USŁUGI DRUKOWANIA MOPRIA

Usługa drukowania Mopria® to mobilne rozwiązanie do drukowania dla urządzeń przenośnych z system Android<sup>TM</sup> 4.4 lub nowszym. Umożliwia bezpośrednie drukowanie na dowolnej drukarce kompatybilnej z usługą drukowania Mopria.

🧷 Uwaga: Przed rozpoczęciem drukowania należy upewnić się, że usługa drukowania Mopria jest włączona.

- 1. Uruchom zgodną aplikację z poziomu ekranu głównego urządzenia przenośnego.
- 2. Dotknij opcji Drukuj, a następnie wybierz drukarkę.
- 3. Wyślij pracę drukowania.

#### DRUKOWANIE Z URZĄDZENIA PRZENOŚNEGO ZA POMOCĄ FUNKCJI AIRPRINT

AirPrint to mobilne rozwiązanie, które umożliwia bezpośrednie drukowanie z urządzeń firmy Apple na drukarkach zgodnych z tą funkcją.

- Ta aplikacja jest obsługiwana tylko w niektórych urządzeniach firmy Apple.
- Ta aplikacja jest obsługiwana tylko w niektórych modelach drukarek.
- 1. Uruchom zgodną aplikację z poziomu ekranu głównego urządzenia przenośnego.
- 2. Wybierz element do wydrukowania i dotknij ikony udostępniania.
- 3. Dotknij opcji Drukuj, a następnie wybierz drukarkę.
- 4. Wydrukuj dokument.

#### Drukowanie z pamięci Flash

1. Włóż pamięć Flash.

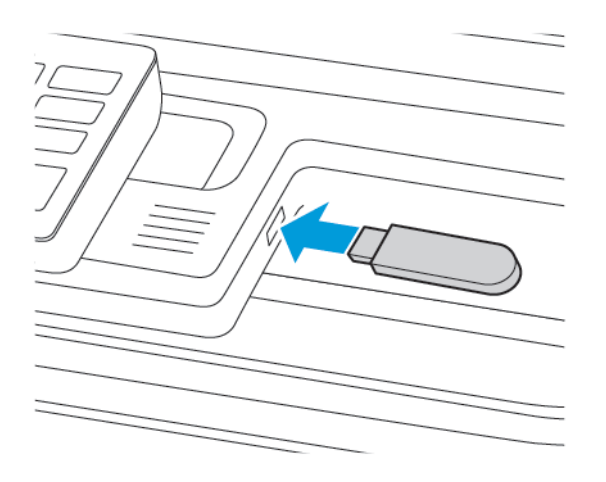

- Jeżeli włożysz napęd flash do portu USB w momencie wyświetlania komunikatu o błędzie, drukarka zignoruje napęd flash.
- Jeśli napęd flash zostanie włożony w momencie, gdy drukarka przetwarza inne zadania drukowania, na wyświetlaczu pojawi się komunikat Zajęta.
- 2. Wybierz dokument, który chcesz wydrukować.

Jeśli jest to konieczne, skonfiguruj inne ustawienia drukowania.

3. Wydrukuj dokument.

Aby wydrukować kolejny dokument, wybierz opcję **Napęd USB**.

Ostrzeżenie: Podczas drukowania, odczytu z karty pamięci oraz zapisu na niej nie wolno dotykać napędu Flash ani drukarki w pokazanych obszarach, aby uniknąć utraty danych lub uszkodzenia urządzenia.

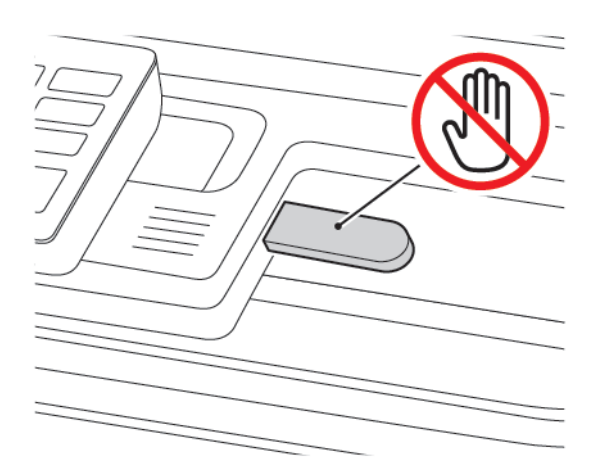

# Obsługiwane napędy flash i typy plików

#### NAPĘDY FLASH

- Lexar JumpDrive S70 (16 GB i 32 GB)
- SanDisk Cruzer (16 GB i 32 GB)
- PNY Attache (16 GB i 32 GB)
  - Drukarka obsługuje szybkie pamięci USB Flash o zgodne ze standardem Hi-Speed.
  - Pamięci Flash USB muszą obsługiwać system plików FAT (File Allocation Table).

#### TYPY PLIKÓW

Dokumenty

- PDF (wersja 1.7 lub starsze)
- XPS
- Formaty plików Microsoft (doc, docx, xls, xlsx, ppt, pptx) są obsługiwane tylko przez niektóre modele drukarek.

Obrazy

- dcx
- gif
- JPEG lub jpg
- bmp
- pcx
- TIFF lub tif
- png

# Konfiguracja poufnych zadań

- 1. Z poziomu panelu sterowania przejdź do menu: Ustawienia > Bezpieczeństwo > Ustawienia druku poufnego.
- 2. Skonfiguruj ustawienia.

| ZASTOSOWANIE                              | FUNKCJA                                                                                                    |
|-------------------------------------------|----------------------------------------------------------------------------------------------------|
| Maksymalna liczba błędnych<br>numerów PIN | Ustawia liczbę powtórzeń podczas wprowadzania błędnego numeru<br>PIN.                                                          |
|                                           | Po osiągnięciu limitu prób zadania drukowania dla tej nazwy<br>użytkownika są usuwane.                                         |
| Wygaśnięcie ważności pracy<br>poufnej     | Wyznacza czas wygaśnięcia ważności pracy drukowania poufnego.<br>Poufne wstrzymane zadania przechowywane są w pamieci drukarki |
|                                           | do momentu ich ręcznego wznowienia lub usunięcia.                                                                              |
| Czas wygaśnięcia powtarzanych<br>prac     | Ustawianie czasu wygaśnięcia powtarzanego zadania drukowania.                                                                  |
|                                           | Powtarzane zadania drukowania są przechowywane w pamięci<br>drukarki celem ponownego wydrukowania.                             |
| Czas wygaśnięcia sprawdzania<br>prac      | Ustawianie czasu na wydrukowanie jednej kopii przed<br>wydrukowaniem kolejnych kopii.                                          |
|                                           | Próbne zadania wydruku powodują wydrukowanie jednej kopii w<br>celu sprawdzenia jakości przed wydrukowaniem pozostałych kopii. |
| Czas wygaśnięcia rezerwacji prac          | Ustawianie czasu przechowywania zadań drukowania na drukarce.                                                                  |
|                                           | Wstrzymane zadania druku odroczonego są automatycznie<br>usuwane po wydrukowaniu.                                              |
| Wymagaj wstrzymania wszystkich<br>prac    | Wstrzymuje wszystkie prace drukowania.                                                                                         |

#### Drukowanie zadań poufnych i innych zadań wstrzymanych

#### UŻYTKOWNICY SYSTEMU WINDOWS

Korzystając ze sterownika drukarki, wykonaj następujące czynności:

- 1. Otwórz dokument i kliknij kolejno polecenia **Plik > Drukuj**.
- 2. Wybierz drukarkę, a następnie kliknij przycisk **Właściwości drukarki > Opcje drukowania > Typ pracy**.
- 3. Wybierz typ pracy drukowania (Zabezpieczone drukowanie, Zestaw próbny, Zapisana praca).

W przypadku wybrania opcji **Zabezpieczone drukowanie** wprowadź kod dostępu, a następnie kliknij przycisk **OK**. Okno **Opcje drukowania** zostanie zamknięte.

4. Kliknij opcję Drukuj.

#### UŻYTKOWNICY KOMPUTERÓW MACINTOSH

#### Korzystanie z funkcji AirPrint

- 1. Otwórz dokument i kliknij kolejno polecenia Plik > Drukuj.
- 2. Wybierz drukarkę, a następnie z menu rozwijanego znajdującego się po menu Orientacja wybierz opcję Drukowanie za pomocą kodu PIN.
- 3. Włącz opcję Drukuj za pomocą kodu PIN, a następnie wprowadź czterocyfrowy kod PIN.
- 4. Kliknij opcję Drukuj.
- 5. Na ekranie głównym drukarki wznów zadanie drukowania. Dotknij kolejno polecenia **Prace wstrzymane >** wybierz nazwę komputera > Poufne > wprowadź kod PIN > wybierz pracę drukowania > Drukuj.

# Drukowanie listy wzorców czcionek

1. Na panelu sterowania przejdź do menu:

### Ustawieni > Raporty > Drukuj > Drukuj czcionki

2. Wybierz wzorzec czcionki.

# Kopiowanie

Ten rozdział zawiera:

| Korzystanie z automatycznego podajnika dokumentów i szyby skanera | 118 |
|-------------------------------------------------------------------|-----|
| Tworzenie kopii                                                   |     |
| Kopiowanie zdjęć                                                  |     |
| Kopiowanie na papierze firmowym                                   |     |
| Kopiowanie na obu stronach arkusza papieru                        |     |
| Zmniejszanie lub powiększanie kopii                               |     |
| Układanie kopii                                                   |     |
| Umieszczanie arkuszy separujących między kopiami                  |     |
| Kopiowanie kilku stron na jednym arkuszu                          |     |
| Tworzenie skrótu kopiowania                                       |     |

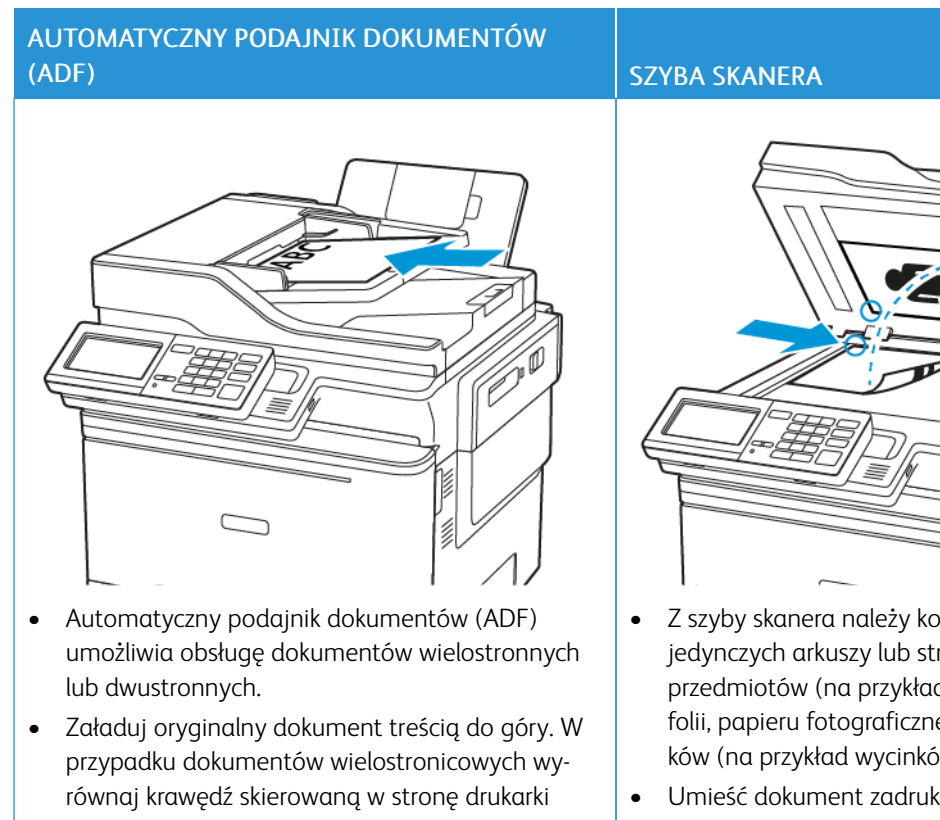

#### Korzystanie z automatycznego podajnika dokumentów i szyby skanera

przed załadowaniem. Dopasuj prowadnice ADF do szerokości ładowa-• nego papieru.

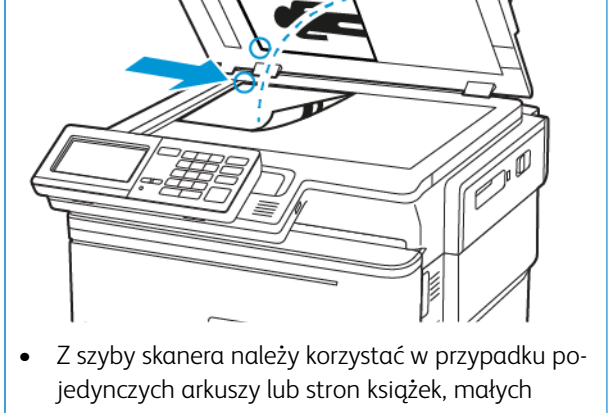

- przedmiotów (na przykład pocztówek lub zdjęć), folii, papieru fotograficznego lub cienkich nośników (na przykład wycinków z czasopism).
- Umieść dokument zadrukowaną stroną w dół w narożniku oznaczonym strzałką.

#### Tworzenie kopii

D

1. Umieść oryginał na tacy podajnika ADF lub na szybie skanera.

Uwaga: Aby uniknąć przycięcia obrazu, sprawdź, czy rozmiary oryginalnego dokumentu i wydruku są identyczne.

2. Na panelu sterowania dotknij opcji Kopiuj, a następnie określ liczbę kopii.

Jeśli jest to konieczne, dostosuj inne ustawienia.

3. Skopiuj dokument.

🧷 Uwaga: Aby wykonać szybkie kopiowanie za pomocą panelu sterowania, naciśnij przycisk Start.

# Kopiowanie zdjęć

- 1. Umieść zdjęcie na szybie skanera.
- 2. Na panelu sterowania przejdź do menu:

## Kopiuj > Typ zawartości > Zdjęcie

- 3. W menu Źródło zawartości wybierz ustawienie, które najlepiej pasuje do oryginalnego zdjęcia.
- 4. Skopiuj dokument.

# Kopiowanie na papierze firmowym

- 1. Umieść oryginał na tacy podajnika ADF lub na szybie skanera.
- 2. Na panelu sterowania przejdź do menu:

**Kopiuj > Kopiuj z >** wybierz rozmiar oryginalnego dokumentu > **Kopiuj do** > wybierz źródło papieru. Jeżeli wkładasz papier do podajnika uniwersalnego, przejdź do:

Kopiuj do > Podajnik uniwersalny > wybierz rozmiar papieru > Papier firmowy

3. Skopiuj dokument.

# Kopiowanie na obu stronach arkusza papieru

- 1. Umieść oryginał na tacy podajnika ADF lub na szybie skanera.
- 2. Na panelu sterowania przejdź do menu:

### Kopiuj > Strony

- 3. Dostosuj ustawienia.
- 4. Skopiuj dokument.

# Zmniejszanie lub powiększanie kopii

- 1. Umieść oryginał na tacy podajnika ADF lub na szybie skanera.
- Na panelu sterowania przejdź do menu: Kopiuj > Skala określ wartość skali

Uwaga: Zmiana rozmiaru oryginalnego dokumentu lub wydruku po ustawieniu wartości Skala na Automatyczne.

3. Skopiuj dokument.

# Układanie kopii

- 1. Umieść oryginał na tacy podajnika ADF lub na szybie skanera.
- Na panelu sterowania przejdź do menu: Kopiuj > Układaj > Wł. [1,2,1,2,1,2].
- 3. Skopiuj dokument.

# Umieszczanie arkuszy separujących między kopiami

- 1. Umieść oryginał na tacy podajnika ADF lub na szybie skanera.
- 2. Na panelu sterowania przejdź do menu:

#### Kopiowanie > Ustawienia > Arkusze separujące > Wł.

- 3. Dostosuj ustawienia.
- 4. Skopiuj dokument.

# Kopiowanie kilku stron na jednym arkuszu

- 1. Umieść oryginał na tacy podajnika ADF lub na szybie skanera.
- 2. Na panelu sterowania przejdź do menu: Kopiuj > Kilka stron na arkuszu
- 3. Dostosuj ustawienia.
- 4. Skopiuj dokument.

# Tworzenie skrótu kopiowania

- 1. Na ekranie głównym dotknij opcji Kopiuj.
- Skonfiguruj ustawienia, a następnie dotknij ikony gwiazdy.
  Zostanie wyświetlone okno Skróty kopiowania.
- 3. Dotknij ikony plusa +, a następnie utwórz skrót.

Kopiowanie

# E-Mail

Ten rozdział zawiera:

| Korzystanie z automatycznego podajnika dokumentów i szyby skanera | 130 |
|-------------------------------------------------------------------|-----|
| Konfigurowanie funkcji e-mail                                     | 131 |
| Konfiguracja ustawień poczty e-mail                               | 132 |
| Wysyłanie wiadomości e-mail                                       | 133 |
| Tworzenie skrótu e-mail                                           | 134 |

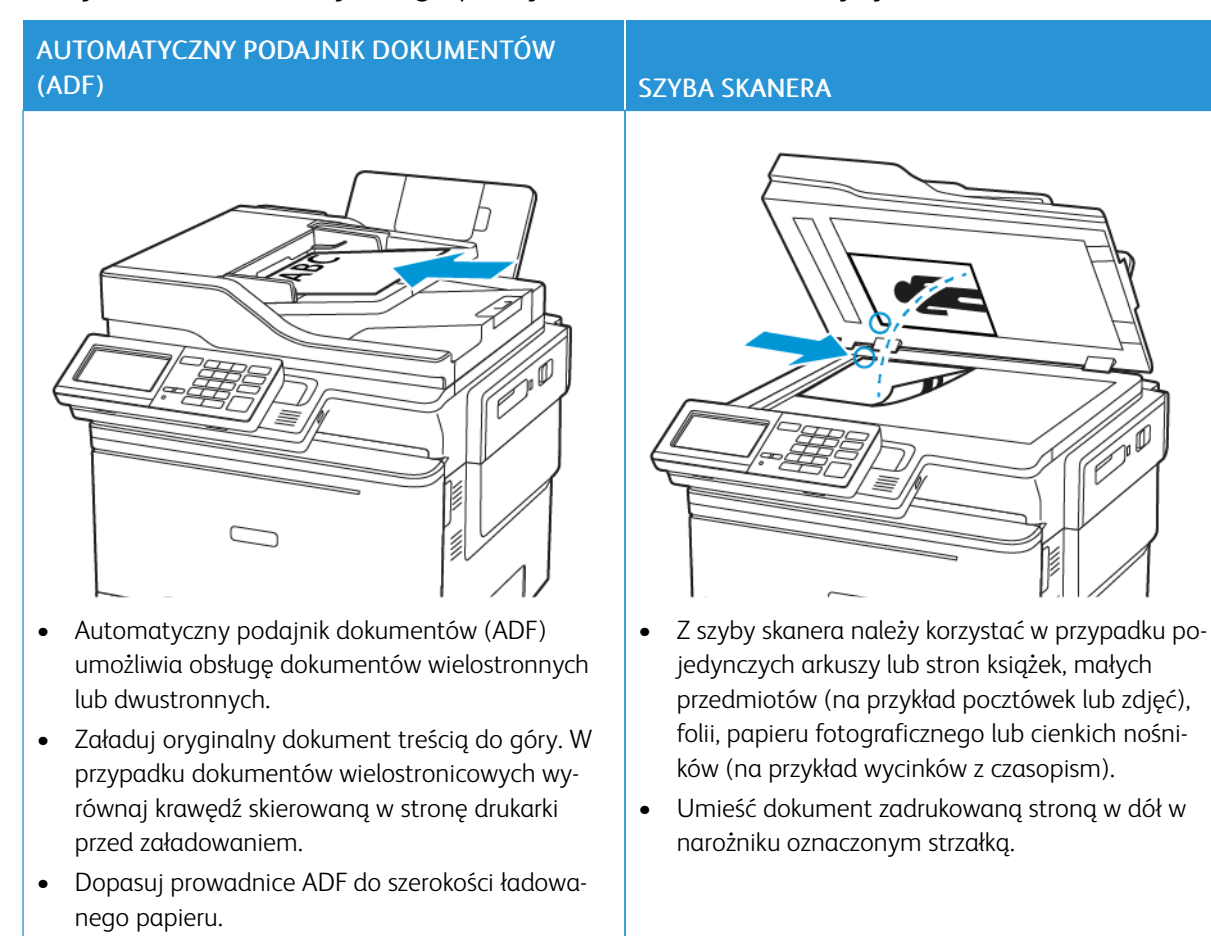

### Korzystanie z automatycznego podajnika dokumentów i szyby skanera

## Konfigurowanie funkcji e-mail

- 1. Uruchom przeglądarkę internetową, a następnie w polu adresu wpisz adres IP drukarki.
  - Wyświetl adres IP drukarki na ekranie głównym. Adres IP ma postać czterech liczb oddzielonych kropkami. Na przykład 123.123.123.
  - W przypadku używania serwera proxy wyłącz go tymczasowo, aby prawidłowo załadować stronę internetową.
- 2. Kliknij opcję Ustawienia > E-mail > Konfiguracja poczty e-mail.
- 3. Skonfiguruj ustawienia.
- 4. Zastosuj zmiany.

## Konfiguracja ustawień poczty e-mail

- 1. Uruchom przeglądarkę internetową, a następnie w polu adresu wpisz adres IP drukarki.
  - Wyświetl adres IP drukarki na ekranie głównym drukarki. Adres IP ma postać czterech liczb oddzielonych kropkami. Na przykład 123.123.123.123.
  - W przypadku korzystania z serwera proxy wyłącz go tymczasowo, aby prawidłowo załadować stronę internetową.
- 2. Kliknij opcje Ustawienia > E-mail.
- 3. Wprowadź wymagane informacje.
- 4. Zastosuj zmiany.

## Wysyłanie wiadomości e-mail

- 1. Umieść oryginał na tacy podajnika ADF lub na szybie skanera.
- 2. Na panelu sterowania dotknij opcji E-mail, a następnie wprowadź niezbędne informacje.

Jeśli drukarka nie jest wyposażona w ekran dotykowy, naciśnij **#**, a następnie wprowadź numer skrótu za pomocą klawiatury.

🌽 Uwaga: Możesz również wprowadzić odbiorcę za pomocą książki adresowej.

- 3. W razie konieczności skonfiguruj ustawienia typu pliku wyjściowego.
- 4. Wyślij wiadomość e-mail.

#### Tworzenie skrótu e-mail

🧷 Uwaga: Do utworzenia skrótu mogą być wymagane uprawnienia administratora.

- 1. Uruchom przeglądarkę internetową, a następnie w polu adresu wpisz adres IP drukarki.
  - Wyświetl adres IP drukarki na ekranie głównym. Adres IP ma postać czterech liczb oddzielonych kropkami. Na przykład 123.123.123.123.
  - W przypadku używania serwera proxy wyłącz go tymczasowo, aby prawidłowo załadować stronę internetową.
- 2. Kliknij kolejno opcje Skróty > Dodaj skrót.
- 3. W menu Typ skrótu wybierz opcję **E-mail**, a następnie skonfiguruj ustawienia.
- 4. Zastosuj zmiany.

# Faksowanie

Ten rozdział zawiera:

| Korzystanie z automatycznego podajnika dokumentów i szyby skanera | 136 |
|-------------------------------------------------------------------|-----|
| Wysyłanie faksu                                                   | 137 |
| Planowanie faksu                                                  |     |
| Tworzenie skrótu do miejsca docelowego dla faksów                 | 139 |
| Zmiana rozdzielczości faksu                                       |     |
| Dostosowywanie intensywności faksu                                | 141 |
| Przeglądanie dziennika faksów                                     | 142 |
| Blokowanie niepożądanych faksów                                   | 143 |
| Wstrzymywanie faksów                                              | 144 |
| Przekazywanie faksów                                              | 145 |

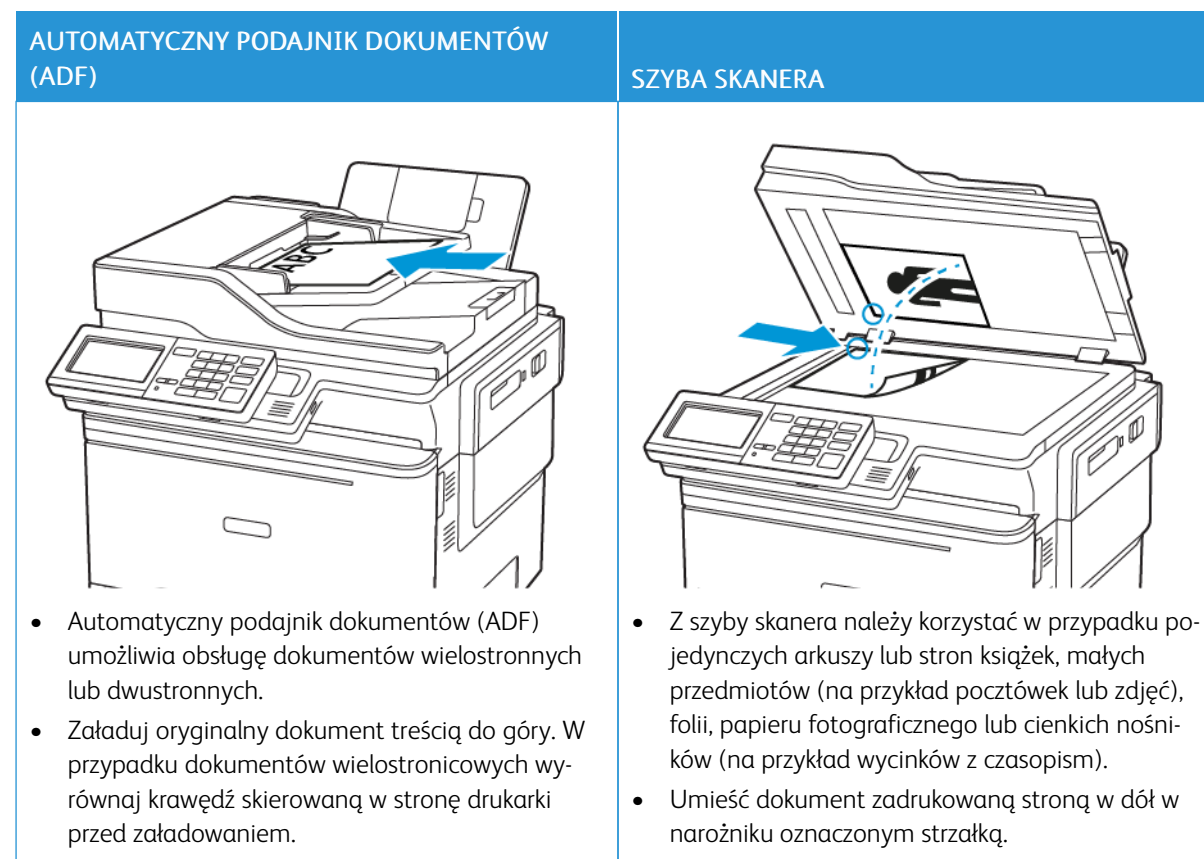

### Korzystanie z automatycznego podajnika dokumentów i szyby skanera

• Dopasuj prowadnice ADF do szerokości ładowanego papieru.

# Wysyłanie faksu

#### KORZYSTANIE Z PANELU STEROWANIA

- 1. Załaduj oryginalny dokument do automatycznego podajnika dokumentów lub umieść go na szybie skanera.
- 2. Na panelu sterowania dotknij opcji **Faks**, a następnie wprowadź niezbędne informacje.
- 3. W razie potrzeby skonfiguruj inne ustawienia faksu.
- 4. Wyślij dokument faksem.

#### Planowanie faksu

- 1. Załaduj oryginalny dokument do automatycznego podajnika dokumentów lub umieść go na szybie skanera.
- 2. Na panelu sterowania przejdź do menu:

Faks > Do > wprowadź numer faksu > Gotowe

- Wybierz opcję Czas wysyłania, aby ustawić datę i godzinę, a następnie wybierz Gotowe.
  W razie potrzeby skonfiguruj inne ustawienia faksu.
- 4. Wyślij faks.

#### Tworzenie skrótu do miejsca docelowego dla faksów

🧷 Uwaga: Do utworzenia skrótu mogą być wymagane uprawnienia administratora.

- 1. Uruchom przeglądarkę internetową, a następnie w polu adresu wpisz adres IP drukarki.
  - Wyświetl adres IP drukarki na ekranie głównym. Adres IP ma postać czterech liczb oddzielonych kropkami. Na przykład 123.123.123.123.
  - W przypadku używania serwera proxy wyłącz go tymczasowo, aby prawidłowo załadować stronę internetową.
- 2. Kliknij kolejno opcje Skróty > Dodaj skrót.
- 3. W menu Typ skrótu wybierz opcję Faks, a następnie skonfiguruj ustawienia.
- 4. Zastosuj zmiany.

# Zmiana rozdzielczości faksu

- 1. Umieść oryginał na tacy podajnika ADF lub na szybie skanera.
- 2. Na panelu sterowania dotknij opcji Faks > Ustawienia, a następnie dotknij opcji Rozdzielczość.
- 3. Wybierz ustawienie w menu Rozdzielczość.
- 4. Wyślij pracę faksowania.

# Dostosowywanie intensywności faksu

- 1. Umieść oryginał na tacy podajnika ADF lub na szybie skanera.
- 2. Na panelu sterowania dotknij opcji Faks > Ustawienia, a następnie dotknij opcji Intensywność toneru.
- 3. Dostosuj ustawienie w menu Intensywność toneru.
- 4. Wyślij dokument faksem.

## Przeglądanie dziennika faksów

🧷 Uwaga: Do wyświetlenia dzienników faksów mogą być wymagane uprawnienia administratora.

- 1. Uruchom przeglądarkę internetową, a następnie w polu adresu wpisz adres IP drukarki.
  - Wyświetl adres IP drukarki na ekranie głównym drukarki. Adres IP ma postać czterech liczb oddzielonych kropkami. Na przykład 123.123.123.123.
  - W przypadku używania serwera proxy wyłącz go tymczasowo, aby prawidłowo załadować stronę internetową.
- 2. Kliknij kolejno opcje Ustawienia > Raporty > Faks.
- 3. Kliknij opcję Dziennik zadań faksowania lub Dziennik wywołań faksu.

# Blokowanie niepożądanych faksów

- Na panelu sterowania przejdź do menu: Ustawienia > Faks > Konfiguracja faksu > Ustawienia odbierania faksu > Funkcje sterowania administratora
- 2. Ustaw opcję Blokuj faksy bez nazwy na Wł.

# Wstrzymywanie faksów

- Na panelu sterowania przejdź do menu: Ustawienia > Faks > Ustawienia faksu > Ustawienia odbierania faksu > Wstrzymywanie faksów
- 2. Wybierz tryb.
# Przekazywanie faksów

1. Na panelu sterowania przejdź do menu:

Ustawienia > Faks > Konfiguracja faksu > Ustawienia odbierania faksu > Funkcje sterowania administratora

2. W menu Przekazywanie faksów wybierz opcję **Drukuj i przekaż** lub **Przekaż**, a następnie skonfiguruj ustawienie "Przekaż do" i ustawienia miejsca docelowego faksu.

Faksowanie

# Skanowanie

Ten rozdział zawiera:

| Korzystanie z automatycznego podajnika dokumentów i szyby skanera | . 148 |
|-------------------------------------------------------------------|-------|
| Skanowanie do serwera FTP                                         | . 149 |
| Tworzenie skrótu do FTP                                           | . 150 |
| Skanowanie do pamięci Flash                                       | .151  |
| Wysyłanie zeskanowanych dokumentów do komputera                   | . 152 |

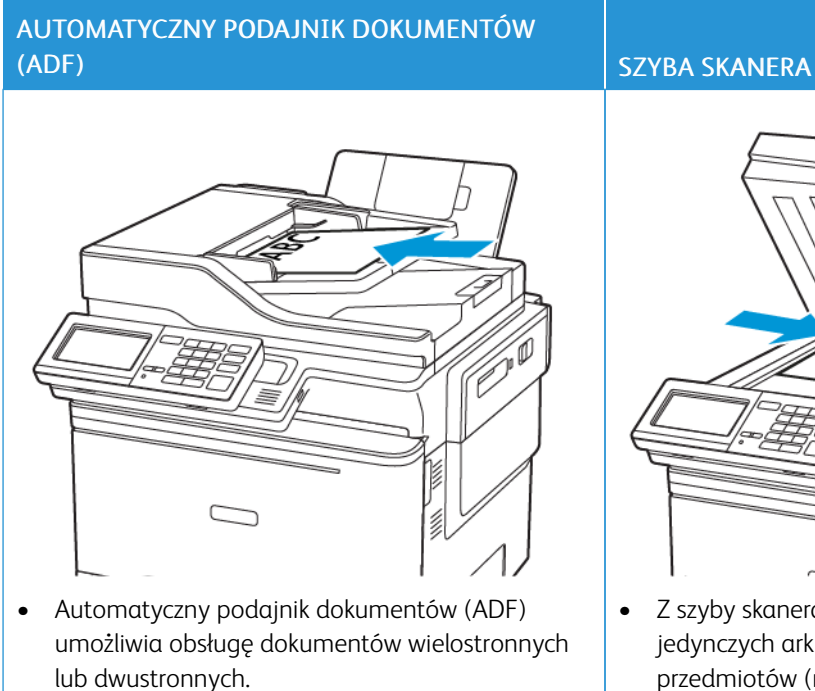

# Korzystanie z automatycznego podajnika dokumentów i szyby skanera

- Załaduj oryginalny dokument treścią do góry. W przypadku dokumentów wielostronicowych wyrównaj krawędź skierowaną w stronę drukarki przed załadowaniem.
- Dopasuj prowadnice ADF do szerokości ładowanego papieru.

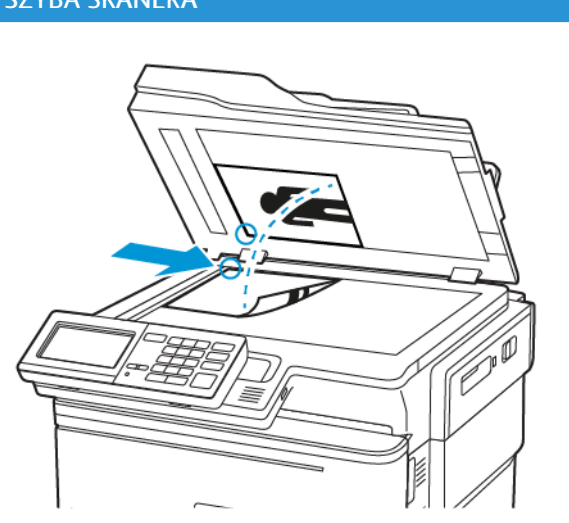

- Z szyby skanera należy korzystać w przypadku pojedynczych arkuszy lub stron książek, małych przedmiotów (na przykład pocztówek lub zdjęć), folii, papieru fotograficznego lub cienkich nośników (na przykład wycinków z czasopism).
- Umieść dokument zadrukowaną stroną w dół w narożniku oznaczonym strzałką.

#### Skanowanie do serwera FTP

- 1. Załaduj oryginalny dokument do automatycznego podajnika dokumentów lub umieść go na szybie skanera.
- 2. Na panelu sterowania dotknij opcji FTP, a następnie wprowadź niezbędne informacje.

Jeśli drukarka nie jest wyposażona w ekran dotykowy, naciśnij **#**, a następnie wprowadź numer skrótu za pomocą klawiatury.

- 3. W razie potrzeby skonfiguruj inne ustawienia FTP.
- 4. Zeskanuj dokument.

#### Tworzenie skrótu do FTP

🧷 Uwaga: Do utworzenia skrótu mogą być wymagane uprawnienia administratora.

- 1. Uruchom przeglądarkę internetową, a następnie w polu adresu wpisz adres IP drukarki.
  - Wyświetl adres IP drukarki na ekranie głównym drukarki. Adres IP ma postać czterech liczb oddzielonych kropkami. Na przykład 123.123.123.123.
  - W przypadku używania serwera proxy wyłącz go tymczasowo, aby prawidłowo załadować stronę internetową.
- 2. Kliknij kolejno opcje Skróty > Dodaj skrót.
- 3. W menu Typ skrótu wybierz opcję FTP, a następnie skonfiguruj ustawienia.
- 4. Zastosuj zmiany.

#### Skanowanie do pamięci Flash

- 1. Umieść oryginał na tacy podajnika ADF lub na szybie skanera.
- 2. Włóż pamięć Flash.

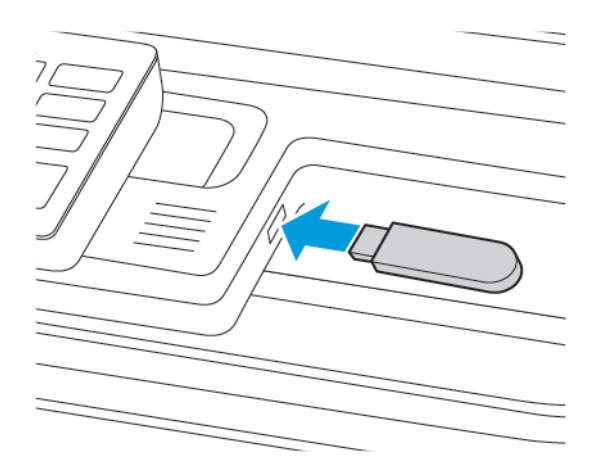

3. Wybierz opcję Skanuj do USB i w razie potrzeby dostosuj ustawienia.

<sup>®</sup> Uwaga: Jeśli nie pojawia się dysk USB, wybierz opcję **Dysk USB** na panelu sterowania.

4. Zeskanuj dokument.

Ostrzeżenie: Podczas drukowania, odczytu z karty pamięci oraz zapisu na niej nie wolno dotykać napędu Flash ani drukarki w pokazanych obszarach, aby uniknąć utraty danych lub uszkodzenia urządzenia.

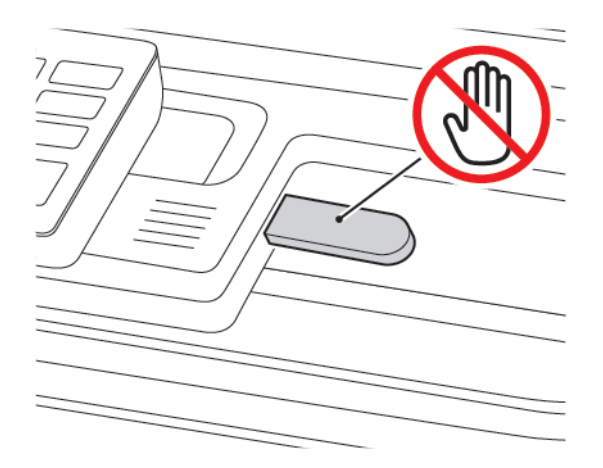

# Wysyłanie zeskanowanych dokumentów do komputera

- 1. Umieść oryginał na tacy podajnika ADF lub na szybie skanera.
- 2. Na panelu sterowania przejdź do menu:

#### Profile skanowania > Skanowanie do komputera

3. Wybierz profil skanowania, w którym chcesz zapisać dokument.

# Używanie menu drukarki

Ten rozdział zawiera:

| Mapa menu                        | 154 |
|----------------------------------|-----|
| Urządzenie                       | 156 |
| Drukowanie                       | 179 |
| Papier                           | 191 |
| Kopiowanie                       | 195 |
| Faksowanie                       |     |
| E-Mail                           | 212 |
| FTP                              | 221 |
| Napęd USB                        | 227 |
| Sieć/porty                       | 234 |
| Bezpieczeństwo                   | 257 |
| Raporty                          | 273 |
| Plan materiałów eksploatacyjnych | 275 |
| Książka adresowa                 | 277 |
| Zakładki                         | 279 |
| Aplikacje                        |     |

# Mapa menu

## Office Products

| Urządzenie     | <ul> <li>Preferencje</li> <li>Tryb ekologiczny oszczędny</li> <li>Zdalny panel operatora</li> <li>Powiadomienia</li> <li>Zarządzanie zasilaniem</li> <li>Dostępność</li> <li>Przywróć ustawienia fabryczne</li> <li>Konserwacja</li> </ul> | <ul> <li>Dostosowanie ekranu głównego</li> <li>Mapa witryny</li> <li>Aktualizacja oprogramowania</li> <li>Przesyłanie danych usług zdalnych</li> <li>Drukarka – informacje</li> </ul>                                               |
|----------------|----------------------------------------------------------------------------------------------------|----------------------------------------------------------------------------------------------------|
| Drukowanie     | Układ<br>• Konfiguracja<br>• Jakość<br>• Rejestrowanie zadań<br>• XPS                                                                                                    | <ul> <li>PDF</li> <li>PostScript</li> <li>PCL</li> <li>Obraz</li> </ul>                                                                                                    |
| Papier         | • Konfiguracja tac                                                                                                    | • Konfiguracja nośnika                                                                                                    |
| Kopiowanie     | Domyślne ustawienia kopiowania                                                                                                    |                                                                                                    |
| Faksowanie     | • Tryb faksu                                                                                                    | • Ustawienia faksu                                                                                                    |
| E-Mail         | <ul><li>Konfiguracja poczty e-mail</li><li>Domyślne ustawienia e-mail</li></ul>                                                                                                    | Konfiguracja łączy sieciowych                                                                                                    |
| FTP            | Domyślne ustawienia FTP                                                                                                    |                                                                                                    |
| Napęd USB      | • Skanuj dysk Flash                                                                                                    | • Drukuj z dysku Flash                                                                                                    |
| Sieć/porty     | <ul> <li>Przegląd sieci</li> <li>Łączność bezprzewodowa</li> <li>Funkcja Wi-Fi Direct</li> <li>AirPrint</li> <li>Zarządzanie usługami<br/>mobilnymi</li> <li>Ethernet</li> <li>TCP/IP</li> <li>SNMP</li> </ul>                             | <ul> <li>IPSec</li> <li>802.1x</li> <li>Konfiguracja LPD</li> <li>Ustawienia HTTP/FTP</li> <li>ThinPrint</li> <li>USB</li> <li>Ograniczanie zewnętrznego dostępu do sieci komputerowej</li> <li>Protokół Universal Print</li> </ul> |
| Bezpieczeństwo | <ul> <li>Metody logowania</li> <li>Zarządzanie certyfikatami</li> <li>Harmonogram wyłączeń<br/>urządzeń USB</li> </ul>                                                                                                    | <ul> <li>Ustawienia druku poufnego</li> <li>Kasuj pliki tymczasowe</li> <li>Ustawienia LDAP rozwiązań</li> <li>Różne</li> </ul>                                                                                                    |

|                                     | <ul><li>Dziennik audytu<br/>bezpieczeństwa</li><li>Ograniczenia logowania</li></ul> |                                     |
|-------------------------------------|-------------------------------------------------------------------------------------|-------------------------------------|
| Raporty                             | <ul><li>Strona ustawień menu</li><li>Urządzenie</li><li>Skróty</li></ul>            | <ul><li>Faks</li><li>Sieć</li></ul> |
| Plan materiałów<br>eksploatacyjnych | <ul><li>Aktywacja planu</li><li>Konwersja planu</li></ul>                           | Usługa subskrypcji                  |

# Urządzenie

#### PREFERENCJE

| ELEMENT MENU                        | OPIS                                                                                       |
|-------------------------------------|--------------------------------------------------------------------------------------------|
| Język wyświetlany                   | Umożliwia ustawienie języka tekstu pojawiającego                                           |
| [Lista języków]                     | się na wyświetlaczu.                                                                       |
| Kraj/region                         | Określenie kraju lub regionu, pod kątem którego                                            |
| [Lista krajów lub regionów]         | skonfigurowano drukarkę do pracy.                                                          |
| Uruchom konf. początk.              | Uruchamia kreatora konfiguracji.                                                           |
| Wł.                                 |                                                                                            |
| Wył.*                               |                                                                                            |
| Klawiatura                          | Wybór języka jako typ klawiatury.                                                          |
| Typ klawiatury                      | Mogą nie pojawić się wszystkie wartości typów klawiątury lub mogą wymagąć zająstalowania   |
| [Lista języków]                     | specjalnego sprzętu.                                                                       |
|                                     | <ul> <li>Ten element menu pojawia się tylko w niektórych<br/>modelach drukarek.</li> </ul> |
| Wyświetlane informacje              | Określa informacje wyświetlane na ekranie głównym.                                         |
| Wyświetlany tekst 1 [Adres IP*]     | Tekst niestandardowy 1 oraz tekst niestandardowy 2                                         |
| Wyświetlany tekst 2 [Data/godzina*] | pojawiają się tylko w niektórych modelach drukarek.                                        |
| Tekst niestandardowy 1              |                                                                                            |
| Tekst niestandardowy 2              |                                                                                            |
| Data i godzina                      | Konfigurowanie daty i godziny w drukarce.                                                  |
| Konfiguruj                          |                                                                                            |
| Aktualna data i godzina             |                                                                                            |
| Ustaw datę i godzinę ręcznie        |                                                                                            |
| Format daty [MM-DD-RRRR*]           |                                                                                            |
| Format czasu [12-godz. A.M./P.M.*]  |                                                                                            |
| Strefa czasowa [GMT*]               |                                                                                            |
| Data i godzina                      | Konfigurowanie ustawienia NTP (Network Time                                                |
| Protok. ust. czasu siec.            | Protocol).<br>• Element Włacz uwierzytelnianie pojawia się tylko                           |
| Włącz NTP [Wł.*]                    | w niektórych modelach drukarek.                                                            |

| ELEMENT MENU                                 | OPIS                                                                                               |
|----------------------------------------------|----------------------------------------------------------------------------------------------------|
| Serwer NTP                                   | Gdy element Włącz uwierzytelnianie jest ustawiony na klucz MD5, pojawia sio                        |
| Włącz uwierzytelnianie                       | identyfikator klucza i hasło.                                                                      |
| Rozmiar papieru                              | Określa jednostkę miary dla rozmiarów papieru.                                                     |
| U.S.*                                        | Wybór kraju lub regionu w kreatorze wstępnej                                                       |
| Metryczny                                    | konfiguracji wpływa na wstępne ustawienia rozmiaru<br>papieru.                                     |
| Jasność wyświetlacza                         | Regulacja jasności wyświetlacza.                                                                   |
| 20-100% (100*)                               | Ten element menu pojawia się tylko w niektórych modelach drukarek.                                 |
| Dostęp do pamięci Flash                      | Włącza dostęp do pamięci Flash.                                                                    |
| Wł.*                                         |                                                                                                    |
| Wył.                                         |                                                                                                    |
| Zezwalaj na usuwanie tła                     | Określ, czy dozwolone jest usuwanie tła.                                                           |
| Wł.*                                         |                                                                                                    |
| Wył.                                         |                                                                                                    |
| Skanowanie jednej strony na skanerze płaskim | Pozwala na umieszczenie kopii z szyby skanera razem                                                |
| Wł.                                          | na jednej stronie.                                                                                 |
| Wył.*                                        |                                                                                                    |
| Odpowiedź dźwięku                            | Włącz reakcję dźwiękową na naciśnięcia przycisków,                                                 |
| Odpowiedź przycisku                          | interakcje z panelem, monity o załadowaniu papieru i<br>powiadomienia o błędach.                   |
| Wł.*                                         | Ten element menu pojawia się tylko w niektórych                                                    |
| Wył.                                         | modelach drukarek.                                                                                 |
| Odpowiedź dźwięku                            | Regulacja głośności głośników drukarki.                                                            |
| Głośność                                     | <ul> <li>Zmiany głośności są zastosowane po zakończeniu<br/>bieżacei sesii użytkownika.</li> </ul> |
| 1–10 (5*)                                    | Ten element menu pojawia się tylko w niektórych                                                    |
|                                              | modelach drukarek.                                                                                 |
| Dzwięki urządzenia                           |                                                                                                    |
| Wycisz wszystkie dźwięki                     | Wyłączenie i ignorowanie wszystkich ustawień<br>dźwieku.                                           |
| Wł.                                          |                                                                                                    |
| Wył.*                                        |                                                                                                    |

| OPIS                                                                             |
|----------------------------------------------------------------------------------|
| Włącz reakcję dźwiękową na naciśnięcia przycisków,                               |
| interakcje z panelem, monity o załadowaniu papieru i<br>powiadomienia o błędach. |
|                                                                                  |
| Regulacja głośności dźwięku.                                                     |
|                                                                                  |
| Włącza sygnał dźwiękowi podczas ładowania papieru                                |
| do automatycznego podajnika dokumentów.                                          |
|                                                                                  |
| Ustaw liczbę alarmów generowanych, gdy drukarka                                  |
| wymaga interwencji użytkownika.                                                  |
|                                                                                  |
|                                                                                  |
| Ustaw liczbę alarmów generowanych, gdy poziom                                    |
| wkładu jest niski.                                                               |
|                                                                                  |
|                                                                                  |
| Włączenie trybu głośnika.                                                        |
|                                                                                  |
|                                                                                  |
|                                                                                  |
| Wyłączenie głośności sygnału dzwonka.                                            |
|                                                                                  |
|                                                                                  |
| Skonfiguruj czas bezczynności przed wyświetleniem                                |
| ekranu głównego lub przed automatycznym<br>wylogowaniem konta użytkownika.       |
|                                                                                  |

Wwaga: Gwiazdka (\*) umieszczona obok wartości oznacza ustawienie domyślne.

### TRYB EKOLOGICZNY OSZCZĘDNY

| ELEMENT MENU                   | OPIS                                            |
|--------------------------------|-------------------------------------------------|
| Drukowanie                     | Określa sposób drukowania: na jednej lub na obu |
| Strony                         | stronach arkusza.                               |
| 1-stronnie*                    |                                                 |
| 2-stronnie                     |                                                 |
| Drukowanie                     | Pozwala na drukowanie obrazów wielu stron na    |
| Kilka stron na arkuszu         | jednej stronie arkusza.                         |
| Wył.*                          |                                                 |
| 2 strony na arkusz             |                                                 |
| 3 strony na arkusz             |                                                 |
| 4 strony na arkusz             |                                                 |
| 6 stron na arkusz              |                                                 |
| 9 stron na arkusz              |                                                 |
| 12 stron na arkusz             |                                                 |
| 16 stron na arkusz             |                                                 |
| Drukowanie                     | Określa poziom jasności obrazów lub tekstu.     |
| Intensywność toneru            |                                                 |
| 0 małej gramaturze             |                                                 |
| Normalny*                      |                                                 |
| Ciemny                         |                                                 |
| Kopiowanie                     | Określa sposób drukowania: po jednej lub po obu |
| Strony                         | stronach arkusza.                               |
| 1-stronny na 1-stronny*        |                                                 |
| 1-stronny nα 2-stronny         |                                                 |
| Kopiowanie                     | Określa liczbę obrazów stron, które mają być    |
| Kilka stron na arkuszu         | drukowane na jednej stronie arkusza papieru.    |
| Wył.*                          |                                                 |
| 2 strony w orientacji pionowej |                                                 |
| 4 strony w orientacji pionowej |                                                 |
| 2 strony w orientacji poziomej |                                                 |

| ELEMENT MENU                                                                 | OPIS                                           |  |
|------------------------------------------------------------------------------|------------------------------------------------|--|
| 4 strony w orientacji poziomej                                               |                                                |  |
| Kopiowanie                                                                   | Dostosowuje intensywność zeskanowanego obrazu. |  |
| Intensywność                                                                 |                                                |  |
| 1-9 (5*)                                                                     |                                                |  |
| 🧷 Uwaga: Gwiazdka (*) umieszczona obok wartości oznacza ustawienie domyślne. |                                                |  |

#### ZDALNY PANEL OPERATORA

| ELEMENT MENU                          | OPIS                                                                  |
|---------------------------------------|-----------------------------------------------------------------------|
| Połączenie z zewnętrznym systemem VNC | Łączenie się z zewnętrznym klientami VNC (Virtual                     |
| Nie zezwalaj*                         | Network Computing) w celu uruchamiania zdalnego<br>panelu sterowania. |
| Zezwalaj                              |                                                                       |
| Typ uwierzytelniania                  | Ustawia typ uwierzytelniania podczas uzyskiwania                      |
| Brak*                                 | dostępu do serwera klienckiego VNC.                                   |
| Standardowe uwierzytelnianie          | Po włączeniu standardowego uwierzytelniania pojawi<br>się hasło VNC.  |
|                                       |                                                                       |

🎢 Uwaga: Gwiazdka (\*) umieszczona obok wartości oznacza ustawienie domyślne.

#### POWIADOMIENIA

| ELEMENT MENU                                   | OPIS                                                                  |
|------------------------------------------------|-----------------------------------------------------------------------|
| Sygnał dźwiękowy załadowanego podajnika ADF    | Włącza sygnał dźwiękowi podczas ładowania papieru                     |
| Wył.                                           | do automatycznego podajnika dokumentów.                               |
| Wł.*                                           |                                                                       |
| Sterowanie alarmem                             | Ustaw liczbę alarmów generowanych, gdy drukarka                       |
| Wył.                                           | wymaga interwencji użytkownika.                                       |
| Pojedynczy*                                    | Ten element menu pojawia się tylko w niektórych<br>modelach drukarek. |
| Ciągły                                         |                                                                       |
| Materiały eksploatacyjne                       | Wyświetla szacunkowy stan materiałów                                  |
| Pokaż szacunkowe czasy eksploatacji materiałów | eksploatacyjnych.                                                     |

| ELEMENT MENU                | OPIS                                                                  |
|-----------------------------|-----------------------------------------------------------------------|
| Pokaż szacunki*             |                                                                       |
| Nie pokazuj szacunków       |                                                                       |
| Materiały eksploatacyjne    | Ustaw liczbę alarmów ogłaszanych, gdy poziom                          |
| Alarm dot. wkładu           | wkładu toneru jest niski.                                             |
| Wył.                        | Ten element menu pojawia się tylko w niektórych<br>modelach drukarek. |
| Pojedynczy*                 |                                                                       |
| Ciągły                      |                                                                       |
| Konfiguracja alarmów e-mail | Wpisz adres IP lub nazwę hosta głównego serwera                       |
| Konfiguracja poczty e-mail  | SMTP, który odpowiada za wysyłanie wiadomości e-<br>mail.             |
| Podstawowa brama SMTP       | Ten element menu pojawia się tylko w niektórych<br>modelach drukarek. |
| Konfiguracja alarmów e-mail | Wprowadzenie numeru portu głównego serwera                            |
| Konfiguracja poczty e-mail  | SMTP.                                                                 |
| Port podstawowej bramy SMTP | Ten element menu pojawia się tylko w niektórych<br>modelach drukarek. |
| 1–65535 (25*)               |                                                                       |
| Konfiguracja alarmów e-mail | Wprowadzenie adresu IP lub nazwy hosta                                |
| Konfiguracja poczty e-mail  |                                                                       |
| Dodatkowa brama SMTP        | modelach drukarek.                                                    |
| Konfiguracja alarmów e-mail | Wprowadzenie numeru portu serwera dodatkowego                         |
| Konfiguracja poczty e-mail  | lub zapasowego serwera SMTP.                                          |
| Port dodatkowej bramy SMTP  | Ien element menu pojawia się tylko w niektórych<br>modelach drukarek. |
| 1-65535 (25*)               |                                                                       |
| Konfiguracja alarmów e-mail | Określa czas przed osiągnięciem limitu czasu                          |
| Konfiguracja poczty e-mail  | odpowiedzi serwera SMTP.                                              |
| Limit czasu SMTP            | Ien element menu pojawia się tylko w niektórych<br>modelach drukarek. |
| 5-30 sekund (30*)           |                                                                       |
| Konfiguracja alarmów e-mail | Określa adres zwrotny wiadomości e-mail.                              |
| Konfiguracja poczty e-mail  | Ten element menu pojawia się tylko w niektórych                       |
| Adres zwrotny               | moaeiach arukarek.                                                    |

| ELEMENT MENU                                   | OPIS                                                                  |
|------------------------------------------------|-----------------------------------------------------------------------|
| Konfiguracja alarmów e-mail                    | Użyj domyślnego adresu zwrotnego SMTP.                                |
| Konfiguracja poczty e-mail                     | Ten element menu pojawia się tylko w niektórych                       |
| Zawsze używaj domyślnego adresu zwrotnego SMTP | modelach drukarek.                                                    |
| Wył.*                                          |                                                                       |
| Wł.                                            |                                                                       |
| Konfiguracja alarmów e-mail                    | Wysłanie wiadomości e-mail za pomocą                                  |
| Konfiguracja poczty e-mail                     | szyfrowanego łącza.                                                   |
| Zastosuj protokół SSL/TLS                      | Ten element menu pojawia się tylko w niektórych<br>modelach drukarek. |
| Wył.*                                          |                                                                       |
| Negocjuj                                       |                                                                       |
| Wymagane                                       |                                                                       |
| Konfiguracja alarmów e-mail                    | Określa wymóg stosowania zaufanego certyfikatu                        |
| Konfiguracja poczty e-mail                     | podczas uzyskiwania dostępu do serwera SMTP.                          |
| Wymagaj zaufanego certyfikatu                  | Ten element menu pojawia się tylko w niektórych<br>modelach drukarek  |
| Wył.                                           |                                                                       |
| Wł.*                                           |                                                                       |
| Konfiguracja alarmów e-mail                    | Umożliwia ustawienie typu uwierzytelniania dla                        |
| Konfiguracja poczty e-mail                     | serwera SMTP.                                                         |
| Uwierzytelnianie serwera SMTP                  | Ten element menu pojawia się tylko w niektórych<br>modelach drukarek. |
| Nie wymaga uwierzytelnienia*                   |                                                                       |
| Login/zwykły                                   |                                                                       |
| NTLM                                           |                                                                       |
| CRAM-MD5                                       |                                                                       |
| Digest-MD5                                     |                                                                       |
| Kerberos 5                                     |                                                                       |
| Konfiguracja alarmów e-mail                    | Określa, czy dla wiadomości e-mail zainicjowanych                     |
| Konfiguracja poczty e-mail                     | przez urządzenie są wymagane dane logowania.                          |
| Urządzenie – zainicjowany adres e-mail         | Ien element menu pojawia się tylko w niektórych<br>modelach drukarek. |
| Brak*                                          |                                                                       |
| Stosuj dane identyfikacyjne SMTP urządzenia    |                                                                       |

| ELEMENT MENU                                              | OPIS                                                                  |
|-----------------------------------------------------------|-----------------------------------------------------------------------|
| Konfiguracja alarmów e-mail                               | Określ, czy dane logowania są wymagane dla                            |
| Konfiguracja poczty e-mail                                | wiadomości e-mail zainicjowanych przez<br>użytkownika.                |
| Wiadomość e-mail zainicjowana przez użytkownika           | Ten element menu pojawia się tylko w niektórych                       |
| Brak                                                      | modelach drukarek.                                                    |
| Stosuj dane identyfikacyjne SMTP urządzenia               |                                                                       |
| Użyj identyfikatora i hasła użytkownika sesji             |                                                                       |
| Użyj adresu e-mail i hasła dla sesji*                     |                                                                       |
| Monituj użytkownika                                       |                                                                       |
| Konfiguracja alarmów e-mail                               | Pozwala na łączenie z serwerem SMTP za pomocą                         |
| Konfiguracja poczty e-mail                                | poświadczeń użytkowników i oznaczonych grup.                          |
| Użyj poświadczeń urządzenia w usłudze Active<br>Directory | Ten element menu pojawia się tylko w niektórych<br>modelach drukarek. |
| Wył.                                                      |                                                                       |
| Wł.*                                                      |                                                                       |
| Konfiguracja alarmów e-mail                               | Określa identyfikator użytkownika, którego używa się                  |
| Konfiguracja poczty e-mail                                | do połączeń z serwerem SMTP.                                          |
| Nazwa użytkownika urządzenia                              | Ten element menu pojawia się tylko w niektórych<br>modelach drukarek. |
| Konfiguracja alarmów e-mail                               | Określa hasło do połączenia z serwerem SMTP.                          |
| Konfiguracja poczty e-mail                                | Ten element menu pojawia się tylko w niektórych                       |
| Hasło urządzenia                                          | modelach drukarek.                                                    |
| Konfiguracja alarmów e-mail                               | Określa dziedzinę protokołu uwierzytelniania Kerberos                 |
| Konfiguracja poczty e-mail                                | 5.                                                                    |
| DZIEDZINA protokołu Kerberos 5                            | Ten element menu pojawia się tylko w niektórych<br>modelach drukarek. |
| Konfiguracja alarmów e-mail                               | Określa nazwę domeny dla protokołu zabezpieczeń                       |
| Konfiguracja poczty e-mail                                | NTLM.                                                                 |
| Domena NTLM                                               | Ten element menu pojawia się tylko w niektórych<br>modelach drukarek. |
| Konfiguracja alarmów e-mail                               | Wyłącza wyświetlanie komunikatu błędu                                 |
| Konfiguracja poczty e-mail                                | aotyczącego konfiguracji serwera SMTP na<br>wyświetlaczu.             |
| Wyłącz błąd "Nie skonfigurowano serwera SMTP"             | Ten element menu pojawia się tylko w niektórych<br>modelach drukarek. |

| ELEMENT MENU                                           | OPIS                                                                                                 |
|--------------------------------------------------------|----------------------------------------------------------------------------------------------------|
| Wvł*                                                   |                                                                                                    |
| Wł.                                                    |                                                                                                    |
| Zapobieganie błędom                                    | Ustawia drukarkę tak, by po usunięciu zaciętego                                                      |
| Pomoc przy zac.                                        | arkusza automatycznie usuwała niezadrukowane lub                                                     |
| Wył.                                                   | częściowo niezdarukowane strony.                                                                     |
| Wł.*                                                   |                                                                                                    |
| Zapobieganie błędom                                    | Umożliwia drukarce automatyczną kontynuację                                                          |
| Autokontynuacja                                        | przetwarzania lub drukowania zadania po usunięciu<br>pewnych bładów dotyczących stanu pracy drukarki |
| Wył.                                                   | które wymagają interwencji użytkownika.                                                              |
| Wł.* (5 sekund)                                        |                                                                                                    |
| Zakres: 5-255 sekund                                   |                                                                                                    |
| Zapobieganie błędom                                    | Po wystąpieniu błędu drukarka zostanie uruchomiona                                                   |
| Automatyczne ponowne uruchomienie                      | ponownie.                                                                                            |
| Automatyczne ponowne uruchomienie                      |                                                                                                    |
| Ponowne uruchomienie przy bezczynności                 |                                                                                                    |
| Zawsze uruchamiaj ponownie*                            |                                                                                                    |
| Nigdy nie uruchamiaj ponownie                          |                                                                                                    |
| Zapobieganie błędom                                    | Określa maksymalną liczbę automatycznych                                                             |
| Automatyczne ponowne uruchomienie                      | ponownych uruchomień drukarki.                                                                       |
| Maksymalna liczba automat. ponownych<br>uruchomień     |                                                                                                    |
| 1-20 (2*)                                              |                                                                                                    |
| Zapobieganie błędom                                    | Ustawia liczbę sekund, zanim drukarka wykona                                                         |
| Automatyczne ponowne uruchomienie                      | automatyczne ponowne uruchomienie.                                                                   |
| Okno automatycznego ponownego uruchamiania             |                                                                                                    |
| 1-525600 (720*)                                        |                                                                                                    |
| Zapobieganie błędom                                    | Wyświetlanie informacji tylko do odczytu o liczniku                                                  |
| Automatyczne ponowne uruchomienie                      | zadan ponownego uruchamiania .                                                                       |
| Licznik zadań automatycznego ponownego<br>uruchamiania |                                                                                                    |

| ELEMENT MENU                                                                 | OPIS                                                                  |
|------------------------------------------------------------------------------|-----------------------------------------------------------------------|
| Zapobieganie błędom                                                          | Resetuje licznik zadań automatycznego ponownego                       |
| Automatyczne ponowne uruchomienie                                            | uruchamiania.                                                         |
| Resetuj licznik zadań automatycznego ponownego<br>uruchamiania               | Ten element menu pojawia się tylko w niektórych<br>modelach drukarek. |
| Anuluj                                                                       |                                                                       |
| Kontynuuj                                                                    |                                                                       |
| Zapobieganie błędom                                                          | Pozwala drukarce wyświetlać komunikat w przypadku                     |
| Wyświetlaj błąd krótkiego papieru                                            | wystąpienia błędu krótkiego papieru.                                  |
| Wł.                                                                          | Krótki papier odnosi się do rozmiaru załadowanego<br>papieru          |
| Automatycznie wyczyść*                                                       |                                                                       |
| Zapobieganie błędom                                                          | Pozwala drukarce przetwarzać całą stroną do pamięci                   |
| Ochrona strony                                                               | przed jej wydrukiem.                                                  |
| Wył.*                                                                        |                                                                       |
| Wł.                                                                          |                                                                       |
| Przywracanie po zacięciach                                                   | Drukarka ponownie drukuje strony, na których                          |
| Zacięcia – ponów                                                             | wystąpiło zacięcie.                                                   |
| Wył.                                                                         |                                                                       |
| Wł.                                                                          |                                                                       |
| Automatycznie*                                                               |                                                                       |
| Przywracanie po zacięciach                                                   | Określa sposób ponownego uruchamiania zadania                         |
| Usuwanie zacięć skanera                                                      | skanowania po rozwiązaniu problemu zacięcia<br>papieru.               |
| Poziom zadania                                                               |                                                                       |
| Poziom strony*                                                               |                                                                       |
| 🧷 Uwaga: Gwiazdka (*) umieszczona obok wartości oznacza ustawienie domyślne. |                                                                       |

#### ZARZĄDZANIE ZASILANIEM

| ELEMENT MENU                                     | OPIS                                               |
|--------------------------------------------------|----------------------------------------------------|
| Profil trybu uśpienia                            | Zezwala na drukowanie przy wyłączonym              |
| Drukuj z wyłączonym wyświetlaczem                | wyświetlaczu.                                      |
| Wyświetlacz włączony podczas drukowania          |                                                    |
| Zezwól na drukowanie z wyłączonym wyświetlaczem* |                                                    |
| Limity czasu oczekiwania                         | Konfiguruje czas bezczynności przed włączeniem     |
| Tryb uśpienia                                    | Trybu uśpienia.                                    |
| 1-120 minut (15*)                                |                                                    |
| Limity czasu oczekiwania                         | Określa czas, po którym drukarka przechodzi w tryb |
| Limit czasu hibernacji                           | hibernacji.                                        |
| Wył.                                             |                                                    |
| 1 godzina                                        |                                                    |
| 2 godziny                                        |                                                    |
| 3 godziny                                        |                                                    |
| 6 godzin                                         |                                                    |
| 1 dzień                                          |                                                    |
| 2 dni                                            |                                                    |
| 3 dni*                                           |                                                    |
| 1 tydzień                                        |                                                    |
| 2 tygodnie                                       |                                                    |
| 1 miesiąc                                        |                                                    |
| Limity czasu oczekiwania                         | Umożliwia ustawienie drukarki na tryb hibernacji   |
| Limit czasu hibernacji przy połączeniu           | nawet podczas aktywnego połączenia Ethernet.       |
| Hibernacja                                       |                                                    |
| Nie hibernuj*                                    |                                                    |
|                                                  | ·                                                  |

🧷 Uwaga: Gwiazdka (\*) umieszczona obok wartości oznacza ustawienie domyślne.

# DOSTĘPNOŚĆ

<sup>P</sup> Uwaga: To menu pojawia się tylko w niektórych modelach drukarek.

| ELEMENT MENU                                                                 | OPIS                                                                                                 |
|------------------------------------------------------------------------------|----------------------------------------------------------------------------------------------------|
| Odstęp między dwukrotnym naciśnięciem<br>klawisza                            | Ustawia odstęp w sekundach, w trakcie którego<br>drukarka ignoruje dwukrotne naciśnięcie klawisza na |
| 0-5 (0*)                                                                     | klawiaturze.                                                                                         |
| Początk. opóźnienie powt. klawiszy                                           | Ustawia początkowe opóźnienie w sekundach zanim                                                      |
| 0,25–5 (1*)                                                                  | powtarzany przycisk rozpocznie powtarzanie.                                                          |
|                                                                              | Ten element menu pojawia się wyłącznie, gdy<br>drukarka wyposażona jest w klawiaturę.                |
| Częstotliwość powtarzania klawiszy                                           | Ustaw liczbę naciśnięć powtarzanego przycisku na<br>sekundę.                                         |
| 0,5-30 (30")                                                                 | Ten element menu pojawia się wyłącznie, gdy<br>drukarka wyposażona jest w klawiaturę.                |
| Wydł. limit czasu ekranu                                                     | Pozwól drukarce pozostać w tym samym miejscu i                                                       |
| Wył.*                                                                        | wykonać resetowanie licznika limitu czasu ekranu po<br>jego upłynieciu, zamiast powracać do ekranu   |
| Wł.                                                                          | głównego.                                                                                            |
| Wypowiadanie haseł/kodów PIN                                                 | Po wybraniu tego ustawienia drukarka odczytuje na<br>ałos hasła i osobiste numery identyfikacyjne    |
| Wył.*                                                                        | Ten element menu poigwig sie wyłącznie, gdy do                                                       |
| Wł.                                                                          | drukarki podłączone są słuchawki lub głośniki.                                                       |
| Tempo mowy                                                                   | Dostosowuje tempo mowy w prowadzeniu głosowym                                                        |
| Bardzo wolne                                                                 | Ten element menu pojawia się wyłącznie, gdy do                                                       |
| Wolne                                                                        | drukarki podłączone są słuchawki lub głośniki.                                                       |
| Normalne*                                                                    |                                                                                                    |
| Szybkie                                                                      |                                                                                                    |
| Szybsze                                                                      |                                                                                                    |
| Bardzo szybkie                                                               |                                                                                                    |
| Gwałtowne                                                                    |                                                                                                    |
| Bardzo gwałtowne                                                             |                                                                                                    |
| Najszybsze                                                                   |                                                                                                    |
| 🧷 Uwaga: Gwiazdka (*) umieszczona obok wartości oznacza ustawienie domyślne. |                                                                                                    |

# PRZYWRÓĆ USTAWIENIA FABRYCZNE

| ELEMENT MENU                  | OPIS                                                                                       |
|-------------------------------|--------------------------------------------------------------------------------------------|
| Przywróć ustawienia           | Przywracanie domyślnych ustawień fabrycznych                                               |
| Przywróć wszystkie ustawienia | drukarki.                                                                                  |
| Przywróć ustawienia drukarki  | Opcja "Przywróć ustawienia aplikacji" pojawia się<br>tylko w niektórych modelach drukarek. |
| Przywróć ustawienia sieciowe  |                                                                                            |
| Przywróć ustawienia aplikacji |                                                                                            |
| Przywróć ustawienia faksu     |                                                                                            |

#### KONSERWACJA

## Menu konfiguracji

| ELEMENT MENU                   | OPIS                                                                                                 |
|--------------------------------|----------------------------------------------------------------------------------------------------|
| Konfiguracja USB               | Zmień tryb sterownika USB drukarki w celu poprawy<br>jego zgodności z komputerem.                    |
| PnP USB                        | T                                                                                                    |
| 1*                             | len element menu pojawia się tylko w niektorych<br>modelach drukarek.                                |
| 2                              |                                                                                                    |
| Skanowanie USB do lokalnego    | Ustala, czy sterownik urządzenia USB                                                                 |
| Wł.*                           | wyszczególniony jest jako proste urządzenie USB<br>(pojedvnczy interfeis) czy kompozytowe urządzenie |
| Wył.                           | USB (wiele interfejsów).                                                                             |
| Konfiguracja USB               | Ustawia port USB do pracy z pełną prędkością i                                                       |
| Prędkość USB                   | wyłącza tunkcje wysokiej prędkości.                                                                  |
| Pełna                          | Ten element menu pojawia się tylko w niektórych<br>modelach drukarek.                                |
| Automatycznie*                 |                                                                                                    |
| Konfiguracja tac               | Pozwala drukarce łączyć tace z tymi samymi                                                           |
| Połączenie z tacą              | ustawieniami typu i rozmiaru papieru.                                                                |
| Automatycznie*                 |                                                                                                    |
| Wył.                           |                                                                                                    |
| Konfiguracja tac               | 🧷 Uwaaa: Pokazuje komunikat dotvezacu                                                                |
| Pokaż komunikat wkładania tacy | wkładania tacy.                                                                                      |
| Wył.*                          |                                                                                                    |

| ELEMENT MENU                            | OPIS                                                                                              |
|-----------------------------------------|---------------------------------------------------------------------------------------------------|
| Wł.                                     |                                                                                                   |
| Konfiguracja tac                        | Określa źródło papieru, które zostanie zapełnione                                                 |
| Monity papieru                          | przez użytkownika po wyświetleniu monitu o<br>włożenie papieru lub koperty                        |
| Automatycznie*                          | <ul> <li>Podajnik uniwersalny jest dostępny tylko w</li> </ul>                                    |
| Podajnik uniwersalny                    | niektórych modelach drukarek.                                                                     |
| Ręczny podajnik papieru                 | ustaw wartość Konfiguruj adres MP na Kaseta w                                                     |
| Monity dotyczące kopert                 | menu Papier.                                                                                      |
| Automatycznie*                          |                                                                                                   |
| Podajnik uniwersalny                    |                                                                                                   |
| Ręczny podajnik papieru                 |                                                                                                   |
| Konfiguracja tac                        | Pozwala drukarce podejmować działania w                                                           |
| Akcja dla monitów                       | następstwie monitów związanych z ładowaniem<br>papieru lub kopert.                                |
| Monituj użytkownika*                    |                                                                                                   |
| Kontynuuj                               |                                                                                                   |
| Użyj bieżącej                           |                                                                                                   |
| Raporty                                 | Drukuje raporty obejmujące ustawienia menu i stan                                                 |
| Strona ustawień menu                    | drukarki oraz dzienniki zdarzeń.                                                                  |
| Dziennik zdarzeń                        |                                                                                                   |
| Podsumowanie dziennika zdarzeń          |                                                                                                   |
| Zużycie i liczniki mat. eksploat.       | Resetuje historię użytych materiałów                                                              |
| Wyczyść historię użytych mat. eksploat. | eksploatacyjnych, taką jak liczbę wydrukowanych<br>stron oraz liczbę pozostałych dni, do wartości |
|                                         | fabrycznych.                                                                                      |
| Zużycie i liczniki mat. eksploat.       | Po zainstalowaniu nowego materiału                                                                |
| Resetowanie ITM                         | eksploatacyjnego należy zresetować licznik.                                                       |
| Zużycie i liczniki mat. eksploat.       | Dostosowuje zakres pokrycia kolorem wydrukowanej                                                  |
| Zakresy pokrycia podzielone na warstwy  | suony.                                                                                            |
| Emulacje drukarki                       | Pozwala drukarce rozpoznać strumień danych PPDS i                                                 |
| Emulacja PPDS                           | KOLZYSLUC Z NIEGO.                                                                                |
| Wył.*                                   |                                                                                                   |
| Wł.                                     |                                                                                                   |

| ELEMENT MENU                                 | OPIS                                                 |
|----------------------------------------------|------------------------------------------------------|
| Emulacje drukarki                            | Pozwala drukarce rozpoznać i korzystać ze strumienia |
| Emulacja PS                                  | danych PS.                                           |
| Wył.                                         |                                                      |
| Wł.*                                         |                                                      |
| Emulacje drukarki                            | Ustawienie limitu czasu nieaktywnej strony podczas   |
| Zabezpieczenia emulatora                     | emulacji.                                            |
| Limit czasu strony                           |                                                      |
| 0-60 (60*)                                   |                                                      |
| Emulacje drukarki                            | Resetowanie emulatora po ukończeniu zadania          |
| Zabezpieczenia emulatora                     | drukowania.                                          |
| Zresetuj emulator po pracy (Wył*)            |                                                      |
| Emulacje drukarki                            | Wyłączenie dostępu do komunikatów drukarki           |
| Zabezpieczenia emulatora                     | podczas emulacji.                                    |
| Wyłącz dostęp do komunikatów drukarki (Wł.*) |                                                      |
| Konfiguracja faksu                           | Przełącza faks w tryb czuwania zawsze, gdy drukarka  |
| Obsł. faksu przy nis. mocy                   | ustali, że jest to uzasadnione.                      |
| Wyłącz uśpienie                              |                                                      |
| Zezwalaj na uśpienie                         |                                                      |
| Automatycznie*                               |                                                      |
| Konfiguracja faksu                           | Umożliwia określenie miejsca przechowywania          |
| Miejsce przechowyw. faksów                   | wszystkich faksów.                                   |
| Dysk                                         |                                                      |
| Nand*                                        |                                                      |
| Konfiguracja drukowania                      | Drukuje kolorową zawartość w skali szarości.         |
| Druk tylko czarnym                           |                                                      |
| Wył.*                                        |                                                      |
| Wł.                                          |                                                      |
| Konfiguracja drukowania                      | Poprawia jakość wydruków, aby zniwelować błędy       |
| Wychwytywanie                                | przesunięć między kolorami przez drukarkę.           |
| Wył.                                         |                                                      |

| ELEMENT MENU                | OPIS                                                                                                    |
|-----------------------------|----------------------------------------------------------------------------------------------------|
| 1                           |                                                                                                    |
| 2*                          |                                                                                                    |
| 3                           |                                                                                                    |
| 4                           |                                                                                                    |
| 5                           |                                                                                                    |
| Konfiguracja drukowania     | Ustawienie wartości punktowej rozmiaru tekstu,                                                                                                   |
| Wyostrzanie czcionki        | poniżej której używane będą ekrany wysokiej<br>częstotliwości podczas drukowania danych czcionek.                                                |
| 0-150 (24*)                 | Na przykład, jeśli wartość wynosi 24, wszystkie<br>czcionki o rozmiarze 24 punktów lub mniejszym będą<br>używać ekranów wysokiej częstotliwości. |
| Działanie urządzenia        | Przełączanie drukarki do pracy w trybie cichym.                                                                                                  |
| Tryb cichy                  | Włączenie tego ustawienia zmniejsza wydajność                                                                                                    |
| Wył.*                       | drukarki.                                                                                                    |
| Wł.                         |                                                                                                    |
| Działanie urządzenia        | Umożliwia dostęp do menu panelu sterowania.                                                                                                    |
| Menu panelu                 |                                                                                                    |
| Wył.                        |                                                                                                    |
| Wł.*                        |                                                                                                    |
| Działanie urządzenia        | Ustawia drukarkę w specjalnym trybie                                                                                                    |
| Tryb bezpieczny             | niezależnie od znanych problemów.                                                                                                    |
| Wył.*                       | Na przykład po włączeniu tego trybu, jeśli silnik                                                                                                |
| Wł.                         | dupleksowy nie działa, drukarka będzie drukować                                                                                                  |
|                             | wybrano drukowanie dwustronne.                                                                                                    |
| Działanie urządzenia        | Pozwala wybrać minimalny przydział pamięci do                                                                                                    |
| Minimalna pamięć kopiowania | przechowywania zadań kopiowania.                                                                                                    |
| 80 MB*                      |                                                                                                    |
| 100 MB                      |                                                                                                    |
| Działanie urządzenia        | Usuń ciągi zdefiniowane przez użytkownika dla                                                                                                    |
| Wyczyść stan niestandardowy | domyślnych lub alternatywnych wiadomości<br>spersonalizowanych.                                                                                  |

| ELEMENT MENU                                             | OPIS                                                                                                |
|----------------------------------------------------------|----------------------------------------------------------------------------------------------------|
| Działanie urządzenia                                     | Usuwa wiadomości zainstalowane zdalnie.                                                             |
| Wyczyść wszystkie zdalnie utworzone komunikaty           |                                                                                                    |
| Działanie urządzenia                                     | Pokazuje na wyświetlaczu istniejące komunikaty o                                                    |
| Automat. wyśw. ekrany z błędami                          | błędach po dłuższym czasie braku aktywności na<br>ekranie ałównym przez czas równy ustawieniu Czasu |
| Wył.                                                     | oczekiwania ekranu.                                                                                 |
| Wł.*                                                     |                                                                                                    |
| Działanie urządzenia                                     | Włączenie stosowania ustawień orientacji z menu                                                     |
| Respektuj orientację w zadaniach szybkiego<br>kopiowania | Kopiowanie podczas wysyłania zadań szybkiego<br>kopiowania.                                         |
| Wł.                                                      |                                                                                                    |
| Wył.*                                                    |                                                                                                    |
| Działanie urządzenia                                     | Włącz opcjonalny port równoległy.                                                                   |
| Włącz opcjonalny port równoległy                         | Po włączeniu drukarka zostanie uruchomiona                                                          |
| Wył.*                                                    | ponownie.                                                                                           |
| Wł.                                                      |                                                                                                    |
| Konfiguracja czujnika toneru                             | Pozwala drukarce stosować odpowiednią ilość tonera,                                                 |
| Preferencje częstotliwości kalibracji                    | aby zachować spôjność kolorów.                                                                      |
| Wył.                                                     |                                                                                                    |
| Najmniej regulacji kolorów                               |                                                                                                    |
| Mniej regulacji kolorów                                  |                                                                                                    |
| Normalny*                                                |                                                                                                    |
| Lepsza dokładność kolorów                                |                                                                                                    |
| Najlepsza dokładność kolorów                             |                                                                                                    |
| Konfiguracja czujnika toneru                             | Uruchamia pełną kalibrację kolorów.                                                                 |
| Pełna kalibracja                                         |                                                                                                    |
| Konfiguracja czujnika toneru                             | Drukuje stronę diagnostyczną z diagnostyką czujnika                                                 |
| Drukuj stronę informacyjną TPS                           | tonera.                                                                                             |
| Konfiguracja aplikacji                                   | Włącza aplikacje LES (Xerox Embedded Solutions).                                                    |
| Aplikacje LES                                            | <ul> <li>Ta pozycja menu jest dostępna tylko w niektórych<br/>modelach drukarek</li> </ul>          |
| Wył.                                                     |                                                                                                    |

| ELEMENT MENU                                                  | OPIS                                                                                         |
|---------------------------------------------------------------|----------------------------------------------------------------------------------------------|
| Wł.*                                                          | <ul> <li>Po włączeniu to ustawienie nie wpływa na<br/>aplikacje wbudowane.</li> </ul>        |
| Konfiguracja skanera                                          | Drukuje docelową stronę szybkiego testu.                                                     |
| Ręczna rejestracja skanera                                    | Sprawdź, czy marginesy na stronie testowej są                                                |
| Drukuj szybki test                                            | jednolite na całej stronie docelowej. Jeśli nie są,<br>należy zresetować marginesy drukarki. |
| Konfiguracja skanera                                          | Ręcznie włącza funkcję rejestracji skanera płaskiego i                                       |
| Ręczna rejestracja skanera                                    | podajnika ADF po wymianie automatycznego<br>podajnika dokumentów, szyby skanera lub płyty    |
| Rejestracja przedniego automatycznego podajnika<br>dokumentów | sterownika.                                                                                  |
| Rejestracja tylnego automatycznego podajnika<br>dokumentów    |                                                                                              |
| Rejestracja skanera płaskiego                                 |                                                                                              |
| Konfiguracja skanera                                          | Ustawia w milimetrach wielkość obszaru                                                       |
| Kasowanie brzegu                                              | niedrukowalnego wokół podajnika ADF lub zadania<br>skanowania ze skanera płaskiego.          |
| Kasowanie brzegu skanera płaskiego                            |                                                                                              |
| 0-6 (3*)                                                      |                                                                                              |
| Kasowanie brzegu podajnika ADF                                |                                                                                              |
| 0-6 (3*)                                                      |                                                                                              |
| Konfiguracja skanera                                          | Ustawia mechaniczną korektę przekrzywienia w                                                 |
| Prostowanie w podajniku ADF                                   | podajniku ADF drukarki.                                                                      |
| Prostowanie mechaniczne w podajniku ADF                       |                                                                                              |
| Wył.                                                          |                                                                                              |
| Wł.                                                           |                                                                                              |
| Automatycznie*                                                |                                                                                              |
| Konfiguracja skanera                                          | Wyłącza skaner, gdy nie pracuje poprawnie.                                                   |
| Wyłącz skaner                                                 |                                                                                              |
| Wł.*                                                          |                                                                                              |
| Wył.                                                          |                                                                                              |
| Podajnik ADF wyłączony                                        |                                                                                              |
| Konfiguracja skanera                                          | Ustawia kolejność bajtów w zeskanowanym obrazie<br>w formacie TIFF.                          |

| ELEMENT MENU                                                                         | OPIS                                                                 |
|--------------------------------------------------------------------------------------|----------------------------------------------------------------------|
| Kolejność bajtów Tiff<br>Kolejność bajtów CPU*<br>Little Endian<br>Big Endian        |                                                                      |
| <b>Konfiguracja skanera</b><br>Dokładna liczba wierszy Tiff na pasmo<br>Wł.*<br>Wył. | Ustawia wartość znacznika RowsPerStrip<br>zeskanowanego obrazu TIFF. |
| 🧷 Uwaga: Gwiazdka (*) umieszczona obok wartości oznacza ustawienie domyślne.         |                                                                      |

#### Usuwanie po awarii

| ELEMENT MENU                                      | OPIS                                                  |
|---------------------------------------------------|-------------------------------------------------------|
| Usuwanie po awarii                                | Wyświetlanie informacji o terminie ostatniej operacji |
| Ostatnie czyszczenie pamięci                      | czyszczenia pamięci drukarki.                         |
| Usuwanie po awarii                                | Usuń wszystkie ustawienia i aplikacje                 |
| Wyczyść wszystkie informacje z pamięci nieulotnej | przechowywane w pamięci drukarki.                     |
| Usuń wszystkie ustawienia drukarki i sieci        |                                                       |

## WIDOCZNE IKONY NA EKRANIE GŁÓWNYM

🧷 Uwaga: To menu pojawia się tylko w niektórych modelach drukarek.

| MENU                          | OPIS                                          |
|-------------------------------|-----------------------------------------------|
| Kopiowanie                    | Określa ikony wyświetlane na ekranie głównym. |
| E-Mail                        |                                               |
| Faksowanie                    |                                               |
| Stan/materiały eksploatacyjne |                                               |
| Kolejka prac                  |                                               |
| Zmień język                   |                                               |
| Centrum skrótów               |                                               |
| Książka adresowa              |                                               |
| Zakładki                      |                                               |
| Wstrzymane prace              |                                               |
| USB                           |                                               |
| FTP                           |                                               |
| Profile skanowania            |                                               |
| Profile aplikacji             |                                               |
| Formularze i ulubione         |                                               |
| Centrum skanowania            |                                               |
| Kopiowanie karty              |                                               |

#### DOSTOSOWANIE EKRANU GŁÓWNEGO

Menu dostosowania ekranu głównego zawiera opcję "przeciągnij i upuść" umożliwiającą zmianę kolejności lub przenoszenie ikon między stronami na ekranie głównym. Strona 1 ekranu głównego może zawierać maksymalnie [''] ikon.

#### MAPA WITRYNY

| ELEMENT MENU                                                                                                    | OPIS                                                                                                    |
|----------------------------------------------------------------------------------------------------|----------------------------------------------------------------------------------------------------|
| Pomocne łącza<br>• Strona główna<br>• Zamów materiały eksploatacyjne<br>• Pomoc techniczna<br>• Rejestracja<br>• Narzędzia i sterowniki<br>• Podręczniki dotyczące drukarki | Strona Pomocne łącza zawiera bezpośrednie łącza do<br>stron internetowych w witrynie www.xerox.com.<br>Łącza te oferują użyteczne informacje dotyczące<br>drukarki. |
| Indeks witryny                                                                                                    | Indeks witryny zawiera łącza do wszystkich stron<br>wbudowanego serwera sieci Web.                                                                                  |

#### AKTUALIZACJA OPROGRAMOWANIA

| ELEMENT MENU                                                                                                    | OPIS |
|----------------------------------------------------------------------------------------------------|------|
| Stan                                                                                                    |      |
| Bieżąca wersja: Kliknij <b>Sprawdź teraz</b> , aby<br>zweryfikować bieżącą wersję oprogramowania.                                                                                                    |      |
| Zasady dotyczące usług zdalnych                                                                                                    |      |
| Zezwól urządzeniu na otrzymywanie aktualizacji<br>• Tak (pole wyboru jest zaznaczone)<br>• Nie (pole wyboru jest wyczyszczone)                                                                                |      |
| Godzina codziennego sprawdzania                                                                                                    |      |
| – Godziny                                                                                                    |      |
| – Minuty                                                                                                    |      |
| Harmonogram instalacji                                                                                                    |      |
| – Automatycznie                                                                                                    |      |
| – Codziennie                                                                                                    |      |
| – Co tydzień                                                                                                    |      |
| • Godzina                                                                                                    |      |
| – Godziny                                                                                                    |      |
| – Minuty                                                                                                    |      |
| Prześlij plik oprogramowania                                                                                                    |      |
| Aby zlokalizować plik oprogramowania do przesłania,<br>kliknij przycisk <b>Przeglądaj</b> i przejdź do folderu<br>zawierającego plik oprogramowania. Kliknij przycisk<br><b>Prześlij</b> lub <b>Resetuj</b> . |      |

#### PRZESYŁANIE DANYCH USŁUG ZDALNYCH

| ELEMENT MENU                                                                                                    | OPIS                                                                                                    |
|----------------------------------------------------------------------------------------------------|----------------------------------------------------------------------------------------------------|
| <ul> <li>Stan</li> <li>Ostatnie przesłanie</li> <li>Następne przesłanie</li> <li>Bieżąca wersja: Kliknij Sprawdź teraz, aby zweryfikować bieżącą wersję oprogramowania.</li> </ul>                                     | Ostatnie przesłanie — data i godzina ostatniego<br>przesłania.<br>Następne przesłanie — data i godzina następnego<br>zaplanowanego przesłania.<br>Aby pobrać informacje z ostatniego przesłania, kliknij<br>pozycję <b>Pobierz dane</b> .<br>Aby od razu przesłać zaplanowany plik, kliknij pozycję<br><b>Prześlij teraz</b> . |
| Ustawienia usług zdalnych                                                                                                    |                                                                                                    |
| <ul> <li>Zezwól na przesyłanie danych</li> <li>Zezwól na przesyłanie danych <ul> <li>Tak (pole wyboru jest zaznaczone)</li> <li>Nie (pole wyboru jest wyczyszczone)</li> </ul> </li> <li>Połączenie testowe</li> </ul> |                                                                                                    |

#### DRUKARKA – INFORMACJE

| ELEMENT MENU                                                         | OPIS                                                                  |
|----------------------------------------------------------------------|-----------------------------------------------------------------------|
| Tag zasobu Xerox                                                     | Maksymalna długość to 32 znaki.                                       |
| Tag zasobu klienta                                                   | Opisz drukarkę. Maksymalna długość to 32 znaki.                       |
| Lokalizacja drukarki                                                 | Zidentyfikuj lokalizację drukarki. Maksymalna długość<br>to 63 znaki. |
| Kontakt                                                              | Spersonalizuj nazwę drukarki. Maksymalna długość to<br>63 znaki.      |
| Eksportuj pliki konfiguracji do USB*                                 | Eksportuj pliki konfiguracji do pamięci Flash.                        |
| Eksportuj skompresowane dzienniki do USB*                            | Eksportuj skompresowane pliki dziennika do pamięci<br>Flash.          |
| * Ten element menu pojawia się tylko w niektórych modelach drukarek. |                                                                       |

# Drukowanie

#### UKŁAD

| ELEMENT MENU                | OPIS                                                                                                    |
|-----------------------------|----------------------------------------------------------------------------------------------------|
| Strony                      | Określa sposób drukowania: na jednej lub na obu                                                                                              |
| 1-stronnie*                 | stronach arkusza.                                                                                                    |
| 2-stronnie                  |                                                                                                    |
| Styl odwrócenia             | Ustala, wzdłuż której krawędzi (dłuższej, czy krótszej                                                                                       |
| Długa krawędź*              | krawędzi) arkusz jest składany w trakcie drukowania<br>dwustronnego.                                                                         |
| Krótka krawędź              | W zależności od wybranej opcji, drukarka<br>automatycznie przesuwa każdą wydrukowaną<br>informację ze strony dla prawidłowego zszycia pracy. |
| Puste strony                | Wydrukuj puste strony ujęte w pracy drukowania.                                                                                              |
| Drukowanie                  |                                                                                                    |
| Nie drukuj*                 |                                                                                                    |
| Układaj                     | Szczególnie w przypadku drukowania wielu kopii                                                                                               |
| Wył. [1,1,1,2,2,2]*         | pracy, ta opcja umożliwia układanie stron w wybranej koleiności.                                                                             |
| Wł. [1,2,1,2,1,2]           |                                                                                                    |
| Arkusze separujące          | Wstaw puste arkusze separujące w czasie                                                                                                    |
| Brak*                       | drukowania.                                                                                                    |
| Między kopiami              |                                                                                                    |
| Między zadaniami            |                                                                                                    |
| Między stronami             |                                                                                                    |
| Źródło arkuszy separujących | Określanie źródła papieru dla arkusza separującego.                                                                                          |
| Ταcα [x] (1*)               | Podajnik uniwersalny jest dostępny tylko w                                                                                                   |
| Podajnik uniwersalny        | niektórych modelach drukarek.                                                                                                    |
| Kilka stron na arkuszu      | Pozwala na drukowanie obrazów wielu stron na                                                                                                 |
| Wył.*                       | jednej stronie arkusza.                                                                                                    |
| 2 strony na arkusz          |                                                                                                    |
| 3 strony na arkusz          |                                                                                                    |
| 4 strony na arkusz          |                                                                                                    |

| ELEMENT MENU                                                                 | OPIS                                                            |
|------------------------------------------------------------------------------|-----------------------------------------------------------------|
| 6 strop pg grkusz                                                            |                                                                 |
|                                                                              |                                                                 |
| 9 stron na arkusz                                                            |                                                                 |
| 12 stron na arkusz                                                           |                                                                 |
| 16 stron na arkusz                                                           |                                                                 |
| Kilka stron na arkuszu – kolejność                                           | Określa ustawienie obrazów wielu stron na jednym                |
| Poziomo*                                                                     | arkuszu w przypadku użycia opcji Kilka stron na<br>arkuszu.     |
| Odwróć w poziomie                                                            | Rozmieszczenie zależy od liczby obrazów stron i ich             |
| Pionowo                                                                      | orientacji.                                                     |
| Odwróć w pionie                                                              |                                                                 |
| Kilka stron na arkuszu – orientacja                                          | Określa orientację dokumentu zawierającego wiele                |
| Automatycznie*                                                               | stron w przypadku użycia opcji Kilka stron na arkuszu.          |
| Poziomo                                                                      |                                                                 |
| Pionowo                                                                      |                                                                 |
| Kilka stron na arkuszu – obramowanie                                         | Powoduje drukowanie obramowania wokół każdego                   |
| Brak*                                                                        | obrazu strony, gdy używana jest opcja Kilka stron na<br>arkuszu |
| Jednolite                                                                    |                                                                 |
| Liczba kopii                                                                 | Określa liczbę kopii dla każdej pracy drukowania.               |
| 1-9999 (1*)                                                                  |                                                                 |
| Obszar drukowania                                                            | Określa obszar drukowania na arkuszu papieru.                   |
| Normalny*                                                                    |                                                                 |
| Dostosuj do strony                                                           |                                                                 |
| Cała strona                                                                  |                                                                 |
| 🧪 Uwaga: Gwiazdka (*) umieszczona obok wartości oznacza ustawienie domyślne. |                                                                 |
#### KONFIGURACJA

| ELEMENT MENU                                                                                                  | OPIS                                                                                                    |
|----------------------------------------------------------------------------------------------------|----------------------------------------------------------------------------------------------------|
| Język drukarki                                                                                                | Umożliwia ustawienie języka drukarki.                                                                                                    |
| Emulacja PCL<br>Emulacja PS*                                                                                  | Ustawienie konkretnego języka drukarki jako<br>domyślnego nie wyklucza możliwości wysyłania przy<br>użyciu programu prac drukowania korzystających z<br>innego języka drukarki.                                                                                                    |
| <b>Użycie drukarki</b><br>Maksymalna szybkość<br>Maksymalna wydajność*                                        | <ul> <li>Określa sposób działania kolorowego zestawu obrazującego podczas drukowania.</li> <li>Przy ustawieniu Maksymalna wydajność kolorowy zestaw obrazujący działa wolniej lub zatrzymuje się, drukując strony tylko w czerni.</li> <li>Przy ustawieniu Maksymalna szybkość kolorowy zestaw obrazujący zawsze działa podczas drukowania, niezależnie od tego, czy drukowane są strony w kolorze czy czerni.</li> </ul>                                                                                                    |
| Zapis zasobów<br>Wył.*<br>Wł.                                                                                 | <ul> <li>Określa, co drukarka będzie robić z pobranymi<br/>zasobami, takimi jak czcionki i makra, gdy otrzyma<br/>pracę wymagającą pamięci w ilości większej niż<br/>dostępna.</li> <li>Po wybraniu ustawienia Wył. drukarka zachowuje<br/>pobrane zasoby tylko do momentu, gdy<br/>potrzebna jest dodatkowa pamięć. Zasoby<br/>powiązane z językiem nieaktywnej drukarki są<br/>usuwane.</li> <li>Po wybraniu ustawienia Wł. drukarka zachowuje<br/>wszystkie trwałe pobrane zasoby we wszystkich<br/>wersjach językowych. W razie konieczności<br/>drukarka wyświetla komunikaty o zapełnieniu<br/>pamięci zamiast usuwania trwałych zasobów.</li> </ul> |
| Kolejność drukowania dla opcji Drukuj wszystko<br>Alfabetycznie*<br>Najpierw najnowsze<br>Najpierw najstarsze | Określ kolejność przy wyborze druku prac<br>wstrzymanych i poufnych.                                                                                                    |
| Kontrola dostępu do plików PJL<br>Wył.<br>Wł.*                                                                | Pozwala użytkownikom ustawić kontrolę dostępu do<br>plików języka prac drukarki (PJL)                                                                                                    |
| 🧷 Uwaga: Gwiazdka (*) umieszczona obok wartości oznacza ustawienie domyślne.                                  |                                                                                                    |

### JAKOŚĆ

| ELEMENT MENU             | OPIS                                                   |
|--------------------------|--------------------------------------------------------|
| Tryb druku               | Wybór trybu drukowania.                                |
| Czarno-biały             |                                                        |
| Kolorowy*                |                                                        |
| Rozdzielczość drukowania | Ustawia rozdzielczość wydruków.                        |
| 4800 CQ*                 | Ustawienie 4800 CQ zapewnia wysoką jakość              |
| 1200 dpi                 | wydruków z maksymalną prędkością.                      |
| Intensywność toneru      | Określa poziom jasności obrazów tekstu.                |
| Od 1 do 5 (4*)           |                                                        |
| Półtony                  | Zwiększ jakość wydruku, aby linie były bardziej płynne |
| Normalny*                | i miały wyraźniejsze krawędzie.                        |
| Szczegóły                |                                                        |
| Oszczędzanie kolorów     | Zmniejsza zużycie toneru podczas drukowania grafiki    |
| Wył.*                    | i obrazów.                                             |
| Wł.                      |                                                        |
| Jasność RGB              | Dostosowuje jasność, kontrast i nasycenie.             |
| Od -6 do 6 (0*)          | To ustawienie nie wpływa na drukowanie plików          |
| Kontrast RGB             | wykorzystujących specyfikację kolorów CMYK.            |
| Od 0 do 5 (0*)           |                                                        |
| Nasycenie RGB            |                                                        |
| Od 0 do 5 (0*)           |                                                        |
| Zaawansowane obrazowanie |                                                        |
| Balans kolorów           | Dostosowuje ilości toneru dla poszczególnych           |
| Niebieskozielony         | kolorów.                                               |
| Od -5 do 5 (0*)          |                                                        |
| Magenta                  |                                                        |
| Od -5 do 5 (0*)          |                                                        |
| Żółty                    |                                                        |
| Od -5 do 5 (0*)          |                                                        |
| Czarny                   |                                                        |

| Modyfikuje ustawienia kolorów stosowane do                                                                                                    |
|----------------------------------------------------------------------------------------------------|
| drukowania dokumentów.                                                                                                    |
| <ul> <li>Po wyłączeniu drukarka pobiera dane o korekcji<br/>kolorów z oprogramowania.</li> </ul>                                                                                                    |
| <ul> <li>Opcja Automatycznie pozwala drukarce stosować<br/>różne profile kolorów dla różnych obiektów na</li> </ul>                                                                                                    |
| <ul> <li>drukowanej stronie.</li> <li>Opcja Ręcznie umożliwia dostosowanie konwersji<br/>kolorów określonych według schematu RGB lub<br/>CMYK stosowanej dla każdego obiektu na<br/>drukowanej stronie.</li> <li>Zawartość korekcji koloru jest dostępna tylko<br/>wtedy, gdy dla opcji Korekcja kolorów wybrano<br/>ustawienie Ręcznie.</li> </ul> |
| Drukuje strony z próbkami kolorów dla<br>poszczególnych tabel konwersji kolorów RGB i CMYK<br>stosowanych w drukarce.                                                                                                    |
| Kalibruje drukarkę w celu dostosowania odchyleń<br>kolorów na wydruku.                                                                                                    |
| Pozwala określić konkretne wartości CMYK dla 20<br>kolorów gotowych o określonej nazwie.                                                                                                    |
| <ul> <li>Dopasowywanie kolorów na wydruku do kolorów na oryginalnym dokumencie.</li> <li>Ten element menu wymaga wybrania tabeli kolorów wyświetlającej prawdziwą czerń (Display-True-Black).</li> <li>To menu jest wyświetlane tylko podczas korzystania z wbudowanego serwera sieci Web.</li> </ul>                                               |
|                                                                                                    |

### **REJESTROWANIE ZADAŃ**

| ELEMENT MENU                                                        | OPIS                                                                                                    |
|---------------------------------------------------------------------|----------------------------------------------------------------------------------------------------|
| Rejestrowanie zadań                                                 | Określa, czy tworzony jest dziennik zadań drukowania                                                    |
| Wył.*                                                               | otrzymywanych przez drukarkę.                                                                           |
| Wł.                                                                 |                                                                                                    |
| Rejestrowanie zadań, częstotliwość                                  | Określa częstotliwość tworzenia pliku dziennika przez                                                   |
| Codziennie                                                          | drukarkę.                                                                                               |
| Co tydzień                                                          |                                                                                                    |
| Co miesiąc*                                                         |                                                                                                    |
| Reakcja dziennika pod koniec okresu<br>rejestrowania zadań          | Określa sposób reakcji drukarki po upłynięciu okresu<br>zdefiniowanego przez ustawienie częstotliwości. |
| Brak*                                                               | Wartość zdefiniowana w ustawieniu Rejestrowanie                                                         |
| Wyślij bieżący dziennik na pocztę e-mail                            | zadań, częstotliwość określa, kiedy jest<br>przeprowadzane działanie.                                   |
| Wyślij bieżący dziennik na pocztę e-mail, a następnie<br>go usuń    |                                                                                                    |
| Publikuj bieżący dziennik                                           |                                                                                                    |
| Publikuj i usuń bieżący dziennik                                    |                                                                                                    |
| Rejestrowanie działań, gdy prawie pełny                             | Wartość zdefiniowana w ustawieniu Dziennik prawie                                                       |
| Brak*                                                               | pełny — poziom określa, kiedy jest przeprowadzane<br>działanie.                                         |
| Wyślij bieżący dziennik na pocztę e-mail                            |                                                                                                    |
| Wyślij bieżący dziennik na pocztę e-mail, a następnie<br>go usuń    |                                                                                                    |
| Wyślij najstarszy dziennik na pocztę e-mail, a<br>następnie go usuń |                                                                                                    |
| Publikuj bieżący dziennik                                           |                                                                                                    |
| Publikuj i usuń bieżący dziennik                                    |                                                                                                    |
| Publikuj i usuń najstarszy dziennik                                 |                                                                                                    |
| Usuń bieżący dziennik                                               |                                                                                                    |
| Usuń najstarszy dziennik                                            |                                                                                                    |
| Usuń wszystkie oprócz bieżącego                                     |                                                                                                    |
| Usuń wszystkie dzienniki                                            |                                                                                                    |
| Rejestrowanie działań, gdy pełny                                    | Określa sposób reakcji drukarki po osiągnięciu<br>maksymalnego limitu zapełnienia dysku (100 MB).       |

| ELEMENT MENU                                                        | OPIS                                                                                                 |
|---------------------------------------------------------------------|----------------------------------------------------------------------------------------------------|
| Brak*                                                               |                                                                                                    |
| Wyślij bieżący dziennik na pocztę e-mail, a następnie<br>go usuń    |                                                                                                    |
| Wyślij najstarszy dziennik na pocztę e-mail, a<br>następnie go usuń |                                                                                                    |
| Publikuj i usuń bieżący dziennik                                    |                                                                                                    |
| Publikuj i usuń najstarszy dziennik                                 |                                                                                                    |
| Usuń bieżący dziennik                                               |                                                                                                    |
| Usuń najstarszy dziennik                                            |                                                                                                    |
| Usuń wszystkie oprócz bieżącego                                     |                                                                                                    |
| Usuń wszystkie dzienniki                                            |                                                                                                    |
| URL do wysyłania dziennika                                          | Określa lokalizację, w której drukarka publikuje<br>dzienniki rejestrowania zadań.                   |
| Adres e-mail do wysyłania dzienników                                | Określa adres e-mail, na który drukarka wysyła<br>dzienniki rejestrowania zadań.                     |
| Prefiks pliku dziennika                                             | Określa prefiks nazwy pliku dziennika.                                                               |
|                                                                     | Domyślnie używanym prefiksem pliku dziennika jest<br>bieżąca nazwa hosta zdefiniowana w menu TCP/IP. |
|                                                                     |                                                                                                    |

🧷 Uwaga: Gwiazdka (\*) umieszczona obok wartości oznacza ustawienie domyślne.

#### XPS

| ELEMENT MENU                | OPIS                                                                                             |
|-----------------------------|--------------------------------------------------------------------------------------------------|
| Wydruk strony z błędami     | Drukuje stronę testową zawierającą informacje o<br>błedach, w tym błedach znaczników iezyka XMI. |
| Wył.*                       |                                                                                                  |
| Wł.                         |                                                                                                  |
| Minimalna szerokość wiersza | Ustawia minimalną szerokość wiersza.                                                             |
| 1-30 (2*)                   | <ul> <li>Prace drukowane w trybie 1200 dpi korzystają z<br/>wartości bezpośrednio.</li> </ul>    |
|                             | <ul> <li>Prace wydrukowane w trybie 4800 CQ korzystają<br/>z połowy wartości.</li> </ul>         |
|                             |                                                                                                  |

🔊 Uwaga: Gwiazdka (\*) umieszczona obok wartości oznacza ustawienie domyślne.

#### PDF

| ELEMENT MENU                                                                 | OPIS                                         |
|------------------------------------------------------------------------------|----------------------------------------------|
| Skaluj do rozmiaru                                                           | Powoduje dopasowanie zawartości strony do    |
| Wył.*                                                                        | wybranego rozmiaru papieru.                  |
| Wł.                                                                          |                                              |
| Adnotacje                                                                    | Określa, czy w pliku PDF zostaną wydrukowane |
| Drukowanie                                                                   | adnotacje.                                   |
| Nie drukuj*                                                                  |                                              |
| 🖉 Uwaga: Gwiazdka (*) umieszczona obok wartości oznacza ustawienie domyślne. |                                              |

#### POSTSCRIPT

| ELEMENT MENU                                    | OPIS                                                                                                    |
|-------------------------------------------------|----------------------------------------------------------------------------------------------------|
| Drukuj błąd PS                                  | Drukuje stronę opisującą błąd PostScript <sup>®</sup> .                                                                                                    |
| Wył.*<br>Wł.                                    | Gdy wystąpi błąd, przetwarzanie pracy zostaje<br>zatrzymane, drukarka drukuje komunikat o błędzie, a<br>pozostała część pracy drukowania zostaje<br>anulowana.                                                    |
| <b>Minimalna szerokość wiersza</b><br>1-30 (2*) | <ul> <li>Ustawia minimalną szerokość wiersza.</li> <li>Prace drukowane w trybie 1200 dpi korzystają z wartości bezpośrednio.</li> <li>Prace wydrukowane w trybie 4800 CQ korzystają z połowy wartości.</li> </ul> |
| Zablokuj tryb startowy PS<br>Wył.*<br>Wł.       | Wyłączenie pliku SysStart.                                                                                                    |
| <b>Wygładzanie obrazu</b><br>Wył.*<br>Wł.       | Zwiększa kontrast i ostrość obrazów o niskiej<br>rozdzielczości.<br>To ustawienie nie wpływa na obrazy o rozdzielczości<br>300 dpi lub większej.                                                                  |

| ELEMENT MENU                                                                 | OPIS                                             |
|------------------------------------------------------------------------------|--------------------------------------------------|
| Limit czasu oczekiwania                                                      | Po włączeniu drukarka oczekuje na więcej danych, |
| Wył.                                                                         | zanim praca drukowania zostanie anulowana.       |
| Wł.* (40 sekund)                                                             |                                                  |
| 🧷 Uwaga: Gwiazdka (*) umieszczona obok wartości oznacza ustawienie domyślne. |                                                  |

|   | ~  |   |
|---|----|---|
| Р | ι. | н |
|   | -  | - |

| ELEMENT MENU                                                               | OPIS                                                                                                    |
|----------------------------------------------------------------------------|----------------------------------------------------------------------------------------------------|
| <b>Źródło czcionek</b><br>Rezydentne*<br>Dysk<br>Pamięć flash<br>Wszystkie | <ul> <li>Wybiera źródło zawierające domyślny wybór czcionki.</li> <li>Opcje Pamięć flash i Dysk pojawiają się tylko w niektórych modelach drukarek.</li> <li>Aby wyświetlić opcje Pamięć flash i Dysk, należy się upewnić, że nie są one chronione przed odczytem lub zapisem.</li> </ul> |
| Nazwa czcionki<br>[Lista dostępnych czcionek] (Courier*)                   | Wybiera czcionkę z określonego źródła czcionek.                                                                                                    |
| <b>Zestaw znaków</b><br>[Lista dostępnych zestawów znaków] (10U PC-8*)     | Określenie zestawu znaków dla poszczególnych<br>czcionek.<br>Zestaw znaków to zbiór znaków alfanumerycznych,<br>interpunkcyjnych i symboli specjalnych. Zestawy<br>znaków umożliwiają obsługę poszczególnych języków<br>lub programów, np. symboli matematycznych w<br>tekście naukowym.  |
| <b>Gęstość</b><br>0,08-100 (10*)                                           | Określa gęstość znaków dla czcionek o stałej<br>szerokości.<br>Element Gęstość określa liczbę znaków o stałej<br>szerokości przypadających na jeden cal.                                                                                                    |
| <b>Orientacja</b><br>Pionowo*<br>Poziomo                                   | Określenie orientacji tekstu i grafiki na stronie.                                                                                                    |
| <b>Wierszy na stronę</b><br>1-255                                          | <ul> <li>Określa liczbę wierszy tekstu dla każdej strony<br/>wydrukowanej za pomocą strumienia danych PCL<sup>®</sup>.</li> <li>Ten element menu aktywuje wychwytywanie<br/>pionowe, które powoduje, że wybrana liczba</li> </ul>                                                         |

| ELEMENT MENU                                         | OPIS                                                                                                    |
|------------------------------------------------------|----------------------------------------------------------------------------------------------------|
|                                                      | żądanych linii zostaje wydrukowana między<br>domyślnymi marginesami strony.<br>• Domyślnym ustawieniem fabrycznym U.S. jest 60.<br>Domyślnym międzynarodowym ustawieniem<br>fabrycznym jest 64. |
| <b>Minimalna szerokość wiersza PCL5</b><br>1-30 (2*) | <ul> <li>Ustawia początkową minimalną szerokość wiersza.</li> <li>Prace drukowane w trybie 1200 dpi korzystają z wartości bezpośrednio.</li> </ul>                                              |
| Maksymalna szerokość wiersza PCLXL<br>1-30 (2*)      | <ul> <li>Zadania wydrukowane w trybie 4800CQ<br/>korzystają z połowy wartości.</li> </ul>                                                                                                    |
| Szerokość A4                                         | Ustawia szerokość arkusza logicznego dla papieru<br>formatu A4.                                                                                                    |
| 203 mm                                               | Arkusz logiczny to przestrzeń na stronie fizycznej, w<br>której drukowane są dane.                                                                                                    |
| Autom. CR po LF                                      | Po poleceniu przejścia do nowego wiersza (LF) jest<br>wykonywana operacja powrotu karetki (CR).                                                                                                 |
| Wł.                                                  | Powrót karetki to mechanizm wysyłający do drukarki<br>polecenie przesunięcia kursora do początkowego<br>położenia w tym samym wierszu.                                                          |
| Autom. LF po CR<br>Wył.*                             | Po poleceniu powrotu karetki (CR) jest wykonywana operacja przejścia do nowego wiersza (LF).                                                                                                    |
| Wł.                                                  |                                                                                                    |
| Zmiana numerów tac                                   | Konfiguracja drukarki do pracy z innymi sterownikami<br>drukarki lub piestandardowarmi aplikaciami                                                                                              |
| Przypisz podajnik uniwersalny                        | korzystającymi z innych numerów źródeł                                                                                                    |
| Przypisz zasobnik [x]                                | przypisanych do żądania określonego źródła papieru.                                                                                                    |
| Przypisz papier ręcznie                              | Są dostępne następujące opcje:                                                                                                    |
| Przypisz ręczny podajnik kopert                      | Wył.* – drukarka wykorzystuje fabryczne, domyślnie przypisane źródło papieru.                                                                                                    |
|                                                      | Brak – w źródle papieru jest ignorowane polecenie<br>wyboru podawania papieru.                                                                                                    |
|                                                      | 0-199 – wybranie odpowiedniej liczby powoduje<br>przypisanie wartości niestandardowej do źródła<br>papieru.                                                                                     |
|                                                      | Podajnik uniwersalny jest dostępny tylko w<br>niektórych modelach drukarek.                                                                                                    |

| ELEMENT MENU                  | OPIS                                                                       |
|-------------------------------|----------------------------------------------------------------------------|
| Zmiana numerów tac            | Wyświetla domyślną wartość fabryczną przypisaną                            |
| Wyświetl ustawienia fabryczne | do każdego źródła papieru.                                                 |
| Zmiana numerów tac            | Przywraca ustawienia fabryczne numerów tac.                                |
| Przywróć ust. domyśln.        |                                                                            |
| Limit czasu wydruku           | Umożliwia skonfigurowanie drukarki, by kończyła                            |
| Wył.                          | pracę drukowania po upływie czasu bezczynności<br>określoneao w sekundach. |
| Włącz* [90]                   |                                                                            |
|                               |                                                                            |

🧷 Uwaga: Gwiazdka (\*) umieszczona obok wartości oznacza ustawienie domyślne.

#### OBRAZ

| ELEMENT MENU          | OPIS                                                                                      |
|-----------------------|-------------------------------------------------------------------------------------------|
| Autodopasowanie       | Wybiera najlepsze dostępne ustawienia rozmiaru i                                          |
| Wł.                   | orientacji dla obrazu.                                                                    |
| Wył.*                 | Po włączeniu ten element menu zastępuje<br>ustawienia skalowania i orientacji dla obrazu. |
| Odwróć                | Odwraca bitonalne obrazy monochromatyczne.                                                |
| Wył.*                 | Ten element menu nie ma zastosowania w                                                    |
| Wł.                   | przypadku obrazów w formacie GIF lub JPEG.                                                |
| Skalowanie            | Dopasowuje obraz do obszaru drukowania.                                                   |
| U góry z lewej strony | Jeśli opcja Autodopasowanie jest włączona, opcja                                          |
| Najlepsze dopas.*     | Skalowanie zostaje automatycznie ustawiona jako<br>Najlepsze dopasow.                     |
| Na środku             |                                                                                           |
| Dopasuj wys./szer.    |                                                                                           |
| Dopasuj wysokość      |                                                                                           |
| Dopasuj szerokość     |                                                                                           |

| ELEMENT MENU                                                                 | OPIS                                               |
|------------------------------------------------------------------------------|----------------------------------------------------|
| Orientacja                                                                   | Określenie orientacji tekstu i grafiki na stronie. |
| Pionowo*                                                                     |                                                    |
| Poziomo                                                                      |                                                    |
| Odwróć w pionie                                                              |                                                    |
| Odwróć w poziomie                                                            |                                                    |
| 🧷 Uwaga: Gwiazdka (*) umieszczona obok wartości oznacza ustawienie domyślne. |                                                    |

# Papier

#### **KONFIGURACJA TAC**

| ELEMENT MENU                                  | OPIS                                                                                                    |
|-----------------------------------------------|----------------------------------------------------------------------------------------------------|
| Domyślne źródło                               | Ustawia źródło papieru dla wszystkich prac                                                                                                    |
| Taca [x] (1*)                                 | drukowania.                                                                                                    |
| Podajnik uniwersalny                          | Podajnik uniwersalny jest wyświetlany wyłącznie po<br>ustawieniu pozycji Konfiguruj adres MP na wartość                                                                                                    |
| Ręczny podajnik papieru                       | Kaseta.                                                                                                    |
| Ręczny podajnik kopert                        |                                                                                                    |
| Rozmiar/typ papieru                           | Określa rozmiar lub typ papieru załadowanego do                                                                                                    |
| Ταςα [x]                                      | każdego źródła.                                                                                                    |
| Podajnik uniwersalny                          |                                                                                                    |
| Ręczny podajnik papieru                       |                                                                                                    |
| Ręczny podajnik kopert                        |                                                                                                    |
| Zastąp rozmiar                                | Pozwala drukarce zastępować określony rozmiar                                                                                                    |
| Wył.                                          | papieru, jeśli żądany rozmiar nie jest załadowany w<br>żadnym źródle.                                                                                                    |
| Statement/A5                                  | Ustawienie wartości Wyłącz powoduje                                                                                                    |
| Letter/A4                                     | generowanie monitu o załadowanie papieru o<br>wymagapym rozmiarze                                                                                                    |
| Wszystkie wymienione*                         | <ul> <li>Ustawienie Statement/A5 drukuje dokumenty w rozmiarze A5 na załadowanym papierze typu Statement oraz dokumenty w rozmiarze Statement na załadowanym papierze A5.</li> <li>Ustawienie Letter/A4 drukuje dokumenty w rozmiarze A4 na załadowanym papierze typu Letter oraz dokumenty w rozmiarze Letter na załadowanym papierze A4.</li> <li>Ustawienie Wszystkie wymienione zastępuje ustawienie Letter/A4.</li> </ul> |
| 🧷 Uwaga: Gwiazdka (*) umieszczona obok wartoś | ci oznacza ustawienie domyślne.                                                                                                    |

### KONFIGURACJA NOŚNIKA

### Konfiguracja uniwersalna

| ELEMENT MENU                                                       | OPIS                                                                                                    |
|--------------------------------------------------------------------|----------------------------------------------------------------------------------------------------|
| Jednostki miary                                                    | Określa jednostkę miary dla uniwersalnego rozmiaru<br>papieru.                                                                                                    |
| Milimetry                                                          | Domyślnym ustawieniem fabrycznym w Stanach<br>Zjednoczonych są cale . Domyślnym<br>międzynarodowym ustawieniem fabrycznym są<br>milimetry.                                                                       |
| Szerokość w pionie<br>3-359,92mm (8,50*)<br>76-359,91mm (216*)     | Ustawia szerokość papieru uniwersalnego rozmiaru<br>ułożonego w orientacji pionowej.                                                                                                    |
| <b>Wysokość w pionie</b><br>3-359,92mm (14*)<br>76-359,91mm (356*) | Ustawia wysokość papieru uniwersalnego rozmiaru<br>ułożonego w orientacji pionowej.                                                                                                    |
| <b>Kierunek podawania</b><br>Krótka krawędź*<br>Długa krawędź      | Wybiera tryb podawania papieru – wzdłuż krótkiej<br>lub długiej krawędzi.<br>Wartość Długa krawędź jest wyświetlana tylko wtedy,<br>gdy najdłuższa krawędź jest krótsza niż maksymalna<br>obsługiwana szerokość. |
|                                                                    |                                                                                                    |

🧷 Uwaga: Gwiazdka (\*) umieszczona obok wartości oznacza ustawienie domyślne.

### Niestandardowe rozmiary skanów

| ELEMENT MENU                     | OPIS                                      |
|----------------------------------|-------------------------------------------|
| Niestandardowy rozmiar skanu [x] | Przypisuje nazwę do rozmiaru skanowania i |
| Nazwa rozmiaru skanu             | konfiguruje ustawienia skanowania.        |
| Szerokość                        |                                           |
| 1-8,50 cala (8,50*)              |                                           |
| 25-216 mm (216*)                 |                                           |
| Wysokość                         |                                           |
| 1-355,60mm (14*)                 |                                           |
| 25-356mm (297*)                  |                                           |
| Orientacja                       |                                           |
| Pionowo*                         |                                           |
| Poziomo                          |                                           |
| 2 skany na stronie               |                                           |
| Wył.*                            |                                           |
| Wł.                              |                                           |

### Typy nośników

| ELEMENT MENU           | OPIS                                            |
|------------------------|-------------------------------------------------|
| Zwykły                 | Określa teksturę i gramaturę włożonego papieru. |
| Karton                 |                                                 |
| Papier makulaturowy    |                                                 |
| Z połyskiem            |                                                 |
| Etykiety               |                                                 |
| Etykiety winylowe      |                                                 |
| Dokumentowy            |                                                 |
| Koperta                |                                                 |
| Firmowy                |                                                 |
| Zadrukowany            |                                                 |
| Papier kolorowy        |                                                 |
| 0 małej gramaturze     |                                                 |
| O dużej gramaturze     |                                                 |
| Szorstki/bawełniany    |                                                 |
| Typ niestandardowy [x] |                                                 |

## Kopiowanie

### DOMYŚLNE USTAWIENIA KOPIOWANIA

| ELEMENT MENU                | OPIS                                                |
|-----------------------------|-----------------------------------------------------|
| Typ zawartości              | Poprawia końcową jakość w oparciu o zawartość       |
| Tekst                       | oryginalnego dokumentu.                             |
| Tekst/zdjęcie*              |                                                     |
| Zdjęcie                     |                                                     |
| Grafika                     |                                                     |
| Źródło zawartości           | Poprawia jakość wydruku w oparciu o źródło          |
| Czarno-biały druk laserowy  | oryginalnego dokumentu.                             |
| Kolorowy druk laserowy*     |                                                     |
| Druk atramentowy            |                                                     |
| Zdjęcie/klisza              |                                                     |
| Czasopismo                  |                                                     |
| Gazeta                      |                                                     |
| Materiały poligraficzne     |                                                     |
| Inne                        |                                                     |
| Strony                      | Określa zachowanie skanowania w oparciu o           |
| 1-stronny na 1-stronny*     | oryginalny dokument.                                |
| 1-stronny na 2-stronny      |                                                     |
| 2-stronny na 1-stronny      |                                                     |
| 2-stronny na 2-stronny      |                                                     |
| Arkusze separujące          | Określa, czy w czasie drukowania mają być           |
| Brak*                       | wstawiane puste arkusze separujące.                 |
| Między kopiami              |                                                     |
| Między zadaniami            |                                                     |
| Między stronami             |                                                     |
| Źródło arkuszy separujących | Określanie źródła papieru dla arkusza separującego. |
| Ταcα [x] (1*)               |                                                     |
| Podajnik uniwersalny        |                                                     |

| ELEMENT MENU                      | OPIS                                                                                                   |
|-----------------------------------|----------------------------------------------------------------------------------------------------|
| Kolorowy                          | Określa, czy kopie mają zostać wydrukowane w                                                           |
| Wył.                              | kolorze.                                                                                               |
| Wł.*                              |                                                                                                    |
| Automatycznie                     |                                                                                                    |
| Kilka stron na arkuszu            | Określa liczbę obrazów stron, które mają być                                                           |
| Wył.*                             | drukowane na jednej stronie arkusza papieru.                                                           |
| 2 strony w orientacji pionowej    |                                                                                                    |
| 4 strony w orientacji pionowej    |                                                                                                    |
| 2 strony w orientacji poziomej    |                                                                                                    |
| 4 strony w orientacji poziomej    |                                                                                                    |
| Drukuj obramowanie stron          | Umieszcza obramowanie wokół każdego obrazu                                                             |
| Wył.*                             | podczas drukowania wielu stron na jednym arkuszu.                                                      |
| Wł.                               |                                                                                                    |
| Układaj                           | Drukuje wiele kopii po kolei.                                                                          |
| Wył. [1,1,1,2,2,2]                |                                                                                                    |
| Wł. [1,2,1,2,1,2]*                |                                                                                                    |
| Rozmiar "Kopiuj z"                | Określa rozmiar papieru oryginalnego dokumentu.                                                        |
| [Lista rozmiarów papieru]         | <ul> <li>Domyślnym ustawieniem fabrycznym w Stanach<br/>Ziednoczonych jest Letter Domyślnym</li> </ul> |
|                                   | międzynarodowym ustawieniem fabrycznym jest                                                            |
|                                   | <ul> <li>A4.</li> <li>Ten element menu może sie różnić w zależności</li> </ul>                         |
|                                   | od posiadanego modelu drukarki.                                                                        |
| Źródło "Kopiuj do"                | Określa źródło papieru dla zadania kopiowania.                                                         |
| Ταca [x] (1*)                     |                                                                                                    |
| Podajnik uniwersalny              |                                                                                                    |
| Automatyczne dopasowanie rozmiaru |                                                                                                    |
| Temperatura                       | Określa, czy wydruk ma być zimniejszy czy cieplejszy.                                                  |
| Od -4 do 4 (0*)                   |                                                                                                    |
| Intensywność                      | Dostosowuje intensywność zeskanowanego obrazu.                                                         |
| Od -4 do 4 (0*)                   |                                                                                                    |

| ELEMENT MENU                      | OPIS                                                                               |
|-----------------------------------|------------------------------------------------------------------------------------|
| Liczba kopii                      | Określanie liczby kopii.                                                           |
| 1-9999 (1*)                       |                                                                                    |
| Nagłówek/stopka                   | Zastosuj nagłówek lub stopkę na wydruku.                                           |
| U góry z lewej strony             |                                                                                    |
| U góry na środku                  |                                                                                    |
| U góry z prawej strony            |                                                                                    |
| Na dole z lewej strony            |                                                                                    |
| Na dole na środku                 |                                                                                    |
| Na dole z prawej strony           |                                                                                    |
| Nakładka                          | Określa tekst nakładki drukowany na każdej stronie                                 |
| Poufne                            | zadania kopiowania.                                                                |
| Kopiowanie                        |                                                                                    |
| Szkic                             |                                                                                    |
| Pilne                             |                                                                                    |
| Niestandardowe                    |                                                                                    |
| Wył.*                             |                                                                                    |
| Nakładka niestandardowa           | Napisz tekst nakładki niestandardowej.                                             |
| Zaawansowane obrazowanie          |                                                                                    |
| Balans kolorów                    | Dostosowuje ilości toneru wykorzystywane dla                                       |
| Od -4 do 4 (0*)                   | poszczególnych kolorów.                                                            |
| Usuwanie koloru                   | Umożliwia wybór koloru, który ma być usuwany                                       |
| Brak*                             | podczas skanowania, oraz regulację wartości<br>progowej usuwania wybranego koloru. |
| Czerwony                          |                                                                                    |
| Zielony                           |                                                                                    |
| Niebieski                         |                                                                                    |
| Domyślny próg koloru czerwonego   |                                                                                    |
| 0–255 (128*)                      |                                                                                    |
| Domyślny próg koloru zielonego    |                                                                                    |
| 0–255 (128*)                      |                                                                                    |
| Domyślny próg koloru niebieskiego |                                                                                    |

| ELEMENT MENU                   | OPIS                                                                                          |
|--------------------------------|-----------------------------------------------------------------------------------------------|
| 0–255 (128*)                   |                                                                                               |
| Automatyczne wykrywanie koloru | Ustawia intensywność koloru, jaką drukarka wykrywa                                            |
| Czułość koloru                 | z oryginalnego dokumentu.                                                                     |
| 1-9 (5*)                       |                                                                                               |
| Czułość obszaru                |                                                                                               |
| 1-9 (5*)                       |                                                                                               |
| Kontrast                       | Określa kontrast wydruku.                                                                     |
| Najlepsze dla zawartości*      |                                                                                               |
| 0                              |                                                                                               |
| 1                              |                                                                                               |
| 2                              |                                                                                               |
| 3                              |                                                                                               |
| 4                              |                                                                                               |
| 5                              |                                                                                               |
| Usuwanie tła                   | Określa stopień widoczności tła na skanowanym                                                 |
| Wykrywanie tła                 | obrazie.                                                                                      |
| Oparte na zawartości*          | Jeśli chcesz usunąć kolor tła z oryginalnego<br>dokumentu, ustaw wykrywanie tła na "Oparte na |
| Stałe                          | zawartości". Jeśli chcesz usunąć szum ze zdjęcia,                                             |
| Poziom                         | ustaw wykrywanie tła na "Stałe".                                                              |
| Od -4 do 4 (0*)                |                                                                                               |
| Automatyczne wyśrodkowanie     | Wyrównuje zawartość do środka strony.                                                         |
| Wył.*                          |                                                                                               |
| Wł.                            |                                                                                               |
| Obraz lustrzany                | Utworzenie obrazu lustrzanego oryginalnego                                                    |
| Wył.*                          | dokumentu.                                                                                    |
| Wł.                            |                                                                                               |
| Obraz negatywowy               | Utworzenie obrazu negatywowego oryginalnego                                                   |
| Wył.*                          | dokumentu.                                                                                    |
| Wł.                            |                                                                                               |

| ELEMENT MENU                                                                 | OPIS                                            |
|------------------------------------------------------------------------------|-------------------------------------------------|
| Szczegółowość cienia                                                         | Dostosowuje poziom szczegółowości cienia        |
| Od -4 do 4 (0*)                                                              | widocznego na skanowanym obrazie.               |
| Skanuj całą powierzchnię                                                     | Umożliwia skanowanie całej powierzchni          |
| Wył.*                                                                        | oryginalnego dokumentu.                         |
| Wł.                                                                          |                                                 |
| Ostrość                                                                      | Dostosowuje ostrość skanowanego obrazu.         |
| 1–5 (3*)                                                                     |                                                 |
| Funkcje sterowania administratora                                            |                                                 |
| Element menu                                                                 | Opis                                            |
| Zezwalaj na kopie kolorowe                                                   | Drukuje kopie w kolorze.                        |
| Wył.                                                                         |                                                 |
| Wł.*                                                                         |                                                 |
| Zezwalaj na kopie priorytetowe                                               | Przerywa zadanie drukowania w celu skopiowania  |
| Wył.                                                                         | strony lub dokumentu.                           |
| Wł.*                                                                         |                                                 |
| Skanowanie zadania niestandardowego                                          | Włącz domyślne skanowanie niestandardowych      |
| Wył.*                                                                        | zadan.                                          |
| Wł.                                                                          |                                                 |
| Pozwól na użycie polecenia Zapisz jako skrót                                 | Umożliwia zapisywanie niestandardowych ustawień |
| Wył.                                                                         | kopiowania jako skrótów.                        |
| Wł.*                                                                         |                                                 |
| Kopia próbna                                                                 | Drukowanie kopii próbnej.                       |
| 🧷 Uwaga: Gwiazdka (*) umieszczona obok wartości oznacza ustawienie domyślne. |                                                 |

### Faksowanie

### TRYB FAKSU

| ELEMENT MENU                 | OPIS                       |
|------------------------------|----------------------------|
| Tryb faksu                   | Pozwala wybrać tryb faksu. |
| Serwer faksu                 |                            |
| Wył.                         |                            |
| * Wskazuje wartość domyślną. |                            |

#### USTAWIENIA FAKSU

### Ustawienia ogólne faksu

| ELEMENT MENU               | OPIS                                                                             |
|----------------------------|----------------------------------------------------------------------------------|
| Nazwa faksu                | Identyfikuje nazwę faksu.                                                        |
| Numer faksu                | Identyfikuje numer faksu.                                                        |
| Identyfikator faksu        | Powiadamia odbiorców faksów o nazwie lub numerze                                 |
| Nazwa faksu                | urządzenia.                                                                      |
| Numer faksu*               |                                                                                  |
| Wykorzystanie pamięci      | Określa ilość wewnętrznej pamięci drukarki                                       |
| W całości na odbieranie    | przydzielonej do zadań przesyłania faksów.                                       |
| W większości na odbieranie | Ien element menu zapobiega problemom z<br>rozmiarem bufora oraz nieudanym próbom |
| Po równo*                  | wysyłania faksów.                                                                |
| W większości na wysyłanie  |                                                                                  |
| W całości na wysyłanie     |                                                                                  |
| Anuluj faksy               | Anuluje wychodzące faksy przed ich przesłaniem lub                               |
| Zezwalaj*                  | anuluje przychodzące faksy przed zakończeniem ich<br>drukowania.                 |
| Nie zezwalaj               |                                                                                  |
| Identyfikator nadawcy      | Wyświetla numer telefonu nadawcy faksu.                                          |
| Wył.                       |                                                                                  |
| Wł.*                       |                                                                                  |

| Alternatywne                                              |                                                                                                    |
|-----------------------------------------------------------|----------------------------------------------------------------------------------------------------|
| Maskowanie numeru faksu<br>Wył.*<br>Od lewej<br>Od prawej | Określa format maskowania numeru dla faksów<br>wychodzących.                                                                                                    |
| Ile cyfr zamaskować<br>0-58 (0*)                          | Określa liczbę cyfr, które mają zostać zamaskowane<br>w numerze faksu wychodzącego.                                                                                                    |
| <b>Włącz wykrywanie podłączenia linii</b><br>Wył.<br>Wł.* | <ul> <li>Określa, czy linia telefoniczna jest podłączona do<br/>drukarki.</li> <li>Wykrywanie odbywa się w momencie włączania<br/>drukarki oraz przed każdym połączeniem.</li> <li>Ten element menu nie jest wyświetlany, gdy<br/>opcję Transport faksu ustawiono do wartości<br/>T.38.</li> </ul> |
| Zoptymalizuj zgodność faksu                               | Konfiguruje funkcję faksu pod kątem optymalnej<br>zgodności z innymi faksami.                                                                                                    |

🌽 Uwaga: Gwiazdka (\*) umieszczona obok wartości oznacza ustawienie domyślne.

#### Ustawienia wysyłania faksów

| ELEMENT MENU              | OPIS                                                                                                    |
|---------------------------|----------------------------------------------------------------------------------------------------|
| Rozdzielczość             | Ustawia rozdzielczość skanowanego obrazu.                                                                                                    |
| Standardowa*              | Wyższa rozdzielczość wydłuża czas przesyłania faksu i                                                                                         |
| Wysoka                    | zużycie pamięci.                                                                                                    |
| Bardzo wysoka             |                                                                                                    |
| Najwyższa                 |                                                                                                    |
| Oryginalny rozmiar        | Wybieranie rozmiaru oryginalnego dokumentu.                                                                                                   |
| [Lista rozmiarów papieru] | Domyślnym ustawieniem fabrycznym w Stanach<br>Zjednoczonych jest Różne rozmiary. Domyślnym<br>międzynarodowym ustawieniem fabrycznym jest A4. |
| Orientacja                | Wybieranie orientacji oryginalnego dokumentu.                                                                                                 |
| Pionowo*                  |                                                                                                    |

| ELEMENT MENU                | OPIS                                                                                                |
|-----------------------------|----------------------------------------------------------------------------------------------------|
| Poziomo                     |                                                                                                    |
| Strony                      | Określa orientację tekstu i grafiki na stronie podczas                                              |
| Wył.*                       | skanowania dokumentów dwustronnych.                                                                 |
| Długa krawędź               |                                                                                                    |
| Krótka krawędź              |                                                                                                    |
| Typ zawartości              | Poprawia końcową jakość w oparciu o zawartość                                                       |
| Tekst*                      | oryginalnego dokumentu.                                                                             |
| Tekst/zdjęcie               |                                                                                                    |
| Zdjęcie                     |                                                                                                    |
| Grafika                     |                                                                                                    |
| Źródło zawartości           | Poprawia jakość wydruku w oparciu o źródło                                                          |
| Czarno-biały druk laserowy* | oryginalnego dokumentu.                                                                             |
| Kolorowy druk laserowy      |                                                                                                    |
| Druk atramentowy            |                                                                                                    |
| Zdjęcie/klisza              |                                                                                                    |
| Czasopismo                  |                                                                                                    |
| Gazeta                      |                                                                                                    |
| Materiały poligraficzne     |                                                                                                    |
| Inne                        |                                                                                                    |
| Intensywność                | Dostosowuje intensywność zeskanowanego obrazu.                                                      |
| Od 1 do 9 (5*)              |                                                                                                    |
| Za PABX                     | Pozwala drukarce na wybranie numeru faksu bez                                                       |
| Wył.*                       | konieczności oczekiwania na rozpoznanie sygnału<br>tonowego.                                        |
| Wł.                         | PABX (Private Automated Branch Exchange) to                                                         |
|                             | centrala telefoniczna zapewniająca pojedynczemu<br>numerowi wiele linii dla dzwoniących z zewnątrz. |
| Tryb wybierania numeru      | Określa tryb wybierania dla faksów przychodzących                                                   |
| Tonowo*                     | lub wychodzących.                                                                                   |
| Impulsowo                   |                                                                                                    |
| Zaawansowane obrazowanie    |                                                                                                    |

| ELEMENT MENU                      | OPIS                                                                                          |
|-----------------------------------|-----------------------------------------------------------------------------------------------|
| Balans kolorów                    | Dostosowuje ilości toneru dla poszczególnych                                                  |
| Od 1 do 9 (5*)                    | kolorów.                                                                                      |
| Usuwanie koloru                   | Umożliwia wybór koloru, który ma być usuwany                                                  |
| Brak*                             | podczas skanowania, oraz regulację wartości<br>progowej usuwania wybranego koloru.            |
| Czerwony                          |                                                                                               |
| Zielony                           |                                                                                               |
| Niebieski                         |                                                                                               |
| Domyślny próg koloru czerwonego   |                                                                                               |
| 0–255 (128*)                      |                                                                                               |
| Domyślny próg koloru zielonego    |                                                                                               |
| 0–255 (128*)                      |                                                                                               |
| Domyślny próg koloru niebieskiego |                                                                                               |
| 0–255 (128*)                      |                                                                                               |
| Kontrast                          | Określa kontrast wydruku.                                                                     |
| Najlepsze dla zawartości*         |                                                                                               |
| Usuwanie tła                      | Określa stopień widoczności tła na skanowanym                                                 |
| Wykrywanie tła                    | obrazie.                                                                                      |
| Oparte na zawartości*             | Jeśli chcesz usunąć kolor tła z oryginalnego<br>dokumentu, ustaw wykrywanie tła na "Oparte na |
| Stałe                             | zawartości". Jeśli chcesz usunąć szum ze zdjęcia,                                             |
| Poziom                            | ustaw wykrywanie tła na "stałe .                                                              |
| Od -4 do 4 (0*)                   |                                                                                               |
| Obraz lustrzany                   | Utworzenie obrazu lustrzanego oryginalnego                                                    |
| Wył.*                             | dokumentu.                                                                                    |
| Wł.                               |                                                                                               |
| Obraz negatywowy                  | Utworzenie obrazu negatywowego oryginalnego                                                   |
| Wył.*                             | dokumentu.                                                                                    |
| Wł.                               |                                                                                               |
| Szczegółowość cienia              | Dostosowuje poziom szczegółowości cienia                                                      |
| Od -4 do 4 (0*)                   | widocznego na skanowanym obrazie.                                                             |
| Skanuj całą powierzchnię          | Umożliwia skanowanie całej powierzchni                                                        |

| ELEMENT MENU                                 | OPIS                                                                                         |
|----------------------------------------------|----------------------------------------------------------------------------------------------|
| Wył.*                                        | oryginalnego dokumentu.                                                                      |
| Wł.                                          |                                                                                              |
| Ostrość                                      | Dostosowuje ostrość zeskanowanego obrazu.                                                    |
| 1–5 (3*)                                     |                                                                                              |
| Temperatura                                  | Określa, czy wydruk ma być zimniejszy czy cieplejszy.                                        |
| Od -4 do 4 (0*)                              |                                                                                              |
| Funkcje sterowania administratora            |                                                                                              |
| Automatyczne ponowne wybieranie              | Określa liczbę ponownych prób nawiązania                                                     |
| 0–9 (5*)                                     | odbiorców.                                                                                   |
| Częstotliwość ponownego wybierania           | Wydłuża czas pomiędzy kolejnymi próbami                                                      |
| 1-200 minut (3*)                             | nawiązania połączenia, aby zwiększyć szansę na<br>pomyślne wysłanie faksu.                   |
| Włącz funkcję ECM                            | Włącza tryb korekcji błędów (ECM) dla zadań<br>faksowania                                    |
| Wył.                                         | Tryb FCM wykrywa i naprawia błedy w procesie                                                 |
| Wł.*                                         | przesyłania faksu, spowodowane zakłóceniami linii<br>telefonicznej i słabą jakością sygnału. |
| Włącz faksowanie ze skanera                  | Umożliwia faksowanie dokumentów zeskanowanych                                                |
| Wył.                                         | na drukarce.                                                                                 |
| Wł.*                                         |                                                                                              |
| Sterownik do faksu                           | Umożliwia wysyłanie faksów przez sterownik drukarki.                                         |
| Wył.                                         |                                                                                              |
| Wł.*                                         |                                                                                              |
| Pozwól na użycie polecenia Zapisz jako skrót | Umożliwia zapisywanie numerów faksów w drukarce                                              |
| Wył.                                         | Juko skiolow.                                                                                |
| Wł.*                                         |                                                                                              |
| Maksymalna szybkość                          | Określa maksymalną szybkość wysyłania faksów.                                                |
| 33600*                                       |                                                                                              |
| 14400                                        |                                                                                              |
| 9600                                         |                                                                                              |
| 4800                                         |                                                                                              |

| ELEMENT MENU                                              | OPIS                                                                     |
|-----------------------------------------------------------|--------------------------------------------------------------------------|
| 2400                                                      |                                                                          |
| Włacz kolorowe faksowanie ze skanera                      | Umożliwia skanowanie w kolorze na potrzeby                               |
| Domyślnie wyłączone*                                      | faksowania.                                                              |
| Domyślnie włączone                                        |                                                                          |
| Nigdy nie używaj                                          |                                                                          |
| Zawsze używaj                                             |                                                                          |
| Automatyczna konwersja faksów kolorowych na<br>faksy mono | Konwertuje wszystkie kolorowe faksy wychodzące do postaci czarno-białej. |
| Wył.                                                      |                                                                          |
| Wł.*                                                      |                                                                          |
| Potwierdź numer faksu                                     | Prosi użytkownika o potwierdzenie numeru faksu.                          |
| Wył.*                                                     |                                                                          |
| Wł.                                                       |                                                                          |
| Prefiks wybierania                                        | Ustawia prefiks wybierania.                                              |
| Reguły prefiksu wybierania numeru                         | Umożliwia ustanowienie reguły prefiksu wybierania                        |
| Reguła prefiksu [x]                                       | numeru.                                                                  |
|                                                           |                                                                          |

🎢 Uwaga: Gwiazdka (\*) umieszczona obok wartości oznacza ustawienie domyślne.

#### Ustawienia odbierania faksów

| ELEMENT MENU                 | OPIS                                               |
|------------------------------|----------------------------------------------------|
| Liczba sygnałów do odebrania | Określa liczbę sygnałów dla przychodzących faksów. |
| 1-25 (3*)                    |                                                    |
| Autoredukcja                 | Zmniejsza przychodzące faksy, aby zmieścić je na   |
| Wył.                         | stronie.                                           |
| Wł.*                         |                                                    |
| Źródło papieru               | Określa źródło papieru, z którego pobierany jest   |
| Ταca [x]                     | papier podczas drukowania przychodzących faksów.   |
| Podajnik uniwersalny         |                                                    |
| Automatycznie*               |                                                    |

| ELEMENT MENU                         | OPIS                                                |
|--------------------------------------|-----------------------------------------------------|
| Strony                               | Drukowanie dwustronne.                              |
| Wył.*                                |                                                     |
| Wł.                                  |                                                     |
| Arkusze separujące                   | Określa, czy w czasie drukowania mają być           |
| Brak*                                | wstawiane puste arkusze separujące.                 |
| Przed zadaniem                       |                                                     |
| Po zadaniu                           |                                                     |
| Źródło arkuszy separujących          | Określanie źródła papieru dla arkusza separującego. |
| Taca [x] (1*)                        |                                                     |
| Podajnik uniwersalny                 |                                                     |
| Odbiornik                            | Określa odbiornik wyjściowy dla odbieranych faksów. |
| Odbiornik standardowy                |                                                     |
| Stopka faksu                         | Drukuje informacje dotyczące przesyłania na dole    |
| Wł.                                  | każdej strony odebranego faksu.                     |
| Wył.*                                |                                                     |
| Sygnatura godziny stopki faksu       | Drukuje czas przesyłania na dole każdej strony      |
| Odbierz*                             | odebranego faksu.                                   |
| Drukowanie                           |                                                     |
| Wstrzymywanie faksów                 | Wstrzymuje zadania drukowania odebranych faksów     |
| Tryb wstrzymywania faksów            | do momentu ich wznowienia.                          |
| Wył.*                                |                                                     |
| Zawsze wł.                           |                                                     |
| Ręcznie                              |                                                     |
| Wg planu                             |                                                     |
| Funkcje sterowania administratora    |                                                     |
| Włącz odbieranie faksów              | Ustawia w drukarce funkcję odbierania faksów.       |
| Wył.                                 |                                                     |
| Wł.*                                 |                                                     |
| Włącz otrzymywanie kolorowych faksów | Ustawia funkcję odbierania kolorowych faksów przez  |
| Wył.                                 | drukarkę.                                           |

| ELEMENT MENU                           | OPIS                                                                       |
|----------------------------------------|----------------------------------------------------------------------------|
| Wł.*                                   |                                                                            |
| Włącz identyfikator numeru dzwoniącego | Wyświetla numer nadawcy przychodzącego faksu.                              |
| Wył.                                   |                                                                            |
| Wł.*                                   |                                                                            |
| Blokowanie bezimiennych faksów         | Blokuje faksy przychodzące z urządzeń bez                                  |
| Wył.*                                  | określonego prywatnego identyfikatora nadawcy lub<br>identyfikatora faksu. |
| Wł.                                    |                                                                            |
| Lista zakazanych faksów                | Określa numery telefonów, które mają być                                   |
| Dodaj zakazany faks                    | blokowane.                                                                 |
| Odbieranie po                          | Ustawia charakterystyczny dzwonek dla                                      |
| Wszystkie dzwonki*                     | przychodzących faksów.                                                     |
| Tylko pojedynczy dzwonek               |                                                                            |
| Tylko podwójny dzwonek                 |                                                                            |
| Tylko potrójny dzwonek                 |                                                                            |
| Tylko dzwonek pojedynczy lub podwójny  |                                                                            |
| Tylko dzwonek pojedynczy lub potrójny  |                                                                            |
| Tylko podwójny lub potrójny dzwonek    |                                                                            |
| Automatyczne odbieranie                | Ustawia w drukarce funkcję automatycznego                                  |
| Wył.                                   | odbierania faksow.                                                         |
| Wł.*                                   |                                                                            |
| Kod odbierania ręcznego                | Umożliwia ręczne wprowadzenie za pomocą                                    |
| 0-9 (9*)                               | odbierania faksu.                                                          |
|                                        | • Ta pozycja menu jest wyświetlana, gdy drukarka                           |
|                                        | <ul><li>To menu jest wyświetlane wyłącznie po</li></ul>                    |
|                                        | ustawieniu drukarki w tryb ręcznego odbierania<br>faksów.                  |
| Przekazywanie faksów                   | Określa sposób przesyłania otrzymanego faksu.                              |
| Drukuj*                                |                                                                            |
| Drukuj i prześlij dalej                |                                                                            |
| Przekaż                                |                                                                            |

| ELEMENT MENU                                                                 | OPIS                                                                                                    |
|------------------------------------------------------------------------------|----------------------------------------------------------------------------------------------------|
| Przekaż do                                                                   | Określa miejsce przesyłania otrzymanego faksu. To                                                                           |
| Miejsce docelowe [x]                                                         | pole staje się aktywne, gdy dla funkcji Przekazywanie<br>faksów wybrano opcję Przekaż lub Drukuj i przekaż                  |
| Тур                                                                          | dalej.                                                                                                    |
| Numer skrótu                                                                 |                                                                                                    |
| Potwierdzenie e-mail                                                         | Wysyła potwierdzenie e-mail po pomyślnym<br>przekazaniu faksu dalej.                                                        |
|                                                                              | Powiadomienie e-mail jest wysyłane wyłącznie w<br>przypadku przekazania dalej do lokalizacji FTP lub<br>udziału sieciowego. |
| Maksymalna szybkość                                                          | Określa maksymalną szybkość przesyłania faksów.                                                                             |
| 33600*                                                                       |                                                                                                    |
| 14400                                                                        |                                                                                                    |
| 9600                                                                         |                                                                                                    |
| 4800                                                                         |                                                                                                    |
| 2400                                                                         |                                                                                                    |
| 🎤 Uwaga: Gwiazdka (*) umieszczona obok wartości oznacza ustawienie domyślne. |                                                                                                    |

### Strona tytułowa faksu

| ELEMENT MENU          | OPIS                                           |
|-----------------------|------------------------------------------------|
| Strona tytułowa faksu | Konfiguruje ustawienia strony tytułowej faksu. |
| Domyślnie wyłączone*  |                                                |
| Domyślnie włączone    |                                                |
| Nigdy nie używaj      |                                                |
| Zawsze używaj         |                                                |
| Dołącz pole Do        |                                                |
| Wył.*                 |                                                |
| Wł.                   |                                                |
| Dołącz pole Od        |                                                |
| Wył.*                 |                                                |
| Wł.                   |                                                |

| ELEMENT MENU                                                                 | OPIS |
|------------------------------------------------------------------------------|------|
| Od                                                                           |      |
| Dołącz pole Wiadomość                                                        |      |
| Wył.*                                                                        |      |
| Wł.                                                                          |      |
| Wiadomość:                                                                   |      |
| Dołącz logo                                                                  |      |
| Wył.*                                                                        |      |
| Wł.                                                                          |      |
| Importuj logo faksu                                                          |      |
| Dołącz stopkę [x]                                                            |      |
| Wył.*                                                                        |      |
| Wł.                                                                          |      |
| Stopka [x]                                                                   |      |
| 🏈 Uwaga: Gwiazdka (*) umieszczona obok wartości oznacza ustawienie domyślne. |      |

#### Ustawienia dziennika faksów

| ELEMENT MENU                        | OPIS                                             |
|-------------------------------------|--------------------------------------------------|
| Dziennik transmisji – częstotliwość | Częstotliwość wykonywania dzienników drukowania. |
| Zawsze                              |                                                  |
| Nigdy                               |                                                  |
| Tylko przy błędzie                  |                                                  |
| Dziennik transmisji – działanie     |                                                  |
| Drukowanie                          |                                                  |
| • Wył.                              |                                                  |
| • Wł.                               |                                                  |
| E-Mail                              |                                                  |
| • Wył.                              |                                                  |
| • Wł.                               |                                                  |
| Dziennik błędów odbierania          | Drukuje dziennik dla nieudanych prób odebrania   |
| Nigdy nie drukuj*                   | taksu.                                           |

| ELEMENT MENU                   | OPIS                                             |
|--------------------------------|--------------------------------------------------|
| Drukuj przy bł.                |                                                  |
| Drukuj dzienniki automatycznie | Drukuje całą aktywność faksu.                    |
| Wł.*                           |                                                  |
| Wył.                           |                                                  |
| Źródło papieru dziennika       | Określa źródło papieru do drukowania dzienników. |
| Ταcα [x] (1*)                  |                                                  |
| Podajnik uniwersalny           |                                                  |
| Pokaż w dziennikach            | Identyfikuje nadawcę według nazwy zdalnego faksu |
| Nazwa faksu zdalnego*          | lub numeru faksu.                                |
| Wybrany numer                  |                                                  |
| Włącz dziennik prac            | Wyświetla podsumowanie wszystkich prac           |
| Wł.*                           | faksowania.                                      |
| Wył.                           |                                                  |
| Włącz dziennik połączeń        | Wyświetla podsumowanie historii połączeń faksu.  |
| Wł.*                           |                                                  |
| Wył.                           |                                                  |
| Odbiornik dziennika            | Określa odbiornik wyjściowy drukowanych          |
| Odbiornik standardowy*         | dzienników.                                      |
| Odbiornik [x]                  |                                                  |
|                                |                                                  |

🧷 Uwaga: Gwiazdka (\*) umieszczona obok wartości oznacza ustawienie domyślne.

### Ustawienia głośnika

| ELEMENT MENU                | OPIS                                 |
|-----------------------------|--------------------------------------|
| Tryb głośnika               | Włącza tryb głośnika faksu.          |
| Zawsze wył.                 |                                      |
| Zawsze wł.                  |                                      |
| Włączony aż do podłączenia* |                                      |
| Głośność głośnika           | Dostosowuje głośność głośnika faksu. |

| ELEMENT MENU                                                                 | OPIS                                           |
|------------------------------------------------------------------------------|------------------------------------------------|
| Niska*                                                                       |                                                |
| Wysoka                                                                       |                                                |
| Głośność dzwonka                                                             | Umożliwia włączenie głośności sygnału dzwonka. |
| Wył.                                                                         |                                                |
| Wł.*                                                                         |                                                |
| 🧷 Uwaga: Gwiazdka (*) umieszczona obok wartości oznacza ustawienie domyślne. |                                                |

## E-Mail

### KONFIGURACJA POCZTY E-MAIL

| ELEMENT MENU                                      | OPIS                                                                                                    |
|---------------------------------------------------|----------------------------------------------------------------------------------------------------|
| Podstawowa brama SMTP                             | Wpisz adres IP lub nazwę hosta głównego serwera<br>SMTP, który odpowiada za wysyłanie wiadomości e-<br>mail. |
| Port podstawowej bramy SMTP                       | Wprowadzenie numeru portu głównego serwera                                                                   |
| 1-65535 (25*)                                     | SMTP.                                                                                                    |
| Dodatkowa brama SMTP                              | Wprowadzenie adresu IP lub nazwy hosta<br>dodatkowego lub zapasowego serwera SMTP.                           |
| Port dodatkowej bramy SMTP                        | Wprowadzenie numeru portu serwera dodatkowego                                                                |
| 1-65535 (25*)                                     | lub zapasowego serwera SMTP.                                                                                 |
| Limit czasu SMTP                                  | Określa czas przed osiągnięciem limitu czasu                                                                 |
| 5-30 sekund (30*)                                 | odpowiedzi serwera SMTP.                                                                                     |
| Adres zwrotny                                     | Określa adres zwrotny wiadomości e-mail.                                                                     |
| Zawsze używaj domyślnego adresu zwrotnego<br>SMTP | Domyślny adres zwrotny serwera SMTP jest używany zawsze.                                                     |
| Wł.*                                              |                                                                                                    |
| Wył.                                              |                                                                                                    |
| Zastosuj protokół SSL/TLS                         | Określa, czy wiadomości e-mail mają być wysyłane za                                                          |
| Wył.*                                             | pomocą szyfrowanego łącza.                                                                                   |
| Negocjuj                                          |                                                                                                    |
| Wymagane                                          |                                                                                                    |
| Wymagaj zaufanego certyfikatu                     | Określa wymóg stosowania zaufanego certyfikatu                                                               |
| Wył.                                              | podczas uzyskiwania dostępu do serwera SMTP.                                                                 |
| Wł.*                                              |                                                                                                    |
| Uwierzytelnianie serwera SMTP                     | Umożliwia ustawienie typu uwierzytelniania dla                                                               |
| Nie wymaga uwierzytelnienia*                      | serwera SMTP.                                                                                                |
| Login/zwykły                                      |                                                                                                    |
| NTLM                                              |                                                                                                    |
| CRAM-MD5                                          |                                                                                                    |

| ELEMENT MENU                                                                 | OPIS                                                                                                 |
|------------------------------------------------------------------------------|----------------------------------------------------------------------------------------------------|
| Digest-MD5                                                                   |                                                                                                    |
| Kerberos 5                                                                   |                                                                                                    |
| Urządzenie – zainicjowany adres e-mail                                       | Określa, czy dane logowania są wymagane dla                                                          |
| Brak*                                                                        | wiadomości e-mail zainicjowanych przez urządzenie.                                                   |
| Stosuj dane identyfikacyjne SMTP urządzenia                                  |                                                                                                    |
| Wiadomość e-mail zainicjowana przez<br>użytkownika<br>Brak*                  | Określa, czy poświadczenia są wymagane dla<br>wiadomości e-mail zainicjowanych przez<br>użytkownika. |
| biuk<br>Stosui dapo idoptyfikacyjpo SMTD urządzopia                          |                                                                                                    |
| Lizvi identyfikatora i baska užytkownika sesii                               |                                                                                                    |
| Užvi adresu e-mail i basła dla sesii                                         |                                                                                                    |
| Monitui užvtkownika                                                          |                                                                                                    |
| Użyj poświadczeń urządzenia w usłudze Active<br>Directory                    | Pozwala na łączenie z serwerem SMTP za pomocą<br>poświadczeń użytkowników i oznaczonych grup.        |
| Wył.                                                                         |                                                                                                    |
| Wł.*                                                                         |                                                                                                    |
| Nazwa użytkownika urządzenia                                                 | Określa identyfikator użytkownika i hasło do połączeń                                                |
| Hasło urządzenia                                                             | z serwerem SMTP.                                                                                     |
| DZIEDZINA protokołu Kerberos 5                                               | Określa dziedzinę protokołu uwierzytelniania Kerberos<br>5.                                          |
| Domena NTLM                                                                  | Określa nazwę domeny dla protokołu zabezpieczeń<br>NTLM.                                             |
| Wyłącz błąd "Nie skonfigurowano serwera SMTP"<br>Wył.*<br>Wł.                | Ukryj komunikat o błędzie "Nie skonfigurowano<br>serwera SMTP".                                      |
| 🖉 Uwaga: Gwiazdka (*) umieszczona obok wartości oznacza ustawienie domyślne. |                                                                                                    |

#### DOMYŚLNE USTAWIENIA E-MAIL

| ELEMENT MENU | OPIS                                     |
|--------------|------------------------------------------|
| Temat        | Określa temat i treść wiadomości e-mail. |

| ELEMENT MENU                | OPIS                                           |
|-----------------------------|------------------------------------------------|
| Wiadomość                   |                                                |
| Nazwa pliku                 | Określa nazwę pliku skanowanego obrazu.        |
| Format                      | Określa format pliku skanowanego obrazu.       |
| PDF (pdf)*                  |                                                |
| TIFF (tif)                  |                                                |
| JPEG (jpg)                  |                                                |
| XPS (xps)                   |                                                |
| Ustawienia PDF              | Ustawia format PDF skanowanego obrazu.         |
| Wersja PDF                  |                                                |
| 1.3                         |                                                |
| 1.4                         |                                                |
| 1.5*                        |                                                |
| 1.6                         |                                                |
| 1.7                         |                                                |
| Wersja archiwalna           |                                                |
| A-1a*                       |                                                |
| A-1b                        |                                                |
| Zabezpieczenie              |                                                |
| Wył.*                       |                                                |
| Wł.                         |                                                |
| Archiwalny (PDF/A)          |                                                |
| Wył.*                       |                                                |
| Wł.                         |                                                |
| Typ zawartości              | Poprawia końcową jakość w oparciu o zawartość  |
| Tekst                       | oryginalnego dokumentu.                        |
| Tekst/zdjęcie*              |                                                |
| Zdjęcie                     |                                                |
| Grafika                     |                                                |
| Źródło zawartości           | Poprawia jakość wydruku w oparciu o oryginalny |
| Czarno-biały druk laserowy* | dokument.                                      |

| ELEMENT MENU              | OPIS                                                                |
|---------------------------|---------------------------------------------------------------------|
| Kolorowy druk laserowy    |                                                                     |
| Druk atramentowy          |                                                                     |
| Zdjęcie/klisza            |                                                                     |
| Czasopismo                |                                                                     |
| Gazeta                    |                                                                     |
| Materiały poligraficzne   |                                                                     |
| Inne                      |                                                                     |
| Kolorowy                  | Określa kolor podczas skanowania obrazu.                            |
| Czarno-biały              |                                                                     |
| Odcienie szarości         |                                                                     |
| Kolorowy*                 |                                                                     |
| Automatycznie             |                                                                     |
| Rozdzielczość             | Ustawia rozdzielczość skanowanego obrazu.                           |
| 75 dpi                    |                                                                     |
| 150 dpi*                  |                                                                     |
| 200 dpi                   |                                                                     |
| 300 dpi                   |                                                                     |
| 400 dpi                   |                                                                     |
| 600 dpi                   |                                                                     |
| Intensywność              | Dostosowuje intensywność zeskanowanego obrazu.                      |
| Od 1 do 9 (5*)            |                                                                     |
| Orientacja                | Określenie orientacji tekstu i grafiki na stronie.                  |
| Pionowo*                  |                                                                     |
| Poziomo                   |                                                                     |
| Oryginalny rozmiar        | Określa rozmiar papieru oryginalnego dokumentu.                     |
| [Lista rozmiarów papieru] | Domyślnym ustawieniem fabrycznym jest ustawienie<br>Różne rozmiary. |
| Strony                    | Określa orientację tekstu i grafiki na stronie podczas              |
| Wył.*                     | skanowania dokumentów dwustronnych.                                 |
| Długa krawędź             |                                                                     |

| ELEMENT MENU                      | OPIS                                                                               |
|-----------------------------------|------------------------------------------------------------------------------------|
| Krótka krawędź                    |                                                                                    |
| Zaawansowane obrazowanie          |                                                                                    |
| Balans kolorów                    | Dopasowuje intensywność koloru podczas                                             |
| Niebieskozielony-czerwony         | skanowania.                                                                        |
| Od 1 do 9 (5*)                    |                                                                                    |
| Magenta-zielony                   |                                                                                    |
| Od 1 do 9 (5*)                    |                                                                                    |
| Żółty-niebieski                   |                                                                                    |
| Od 1 do 9 (5*)                    |                                                                                    |
| Usuwanie koloru                   | Umożliwia wybór koloru, który ma być usuwany                                       |
| Usuwanie koloru                   | podczas skanowania, oraz regulację wartości<br>progowej usuwania wybranego koloru. |
| Brak*                             |                                                                                    |
| Czerwony                          |                                                                                    |
| Zielony                           |                                                                                    |
| Niebieski                         |                                                                                    |
| Domyślny próg koloru czerwonego   |                                                                                    |
| 0–255 (128*)                      |                                                                                    |
| Domyślny próg koloru zielonego    |                                                                                    |
| 0–255 (128*)                      |                                                                                    |
| Domyślny próg koloru niebieskiego |                                                                                    |
| 0–255 (128*)                      |                                                                                    |
| Automatyczne wykrywanie koloru    | Ustawia intensywność koloru, jaką drukarka wykrywa                                 |
| Czułość koloru                    | z oryginalnego dokumentu.                                                          |
| 1-9 (5*)                          | Ien element menu jest wyświetlany tylko po<br>ustawieniu koloru na automatyczny.   |
| Czułość obszaru                   |                                                                                    |
| 1-9 (5*)                          |                                                                                    |
| Głębia bitów wiadomości e-mail    |                                                                                    |
| 1-bitowa*                         |                                                                                    |
| 8-bitowa                          |                                                                                    |
| ELEMENT MENU                                                                                  | OPIS                                                                                                    |
|-----------------------------------------------------------------------------------------------|----------------------------------------------------------------------------------------------------|
| Minimalna rozdzielczość skanowania<br>• 75 dpi<br>• 150 dpi<br>• 200 dpi<br>• 300 dpi         |                                                                                                    |
| <b>Jakość JPEG</b><br>Najlepsza dla zawartości*<br>5-95                                       | <ul> <li>Ustawia jakość obrazu skanowanego do formatu<br/>JPEG.</li> <li>Wartość 5 zmniejsza rozmiar pliku oraz jakość<br/>obrazu.</li> <li>Wartość 95 zapewnia najwyższą jakość obrazu,<br/>ale zwiększa rozmiar pliku.</li> </ul>                 |
| Kontrast<br>Najlepsza dla zawartości*<br>0<br>1<br>2<br>3<br>4<br>5                           | Określa kontrast wydruku.                                                                                                    |
| Usuwanie tła<br>Wykrywanie tła<br>Oparte na zawartości*<br>Stałe<br>Poziom<br>Od -4 do 4 (0*) | Określa stopień widoczności tła na skanowanym<br>obrazie.<br>Jeśli chcesz usunąć kolor tła z oryginalnego<br>dokumentu, ustaw wykrywanie tła na "Oparte na<br>zawartości". Jeśli chcesz usunąć szum ze zdjęcia,<br>ustaw wykrywanie tła na "Stałe". |
| <b>Obraz lustrzany</b><br>Wył.*<br>Wł.                                                        | Utworzenie obrazu lustrzanego oryginalnego<br>dokumentu.                                                                                                    |
| <b>Obraz negatywowy</b><br>Wył.*<br>Wł.                                                       | Utworzenie obrazu negatywowego oryginalnego<br>dokumentu.                                                                                                    |
| Szczegółowość cienia                                                                          | Dostosowuje poziom szczegółowości cienia<br>widocznego na skanowanym obrazie.                                                                                                    |

| ELEMENT MENU                        | OPIS                                                                                                    |
|-------------------------------------|----------------------------------------------------------------------------------------------------|
| Od -4 do 4 (0*)                     |                                                                                                    |
| Skanuj całą powierzchnię            | Umożliwia skanowanie całej powierzchni                                                                         |
| Wył.*                               | oryginalnego dokumentu.                                                                                        |
| Wł.                                 |                                                                                                    |
| Ostrość                             | Dostosowuje ostrość skanowanego obrazu.                                                                        |
| 1–5 (3*)                            |                                                                                                    |
| Temperatura                         | Określa, czy wydruk ma być zimniejszy czy cieplejszy.                                                          |
| Od 1 do 9 (5*)                      |                                                                                                    |
| Puste strony                        | Określa, czy należy uwzględnić puste strony.                                                                   |
| Usuwanie pustej strony              |                                                                                                    |
| Wykrywanie pustej strony            |                                                                                                    |
| Funkcje sterowania administratora   |                                                                                                    |
| Maks. rozmiar e-maila               | Ustawia dopuszczalną wielkość pliku dla każdej                                                                 |
| 0-65535 (0*)                        | wiadomości e-mail.                                                                                             |
| Komunikat o błędzie rozmiaru        | Określa komunikat o błędzie wysyłany przez drukarkę,<br>gdy wiadomość e-mail przekracza maksymalny<br>rozmiar. |
|                                     | Można wprowadzić maksymalnie 1024 znaki.                                                                       |
| Ogranicz miejsca docelowe           | Ogranicza wysyłanie wiadomości e-mail do<br>określonej listy nazw domen.                                       |
|                                     | Poszczególne domeny należy rozdzielić przecinkiem.                                                             |
| Wyślij do mnie kopię                | Wysyła kopię wiadomości e-mail do nadawcy.                                                                     |
| Nigdy nie wyświetlane*              |                                                                                                    |
| Domyślnie włączone                  |                                                                                                    |
| Domyślnie wyłączone                 |                                                                                                    |
| Zawsze włączone                     |                                                                                                    |
| Zezwalaj tylko na e-maile do siebie |                                                                                                    |
| Wył.*                               |                                                                                                    |
| Wł.                                 |                                                                                                    |
| Użyj pola DW:/UDW:                  | Pozwala dodawać kopie i kopie ukryte w<br>wiadomościach e-mail.                                                |

| ELEMENT MENU                                 | OPIS                                                                          |
|----------------------------------------------|-------------------------------------------------------------------------------|
| Wvł*                                         |                                                                               |
| Wł.                                          |                                                                               |
| Użyj wielostronicowego formatu TIFF          | Umożliwia dokonanie wyboru między                                             |
| Wł.*                                         | jednostronicowymi i wielostronicowymi plikami w                               |
| Wył.                                         | formacie IIFF.                                                                |
| Kompresia TIFF                               | Włacza opcie kompresii dla plików TIFF.                                       |
| 17W*                                         | ····5                                                                         |
| JPEG                                         |                                                                               |
| Wartość domyślna dla tekstu                  | Ustawia jakość tekstu na skanowanym obrazie.                                  |
| 5-95 (75*)                                   |                                                                               |
| Wartość domyślna dla tekstu/zdjęcia          | Ustawia jakość tekstu lub zdjęcia na skanowanym                               |
| 5-95 (75*)                                   | obrazie.                                                                      |
| Wartość domyślna dla zdjęcia                 | Ustawia jakość zdjęcia na skanowanym obrazie.                                 |
| 5-95 (50*)                                   |                                                                               |
| Dziennik transmisji                          | Drukuje dziennik dla pomyślnie przesłanej                                     |
| Drukuj dziennik*                             | wiadomości e-mail.                                                            |
| Nie drukuj dziennika                         |                                                                               |
| Drukuj tylko w razie błędu                   |                                                                               |
| Źródło papieru dziennika                     | Określa źródło papieru do drukowania dzienników.                              |
| Ταcα [x] (1*)                                |                                                                               |
| Podajnik uniwersalny                         |                                                                               |
| Pozwól na użycie polecenia Zapisz jako skrót | Umożliwia zapisywanie adresów e-mail jako skrótów.                            |
| Wył.                                         | Gdy wybrane jest ustawienie Wył., przycisk Zapisz                             |
| Wł.*                                         | jako skrót nie jest wyświetlany na ekranie Miejsca<br>docelowe poczty e-mail. |
| Obrazy e-mail przesyłane jako                | Określa sposób przesyłania obrazów w                                          |
| Załącznik*                                   | wiadomościach e-mail.                                                         |
| Łącze sieciowe                               |                                                                               |

| ELEMENT MENU                                                                 | OPIS                                            |
|------------------------------------------------------------------------------|-------------------------------------------------|
| Zresetuj informacje e-mail po wysłaniu                                       | Przywróć domyślne informacje e-mail po wysłaniu |
| Wył.                                                                         | wiadomości e-mail.                              |
| Wł.*                                                                         |                                                 |
| 🧷 Uwaga: Gwiazdka (*) umieszczona obok wartości oznacza ustawienie domyślne. |                                                 |

# KONFIGURACJA ŁĄCZY SIECIOWYCH

| ELEMENT MENU    | OPIS                                            |
|-----------------|-------------------------------------------------|
| Serwer          | Pozwala drukarce wysyłać wiadomości e-mail jako |
| Logowanie       | łącza internetowe.                              |
| Hasło           |                                                 |
| Ścieżka dostępu |                                                 |
| Nazwa pliku     |                                                 |
| Łącze sieciowe  |                                                 |

# FTP

# DOMYŚLNE USTAWIENIA FTP

| ELEMENT MENU                   | OPIS                                                                                       |
|--------------------------------|--------------------------------------------------------------------------------------------|
| Format                         | Określa format pliku skanowanego obrazu.                                                   |
| PDF (pdf)*                     | Element menu mogą się różnić w zależności od                                               |
| TIFF (tif)                     | posiadanego modelu drukarki.                                                               |
| JPEG (jpg)                     |                                                                                            |
| XPS (xps)                      |                                                                                            |
| TXT (txt)                      |                                                                                            |
| RTF (rtf)                      |                                                                                            |
| DOCX (docx)                    |                                                                                            |
| Globalne ustawienia OCR        | Konfiguruje języki dla optycznego rozpoznawania                                            |
| Rozpoznane języki              | znaków (OCR).                                                                              |
| Obróć automatycznie            | To menu jest wyświetlane tylko w przypadku<br>zakupienia i zainstalowania rozwiazania OCR. |
| Usuwanie szumu                 | ζ                                                                                          |
| Automatyczna poprawa kontrastu |                                                                                            |
| Ustawienia PDF                 | Ustawia format PDF dla skanowanego obrazu.                                                 |
| Wersja PDF                     |                                                                                            |
| 1.3                            |                                                                                            |
| 1.4                            |                                                                                            |
| 1.5*                           |                                                                                            |
| 1.6                            |                                                                                            |
| 1.7                            |                                                                                            |
| Wersja archiwalna              |                                                                                            |
| A-1α*                          |                                                                                            |
| A-1b                           |                                                                                            |
| Zabezpieczenie                 |                                                                                            |
| Wył.*                          |                                                                                            |
| Wł.                            |                                                                                            |
| Archiwalny (PDF/A)             |                                                                                            |

| ELEMENT MENU               | OPIS                                           |
|----------------------------|------------------------------------------------|
| Wvł.*                      |                                                |
| Wł.                        |                                                |
| Typ zawartości             | Poprawia końcową jakość w oparciu o zawartość  |
| Tekst                      | oryginalnego dokumentu.                        |
| Tekst/zdjęcie*             |                                                |
| Grafika                    |                                                |
| Zdjęcie                    |                                                |
| Źródło zawartości          | Poprawia jakość wydruku w oparciu o źródło     |
| Czarno-biały druk laserowy | oryginalnego dokumentu.                        |
| Kolorowy druk laserowy*    |                                                |
| Druk atramentowy           |                                                |
| Zdjęcie/klisza             |                                                |
| Czasopismo                 |                                                |
| Gazeta                     |                                                |
| Materiały poligraficzne    |                                                |
| Inne                       |                                                |
| Kolorowy                   | Określa kolor podczas skanowania obrazu.       |
| Czarno-biały               |                                                |
| Odcienie szarości          |                                                |
| Kolorowy*                  |                                                |
| Automatycznie              |                                                |
| Rozdzielczość              | Ustawia rozdzielczość skanowanego obrazu.      |
| 75 dpi                     |                                                |
| 150 dpi*                   |                                                |
| 200 dpi                    |                                                |
| 300 dpi                    |                                                |
| 400 dpi                    |                                                |
| 600 dpi                    |                                                |
| Intensywność               | Dostosowuje intensywność zeskanowanego obrazu. |

| ELEMENT MENU                                                                 | OPIS                                                                                                    |
|------------------------------------------------------------------------------|----------------------------------------------------------------------------------------------------|
| Od -4 do 4 (0*)                                                              |                                                                                                    |
| Orientacja                                                                   | Określenie orientacji tekstu i grafiki na stronie.                                                                                                    |
| Pionowo*                                                                     |                                                                                                    |
| Poziomo                                                                      |                                                                                                    |
| <b>Oryginalny rozmiar</b><br>[Lista rozmiarów papieru]                       | <ul> <li>Określa rozmiar papieru oryginalnego dokumentu.</li> <li>Domyślnym ustawieniem fabrycznym w Stanach Zjednoczonych jest Letter. Domyślnym międzynarodowym ustawieniem fabrycznym jest A4.</li> <li>Element menu mogą się różnić w zależności od posiadanego modelu drukarki.</li> </ul> |
| <b>Strony</b><br>Wył.*<br>Długa krawędź<br>Krótka krawędź                    | Określa orientację tekstu i grafiki na stronie podczas<br>skanowania dokumentów dwustronnych.                                                                                                    |
| Nazwa pliku                                                                  | Określa nazwę pliku skanowanego obrazu.                                                                                                    |
| 🧷 Uwaga: Gwiazdka (*) umieszczona obok wartości oznacza ustawienie domyślne. |                                                                                                    |

Uwaga: Gwiazdka (\*) umieszczona obok wartości oznacza ustawienie domyślne.

#### Zaawansowane obrazowanie

| ELEMENT MENU                    | OPIS                                                                               |
|---------------------------------|------------------------------------------------------------------------------------|
| Balans kolorów                  | Dostosowuje ilości tonera dla poszczególnych                                       |
| Od -4 do 4 (0*)                 | kolorów podczas skanowania.                                                        |
| Usuwanie koloru                 | Umożliwia wybór koloru, który ma być usuwany                                       |
| Usuwanie koloru                 | podczas skanowania, oraz regulację wartości<br>progowej usuwania wybranego koloru. |
| Brak*                           |                                                                                    |
| Czerwony                        |                                                                                    |
| Zielony                         |                                                                                    |
| Niebieski                       |                                                                                    |
| Domyślny próg koloru czerwonego |                                                                                    |
| 0–255 (128*)                    |                                                                                    |
| Domyślny próg koloru zielonego  |                                                                                    |

| ELEMENT MENU                      | OPIS                                                                                             |
|-----------------------------------|--------------------------------------------------------------------------------------------------|
| 0–255 (128*)                      |                                                                                                  |
| Domyślny próg koloru niebieskiego |                                                                                                  |
| 0–255 (128*)                      |                                                                                                  |
| Automatyczne wykrywanie koloru    | Ustawia intensywność koloru, jaką drukarka wykrywa<br>z oryginalnego dokumentu.                  |
| 1-9 (5*)                          | Ten element menu jest wyświetlany tylko po<br>ustawieniu koloru na automatyczny.                 |
| Czułość obszaru                   |                                                                                                  |
| 1-9 (5*)                          |                                                                                                  |
| Jakość JPEG                       | Ustawia jakość obrazu w formacie JPEG.                                                           |
| Najlepsza dla zawartości*         | <ul> <li>Wartosc 5 zmniejsza rozmiar pliku oraz jakosc<br/>obrazu.</li> </ul>                    |
| 5-95                              | <ul> <li>Wartość 90 zapewnia najwyższą jakość obrazu,<br/>ale zwiększa rozmiar pliku.</li> </ul> |
| Kontrast                          | Określa kontrast wydruku.                                                                        |
| Najlepsza dla zawartości*         |                                                                                                  |
| 0                                 |                                                                                                  |
| 1                                 |                                                                                                  |
| 2                                 |                                                                                                  |
| 3                                 |                                                                                                  |
| 4                                 |                                                                                                  |
| 5                                 |                                                                                                  |
| Usuwanie tła                      | Określa stopień widoczności tła na skanowanym                                                    |
| Wykrywanie tła                    |                                                                                                  |
| Oparte na zawartości*             | Jesli chcesz usunąc kolor tła z oryginalnego<br>dokumentu, ustaw wykrywanie tła na "Oparte na    |
| Stałe                             | zawartości". Jeśli chcesz usunąć szum ze zdjęcia,                                                |
| Poziom                            | ustaw wykrywanie tła na "stałe .                                                                 |
| Od -4 do 4 (0*)                   |                                                                                                  |
| Obraz lustrzany                   | Utworzenie obrazu lustrzanego oryginalnego                                                       |
| Wył.*                             | dokumentu.                                                                                       |
| Wł.                               |                                                                                                  |
| Obraz negatywowy                  | Utworzenie obrazu negatywowego oryginalnego                                                      |

| ELEMENT MENU                                                                 | OPIS                                                  |
|------------------------------------------------------------------------------|-------------------------------------------------------|
| W/v/ *                                                                       | dokumentu.                                            |
| w/ł                                                                          |                                                       |
| Szczogółowość ciopia                                                         |                                                       |
|                                                                              | widocznego na skanowanym obrazie.                     |
| Od -4 do 4 (0*)                                                              |                                                       |
| Skanuj całą powierzchnię                                                     | Umożliwia skanowanie całej powierzchni                |
| Wył.*                                                                        | oryginalnego dokumentu.                               |
| Wł.                                                                          |                                                       |
| Ostrość                                                                      | Dostosowuje ostrość skanowanego obrazu.               |
| 1–5 (3*)                                                                     |                                                       |
| Temperatura                                                                  | Określa, czy wydruk ma być zimniejszy czy cieplejszy. |
| Od -4 do 4 (0*)                                                              |                                                       |
| Puste strony                                                                 | Określa, czy należy uwzględnić puste strony.          |
| Usuwanie pustej strony                                                       |                                                       |
| Wykrywanie pustej strony                                                     |                                                       |
| 🧷 Uwaga: Gwiazdka (*) umieszczona obok wartości oznacza ustawienie domyślne. |                                                       |

#### Funkcje sterowania administratora

| ELEMENT MENU                        | OPIS                                                           |
|-------------------------------------|----------------------------------------------------------------|
| Wartość domyślna dla tekstu         | Ustawia jakość tekstu na skanowanym obrazie.                   |
| 5–95 (75*)                          |                                                                |
| Wartość domyślna dla tekstu/zdjęcia | Ustawia jakość tekstu lub fotografii na skanowanym             |
| 5–95 (75*)                          | obrazie.                                                       |
| Wartość domyślna dla zdjęcia        | Ustawia jakość fotografii na skanowanym obrazie.               |
| 5–95 (50*)                          |                                                                |
| Użyj wielostronicowego formatu TIFF | Umożliwia dokonanie wyboru między                              |
| Wł.*                                | jednostronicowymi i wielostronicowymi plikami w formacie TIFF. |
| Wył.                                |                                                                |
| Kompresja TIFF                      | Włącza opcję kompresji dla plików TIFF.                        |
| LZW*                                |                                                                |

| ELEMENT MENU                                                                 | OPIS                                                |
|------------------------------------------------------------------------------|-----------------------------------------------------|
| JPEG                                                                         |                                                     |
| Dziennik transmisji                                                          | Drukuje dziennik dla pomyślnego przesłania skanu do |
| Drukuj dziennik*                                                             | lokalizacji FTP.                                    |
| Nie drukuj dziennika                                                         |                                                     |
| Drukuj tylko w razie błędu                                                   |                                                     |
| Źródło papieru dziennika                                                     | Określa źródło papieru, z którego pobierany jest    |
| Taca [x] (1*)                                                                | papier podczas drukowania dzienników FTP.           |
| Podajnik uniwersalny                                                         |                                                     |
| Pozwól na użycie polecenia Zapisz jako skrót                                 | Umożliwia zapisywanie niestandardowych ustawień     |
| Wył.                                                                         | FTP jako skrótów.                                   |
| Wł.*                                                                         |                                                     |
| Użyj pasywnego FTP                                                           | Po włączeniu serwer FTP określa port danych, z      |
| Wył.*                                                                        | ktorym arukarka będzie się łączyc.                  |
| Wł.                                                                          |                                                     |
| 🧷 Uwaga: Gwiazdka (*) umieszczona obok wartości oznacza ustawienie domyślne. |                                                     |

# Napęd USB

## SKANUJ DYSK FLASH

| ELEMENT MENU                   | OPIS                                                                                      |
|--------------------------------|-------------------------------------------------------------------------------------------|
| Format                         | Określa format pliku skanowanego obrazu.                                                  |
| PDF (pdf)*                     | Te ustawienia mogą się różnić w zależności od                                             |
| TIFF (tif)                     | posiadanego modelu drukarki.                                                              |
| JPEG (jpg)                     |                                                                                           |
| XPS (xps)                      |                                                                                           |
| Globalne ustawienia OCR        | Konfiguruje języki dla optycznego rozpoznawania                                           |
| Rozpoznane języki              | znaków (OCR).                                                                             |
| Obróć automatycznie            | To menu jest wyświetlane tylko w przypadku<br>zakupienia i zainstalowania rozwiazania OCR |
| Usuwanie szumu                 |                                                                                           |
| Automatyczna poprawa kontrastu |                                                                                           |
| Ustawienia PDF                 | Ustawia format PDF dla skanowanego obrazu.                                                |
| Wersja PDF                     |                                                                                           |
| 1.3                            |                                                                                           |
| 1.4                            |                                                                                           |
| 1.5*                           |                                                                                           |
| 1.6                            |                                                                                           |
| 1.7                            |                                                                                           |
| Wersja archiwalna              |                                                                                           |
| A-1α*                          |                                                                                           |
| A-1b                           |                                                                                           |
| Zabezpieczenie                 |                                                                                           |
| Wył.*                          |                                                                                           |
| Wł.                            |                                                                                           |
| Archiwalny (PDF/A)             |                                                                                           |
| Wył.*                          |                                                                                           |
| Wł.                            |                                                                                           |
| Typ zawartości                 | Poprawia końcową jakość w oparciu o zawartość                                             |

| ELEMENT MENU               | OPIS                                               |
|----------------------------|----------------------------------------------------|
| Tekst                      | oryginalnego dokumentu.                            |
| Tekst/zdjęcie*             |                                                    |
| Grafika                    |                                                    |
| Zdjęcie                    |                                                    |
| Źródło zawartości          | Poprawia jakość wydruku w oparciu o źródło         |
| Czarno-biały druk laserowy | oryginalnego dokumentu.                            |
| Kolorowy druk laserowy*    |                                                    |
| Druk atramentowy           |                                                    |
| Zdjęcie/klisza             |                                                    |
| Czasopismo                 |                                                    |
| Gazeta                     |                                                    |
| Materiały poligraficzne    |                                                    |
| Inne                       |                                                    |
| Kolorowy                   | Określa kolor podczas skanowania obrazu.           |
| Czarno-biały               |                                                    |
| Odcienie szarości          |                                                    |
| Kolorowy*                  |                                                    |
| Automatycznie              |                                                    |
| Rozdzielczość              | Ustawia rozdzielczość skanowanego obrazu.          |
| 75 dpi                     |                                                    |
| 150 dpi*                   |                                                    |
| 200 dpi                    |                                                    |
| 300 dpi                    |                                                    |
| 400 dpi                    |                                                    |
| 600 dpi                    |                                                    |
| Intensywność               | Dostosowuje intensywność zeskanowanego obrazu.     |
| 1–9 (5*)                   |                                                    |
| Orientacja                 | Określenie orientacji tekstu i grafiki na stronie. |
| Pionowo*                   |                                                    |

| ELEMENT MENU                                              | OPIS                                                                                                    |
|-----------------------------------------------------------|----------------------------------------------------------------------------------------------------|
| Poziomo                                                   |                                                                                                    |
| <b>Oryginalny rozmiar</b><br>[Lista rozmiarów papieru]    | <ul> <li>Określa rozmiar papieru oryginalnego dokumentu.</li> <li>Domyślnym ustawieniem fabrycznym w Stanach Zjednoczonych jest Letter. Domyślnym międzynarodowym ustawieniem fabrycznym jest A4.</li> <li>Ten element menu może się różnić w zależności od posiadanego modelu drukarki.</li> </ul> |
| <b>Strony</b><br>Wył.*<br>Długa krawędź<br>Krótka krawędź | Określa orientację tekstu i grafiki na stronie podczas<br>skanowania dokumentów dwustronnych.                                                                                                    |
| Nazwa pliku                                               | Określa nazwę pliku skanowanego obrazu.                                                                                                    |

🤌 Uwaga: Gwiazdka (\*) umieszczona obok wartości oznacza ustawienie domyślne.

#### Zaawansowane obrazowanie

| ELEMENT MENU                      | OPIS                                                                               |
|-----------------------------------|------------------------------------------------------------------------------------|
| Balans kolorów                    | Dostosowuje ilości toneru dla poszczególnych<br>kolorów.                           |
| Usuwanie koloru                   | Umożliwia wybór koloru, który ma być usuwany                                       |
| Usuwanie koloru                   | podczas skanowania, oraz regulację wartości<br>progowej usuwania wybranego koloru. |
| Brak*                             |                                                                                    |
| Czerwony                          |                                                                                    |
| Zielony                           |                                                                                    |
| Niebieski                         |                                                                                    |
| Domyślny próg koloru czerwonego   |                                                                                    |
| 0–255 (128*)                      |                                                                                    |
| Domyślny próg koloru zielonego    |                                                                                    |
| 0–255 (128*)                      |                                                                                    |
| Domyślny próg koloru niebieskiego |                                                                                    |
| 0–255 (128*)                      |                                                                                    |

| ELEMENT MENU                   | OPIS                                                                                          |
|--------------------------------|-----------------------------------------------------------------------------------------------|
| Automatyczne wykrywanie koloru | Ustawia intensywność koloru, jaką drukarka wykrywa                                            |
| Czułość koloru                 | z oryginalnego dokumentu.                                                                     |
| 1-9 (5*)                       | Ten element menu jest wyświetlany tylko po<br>ustawieniu koloru na automatyczny.              |
| Czułość obszaru                | , , , , , , , , , , , , , , , , , , ,                                                         |
| 1-9 (5*)                       |                                                                                               |
| Jakość JPEG                    | Ustawia jakość obrazu w formacie JPEG.                                                        |
| Najlepsza dla zawartości*      | <ul> <li>Wartość pięć zmniejsza rozmiar pliku oraz jakość<br/>obrazu</li> </ul>               |
| 5-95                           | <ul> <li>Wartość dziewięćdziesiąt zapewnia najwyższą</li> </ul>                               |
|                                | jakość obrazu, ale zwiększa rozmiar pliku.                                                    |
| Kontrast                       | Określa kontrast wydruku.                                                                     |
| Najlepsza dla zawartości*      |                                                                                               |
| 0                              |                                                                                               |
| 1                              |                                                                                               |
| 2                              |                                                                                               |
| 3                              |                                                                                               |
| 4                              |                                                                                               |
| 5                              |                                                                                               |
| Usuwanie tła                   | Określa stopień widoczności tła na skanowanym                                                 |
| Wykrywanie tła                 | obrazie.                                                                                      |
| Oparte na zawartości*          | Jesli chcesz usunąc kolor tła z oryginalnego<br>dokumentu, ustaw wykrywanie tła na "Oparte na |
| Stałe                          | zawartości". Jeśli chcesz usunąć szum ze zdjęcia,                                             |
| Poziom                         | ustaw wykrywanie tła na "Stałe".                                                              |
| Od -4 do 4 (0*)                |                                                                                               |
| Obraz lustrzany                | Utworzenie obrazu lustrzanego oryginalnego                                                    |
| Wył.*                          | dokumentu.                                                                                    |
| Wł.                            |                                                                                               |
| Obraz negatywowy               | Utworzenie obrazu negatywowego oryginalnego                                                   |
| Wył.*                          | dokumentu.                                                                                    |
| Wł.                            |                                                                                               |
| Szczegółowość cienia           | Dostosowuje poziom szczegółowości cienia                                                      |

| ELEMENT MENU             | OPIS                                                  |
|--------------------------|-------------------------------------------------------|
| Od -4 do 4 (0*)          | widocznego na skanowanym obrazie.                     |
| Skanuj całą powierzchnię | Umożliwia skanowanie całej powierzchni                |
| Wył.*                    | oryginalnego dokumentu.                               |
| Wł.                      |                                                       |
| Ostrość                  | Dostosowuje ostrość skanowanego obrazu.               |
| 1–5 (3*)                 |                                                       |
| Temperatura              | Określa, czy wydruk ma być zimniejszy czy cieplejszy. |
| Od -4 do 4 (0*)          |                                                       |
| Puste strony             | Określa, czy należy uwzględnić puste strony.          |
| Usuwanie pustej strony   |                                                       |
| Wykrywanie pustej strony |                                                       |
|                          |                                                       |

Uwaga: Gwiazdka (\*) umieszczona obok wartości oznacza ustawienie domyślne. D

#### Funkcje sterowania administratora

| ELEMENT MENU                                                                 | OPIS                                                           |
|------------------------------------------------------------------------------|----------------------------------------------------------------|
| Wartość domyślna dla tekstu                                                  | Ustawia jakość tekstu na skanowanym obrazie.                   |
| 5–95 (75*)                                                                   |                                                                |
| Wartość domyślna dla tekstu/zdjęcia                                          | Ustawia jakość tekstu lub zdjęcia na skanowanym                |
| 5–95 (75*)                                                                   | obrazie.                                                       |
| Wartość domyślna dla zdjęcia                                                 | Ustawia jakość zdjęcia na skanowanym obrazie.                  |
| 5–95 (75*)                                                                   |                                                                |
| Użyj wielostronicowego formatu TIFF                                          | Umożliwia dokonanie wyboru między                              |
| Wł.*                                                                         | jednostronicowymi i wielostronicowymi plikami w formacie TIFF. |
| Wył.                                                                         |                                                                |
| Kompresja TIFF                                                               | Włącza kompresję dla plików TIFF.                              |
| LZW*                                                                         |                                                                |
| JPEG                                                                         |                                                                |
| 🧷 Uwaga: Gwiazdka (*) umieszczona obok wartości oznacza ustawienie domyślne. |                                                                |

# DOSTOSUJ LISTĘ USTAWIEŃ SKANOWANIA

#### DRUKUJ Z DYSKU FLASH

| ELEMENT MENU            | OPIS                                                                                             |
|-------------------------|--------------------------------------------------------------------------------------------------|
| Liczba kopii            | Ustawianie liczby kopii.                                                                         |
| 1-9999 (1*)             |                                                                                                  |
| Źródło papieru          | Wybór ustawienia źródła papieru dla zadania                                                      |
| Ταcα [x] (1*)           | drukowania.                                                                                      |
| Podajnik uniwersalny    | Podajnik uniwersalny jest dostępny tylko w<br>niektórych modelach drukarek                       |
| Ręczny podajnik papieru |                                                                                                  |
| Ręczny podajnik kopert  |                                                                                                  |
| Kolorowy                | Drukowanie w kolorze.                                                                            |
| Wył.                    |                                                                                                  |
| Wł.*                    |                                                                                                  |
| Układaj                 | Drukuje wiele kopii po kolei.                                                                    |
| (1,1,1) (2,2,2)         |                                                                                                  |
| (1,2,3) (1,2,3)*        |                                                                                                  |
| Strony                  | Określa sposób drukowania: na jednej lub na obu                                                  |
| 1-stronnie*             | stronach arkusza.                                                                                |
| 2-stronnie              |                                                                                                  |
| Styl odwrócenia         | Ustala, wzdłuż której krawędzi (dłuższej, czy krótszej                                           |
| Długa krawędź*          | krawędzi) arkusz jest składany w trakcie drukowania<br>dwustronnego.                             |
| Krótka krawędź          | W zależności od wybranej opcji, drukarka                                                         |
|                         | automatycznie przesuwa każdą wydrukowaną<br>informację ze strony dla prawidłowego zszycia pracy. |
| Kilka stron na arkuszu  | Pozwala na drukowanie obrazów wielu stron na                                                     |
| Wył.*                   | jednej stronie arkusza.                                                                          |
| 2 strony na arkusz      |                                                                                                  |
| 3 strony na arkusz      |                                                                                                  |
| 4 strony na arkusz      |                                                                                                  |
| 6 stron na arkusz       |                                                                                                  |

| ELEMENT MENU                                                                 | OPIS                                                             |
|------------------------------------------------------------------------------|------------------------------------------------------------------|
| 9 stron na arkusz                                                            |                                                                  |
| 12 stron na arkusz                                                           |                                                                  |
| 16 stron na arkusz                                                           |                                                                  |
| Kilka stron na arkuszu – koleiność                                           | Określa ustawienie obrazów wielu stron na iednym                 |
| Poziomo*                                                                     | arkuszu w przypadku użycia opcji Kilka stron na<br>arkuszu.      |
| Odwróć w poziomie                                                            | Rozmieszczenie zależy od liczby obrazów stron i ich              |
| Odwróć w pionie                                                              | orientacji.                                                      |
| Pionowo                                                                      |                                                                  |
| Kilka stron na arkuszu – orientacja                                          | Określa orientację dokumentu zawierającego wiele                 |
| Automatycznie*                                                               | stron w przypadku użycia opcji Kilka stron na arkuszu.           |
| Poziomo                                                                      |                                                                  |
| Pionowo                                                                      |                                                                  |
| Kilka stron na arkuszu – obramowanie                                         | Powoduje drukowanie obramowania wokół każdego                    |
| Brak*                                                                        | obrazu strony, gdy używana jest opcja Kilka stron na<br>arkuszu. |
| Jednolite                                                                    |                                                                  |
| Arkusze separujące                                                           | Określa, czy w czasie drukowania mają być                        |
| Wył.*                                                                        | wstawiane puste arkusze separujące.                              |
| Między kopiami                                                               |                                                                  |
| Między zadaniami                                                             |                                                                  |
| Między stronami                                                              |                                                                  |
| Źródło arkuszy separujących                                                  | Określanie źródła papieru dla arkusza separującego.              |
| Taca [x] (1*)                                                                | Podajnik uniwersalny jest dostępny tylko w                       |
| Podajnik uniwersalny                                                         | niektórych modelach drukarek.                                    |
| Puste strony                                                                 | Określa, czy w zadaniu drukowania mają być puste                 |
| Nie drukuj*                                                                  | strony.                                                          |
| Drukowanie                                                                   |                                                                  |
| 🧷 Uwaga: Gwiazdka (*) umieszczona obok wartości oznacza ustawienie domyślne. |                                                                  |

# DOSTOSUJ LISTĘ USTAWIEŃ DRUKOWANIA

# Sieć/porty

# PRZEGLĄD SIECI

| ELEMENT MENU                                                         | OPIS                                                                     |
|----------------------------------------------------------------------|--------------------------------------------------------------------------|
| Aktywny adapter                                                      | Określa sposób łączenia z siecią.                                        |
| Automatycznie*                                                       | Bezprzewodowo pojawia się tylko wtedy, kiedy jest                        |
| Sieć standardowa                                                     | zainstalowana bezprzewodowa karta sieciowa.                              |
| Łączność bezprzewodowa                                               |                                                                          |
| Stan sieci                                                           | Wyświetlanie informacji o stanie połączenia z siecią<br>drukarki.        |
| Wyświetlanie informacji o stanie sieci w drukarce                    | Wyświetlanie informacji o stanie sieci na                                |
| Wł.*                                                                 | wyświetlaczu.                                                            |
| Wył.                                                                 |                                                                          |
| Szybkość, dupleks                                                    | Wyświetlanie informacje o prędkości obecnie<br>aktywnej karty sieciowej. |
| IPv4                                                                 | Pokaż adres IPv4.                                                        |
| Wszystkie adresy IPv6                                                | Pokazuje wszystkie adresy IPv6.                                          |
| Resetuj serwer druku                                                 | Resetuje całą aktywną komunikację z drukarką.                            |
|                                                                      | To ustawienie usuwa wszystkie ustawienia<br>konfiguracji sieciowej.      |
| Limit czasu pracy sieciowej                                          | Umożliwia określenie czasu, po którym drukarka                           |
| Wył.                                                                 | anuluje sieciową pracę drukowania.                                       |
| Wł.* (90 sekund)                                                     |                                                                          |
| Strona przewodnia                                                    | Drukuje stronę przewodnią.                                               |
| Wył.*                                                                |                                                                          |
| Wł.                                                                  |                                                                          |
| Zakres portów opcji Skanuj do komputera                              | Określa poprawny zakres portów dla drukarek                              |
| 9751:12000*                                                          | znajdujących się za zaporą blokującą porty.                              |
| <ul><li>Włącz połączenia sieciowe</li><li>Wł.</li><li>Wył.</li></ul> |                                                                          |

| ELEMENT MENU                                                                                                 | OPIS |
|----------------------------------------------------------------------------------------------------|------|
| Włącz protokół LLDP <ul> <li>Wł.</li> </ul>                                                                  |      |
| <ul> <li>Wył.</li> <li>Wwaga: Gwiazdka (*) umieszczona obok wartości oznacza ustawienie domyślne.</li> </ul> |      |

#### ŁĄCZNOŚĆ BEZPRZEWODOWA

Uwaga: To menu jest dostępne tylko w drukarkach podłączonych do sieci Wi-Fi lub drukarkach z bezprzewodową kartą sieciową.

| ELEMENT MENU                                                                                                    | OPIS                                                                                                    |
|----------------------------------------------------------------------------------------------------|----------------------------------------------------------------------------------------------------|
| <ul><li>Konfiguracja na panelu drukarki</li><li>Wybierz sieć</li></ul>                                                                                                    | Określa sieć bezprzewodową, z którą łączy się<br>drukarka.                                                                                                    |
| <ul> <li>Dodaj sieć Wi-Fi</li> <li>Nazwa sieci</li> </ul>                                                                                                    | Wybierz opcję <b>Wybierz sieć</b> , aby wybrać sieć z listy<br>wykrytych sieci bezprzewodowych.                                                                                                    |
| <ul> <li>Tryb sieciowy</li> <li>Infrastruktura</li> <li>Tryb zabezpieczeń komunikacji<br/>bezprzewodowej</li> <li>Wył.</li> <li>WPA2/WPA-Personal</li> <li>WPA2-Personal</li> <li>WPA2/WPA3-Personal</li> <li>WPA3-Personal</li> </ul> | <ul> <li>Wybierz opcję Dodaj siec WI-FI, aby ręcznie dodać sieci nieanonsowane.</li> <li>Po wybraniu ustawienia 802.1x-RADIUS należy skonfigurować ustawienia uwierzytelniania 802.1x, aby uniknąć rozłączenia sieci.</li> <li>Uwaga: Ten element menu pojawia się jako Konfiguracja połączenia bezprzewodowego podczas korzystania z wbudowanego serwera sieci Web.</li> </ul>                                                                                                    |
| <ul> <li>Konfiguracja bezpiecznego dostępu do sieci Wi-Fi</li> <li>Metoda z przyciskiem</li> <li>Metoda kodu PIN</li> </ul>                                                                                                    | <ul> <li>Alternatywną metodą połączenia z siecią<br/>bezprzewodową jest protokół Wi-Fi Protected Setup<br/>(WPS).</li> <li>Metoda z przyciskiem umożliwia połączenie<br/>drukarki z siecią bezprzewodową przez naciśnięcie<br/>przycisków na drukarce i na punkcie dostępu<br/>(routerze bezprzewodowym) w określonym czasie.</li> <li>Metoda kodu PIN umożliwia połączenie drukarki z<br/>siecią bezprzewodową przy użyciu kodu PIN z<br/>drukarki, który należy wprowadzić do ustawień<br/>sieci bezprzewodowej punktu dostępu.</li> </ul> |

| ELEMENT MENU                                                                 | OPIS                                                                                                    |
|------------------------------------------------------------------------------|----------------------------------------------------------------------------------------------------|
| Zgodność                                                                     | Określa standard sieci bezprzewodowej.                                                                                              |
| 802.11b/g/n (2,4 GHz)*                                                       |                                                                                                    |
| Tryb zabezpieczeń komunikacji bezprzewodowej <ul> <li>Wył.*</li> </ul>       | Ustawia typ zabezpieczeń podłączania drukarki do<br>urządzeń bezprzewodowych.                                                       |
| <ul> <li>WPA2/WPA-Personal</li> <li>Tryb szyfrowania WPA2/WPA-PSK</li> </ul> | Włącz zabezpieczenia komunikacji bezprzewodowej<br>za pośrednictwem protokołu Wi-Fi Protected Access<br>(WPA) lub standardu 802.1x. |
| <ul> <li>AES</li> <li>Ustaw klucz wstępny</li> <li>WPA2-Personal</li> </ul>  | Po wybraniu trybu zabezpieczeń WPA w przypadku<br>klucza wstępnego wprowadź hasło do bezpiecznego<br>połączenia bezprzewodowego.    |
| – Tryb szyfrowania WPA2-PSK<br>– AES                                         | Po wybraniu ustawienia 802.1x-RADIUS należy<br>skonfigurować ustawienia uwierzytelniania 802.1x,<br>aby uniknąć rozłączenia sieci.  |
| <ul> <li>Ostaw klucz wstępny</li> <li>WPA2/WPA3-Personal</li> </ul>          | PMF oznacza technologię Protected Management<br>Frames (zabezpieczone ramki zarządzania).                                           |
| <ul><li>Tryb szyfrowania WPA2/WPA3-PSK</li><li>Ustaw klucz wstępny</li></ul> |                                                                                                    |
| • WPA3-Personal                                                              |                                                                                                    |
| – Tryb szyfrowania WPA3-PSK                                                  |                                                                                                    |
| – Ustaw klucz wstępny                                                        |                                                                                                    |
| • Uwierzytelnianie 802.1x — RADIUS                                           |                                                                                                    |
| – Tryb szyfrowania danych 802.1x                                             |                                                                                                    |
| – WPA +                                                                      |                                                                                                    |
| – WPA2*                                                                      |                                                                                                    |
| – WPA2 + PMF                                                                 |                                                                                                    |
| IPv4 <ul> <li>Włącz funkcję DHCP</li> </ul>                                  | Włącz protokół DHCP (Dynamic Host Configuration Protocol) i skonfiguruj statyczny adres IP.                                         |
| – Wł.*                                                                       | DHCP to standardowy protokół pozwalający                                                                                            |
| – Wył.                                                                       | serwerowi dynamicznie dystrybuować adresy IP oraz<br>informacie dotyczące konfiguracji do klientów                                  |
| Ustaw statyczny adres IP                                                     | monnacje actyczące konngaracji do kilentow.                                                                                         |
| – Adres IP                                                                   |                                                                                                    |
| – Maska sieci                                                                |                                                                                                    |
| – Brama                                                                      |                                                                                                    |
| IPv6                                                                         | Włącz i skonfiguruj w drukarce ustawienia funkcji                                                                                   |

| ELEMENT MENU                                                                              | OPIS                                                                                                    |
|-------------------------------------------------------------------------------------------|----------------------------------------------------------------------------------------------------|
| Włącz funkcję IPv6                                                                        | IPv6.                                                                                                    |
| – Wł.*                                                                                    |                                                                                                    |
| – Wył.                                                                                    |                                                                                                    |
| Włącz funkcję DHCPv6                                                                      |                                                                                                    |
| — Wł.                                                                                     |                                                                                                    |
| – Wył.*                                                                                   |                                                                                                    |
| Bezstanowa autokonfiguracja adresu                                                        |                                                                                                    |
| – Wł.*                                                                                    |                                                                                                    |
| – Wył.                                                                                    |                                                                                                    |
| Adres servera DNS                                                                         |                                                                                                    |
| <ul> <li>Aares IPv6 przypisany ręcznie</li> <li>Router IPv6 przypisany recznie</li> </ul> |                                                                                                    |
| Prefiks adresu                                                                            |                                                                                                    |
| 0–128 (64*)                                                                               |                                                                                                    |
| Wszystkie adresy IPv6                                                                     |                                                                                                    |
| Wszystkie adresy routerów IPv6                                                            |                                                                                                    |
| Adres sieciowy                                                                            | Umożliwia wyświetlenie adresów sieciowych.                                                                                     |
| • UAA                                                                                     |                                                                                                    |
| PCI SmartSwitch                                                                           | Konfiauruje drukarke tak, aby przełaczała sie                                                                                  |
| • Wł.*                                                                                    | automatycznie na emulację PCL, jeśli zadanie                                                                                   |
| • Wył.                                                                                    | drukowania tego wymaga, bez względu na domyślny<br>język drukarki.                                                             |
|                                                                                           | Jeśli opcja PCL SmartSwitch jest wyłączona, drukarka<br>nie analizuje danych przychodzacych i korzysta z                       |
|                                                                                           | domyślnego języka drukarki, który został określony w<br>menu Konfiguracia                                                      |
| PS SmartSwitch                                                                            | Konfiguruja drukarka tak, abu przekcząła się                                                                                   |
| • Wł.*                                                                                    | automatycznie na emulację PS, jeśli zadanie                                                                                    |
| • Wył.                                                                                    | drukowania tego wymaga, bez względu na domyślny<br>język drukarki.                                                             |
|                                                                                           | Jeśli opcja PS SmartSwitch jest wyłączona, drukarka                                                                            |
|                                                                                           | nie analizuje danych przychodzących i korzysta z<br>domyślnego języka drukarki, który został określony w<br>menu Konfiguracja. |

| ELEMENT MENU                                                                                 | OPIS                                                                                                    |
|----------------------------------------------------------------------------------------------|----------------------------------------------------------------------------------------------------|
| <ul> <li>Dane binarne PS (Mac)</li> <li>Automatycznie*</li> <li>Wł.</li> <li>Wył.</li> </ul> | <ul> <li>Konfiguruje drukarkę w celu przetwarzania binarnych zadań drukowania w języku PostScript pochodzących z komputerów Macintosh.</li> <li>Ustawienie Wł. umożliwia przetwarzanie nieprzetworzonych binarnych zadań drukowania w języku PostScript.</li> <li>Ustawienie Wył. umożliwia filtrowanie zadań drukowania za pomocą standardowego protokołu.</li> </ul> |
|                                                                                              |                                                                                                    |

🧷 Uwaga: Gwiazdka (\*) umieszczona obok wartości oznacza ustawienie domyślne.

#### FUNKCJA WI-FI DIRECT

🧷 Uwaga: To menu pojawia się tylko wtedy, gdy aktywną siecią jest bezpośrednia sieć Wi-Fi.

| ELEMENT MENU                                                                                                 | OPIS                                                             |
|----------------------------------------------------------------------------------------------------|------------------------------------------------------------------|
| <ul><li>Włącz opcję Wi-Fi Direct</li><li>Wł.</li><li>Wył.</li></ul>                                          | Określanie identyfikatora SSID sieci Wi-Fi.                      |
| Nazwa sieci Wi-Fi Direct                                                                                     |                                                                  |
| Hasło sieci Wi-Fi Direct                                                                                     | Hasło musi składać się z co najmniej 8 znaków.                   |
| Pokaż hasło na stronie konfiguracji<br>• Wł.<br>• Wył.                                                       | Określa adres IP właściciela grupy.                              |
| <ul> <li>Preferowany numer kanału sieci bezprzewodowej</li> <li>Automatycznie</li> <li>Od 1 do 11</li> </ul> |                                                                  |
| Adres IP właściciela grupy                                                                                   |                                                                  |
| Automatyczna akceptacja żądań przycisku                                                                      | Automatyczne akceptowanie żądań połączenia z<br>siecią.          |
|                                                                                                    | Automatyczne akceptowanie klientów nie jest<br>bezpieczną opcją. |

#### AIRPRINT

| ELEMENT MENU                         | OPIS                                                                                                    |
|--------------------------------------|----------------------------------------------------------------------------------------------------|
| AirPrint                             |                                                                                                    |
| <ul><li>Wył.</li></ul>               |                                                                                                    |
| Nazwa Bonjour                        | Nazwa używana do identyfikowania drukarki w<br>funkcji AirPrint.                                                                    |
| Nazwa organizacji                    |                                                                                                    |
| Jednostka organizacyjna              |                                                                                                    |
| Lokalizacja drukarki                 |                                                                                                    |
| Szerokość geograficzna drukarki      | Szerokość geograficzna drukarki w systemie GPS.<br>Wartość z zakresu od -90 do 90.                                                  |
| Długość geograficzna drukarki        | Długość geograficzna drukarki w systemie GPS.<br>Wartość z zakresu od -180 do 180.                                                  |
| Wysokość drukarki nad poziomem morza | Wysokość drukarki nad poziomem morza w systemie<br>GPS. Wartość z zakresu od -100 000 do 100 000.                                   |
| Więcej opcji                         | W oprogramowaniu wbudowanego serwera sieci<br>Web przejdź do menu <b>Ustawienia &gt; Sieć/porty &gt;</b><br>AirPrint > Więcej opcji |
| Materiały eksploatacyjne             | To menu zawiera stan/powiadomienia związane z                                                                                       |
| Wkład czarny                         | materiałami eksploatacyjnymi.                                                                                                    |
| Wkład niebieskozielony               |                                                                                                    |
| Wkład magenta                        |                                                                                                    |
| Wkład żółty                          |                                                                                                    |
| Zestaw obrazujący                    |                                                                                                    |
| Pojemnik na zużyty toner             |                                                                                                    |
| Zestaw obrazujący                    |                                                                                                    |
| Pojemnik na zużyty toner             |                                                                                                    |
| Drukarka                             | To menu zawiera specyfikacje drukarki i stan/                                                                                       |
| Typ urządzenia                       | powiaaomienia związane z tacami wejsciowymi/<br>wyjściowymi.                                                                        |
| Szybkość urządzenia                  |                                                                                                    |
| Poziom oprogramowania                |                                                                                                    |
| Podajnik uniwersalny                 |                                                                                                    |

| ELEMENT MENU              | OPIS                                                                       |
|---------------------------|----------------------------------------------------------------------------|
| Ταca 1<br>Ταca 2          |                                                                            |
| Odbiornik standardowy     |                                                                            |
| Metody logowania          | Więcej informacji można znaleźć w części <mark>Metody</mark><br>logowania. |
| Zarządzanie certyfikatami | Więcej informacji można znaleźć w części<br>Zarządzanie certyfikatami.     |
| Ustawienia druku poufnego | Więcej informacji można znaleźć w części Ustawienia<br>druku poufnego.     |

# ZARZĄDZANIE USŁUGAMI MOBILNYMI

| ELEMENT MENU                                                                                | OPIS                                                                                                    |
|---------------------------------------------------------------------------------------------|----------------------------------------------------------------------------------------------------|
| Włącz drukowanie IPP<br>• Wł.*<br>• Wył.                                                    | Włączenie ustawienia drukowania IPP w drukarce.                                                                           |
| Włącz faks IPP<br>• Wł.*<br>• Wył.                                                          | Włączenie ustawienia faksu IPP w drukarce.                                                                                |
| <ul> <li>Włącz IPP przez USB</li> <li>Wł.*</li> <li>Wył.</li> </ul>                         | Włączenie ustawienia IPP przez USB w drukarce.<br>Waga: Po zmianie tego ustawienia należy<br>ponownie uruchomić drukarkę. |
| Włącz skanowanie<br>• Wł.*<br>• Wył.                                                        | Włączenie ustawienia mobilnego skanowania w<br>drukarce.                                                                  |
| <ul> <li>Włącz wyszukiwanie usługi drukowania Mopria</li> <li>Wł.*</li> <li>Wył.</li> </ul> | Włączenie ustawienia wyszukiwania usługi<br>drukowania Mopria w drukarce.                                                 |
| 🧷 Uwaga: Gwiazdka (*) umieszczona obok wartości oznacza ustawienie domyślne.                |                                                                                                    |

#### ETHERNET

| ELEMENT MENU                       | OPIS                                                                                           |
|------------------------------------|------------------------------------------------------------------------------------------------|
| Szybkość sieci                     | Wyświetla informacje o szybkości aktywnej karty<br>sieciowej.                                  |
| IPv4                               | Włącza dynamiczny protokół konfiguracji hosta                                                  |
| Włącz funkcję DHCP                 | (DHCP, Dynamic Host Configuration Protocol).                                                   |
| Wł.*                               | DHCP to standardowy protokół pozwalający<br>serwerowi dynamicznie dystrybujować adresy IP oraz |
| Wył.                               | informacje dotyczące konfiguracji do klientów.                                                 |
| IPv4                               | Ustawia statyczny adres IP drukarki.                                                           |
| Ustaw statyczny adres IP           |                                                                                                |
| Adres IP                           |                                                                                                |
| Maska sieci                        |                                                                                                |
| Brama                              |                                                                                                |
| IPv6                               | Włącza obsługę protokołu IPv6 w drukarce.                                                      |
| Włącz funkcję IPv6                 |                                                                                                |
| Wył.                               |                                                                                                |
| Wł.*                               |                                                                                                |
| IPv6                               | Włącza obsługę protokołu DHCPv6 w drukarce.                                                    |
| Włącz funkcję DHCPv6               |                                                                                                |
| Wył.*                              |                                                                                                |
| Wł.                                |                                                                                                |
| IPv6                               | Umożliwia zaakceptowanie przez kartę sieciową                                                  |
| Bezstanowa autokonfiguracja adresu | drukarki automatycznych wpisów konfiguracji adresu<br>IPv6 dostarczonych przez router.         |
| Wył.                               |                                                                                                |
| Wł.*                               |                                                                                                |
| IPv6                               | Określa adres serwera DNS.                                                                     |
| Adres serwera DNS                  |                                                                                                |
| IPv6                               | Przypisanie adresu IPv6.                                                                       |
| Adres IPV6 przypisany ręcznie      | Uwaga: Ten element menu pojawia się tylko<br>w niektórych modelach drukarek.                   |
| IPv6                               | Przypisanie adresu IPv6 routera.                                                               |

| ELEMENT MENU                   | OPIS                                                                                                    |
|--------------------------------|----------------------------------------------------------------------------------------------------|
| Router IPV6 przypisany ręcznie | Uwaga: Ten element menu pojawia się tylko<br>w niektórych modelach drukarek.                                                                                                    |
| IPv6                           | Określenie prefiksu adresu.                                                                                                    |
| Prefiks adresu                 |                                                                                                    |
| 0-128 (64*)                    |                                                                                                    |
| IPv6                           | Pokazuje wszystkie adresy IPv6.                                                                                                    |
| Wszystkie adresy IPv6          |                                                                                                    |
| IPv6                           | Pokazuje wszystkie adresy IPv6 routera.                                                                                                    |
| Wszystkie adresy routerów IPv6 |                                                                                                    |
| Adres sieciowy                 | Wyświetla adresy MAC (Media Access Control)                                                                                                    |
| UAA                            | drukarki: LAA (adres administrowany lokalnie) i UAA<br>(adres administrowany uniwersalnie)                                                                                             |
| LAA                            | Adres LAA drukarki można zmienić recznie.                                                                                                    |
| PCL SmartSwitch                | Konfiauruie drukarke tak. aby przełaczała sie                                                                                                    |
| Wył.                           | automatycznie na emulację PCL, jeśli zadanie                                                                                                    |
| Wł.*                           | drukowania tego wymaga, bez względu na domyslny<br>język drukarki.                                                                                                    |
|                                | Jeśli opcja PCL SmartSwitch jest wyłączona, drukarka<br>nie analizuje danych przychodzących i korzysta z<br>domyślnego języka drukarki, który został określony w<br>menu Konfiguracja. |
| PS SmartSwitch                 | Konfiguruje drukarkę tak, aby przełączała się                                                                                                    |
| Wył.                           | automatycznie na emulację PS, jeśli zadanie<br>drukowania tego wymaga, bez względu na domyślny                                                                                         |
| Wł.*                           | język drukarki.                                                                                                    |
|                                | Jeśli opcja PS SmartSwitch jest wyłączona, drukarka<br>nie analizuje danych przychodzących i korzysta z<br>domyślnego języka drukarki, który został określony w<br>menu Konfiguracja.  |
| Dane binarne PS (Mac)          | Konfiguruje drukarkę w celu przetwarzania binarnych                                                                                                    |
| Automatycznie*                 | zadań drukowania w języku PostScript pochodzących<br>z komputerów Macintosh.                                                                                                    |
| Wł.                            | Ustawienie Wł. umożliwia przetwarzanie                                                                                                    |
| Wył.                           | nieprzetworzonych binarnych zadań drukowania<br>w języku PostScript.                                                                                                    |

| ELEMENT MENU                                                                 | OPIS                                                                                                    |
|------------------------------------------------------------------------------|----------------------------------------------------------------------------------------------------|
|                                                                              | <ul> <li>Ustawienie Wył. umożliwia filtrowanie zadań<br/>drukowania za pomocą standardowego<br/>protokołu.</li> </ul> |
| Energooszczędny Ethernet<br>Wył.<br>Wł.*                                     | Zmniejszenie zużycia energii, gdy drukarka nie<br>odbiera żadnych danych przez sieć Ethernet.                         |
| 🧷 Uwaga: Gwiazdka (*) umieszczona obok wartości oznacza ustawienie domyślne. |                                                                                                    |

#### TCP/IP

Uwaga: To menu jest dostępne tylko w drukarkach sieciowych lub drukarkach podłączonych do serwerów druku.

| ELEMENT MENU                                        | OPIS                                                                      |
|-----------------------------------------------------|---------------------------------------------------------------------------|
| Ustaw nazwę hosta                                   | Umożliwia ustawienie bieżącej nazwy hosta TCP/IP.                         |
| Nazwa domeny                                        | Umożliwia ustawienie nazwy domeny.                                        |
|                                                     | Ten element menu pojawia się tylko w niektórych modelach drukarek.        |
| Włącz DHCP/BOOTP w celu aktualizacji serwera<br>NTP | Zezwala klientom DHCP i BOOTP na aktualizowanie<br>ustawień NTP drukarki. |
| Wył.                                                |                                                                           |
| Wł.*                                                |                                                                           |
| Nazwa konfiguracji zerowej                          | Określa nazwę usługi dla sieci konfiguracji zerowej.                      |
|                                                     | Ten element menu pojawia się tylko w niektórych modelach drukarek.        |
| Włącz automatyczny adres IP                         | Automatycznie przypisuje adres IP.                                        |
| Wył.                                                |                                                                           |
| Wł.*                                                |                                                                           |
| Adres serwera DNS                                   | Określa aktualny adres DNS (Domain Name System)<br>serwera.               |
| Adres zapasowego serwera DNS                        | Określa zapasowe adresy serwera DNS.                                      |
| Adres zapasowego serwera DNS 2                      |                                                                           |
| Adres zapasowego serwera DNS 3                      |                                                                           |

| ELEMENT MENU                           | OPIS                                                                                                    |
|----------------------------------------|----------------------------------------------------------------------------------------------------|
| Kolejność wyszukiwania domen           | Określa listę nazw domen w celu lokalizowania<br>drukarki i jej zasobów przechowywanych w różnych<br>domenach w obrębie sieci.                                                |
|                                        | Ten element menu pojawia się tylko w niektórych<br>modelach drukarek.                                                                                                    |
| Włącz funkcję DDNS                     | Aktualizuje ustawienia dynamicznego DNS.                                                                                                    |
| Wył.*                                  |                                                                                                    |
| Wł.                                    |                                                                                                    |
| DDNS TTL                               | Określa aktualne ustawienia DDNS.                                                                                                    |
| Domyślny parametr TTL                  |                                                                                                    |
| Czas odświeżania DDNS                  |                                                                                                    |
| Włącz mDNS                             | Aktualizuje ustawienia DNS w trybie multiemisji.                                                                                                    |
| Wył.                                   |                                                                                                    |
| Wł.*                                   |                                                                                                    |
| Adres serwera WINS                     | Określa adres serwera dla usługi WINS (Windows<br>Internet Name Service).                                                                                                    |
| Włącz funkcję BOOTP                    | Zezwala BOOTP na przydzielanie drukarce adresu IP.                                                                                                    |
| Wył.*                                  |                                                                                                    |
| Wł.                                    |                                                                                                    |
| Zastrzeżona lista serwera              | <ul> <li>Określa adres IP dla połączeń TCP.</li> <li>Do rozdzielania adresów IP należy użyć przecinka.</li> <li>Na liście adresów IP można umieścić do 50 pozycji.</li> </ul> |
| Opcje zastrzeż. listy serwera          | Określa sposób, w jaki adresy IP z listy mogą                                                                                                    |
| Blokuj wszystkie porty*                | uzyskiwać dostęp do funkcji drukarki.                                                                                                    |
| Blokuj tylko drukowanie                |                                                                                                    |
| Blokuj tylko drukowanie i HTTP         |                                                                                                    |
| MTU                                    | Określa parametr MTU (Maximum Transmission<br>Unit) dla połączeń TCP.                                                                                                    |
| Port Raw druku                         | Określa numer portu RAW dla drukarek podłączonych                                                                                                    |
| 1–65535 (9100*)                        | do sieci.                                                                                                    |
| Maksymalna szybkość ruchu wychodzącego | Pozwala drukarce na przesyłanie danych z<br>maksymalną prędkością.                                                                                                    |

| ELEMENT MENU                                                  | OPIS                                                                                                    |
|---------------------------------------------------------------|----------------------------------------------------------------------------------------------------|
| Wył.*<br>Wł.                                                  |                                                                                                    |
| Kb/s                                                          | Jeśli dla opcji <b>Maksymalna szybkość ruchu</b><br><b>wychodzącego</b> wybrano ustawienie <b>Wł.</b> , zostanie<br>wyświetlone pole Kb/s. Wybierz zakres od 100 do<br>1000000.                                                                                                    |
| Obsługa TLS                                                   | W oprogramowaniu wbudowanego serwera sieci<br>Web przejdź do menu <b>Ustawienia &gt; Sieć/porty &gt;</b><br><b>TCP/IP</b> .<br>Zwiększa stopień ochrony prywatności i integralność<br>danych.<br>Uwaga: Ustawienia TLS mają zastosowanie<br>tylko do wbudowanego serwera sieci Web.                                                                                              |
|                                                               | <ul> <li>Nie dotyczą one klientów korzystających z protokołu TLS. Więcej informacji można znaleźć w <i>Podręczniku administratora wbudowanego serwera sieci Web</i>.</li> <li>Uwaga: Domyślnie obsługiwany jest protokół TLSv1.3 i nie można go wyłączyć. Usunięcie zaznaczenia pozostałych ustawień TLS spowoduje, że EWS będzie używać wyłącznie protokołu TLSv1.3.</li> </ul> |
| Włącz protokół TLSv1.0<br>• Wł.<br>• Wył.*                    | Włączenie ustawień protokołu TLSv1.0.                                                                                                    |
| Włącz protokół TLSv1.1 <ul> <li>Wł.</li> <li>Wył.*</li> </ul> | Włączenie ustawień protokołu TLSv1.1.                                                                                                    |
| Włącz protokół TLSv1.2 <ul> <li>Wł.*</li> <li>Wył.</li> </ul> | Włączenie ustawień protokołu TLSv1.2.                                                                                                    |
| Lista algorytmów szyfrowania SSL                              | DHE-RSA-AES256-GCM-SHA384:DHE-RSA-AES128-<br>GCM-SHA256:ECDHE-RSA-AES256-GCM-SHA384:<br>ECDHE-RSA-AES128-GCM-SHA256:DHE-RSA-<br>AES256-SHA256:DHE-RSA-AES128-SHA256:ECDHE-<br>RSA-AES256-SHA384:ECDHE-RSA-AES128-SHA256:<br>ECDHE-RSA-AES256-SHA:ECDHE-RSA-AES128-SHA:<br>DHE-RSA-AES256-SHA:DHE-RSA-AES128-SHA                                                                  |

| ELEMENT MENU                                                                 | OPIS                                                           |
|------------------------------------------------------------------------------|----------------------------------------------------------------|
| Lista algorytmów szyfrowania SSL TLSv1.3                                     | TLS_AES_256_GCM_SHA384:TLS_AES_128_GCM_<br>SHA256              |
| Dostęp do portu TCP /IP<br>[Nazwy portów x]<br>• Wł.<br>• Wył.               | Wyświetla listę wszystkich dostępnych portów i ich<br>statusy. |
| 🌈 Uwaga: Gwiazdka (*) umieszczona obok wartości oznacza ustawienie domyślne. |                                                                |

#### SNMP

<sup>2</sup> Uwaga: To menu jest wyświetlane tylko w przypadku drukarek sieciowych i drukarek podłączonych do serwerów druku.

| ELEMENT MENU                       | OPIS                                                                                           |
|------------------------------------|------------------------------------------------------------------------------------------------|
| SNMP wersje 1 i 2c                 | Konfiguruje protokół SNMP (Simple Network                                                      |
| Wł.                                | Management Protocol) w wersjach 1 i 2c w celu<br>instalacij aplikacij i sterowników drukowania |
| Wył.                               |                                                                                                |
| Wł.*                               |                                                                                                |
| Pozw. na ust. SNMP                 |                                                                                                |
| Wył.                               |                                                                                                |
| Wł.*                               |                                                                                                |
| Włącz PPM MIB                      |                                                                                                |
| Wył.                               |                                                                                                |
| Wł.*                               |                                                                                                |
| Społeczność SNMP                   |                                                                                                |
| SNMP wersja 3                      | Konfiguruje protokół SNMP w wersji 3 w celu                                                    |
| Wł.                                | instalacji i aktualizacji zabezpieczeń drukarki.                                               |
| Wył.                               |                                                                                                |
| Wł.*                               |                                                                                                |
| Ustaw poświadczenia odczytu/zapisu |                                                                                                |
| Nazwa użytkownika                  |                                                                                                |
| Hasło                              |                                                                                                |

| ELEMENT MENU                                                                                                    | OPIS                                              |
|----------------------------------------------------------------------------------------------------|---------------------------------------------------|
| Ustaw tylko poświadczenia odczytu                                                                                                    |                                                   |
| Nazwa użytkownika                                                                                                    |                                                   |
| Hasło                                                                                                    |                                                   |
| Kod uwierzytelniania                                                                                                    |                                                   |
| MD5                                                                                                    |                                                   |
| SHA1*                                                                                                    |                                                   |
| Minimalny poziom uwierzytelniania                                                                                                    |                                                   |
| Brak uwierzytelniania, brak prywatności                                                                                                    |                                                   |
| Uwierzytelnianie, brak prywatności                                                                                                    |                                                   |
| Uwierzytelnianie, prywatność*                                                                                                    |                                                   |
| Algorytm prywatności                                                                                                    |                                                   |
| DES                                                                                                    |                                                   |
| AES-128*                                                                                                    |                                                   |
| Ustaw pułapki SNMP•Miejsce docelowe pułapki: 1-20•Pojemnik wyjściowy pełny-WłWył.*•Zataduj papier-WłWył.*•Zacięcie papieru-WłWył.*•Niski poziom toneru-Wył.*•Wył.*•Wył.*•Wył.* | Skonfiguruj pułapki SNMP w określonych warunkach. |

| ELEMENT MENU                                                                 | OPIS |
|------------------------------------------------------------------------------|------|
| – Wł.                                                                        |      |
| – Wył.*                                                                      |      |
| Błąd złożoności strony                                                       |      |
| – Wł.                                                                        |      |
| – Wył.*                                                                      |      |
| • Offline                                                                    |      |
| – Wł.                                                                        |      |
| – Wył.*                                                                      |      |
| • MIB drukarki (RFC 1759)                                                    |      |
| – Wł.                                                                        |      |
| – Wył.*                                                                      |      |
| MIB MPS                                                                      |      |
| – Wł.                                                                        |      |
| – Wył.*                                                                      |      |
| 🧷 Uwaga: Gwiazdka (*) umieszczona obok wartości oznacza ustawienie domyślne. |      |

### IPSEC

Uwaga: To menu jest wyświetlane tylko w przypadku drukarek sieciowych i drukarek podłączonych do serwerów druku.

| ELEMENT MENU                | OPIS                                                                                                   |
|-----------------------------|----------------------------------------------------------------------------------------------------|
| Włącz funkcję IPSec         | Włącza protokół IPSec (Internet Protocol Security).                                                    |
| Wył.*                       |                                                                                                    |
| Wł.                         |                                                                                                    |
| Konfiguracja podstawowa     | Wykonuje podstawową konfigurację protokołu IPSec.                                                      |
| Domyślna*                   | Ten element menu jest wyświetlany tylko po                                                             |
| Zgodność                    | włączeniu protokołu IPSec.                                                                             |
| Zabezpieczenie              |                                                                                                    |
| Certyfikat IPSec urządzenia | Określa certyfikat IPSec.                                                                              |
|                             | Ten element menu jest wyświetlany tylko po<br>ustawieniu opcji Podstawowa konfiguracja na<br>Zgodność. |

| ELEMENT MENU                                                                 | OPIS                                               |
|------------------------------------------------------------------------------|----------------------------------------------------|
| Połączenia uwierzytelnione kluczem wstępnym                                  | Konfiguruje uwierzytelnione połączenia drukarki.   |
| Host [x]                                                                     | Te elementy menu są wyświetlane tylko po włączeniu |
| Adres                                                                        | protokołu IPSec.                                   |
| Klucz                                                                        |                                                    |
| Połączenia uwierzytelnione certyfikatem                                      |                                                    |
| Host [x] – adres[/podsieć]                                                   |                                                    |
| Adres[/podsieć]                                                              |                                                    |
| 🧷 Uwaga: Gwiazdka (*) umieszczona obok wartości oznacza ustawienie domyślne. |                                                    |

# 802.1X

Uwaga: To menu jest wyświetlane tylko w przypadku drukarek sieciowych i drukarek podłączonych do serwerów druku.

| ELEMENT MENU                                                                                                    | OPIS                                                                                                    |
|----------------------------------------------------------------------------------------------------|----------------------------------------------------------------------------------------------------|
| Aktywne<br>Wył *                                                                                                    | Pozwala drukarce korzystać z sieci, które wymagają<br>uwierzytelniania przed przyznaniem dostępu.                                                                                                    |
| Wł.                                                                                                    | Aby skonfigurować ustawienia tego elementu menu,<br>uzyskaj dostęp do wbudowanego serwera sieci Web.                                                                                                    |
| <ul> <li>Uwierzytelnianie 802.1x</li> <li>Nazwa logowania urządzenia</li> <li>Hasło logowania urządzenia</li> <li>Zweryfikuj certyfikat serwera</li> <li>Włącz rejestrowanie zdarzeń</li> <li>Certyfikat urządzenia 802.1x</li> </ul> | Nazwa logowania urządzenia służy do logowania do<br>serwera uwierzytelniania.<br>Hasło logowania urządzenia musi składać się co<br>najmniej z 8 znaków.<br>Weryfikacja certyfikatu serwera to funkcja<br>zabezpieczeń zintegrowana z protokołami TLS, PEAP<br>i TTLS.<br>Aby ograniczyć zużycie części pamięci FLASH,<br>aktywuj opcję Włącz rejestrowanie zdarzeń tylko |

| ELEMENT MENU                                                                 | OPIS |
|------------------------------------------------------------------------------|------|
| Dozwolone mechanizmy uwierzytelniania                                        |      |
| • EAP-MD5                                                                    |      |
| – Wł.                                                                        |      |
| – Wył.                                                                       |      |
| EAP-MSCHAPv2                                                                 |      |
| — Wł.                                                                        |      |
| – Wył.                                                                       |      |
| • LEAP                                                                       |      |
| — Wł.                                                                        |      |
| – Wył.                                                                       |      |
| • PEAP                                                                       |      |
| — Wł.                                                                        |      |
| – Wył.                                                                       |      |
| • EAP-TLS                                                                    |      |
| — Wł.                                                                        |      |
| – Wył.                                                                       |      |
| • EAP-TTLS                                                                   |      |
| — Wł.                                                                        |      |
| – Wył.                                                                       |      |
| Metoda uwierzytelniania TLS                                                  |      |
| – CHAP                                                                       |      |
| – MSCHAP                                                                     |      |
| – MSCHAPv2                                                                   |      |
| – PAP                                                                        |      |
| 🏈 Uwaga: Gwiazdka (*) umieszczona obok wartości oznacza ustawienie domyślne. |      |

### KONFIGURACJA LPD

Uwaga: To menu jest wyświetlane tylko w przypadku drukarek sieciowych i drukarek podłączonych do serwerów druku.

| ELEMENT MENU                                                     | OPIS                                                                                                    |
|------------------------------------------------------------------|----------------------------------------------------------------------------------------------------|
| <b>Limit czasu LPD</b><br>0-65535 sekund (90*)                   | Ustawia wartość limitu czasu, aby zapobiec<br>nieskończonemu oczekiwaniu przez serwer LPD (Line<br>Printer Daemon) na zawieszoną lub nieprawidłową<br>pracę drukowania.                                          |
| <b>Strona przewodnia LPD</b><br>Wył.*<br>Wł.                     | Drukuje stronę przewodnią dla wszystkich prac<br>drukowania LPD.<br>Strona przewodnia to pierwsza strona pracy<br>drukowania, używana jako separator prac oraz<br>służąca do identyfikowania inicjatora żądania. |
| <b>Strona końcowa LPD</b><br>Wył.*<br>Wł.                        | Drukuje stronę końcową dla wszystkich prac<br>drukowania LPD.<br>Strona końcowa to ostatnia strona pracy drukowania.                                                                                             |
| <b>Konwersja znaku powrotu karetki przez LPD</b><br>Wył.*<br>Wł. | Włącza konwersję znaku powrotu karetki.<br>Powrót karetki to mechanizm wysyłający do drukarki<br>polecenie przesunięcia kursora do początkowego<br>położenia w tym samym wierszu.                                |

🧷 Uwaga: Gwiazdka (\*) umieszczona obok wartości oznacza ustawienie domyślne.

#### USTAWIENIA HTTP/FTP

Uwaga: To menu jest dostępne tylko w drukarkach sieciowych lub drukarkach podłączonych do serwerów druku.

| ELEMENT MENU           | OPIS                                                                                                 |
|------------------------|----------------------------------------------------------------------------------------------------|
| Włącz serwer HTTP      | Uzyskuje dostęp do wbudowanego serwera sieci Web<br>w celu monitorowania drukarki i zarządzania nią. |
| vvył.                  |                                                                                                    |
| Wł.*                   |                                                                                                    |
| Włącz funkcję HTTPS    | Konfiguruje ustawienia protokołu HTTPS (Hypertext                                                    |
| Wył.                   | Transfer Protocol Secure).                                                                           |
| Wł.*                   |                                                                                                    |
| Włącz funkcję FTP/TFTP | Wysyła pliki za pomocą protokołu FTP.                                                                |
| Wył.                   |                                                                                                    |
| Wł.*                   |                                                                                                    |
| Domeny lokalne         | Określa nazwy domen dla serwerów HTTP i FTP.                                                         |

| ELEMENT MENU                | OPIS                                                                    |
|-----------------------------|-------------------------------------------------------------------------|
|                             | Ten element menu pojawia się tylko w niektórych<br>modelach drukarek.   |
| Adres IP serwera proxy HTTP | Konfiguruje ustawienia serwerów HTTP i FTP.                             |
| Adres IP serwera proxy FTP  | Te elementy menu pojawiają się tylko w niektórych<br>modelach drukarek. |
| Domyślny port HTTP          |                                                                         |
| 1-65535 (80*)               |                                                                         |
| Certyfikat HTTPS urządzenia |                                                                         |
| Domyślny port FTP           |                                                                         |
| 1-65535 (21*)               |                                                                         |
| Limit czasu żądań HTTP/FTP  | Określa ilość czasu przed zatrzymaniem połączenia z<br>serwerem.        |
| 1-299 (30*)                 |                                                                         |
| Ponawianie żądań HTTP/FTP   | Ustawia liczbę prób nawiązania połączenia z<br>serwerem HTTP/FTP.       |
| 1-299 (3*)                  |                                                                         |
|                             |                                                                         |

🧨 Uwaga: Gwiazdka (\*) umieszczona obok wartości oznacza ustawienie domyślne.

#### THINPRINT

| ELEMENT MENU            | OPIS                                                        |
|-------------------------|-------------------------------------------------------------|
| Włącz funkcję ThinPrint | Drukuje przy użyciu funkcji ThinPrint.                      |
| Wył.                    |                                                             |
| Wł.*                    |                                                             |
| Numer portu             | Ustawia numer portu dla serwera ThinPrint.                  |
| 4000-4999 (4000*)       |                                                             |
| Przepustowość (bity/s)  | Ustawia szybkość przesyłu danych w środowisku<br>ThinPrint. |
| 100–1000000 (0*)        |                                                             |
| Rozmiar pakietu (KB)    | Określa rozmiar pakietu dla transmisji danych.              |
| 0-64000 (0*)            |                                                             |
| <b>0</b>                |                                                             |

🌽 Uwaga: Gwiazdka (\*) umieszczona obok wartości oznacza ustawienie domyślne.
|   | ~ |   |
|---|---|---|
|   | ~ | к |
| - | - | - |
|   |   |   |

| ELEMENT MENU                                           | OPIS                                                                                                    |
|--------------------------------------------------------|----------------------------------------------------------------------------------------------------|
| PCL SmartSwitch<br>Wył.<br>Wł.*                        | Konfiguruje drukarkę tak, aby przełączała się na<br>emulację PCL, jeśli praca drukowania otrzymana<br>przez port USB tego wymaga, bez względu na<br>domyślny język drukarki.                                                                                                    |
|                                                        | Jeśli opcja PCL SmartSwitch jest wyłączona, drukarka<br>nie analizuje danych przychodzących i korzysta z<br>domyślnego języka drukarki, który został określony w<br>menu Konfiguracja.                                                                                                    |
| PS SmartSwitch<br>Wył.<br>Wł.*                         | Konfiguruje drukarkę tak, aby przełączała się na<br>emulację PS, jeśli praca drukowania otrzymana przez<br>port USB tego wymaga, bez względu na domyślny<br>język drukarki.<br>Jeśli opcja PS SmartSwitch jest wyłączona, drukarka<br>nie analizuje danych przychodzących i korzysta z<br>domyślnego języka drukarki, który został określony w<br>menu Konfiguracja.                                                                                                    |
| Dane binarne PS (Mac)<br>Wł.<br>Automatycznie*<br>Wył. | <ul> <li>Konfiguruje drukarkę w celu przetwarzania binarnych zadań drukowania w języku PostScript pochodzących z komputerów Macintosh.</li> <li>Po włączeniu, drukarka przetwarza nieprzetworzone binarne prace drukowania PostScript pochodzące z komputerów wyposażonych w system operacyjny Macintosh.</li> <li>Po ustawieniu na tryb automatyczny drukarka przetwarza prace drukowania wysłane z komputera pracującego pod kontrolą systemu operacyjnego Windows lub Macintosh</li> <li>Po wyłączeniu prace drukowania PostScript są filtrowane przez drukarkę przy użyciu protokołu standardowego.</li> </ul> |
| Włącz port USB<br>Wył.<br>Wł.*                         | Włącza standardowy port USB.                                                                                                    |
| 🌽 Uwaga: Gwiazdka (*) umieszczona obok wartoś          | ci oznacza ustawienie domyślne.                                                                                                    |

| ELEMENT MENU                                                                  | OPIS                                                                                                    |
|-------------------------------------------------------------------------------|----------------------------------------------------------------------------------------------------|
| Ograniczanie zewnętrznego dostępu do sieci<br>komputerowej<br>• Wł.<br>• Wył. | Po włączeniu tej opcji drukarka monitoruje<br>występowanie ograniczonych zewnętrznych połączeń<br>sieciowych. W przypadku ich wykrycia drukarka<br>wyłącza połączenie sieciowe i wysyła powiadomienie<br>e-mail. |
| Zewnętrzny adres sieciowy                                                     | Wykryto zewnętrzny adres sieciowy.                                                                                                    |
| Adres e-mail do powiadomienia                                                 | Adres e-mail do wysłania powiadomienia w<br>przypadku wykrycia zewnętrznego adresu sieciowego.                                                                                                    |
| Częstotliwość wysyłania poleceń ping<br>1-300                                 | Częstotliwość, z jaką drukarka wysyła polecenia ping<br>do zewnętrznego adresu sieciowego.                                                                                                    |
| Temat                                                                         | Dowolne pole, w którym można wprowadzić temat<br>powiadomienia e-mail o maksymalnej długości 255<br>znaków.                                                                                                    |
| Wiadomość                                                                     | Dowolne pole, w którym można wprowadzić treść<br>powiadomienia e-mail o maksymalnej długości 255<br>znaków.                                                                                                    |

#### OGRANICZANIE ZEWNĘTRZNEGO DOSTĘPU DO SIECI KOMPUTEROWEJ

#### PROTOKÓŁ UNIVERSAL PRINT

Universal Print to protokół drukowania oparty na usługach w chmurze będący prostym i bezpiecznym rozwiązaniem do drukowania dla użytkowników Microsoft<sup>®</sup> 365. Protokół Universal Print umożliwia administratorom zarządzanie drukarkami bez konieczności korzystania z lokalnych serwerów druku. Protokół Universal Print pozwala użytkownikom uzyskać dostęp do drukarek bez konieczności korzystania ze sterowników druku.

Strona Universal Print służy do zarejestrowania urządzeń Xerox® w usłudze Universal Print.

#### Wymagania wstępne

- Konto Microsoft Azure AD
- Klient z systemem Windows 10 w wersji 1903 lub nowszej

| ELEMENT MENU   | OPIS                                                                                                    |
|----------------|----------------------------------------------------------------------------------------------------|
| Stan           | Urządzenie nie jest obecnie zarejestrowane w usłudze Universal Print.                                                    |
| Rejestracja    | Użytkownik może korzystać ze strony Universal Print w celu zarejestrowania<br>urządzeń Xerox® w usłudze Universal Print. |
| Nazwa drukarki | Zostaje wyświetlona domyślna nazwa drukarki. Użytkownik może również zmienić nazwę drukarki Xerox®.                      |

| <ul> <li>Aby zarejestrować urządzenie, wykonaj następujące czynności:</li> <li>Przejdź do menu Ustawienia &gt; Sieć/porty &gt; Protokół Universal Print, a następnie kliknij przycisk Zarejestruj. Podczas procesu rejestracji urządzenie jest uwierzytelniane w usłudze Microsoft® Azure® Active Directory.</li> <li>Zostanie wyświetlone okno Zarejestruj urządzenie. Aby skopiować kod rejestracyjny, kliknij przycisk Kopiuj, a następnie kliknij łącze https://microsoft.com/devicelogin</li> </ul> |
|----------------------------------------------------------------------------------------------------|
| <ul> <li>Uwaga: Kod rejestracyjny wygasa po 15 minutach. Proces rejestracji musi zostać ukończony przed wygaśnięciem kodu.</li> <li>Zostanie otwarta strona internetowa administrowana przez firmę Microsoft. Wykonaj następujące czynności:         <ul> <li>a Wklej kod rejestracyjny w polu kodu w oknie Wprowadź kod, a następnie kliknij przycisk Dalej.</li> <li>b Wybierz odpowiednie konto Microsoft<sup>®</sup> w oknie Wybierz konto.</li> </ul> </li> </ul>                                   |
| <ul> <li>Uwaga: W celu rejestracji wybierz dostępne konto Microsoft<sup>®</sup>.<br/>Wybrane konto służy wyłącznie do nawiązania zaufanego<br/>połączenia urządzenia z usługą Universal Print. Po zarejestrowaniu<br/>usługa Universal Print nie korzysta już z tego konta.</li> <li>Zostanie wyświetlone okno Protokół Universal Print firmy Xerox. Kliknij<br/>przycisk Kontynuj i zamknij okno.</li> </ul>                                                                                            |
|                                                                                                    |

Uwaga: Więcej informacji można znaleźć w Podręczniku administratora wbudowanego serwera sieci Web.

| ELEMENT MENU   | OPIS                                                                                                    |
|----------------|----------------------------------------------------------------------------------------------------|
| Stan           | Urządzenie jest online i zarejestrowane w usłudze Universal Print.                                                      |
| Rejestracja    | Użytkownik może korzystać ze strony Universal Print w celu wyrejestrowania<br>urządzeń Xerox® z usługi Universal Print. |
| Nazwa drukarki | Zostanie wyświetlona zarejestrowana nazwa drukarki.                                                                     |
| Wyrejestruj    | Ta funkcja służy do wyrejestrowania urządzenia z usługi Universal Print.                                                |

#### Dodatkowe informacje na temat usługi Universal Print

#### Dodawanie drukarki z systemu Windows Server

- 1. Przejdź do opcji Ustawienia > Drukarki i skanery, a następnie kliknij opcję Dodaj drukarkę lub skaner.
- 2. Wybierz drukarkę z listy drukarek i kliknij przycisk Dodaj urządzenie. Jeśli drukarka nie jest widoczna na liście, wykonaj następujące czynności:

- a. Przejdź do opcji Wyszukaj drukarki w mojej organizacji.
- b. Wprowadź zarejestrowaną nazwę w polu tekstowym, a następnie kliknij przycisk **Szukaj**. Gdy drukarka pojawi się na liście, kliknij przycisk **Dodaj urządzenie**.

Uwaga: Windows 11 supports PIN-protected printing. For example, to protect your print, you can use a 4-digit PIN between 0 and 9.

# Bezpieczeństwo

#### METODY LOGOWANIA

# Zarządzanie uprawnieniami

| ELEMENT MENU                                      | OPIS                                  |
|---------------------------------------------------|---------------------------------------|
| Dostęp do funkcji                                 | Steruje dostępem do funkcji drukarki. |
| Uzyskuj dostęp do książki adresowej w aplikacjach |                                       |
| Modyfikuj książkę adresową                        |                                       |
| Zarządzaj skrótami                                |                                       |
| Utwórz profile                                    |                                       |
| Zarządzaj zakładkami                              |                                       |
| Drukuj z dysku Flash                              |                                       |
| Drukowanie kolorowe z dysku Flash                 |                                       |
| Skanuj dysk Flash                                 |                                       |
| Funkcja kopiowania                                |                                       |
| Drukowanie kolorów na kopii                       |                                       |
| Usuwanie koloru                                   |                                       |
| Funkcja e-mail                                    |                                       |
| Funkcja faksu                                     |                                       |
| Funkcja FTP                                       |                                       |
| Zwolnij wstrzymane faksy                          |                                       |
| Wstrzymane prace                                  |                                       |
| Profile użytkowników                              |                                       |
| Anuluj prace w urządzeniu                         |                                       |
| Zmień język                                       |                                       |
| Protokół drukowania internetowego (IPP)           |                                       |
| Zdalne uruchamianie skanowania                    |                                       |
| Druk czarno-biały                                 |                                       |
| Druk kolorowy                                     |                                       |
| Folder sieciowy — skanowanie                      |                                       |

| ELEMENT MENU                            | OPIS                                            |
|-----------------------------------------|-------------------------------------------------|
| Menu administracyjne                    | Steruje dostępem do menu ustawień drukarki.     |
| Menu bezpieczeństwa                     |                                                 |
| Menu sieci/portów                       |                                                 |
| Menu papieru                            |                                                 |
| Menu raportów                           |                                                 |
| Menu konfiguracji funkcji               |                                                 |
| Menu materiałów eksploatacyjnych        |                                                 |
| Menu karty opcjonalnej                  |                                                 |
| Menu SE                                 |                                                 |
| Menu urządzenia                         |                                                 |
| Menu planu materiałów eksploatacyjnych  |                                                 |
| Zarządzanie urządzeniem                 | Steruje dostępem do opcji zarządzania drukarką. |
| Zdalne zarządzanie                      |                                                 |
| Aktualizacje oprogramowania sprzętowego |                                                 |
| Konfiguracja aplikacji                  |                                                 |
| Dostęp do wbudowanego serwera sieci Web |                                                 |
| Importuj/eksportuj wszystkie ustawienia |                                                 |
| Usuwanie po awarii                      |                                                 |
| Aplikacje                               | Steruje dostępem do aplikacji drukarki.         |
| Nowe aplikacje                          |                                                 |
| Pokaz slajdów                           |                                                 |
| Zmień tapetę                            |                                                 |
| Wygaszacz ekranu                        |                                                 |
| Kopiowanie karty                        |                                                 |
| Centrum skanowania                      |                                                 |
| Centrum skanowania, niestandardowe 1    |                                                 |
| Centrum skanowania, niestandardowe 2    |                                                 |
| Centrum skanowania, niestandardowe 3    |                                                 |
| Centrum skanowania, niestandardowe 4    |                                                 |
| Centrum skanowania, niestandardowe 5    |                                                 |

| ELEMENT MENU                          | OPIS |
|---------------------------------------|------|
| Centrum skanowania, niestandardowe 6  |      |
| Centrum skanowania. niestandardowe 7  |      |
| Centrum skanowania, niestandardowe 8  |      |
| Centrum skanowania, niestandardowe 9  |      |
| Centrum skanowania, niestandardowe 10 |      |

#### Konta lokalne

| ELEMENT MENU                                                        | OPIS                                             |
|---------------------------------------------------------------------|--------------------------------------------------|
| Dodaj użytkownika                                                   | Tworzy lokalne konta w celu zarządzania dostępem |
| Nazwa użytkownika/hasło                                             | do funkcji drukarki.                             |
| – Nazwa                                                             |                                                  |
| – Nazwa użytkownika                                                 |                                                  |
| – E-Mail                                                            |                                                  |
| – Hasło                                                             |                                                  |
| – Potwierdź hasło                                                   |                                                  |
| – PIN                                                               |                                                  |
| Grupy uprawnień                                                     |                                                  |
| <ul> <li>Wszyscy użytkownicy</li> </ul>                             |                                                  |
| – Administrator                                                     |                                                  |
| – Dodaj nową grupę                                                  |                                                  |
| – Nazwa grupy                                                       |                                                  |
| <ul> <li>Funkcje kontroli dostępu: Dostęp do<br/>funkcji</li> </ul> |                                                  |
| – Modyfikuj książkę adresową                                        |                                                  |
| <ul> <li>Zarządzaj zakładkami</li> </ul>                            |                                                  |
| – Drukuj z dysku Flash                                              |                                                  |
| – Drukowanie kolorowe z dysku Flash                                 |                                                  |
| <ul> <li>Wstrzymane prace</li> </ul>                                |                                                  |
| – Anuluj prace w urządzeniu                                         |                                                  |
| – Zmień język                                                       |                                                  |
| – Protokół drukowania internetowego<br>(IPP)                        |                                                  |
| – Druk czarno-biały                                                 |                                                  |
| – Druk kolorowy                                                     |                                                  |

| ELEMENT MENU                                                                  | OPIS                                               |
|-------------------------------------------------------------------------------|----------------------------------------------------|
| – Folder sieciowy — skanowanie                                                |                                                    |
| <ul> <li>Funkcje kontroli dostępu: Menu<br/>administracyjne</li> </ul>        |                                                    |
| – Menu bezpieczeństwa                                                         |                                                    |
| – Menu sieci/portów                                                           |                                                    |
| – Menu papieru                                                                |                                                    |
| – Menu raportów                                                               |                                                    |
| – Menu konfiguracji funkcji                                                   |                                                    |
| <ul> <li>Menu materiałów eksploatacyjnych</li> </ul>                          |                                                    |
| – Menu karty opcjonalnej                                                      |                                                    |
| – Menu SE                                                                     |                                                    |
| – Menu urządzenia                                                             |                                                    |
| – Menu planu materiałów<br>eksploatacyjnych                                   |                                                    |
| <ul> <li>Funkcje kontroli dostępu: Zarządzanie<br/>urządzeniem</li> </ul>     |                                                    |
| – Zdalne zarządzanie                                                          |                                                    |
| <ul> <li>Aktualizacje oprogramowania<br/>sprzętowego</li> </ul>               |                                                    |
| – Importuj/eksportuj wszystkie<br>ustawienia                                  |                                                    |
| – Usuwanie po awarii                                                          |                                                    |
| <ul> <li>Dostęp do wbudowanego serwera<br/>sieci Web</li> </ul>               |                                                    |
| Nowa grupa/edytuj grupę                                                       | Steruje dostępem grup lub użytkowników do funkcji, |
| Importuj funkcje kontroli dostępu<br>• Wszyscy użytkownicy<br>• Administrator | aplikacji i ustawień zabezpieczeń drukarki.        |
| Funkcje kontroli dostępu<br>• Dostęp do funkcji                               |                                                    |
| – Modyfikuj książkę adresową                                                  |                                                    |
| – Zarządzaj zakładkami                                                        |                                                    |
| – Drukuj z dysku Flash                                                        |                                                    |
| – Drukowanie kolorowe z dysku Flash                                           |                                                    |

| EL | EMI | ENT MENU                                |
|----|-----|-----------------------------------------|
|    | _   | Wstrzymane prace                        |
|    | _   | Anuluj prace w urządzeniu               |
|    | _   | Zmień język                             |
|    | _   | Protokół drukowania internetowego (IPP) |
|    | -   | Druk czarno-biały                       |
|    | _   | Druk kolorowy                           |
|    | _   | Folder sieciowy — skanowanie            |
| •  | Me  | enu administracyjne                     |
|    | -   | Menu bezpieczeństwa                     |
|    | _   | Menu sieci/portów                       |
|    | -   | Menu papieru                            |
|    | _   | Menu raportów                           |
|    | -   | Menu konfiguracji funkcji               |
|    | -   | Menu materiałów eksploatacyjnych        |
|    | -   | Menu karty opcjonalnej                  |
|    | -   | Menu SE                                 |
|    | _   | Menu urządzenia                         |
|    | -   | Menu planu materiałów eksploatacyjnych  |
| •  | Za  | rządzanie urządzeniem                   |
|    | _   | Zdalne zarządzanie                      |
|    | _   | Aktualizacje oprogramowania sprzętowego |
|    | _   | Importuj/eksportuj wszystkie ustawienia |
|    | _   | Usuwanie po awarii                      |
|    | _   | Dostęp do wbudowanego serwera sieci Web |

#### Konta sieciowe

| ELEMENT MENU                                                                                                    | OPIS                                                                                              |
|----------------------------------------------------------------------------------------------------|---------------------------------------------------------------------------------------------------|
| Dodaj metodę logowania<br>Active Directory<br>Stan to Dołączono lub Nie dołączono.<br>Dołącz domenę usługi Active Directory:                           | Tworzy lokalne konta w celu zarządzania dostępem<br>do funkcji drukarki.                          |
| <ul> <li>Nazwa użytkownika</li> <li>Hasło</li> <li>Jednostka organizacyjna</li> </ul>                                                                  |                                                                                                   |
| Dodaj metodę logowania<br>LDAP — konfiguracja LDAP<br>Typ uwierzytelniania<br>• LDAP<br>• LDAP + GSSAPI                                                | Steruje dostępem grup lub użytkowników do funkcji,<br>aplikacji i ustawień zabezpieczeń drukarki. |
| Informacje ogólne<br>• Nazwa konfiguracji<br>• Adres serwera<br>• Port serwera<br>• Wymagane dane wejściowe użytkownika<br>– Nazwa i hasło użytkownika |                                                                                                   |

| ELEMENT MENU                                                                                                    | OPIS |
|----------------------------------------------------------------------------------------------------|------|
| – Nazwa użytkownika                                                                                                    |      |
| Poświadczenia użytkownika<br>• Anonimowe powiązanie LDAP<br>• Nazwa użytkownika urządzenia<br>• Hasło urządzenia                                                                                                    |      |
| <ul> <li>Opcje zaawansowane</li> <li>Zastosuj protokół SSL/TLS</li> <li>Wymagaj certyfikatu</li> <li>Atrybut identyfikatora użytkownika</li> <li>Atrybut poczty</li> <li>Atrybut numeru faksu</li> <li>Atrybut imienia i nazwiska</li> <li>Atrybut katalogu głównego</li> <li>Atrybut członkostwa w grupie</li> <li>Podstawa wyszukiwania</li> <li>Limit czasu wyszukiwania</li> <li>Śledź aliasy LDAP</li> </ul> |      |
| <ul> <li>Wyszukaj określone klasy obiektów</li> <li>osoba</li> <li>Klasa obiektu niestandardowego 1</li> <li>Klasa obiektu niestandardowego 2</li> <li>Klasa obiektu niestandardowego 3</li> <li>Konfiguracja książki adresowej</li> <li>Nazwa wyświetlana</li> <li>Maksymalna liczba wyników wyszukiwania</li> <li>Użyj poświadczeń użytkownika</li> <li>Atrybuty wyszukiwania</li> </ul>                        |      |
| – cn                                                                                                    |      |
| – sn                                                                                                    |      |
| – givenName                                                                                                    |      |
| – samaccountname                                                                                                    |      |
| – uid                                                                                                    |      |
| – [atrybut poczty]                                                                                                    |      |
| – [atrybut faksu]                                                                                                    |      |
| <ul> <li>Atrybut niestandardowy 1</li> </ul>                                                                                                    |      |
| <ul> <li>Atrybut niestandardowy 2</li> </ul>                                                                                                    |      |

| ELEMENT MENU                                                                        | OPIS |
|-------------------------------------------------------------------------------------|------|
| – Atrybut niestandardowy 3                                                          |      |
| – Filtr niestandardowy                                                              |      |
| Dodaj metodę logowania                                                              |      |
| Kerberos — konfiguracja Kerberos                                                    |      |
| <ul><li>Adres KDC</li><li>Port KDC</li><li>Dziedzina KDC</li></ul>                  |      |
| Importuj plik Kerberos                                                              |      |
| Ustawienia różne<br>• Kodowanie znaków<br>• Wyłącz odwrotne wyszukiwania adresów IP |      |
| – Tak                                                                               |      |
| – Nie                                                                               |      |

### ZARZĄDZANIE CERTYFIKATAMI

| ELEMENT MENU                                                                                                    | OPIS                                                                                                    |
|----------------------------------------------------------------------------------------------------|----------------------------------------------------------------------------------------------------|
| Skonfiguruj automatyczna aktualizację<br>certyfikatów<br>• Wł.<br>• Wył.                                                                                                    | Aby skonfigurować automatyczną aktualizację<br>certyfikatów, należy dołączyć drukarkę do domeny<br>usługi Active Directory.                                                                                                    |
| <ul> <li>Skonfiguruj domyślne ustawienia certyfikatów</li> <li>Nazwa pospolita</li> <li>Nazwa organizacji</li> <li>Nazwa jednostki</li> <li>Kraj/region</li> <li>Nazwa okręgu</li> <li>Nazwa miasta</li> <li>Alternatywna nazwa podmiotu</li> </ul> | Ustawienia zdefiniowane w oknie konfigurowania<br>wartości domyślnych certyfikatów są używane jako<br>domyślne dla wszystkich generowanych certyfikatów.<br>Nazwa pospolita: To pole należy pozostawić puste,<br>aby domyślną nazwą pospolitą była nazwa hosta.<br>Nazwa organizacji: To pole należy pozostawić puste,<br>aby użyć nazwy producenta jako nazwy organizacji.<br>Kraj/region: Nazwa kraju (C) musi być zgodna z<br>normą ISO 3166 (2 znaki). W przeciwnym razie<br>certyfikat nie zostanie wygenerowany.<br>Alternatywna nazwa podmiotu: Nazwa alternatywna<br>(AN) i prefiks muszą być zgodne z normą RFC 2459.<br>W przeciwnym razie certyfikat nie zostanie<br>wygenerowany. Jeśli potrzebujesz alternatywnej<br>nazwy podmiotu. |

| ELEMENT MENU                                                                     | OPIS                                                                                                    |
|----------------------------------------------------------------------------------|----------------------------------------------------------------------------------------------------|
| Certyfikaty urządzeń<br>• Generuj<br>• Importuj<br>• Usuń                        | Certyfikaty urządzenia zainstalowane na drukarce<br>można znaleźć w poniższej tabeli. Szczegóły<br>obejmują przyjazną nazwę, nazwę pospolitą, nazwę<br>pospolitą wystawcy, daty obowiązywania oraz<br>wskazanie, czy certyfikat został podpisany, czy nie. |
| <ul> <li>Zarządzaj certyfikatami CA</li> <li>Przekaż CA</li> <li>Usuń</li> </ul> | Obszar Zarządzaj certyfikatami CA zawiera wszystkie<br>certyfikaty urzędu certyfikacji przekazane do drukarki.<br>W przypadku przekazania certyfikatu CA w tabeli<br>będzie widoczna nazwa pospolita CA i daty<br>obowiązywania.                           |

# HARMONOGRAM WYŁĄCZEŃ URZĄDZEŃ USB

| ELEMENT MENU           | OPIS                                      |
|------------------------|-------------------------------------------|
| Harmonogramy           | Dodaje harmonogram dostępu do portów USB. |
| Dodaj nowy harmonogram |                                           |

#### DZIENNIK AUDYTU BEZPIECZEŃSTWA

| ELEMENT MENU         | OPIS                                                       |
|----------------------|------------------------------------------------------------|
| Włącz audyt          | Rejestruje zdarzenia w dzienniku audytu                    |
| Wył.*                | bezpieczeństwa i zdalnym Syslogu.                          |
| Wł.                  |                                                            |
| Włącz zdalny Syslog  | Wysyła dzienniki audytu do zdalnego serwera.               |
| Wył.*                |                                                            |
| Wł.                  |                                                            |
| Zdalny serwer Syslog | Określ zdalny serwer Syslog.                               |
| Zdalny port Syslog   | Określa zdalny port Syslog.                                |
| 1–65535 (514*)       |                                                            |
| Zdalna metoda Syslog | Określa metodę przesyłania zarejestrowanych                |
| Normalne UDP*        | zdarzeń do zdalnego serwera.                               |
| Stunnel              |                                                            |
| Zdalny obiekt Syslog | Określa kod obiektu używany przez drukarkę podczas         |
| 0 — komunikaty jądra | wysyłania zarejestrowanych zdarzeń do zdalnego<br>serwera. |

| ELEMENT MENU                                           | OPIS                                               |
|--------------------------------------------------------|----------------------------------------------------|
| 1 — komunikaty na poziomie użytkownika                 |                                                    |
| 2 — system pocztowy                                    |                                                    |
| 3 — demony systemowe                                   |                                                    |
| 4 — komunikaty bezpieczeństwa/autoryzacji*             |                                                    |
| 5 — komunikaty generowane wewnętrznie przez<br>Syslogi |                                                    |
| 6 — podsystem drukarki liniowej                        |                                                    |
| 7 — podsystem wiadomości sieciowych                    |                                                    |
| 8 — podsystem UUCP                                     |                                                    |
| 9 — demon zegara                                       |                                                    |
| 10 — komunikaty bezpieczeństwa/autoryzacji             |                                                    |
| 11 — demon FTP                                         |                                                    |
| 12 — podsystem NTP                                     |                                                    |
| 13 — audyt dziennika                                   |                                                    |
| 14 — alarm dziennika                                   |                                                    |
| 15 — demon zegara                                      |                                                    |
| 16 — użycie lokalne 0 (local0)                         |                                                    |
| 17 — użycie lokalne 1 (local1)                         |                                                    |
| 18 — użycie lokalne 2 (local2)                         |                                                    |
| 19 — użycie lokalne 3 (local3)                         |                                                    |
| 20 — użycie lokalne 4 (local4)                         |                                                    |
| 21 — użycie lokalne 5 (local5)                         |                                                    |
| 22 — użycie lokalne 6 (local6)                         |                                                    |
| 23 — użycie lokalne 7 (local7)                         |                                                    |
| Ważność zdarzeń zapisywanych w dzienniku               | Określa poziom priorytetu rejestrowanych zdarzeń i |
| 0 — sytuacja alarmowa                                  | komunikatów.                                       |
| 1 — alert                                              |                                                    |
| 2 — krytyczny                                          |                                                    |
| 3 — błąd                                               |                                                    |
| 4 — ostrzeżenie*                                       |                                                    |

| ELEMENT MENU                                                       | OPIS                                                                            |
|--------------------------------------------------------------------|---------------------------------------------------------------------------------|
| 5 — powiadomienie                                                  |                                                                                 |
| 6 — informacyjne                                                   |                                                                                 |
| 7 — debugowanie                                                    |                                                                                 |
| Zdalne niezalogowane zdarzenia Syslog                              | Wysyła wszystkie zdarzenia (niezależnie od poziomu                              |
| Wył.*                                                              | ich priorytetu) do zdalnego serwera.                                            |
| Wł.                                                                |                                                                                 |
| Adres e-mail administratora                                        | Wysyła administratorowi powiadomienie e-mail o<br>zarejestrowanych zdarzeniach. |
| Alarm wyczyszczenia dziennika e-mail                               | Wysyła administratorowi powiadomienie e-mail o                                  |
| Wył.*                                                              | usunięciu wpisu z dziennika.                                                    |
| Wł.                                                                |                                                                                 |
| Alarm zawijania dziennika e-mail                                   | Wysyła administratorowi powiadomienie e-mail o                                  |
| Wył.*                                                              | zapełnieniu dziennika i rozpoczęciu nadpisywania<br>najstarszych wpisów         |
| Wł.                                                                |                                                                                 |
| Zachowanie w przypadku pełnego dziennika                           | Rozwiązuje problemy z przechowywaniem                                           |
| Nałóż na najstarsze wpisy*                                         | dzienników, gdy dziennik zapełni przydzieloną<br>pamieć.                        |
| Wyślij dziennik pocztą e-mail, a następnie usuń<br>wszystkie wpisy |                                                                                 |
| Alarm — % zapełnienia poczty e-mail                                | Wysyła administratorowi powiadomienie e-mail o                                  |
| Wył.*                                                              | zapełnieniu przez dziennik przydzielonej pamięci.                               |
| Wł.                                                                |                                                                                 |
| Poziom alarmu — % zapełnienia                                      |                                                                                 |
| 1–99 (90*)                                                         |                                                                                 |
| Alarm — eksport dziennika e-mail                                   | Wysyła administratorowi powiadomienie e-mail o                                  |
| Wył.*                                                              | wyeksportowaniu dziennika.                                                      |
| Wł.                                                                |                                                                                 |
| Alarm — zmiana ustawień dziennika e-mail                           | Wysyła administratorowi powiadomienie e-mail o                                  |
| Wył.*                                                              | włączeniu audytów.                                                              |
| Wł.                                                                |                                                                                 |
| Zakończenia wierszy dziennika                                      | Określa sposób kończenia każdego wiersza w pliku<br>dziennika.                  |

| ELEMENT MENU                                                                 | OPIS                                             |
|------------------------------------------------------------------------------|--------------------------------------------------|
| 1F (\n)*                                                                     |                                                  |
| CR (\r)                                                                      |                                                  |
| CRLF (\r\n)                                                                  |                                                  |
| Cyfrowe podpisywanie eksportu                                                | Dodaje cyfrowy podpis do każdego eksportowanego  |
| Wył.*                                                                        | pliku dziennika.                                 |
| Wł.                                                                          |                                                  |
| Wyczyść dziennik                                                             | Usuwa wszystkie dzienniki audytu.                |
| Eksportuj dziennik                                                           | Eksportuj dziennik zabezpieczeń na pamięć flash. |
| Syslog (RFC 5424)                                                            |                                                  |
| Syslog (RFC 3164)                                                            |                                                  |
| CSV                                                                          |                                                  |
| 🧷 Uwaga: Gwiazdka (*) umieszczona obok wartości oznacza ustawienie domyślne. |                                                  |

#### OGRANICZENIA LOGOWANIA

| ELEMENT MENU                      | OPIS                                           |
|-----------------------------------|------------------------------------------------|
| Nieudane próby logowania          | Określa liczbę nieudanych prób logowania przed |
| 1-10 (3*)                         | zablokowaniem użytkownika.                     |
| Czas wystąpienia błędów           | Określa czas pomiędzy nieudanymi próbami       |
| 1-60 minut (5*)                   | logowania przed zablokowaniem użytkownika.     |
| Czas blokady                      | Określa czas blokady.                          |
| 1-60 minut (5*)                   |                                                |
| Limit czasu logowania w sieci Web | Określa czas opóźnienia dla zdalnego logowania |
| 1-120 minut (10*)                 | przed automatycznym wylogowaniem użytkownika.  |
|                                   |                                                |

🧷 Uwaga: Gwiazdka (\*) umieszczona obok wartości oznacza ustawienie domyślne.

### USTAWIENIA DRUKU POUFNEGO

| ELEMENT MENU                                                                                            | OPIS                                                                                                    |
|----------------------------------------------------------------------------------------------------|----------------------------------------------------------------------------------------------------|
| Maksymalna liczba błędnych numerów PIN<br>2-10                                                          | <ul> <li>Ustawia liczbę powtórzeń podczas wprowadzania<br/>błędnego numeru PIN.</li> <li>Wartość "O" wyłącza to ustawienie.</li> <li>Po osiągnięciu limitu prób prace drukowania dla<br/>tej nazwy użytkownika i numeru PIN są usuwane.</li> </ul>                                                                                                    |
| <b>Wygaśnięcie ważności pracy poufnej</b><br>Wył.*<br>1 godzina<br>4 godziny<br>24 godziny<br>1 tydzień | <ul> <li>Wyznacza czas wygaśnięcia ważności pracy<br/>drukowania poufnego.</li> <li>Jeśli ten element menu zostanie zmieniony, gdy<br/>prace drukowania poufnego będą znajdować się<br/>w pamięci drukarki, wówczas czas wygaśnięcia<br/>tych prac drukowania nie zostanie zaktualizowany<br/>do nowej wartości domyślnej.</li> <li>Jeśli drukarka zostanie wyłączona, wówczas<br/>wszystkie prace poufne przechowywane w<br/>pamięci drukarki zostaną usunięte.</li> </ul> |
| Czas wygaśnięcia powtarzanych prac<br>Wył.*<br>1 godzina<br>4 godziny<br>24 godziny<br>1 tydzień        | Ustawia czas wygaśnięcia prac drukowania, które<br>chcesz powtarzać.                                                                                                    |
| <b>Czas wygaśnięcia sprawdzania prac</b><br>Wył.*<br>1 godzina<br>4 godziny<br>24 godziny<br>1 tydzień  | Ustawia czas oczekiwania na sprawdzenie<br>wydrukowanej kopii przez użytkownika przed<br>wydrukowaniem kolejnych kopii.                                                                                                    |
| <b>Czas wygaśnięcia rezerwacji prac</b><br>Wył.*<br>1 godzina<br>4 godziny<br>24 godziny<br>1 tydzień   | Ustawia czas, przez który drukarka przechowuje prace<br>drukowania do wydrukowania w późniejszym<br>terminie.                                                                                                    |

| ELEMENT MENU                                                                 | OPIS                                                               |
|------------------------------------------------------------------------------|--------------------------------------------------------------------|
| Wymagaj wstrzymania wszystkich prac                                          | Wstrzymuje wszystkie prace drukowania.                             |
| Wył.*                                                                        |                                                                    |
| Wł.                                                                          |                                                                    |
| Zachowaj powielone dokumenty                                                 | Ustaw drukarkę pod kątem drukowania różnych                        |
| Wył.*                                                                        | dokumentów o tej samej nazwie bez nadpisywania<br>prac drukowania. |
| Wł.                                                                          |                                                                    |
| 🧷 Uwaga: Gwiazdka (*) umieszczona obok wartości oznacza ustawienie domyślne. |                                                                    |

#### **KASUJ PLIKI TYMCZASOWE**

| ELEMENT MENU                                                                 | OPIS                                                       |
|------------------------------------------------------------------------------|------------------------------------------------------------|
| Przechowywane w pamięci wbudowanej                                           | Usuwa wszystkie pliki przechowywane w pamięci<br>drukarki. |
| Wł.                                                                          |                                                            |
| 🧷 Uwaga: Gwiazdka (*) umieszczona obok wartości oznacza ustawienie domyślne. |                                                            |

#### USTAWIENIA LDAP ROZWIĄZAŃ

| ZASTOSOWANIE                                                                 | FUNKCJA                                      |
|------------------------------------------------------------------------------|----------------------------------------------|
| Śledź aliasy LDAP                                                            | Przeszukiwanie różnych serwerów w domenie w  |
| Wył.*                                                                        | poszukiwaniu konta zalogowanego użytkownika. |
| Wł.                                                                          |                                              |
| Weryfikacja certyfikatu LDAP                                                 | Włączanie weryfikacji certyfikatów LDAP.     |
| Nie*                                                                         |                                              |
| Tak                                                                          |                                              |
| 🏈 Uwaga: Gwiazdka (*) umieszczona obok wartości oznacza ustawienie domyślne. |                                              |

# RÓŻNE

| ELEMENT MENU                                                                        | OPIS                                                                                                    |
|-------------------------------------------------------------------------------------|----------------------------------------------------------------------------------------------------|
| <b>Funkcje chronione</b><br>Wyśw.*                                                  | Pokazuje wszystkie funkcje chronione przez funkcję<br>kontroli dostępu (FAC), niezależnie od uprawnień<br>bezpieczeństwa użytkownika.                                                                                                    |
| Ukryj                                                                               | Funkcja FAC zarządza dostępem do pewnych<br>elementów menu i funkcji, a także ma możliwość ich<br>wyłączania.                                                                                                    |
| Uprawnienia drukowania<br>Wył.*                                                     | Pozwala użytkownikowi zalogować się przed<br>przystąpieniem do drukowania.                                                                                                    |
| Wł.                                                                                 |                                                                                                    |
| Domyślny login uprawnień drukowania                                                 | Ustawia domyślny login uprawnień drukowania.                                                                                                    |
| <b>Zerowanie ustawień bezpieczeństwa</b><br>Zezwól na dostęp gościa*<br>Brak efektu | <ul> <li>Określa skutek użycia zworki resetowania<br/>zabezpieczeń.</li> <li>Zworka jest umieszczona obok ikony blokady na<br/>płycie sterownika.</li> <li>Zezwolenie na dostęp gościa zapewnia<br/>niezalogowanym użytkownikom pełny dostęp.</li> <li>"Brak efektu" oznacza, że resetowanie nie ma<br/>żadnego wpływu na konfigurację zabezpieczeń<br/>drukarki.</li> </ul> |
| <b>Resetuj tryby urządzenia</b><br>Zezwalaj z FAC<br>Zezwalaj<br>Nie zezwalaj       | Tryby urządzenia można zresetować z funkcją FAC<br>lub niej                                                                                                    |
| Minimalna długość hasła<br>0-32 (0*)                                                | Określa minimalną liczbę znaków hasła.                                                                                                    |
| <b>Włącz ujawnianie hasła/kodu PIN</b><br>Wył.*<br>Wł.                              | Wyświetlenie hasła lub osobistego numeru<br>identyfikacyjnego.                                                                                                    |
| 🧷 Uwaga: Gwiazdka (*) umieszczona obok wartości oznacza ustawienie domyślne.        |                                                                                                    |

# Raporty

## STRONA USTAWIEŃ MENU

| ELEMENT MENU         | OPIS                                                                                             |
|----------------------|--------------------------------------------------------------------------------------------------|
| Strona ustawień menu | Umożliwia wydrukowanie raportu zawierającego<br>preferencje, ustawienia i konfiguracje drukarki. |

# URZĄDZENIE

| ELEMENT MENU            | OPIS                                                                                                    |
|-------------------------|----------------------------------------------------------------------------------------------------|
| Informacje o urządzeniu | Drukuje raport zawierający informacje o drukarce.                                                         |
| Statystyki urządzenia   | Drukuje raport zawierający informacje o<br>wykorzystaniu drukarki i stanu materiałów<br>eksploatacyjnych. |
| Lista profili           | Drukuje listę profili przechowywanych na drukarce.                                                        |

#### SKRÓTY

| ELEMENT MENU                 | OPIS                                                |
|------------------------------|-----------------------------------------------------|
| Wszystkie skróty             | Drukuje raport zawierający wykaz wszystkich skrótów |
| Skróty faksu                 | przechowywanych w drukarce.                         |
| Kopiuj skróty                |                                                     |
| Skróty e-mail                |                                                     |
| Skróty FTP                   |                                                     |
| Skróty do folderu sieciowego |                                                     |

### FAKS

| ELEMENT MENU             | OPIS                                                                              |
|--------------------------|-----------------------------------------------------------------------------------|
| Dziennik prac faksowania | Drukuje raport z ostatnich 200 zakończonych prac<br>faksowania.                   |
|                          | Ten element menu jest wyświetlany tylko po<br>włączeniu dziennika prac.           |
| Dziennik wywołań faksu   | Drukuje raport z ostatnich 100 wybranych,<br>odebranych i zablokowanych połączeń. |
|                          | Ten element menu jest wyświetlany tylko po<br>włączeniu dziennika prac.           |

## SIEĆ

| ELEMENT MENU                    | OPIS                                                                                                    |
|---------------------------------|----------------------------------------------------------------------------------------------------|
| Strona konfiguracji sieci       | Drukuje stronę zawierającą informacje o<br>skonfigurowanej sieci i ustawieniach łączności<br>bezprzewodowej drukarki.<br>Ten element menu jest wyświetlany tylko w<br>przypadku drukarek sieciowych lub drukarek<br>podłączonych do serwerów druku. |
| Podłączone klienty Wi-Fi Direct | Wyświetlanie lub drukowanie strony zawierające<br>podłączone klienty Wi-Fi Direct. Zostanie wyświetlony<br>adres MAC i nazwa hosta podłączonych klientów Wi-<br>Fi Direct.                                                                          |

# Plan materiałów eksploatacyjnych

#### AKTYWACJA PLANU

| ELEMENT MENU                                                                                     | OPIS                                                                                                    |
|--------------------------------------------------------------------------------------------------|----------------------------------------------------------------------------------------------------|
| <ul> <li>Numer sekwencyjny</li> <li>Numer seryjny urządzenia</li> <li>Kod aktywacyjny</li> </ul> | Opisuje szczegóły procesu aktywacji zakupionego<br>planu materiałów eksploatacyjnych. Skontaktuj się z<br>przedstawicielem firmy Xerox, aby uzyskać kod<br>aktywacji materiałów eksploatacyjnych.<br>Plany usług subskrypcji nie są dostępne we<br>wszystkich lokalizacjach geograficznych<br>Aby uzyskać więcej informacji o materiałach<br>eksploatacyjnych i planach serwisowych firmy<br>Xerox®, należy skontaktować się z przedstawicielem<br>firmy Xerox. |

#### KONWERSJA PLANU

| ELEMENT MENU                                                                                                    | OPIS                                                                                                    |
|----------------------------------------------------------------------------------------------------|----------------------------------------------------------------------------------------------------|
| <ul> <li>Bieżący plan</li> <li>Numer seryjny urządzenia</li> <li>Łączna liczba obrazów</li> <li>Kod konwersji</li> </ul> | Opisuje szczegóły procesu konwersji istniejącego<br>planu materiałów eksploatacyjnych. Skontaktuj się z<br>przedstawicielem firmy Xerox, aby uzyskać kod<br>konwersji materiałów eksploatacyjnych.<br>Plany usług subskrypcji nie są dostępne we<br>wszystkich lokalizacjach geograficznych<br>Aby uzyskać więcej informacji o materiałach<br>eksploatacyjnych i planach serwisowych firmy<br>Xerox®, należy skontaktować się z przedstawicielem<br>firmy Xerox. |

### USŁUGA SUBSKRYPCJI

| ELEMENT MENU          | OPIS                                                                                                    |
|-----------------------|----------------------------------------------------------------------------------------------------|
| • Stan                | Wskazuje stan subskrypcji.                                                                                                    |
| • Sprawdź subskrypcję | <ul> <li>Aby aktywować plan usługi subskrypcji, wykonaj następujące czynności:</li> <li>1 Przejdź do obszaru Ustawienia &gt; Plan materiałów eksploatacyjnych &gt; Usługa subskrypcji.</li> <li>2 W przypadku Usługi subskrypcji kliknij przycisk Sprawdź subskrypcję, a następnie postępuj zgodnie z instrukcjami dostarczonymi przez przedstawiciela firmy Xerox.</li> </ul> |

# Książka adresowa

### ΚΟΝΤΑΚΤΥ

| Dodaj kontakt — edytuj kontaktUżyj łącza Dodaj kontakt, aby utworzyć kontakty<br>dodania do książki adresowej Imię<br>- Imię<br>- Nazwisko<br>- Firma<br>- Adres e-mail<br>- FaksJeśli wybierzesz opcje uwierzytelniania/uprawnień<br>inne niż Brak, pojawi się menu Grupy uprawnień Adres e-mail<br>- FaksAby utworzyć nowe grupy, kliknij opcję Dodaj now<br>grupę. Możesz zaimportować opcje kontroli dla nowej<br>grupy na stronie Nowa grupa Członkostwo w grupie kontaktówJeśli masz już utworzone grupy, przycisk Dodaj do |
|----------------------------------------------------------------------------------------------------|
| <ul> <li>Imię</li> <li>Nazwisko</li> <li>Firma</li> <li>Adres e-mail</li> <li>Faks</li> <li>Członkostwo w grupie kontaktów</li> <li>Jeśli wybierzesz opcje uwierzytelniania/uprawnień inne niż Brak, pojawi się menu Grupy uprawnień.</li> <li>Aby utworzyć nowe grupy, kliknij opcję Dodaj now grupę. Możesz zaimportować opcje kontroli dostę lub wybrać indywidualne opcję kontroli dla nowej grupy na stronie Nowa grupa.</li> </ul>                                                                                          |
| <ul> <li>Firma</li> <li>Aby utworzyć nowe grupy, kliknij opcję Dodaj nov<br/>grupę. Możesz zaimportować opcje kontroli dostę<br/>lub wybrać indywidualne opcję kontroli dla nowej<br/>grupy na stronie Nowa grupa.</li> <li>Członkostwo w grupie kontaktów</li> </ul>                                                                                                    |
| <ul> <li>Członkostwo w grupie kontaktów</li> <li>Jeśli masz już utworzone grupy, przycisk Dodaj do</li> </ul>                                                                                                    |
| <ul> <li>Uwierzytelnianie/uprawnienia</li> <li>Grupy staje się aktywny. Po kliknięciu przycisku</li> <li>Dodaj do grupy możesz wybrać opcję Nowa grup</li> </ul>                                                                                                    |
| <ul> <li>Metoda logowania</li> <li>Brak</li> <li>Mazwa użytkownika/hasło</li> <li>w celu utworzenia grupy albo wybrać już utworzenia</li> <li>grupę.</li> </ul>                                                                                                    |
| – Nazwa użytkownika<br>– Hasło                                                                                                    |
| <ul> <li>Potwierdź hasło</li> <li>Nazwa wiatkowajka</li> </ul>                                                                                                    |
| <ul> <li>Nazwa użytkownika</li> <li>Nazwa użytkownika</li> </ul>                                                                                                    |
| <ul> <li>Hasto</li> <li>Hasto</li> </ul>                                                                                                    |
| <ul> <li>Potwierdź hasło</li> <li>PIN</li> </ul>                                                                                                    |
| <ul> <li>Wprowadź kod PIN</li> <li>Potwierdź kod PIN</li> </ul>                                                                                                    |
| Grupy uprawnień                                                                                                    |
| – Dodaj nową grupę                                                                                                    |
| – Nazwa grupy                                                                                                    |
| – Importuj funkcje kontroli dostępu                                                                                                    |
| Dodaj do grupy                                                                                                    |
| – Nowa grupa                                                                                                    |

| ELEMENT MENU                     | OPIS |
|----------------------------------|------|
| – Grupa <nazwa grupy=""></nazwa> |      |

### **GRUPY KONTAKTÓW**

| ELEMENT MENU                                                                                                    | OPIS                                                                                                    |
|----------------------------------------------------------------------------------------------------|----------------------------------------------------------------------------------------------------|
| <ul> <li>Dodaj grupę — edytuj grupę kontaktów</li> <li>Nazwa grupy</li> <li>Członkowie grupy</li> <li>Grupy uprawnień</li> </ul> | Użyj łącza <b>Dodaj kontakt</b> , aby utworzyć kontakty do<br>dodania do książki adresowej.<br>Jeśli wybierzesz opcje uwierzytelniania/uprawnień<br>inne niż <b>Brak</b> , pojawi się menu Grupy uprawnień.                                                                                        |
| <ul> <li>Dodaj grupę</li> <li>Nazwa grupy</li> <li>Członkowie: Wskazuje liczbę kontaktów w grupie.</li> </ul>                    | Aby utworzyć nowe grupy, kliknij opcję <b>Dodaj nową</b><br><b>grupę</b> . Możesz zaimportować opcje kontroli dostępu<br>lub wybrać indywidualne opcję kontroli dla nowej<br>grupy na stronie Nowa grupa.<br>Aby usunąć grupę, wybierz opcję na liście Grupy<br>kontaktów i kliknij przycisk Usuń. |

# Zakładki

| ELE | EME | ENT MENU                                                 | OPIS                                                                               |
|-----|-----|----------------------------------------------------------|------------------------------------------------------------------------------------|
| Do  | daj | <b>zakładkę</b> — edytuj grupę kontaktów                 | Możesz wybrać zakładki do zapisania na wbudowa-                                    |
| •   | Orr | nówienie zakładki                                        | nym serwerze sieci Web. Aby uporządkować zakładki,<br>możesz skonfigurować foldery |
|     | -   | Nazwa zakładki                                           | mozesz skonnigulować rolaciy.                                                      |
|     | -   | Adres: Kliknij strzałkę w dół, aby wybrać<br>opcie:      |                                                                                    |
|     |     | - http://                                                |                                                                                    |
|     |     | - http://                                                |                                                                                    |
|     |     | ftp://                                                   |                                                                                    |
|     |     | = 1(p.//                                                 |                                                                                    |
|     |     | - situ.                                                  |                                                                                    |
|     |     | wprowadz dares w drugim polu.                            |                                                                                    |
|     | -   |                                                          |                                                                                    |
|     | _   | Folder nadrzędny                                         |                                                                                    |
| •   | Op  | cje drukowania                                           |                                                                                    |
|     | -   | Liczba kopii: Wprowadź liczbę z zakresu od 1<br>do 9999. |                                                                                    |
|     | -   | Strony                                                   |                                                                                    |
|     |     | – Wył.                                                   |                                                                                    |
|     |     | – Wł.                                                    |                                                                                    |
|     | -   | Styl odwrócenia                                          |                                                                                    |
|     |     | – Długa krawędź                                          |                                                                                    |
|     |     | – Krótka krawędź                                         |                                                                                    |
|     | -   | Układaj                                                  |                                                                                    |
|     |     | – Wył. [1,1,1,2,2,2]                                     |                                                                                    |
|     |     | – Wł. [1,2,1,2,1,2]                                      |                                                                                    |
|     | -   | Kilka stron na arkuszu – kolejność                       |                                                                                    |
|     |     | – Poziomo                                                |                                                                                    |
|     |     | <ul> <li>Odwróć w poziomie</li> </ul>                    |                                                                                    |
|     |     | – Pionowo                                                |                                                                                    |
|     |     | – Odwróć w pionie                                        |                                                                                    |
|     | _   | Kilka stron na arkuszu – obramowanie                     |                                                                                    |
|     |     | – Brak                                                   |                                                                                    |

| ELEMENT MENU                          | OPIS                                                                                                    |
|---------------------------------------|----------------------------------------------------------------------------------------------------|
| – Jednolite                           |                                                                                                    |
| – Kilka stron na arkuszu              |                                                                                                    |
| – Wył.                                |                                                                                                    |
| – 2 strony na arkusz                  |                                                                                                    |
| – 3 strony na arkusz                  |                                                                                                    |
| – 4 strony na arkusz                  |                                                                                                    |
| – 6 stron na arkusz                   |                                                                                                    |
| – 9 stron na arkusz                   |                                                                                                    |
| – 12 stron na arkusz                  |                                                                                                    |
| – 16 stron na arkusz                  |                                                                                                    |
| Obsługa papieru                       |                                                                                                    |
| – Źródło papieru                      |                                                                                                    |
| – Taca 1                              |                                                                                                    |
| – Ręczny podajnik papieru             |                                                                                                    |
| – Ręczny podajnik kopert              |                                                                                                    |
| – Kilka stron na arkuszu – orientacja |                                                                                                    |
| – Automatycznie                       |                                                                                                    |
| – Poziomo                             |                                                                                                    |
| – Pionowo                             |                                                                                                    |
| – Odbiornik                           |                                                                                                    |
| Dodaj folder                          | Wprowadź <b>nazwę folderu</b> , używając liter lub cyfr.                                                 |
| Nazwa folderu                         | Nie używaj znaków specjalnych, w tym /,?,:,>,<, ,".                                                      |
| <ul><li>Folder nadrzędny</li></ul>    | <b>Kod PIN</b> jest opcjonalny. Jeśli chcesz wprowadzić kod PIN, musi on składać się z 4 cyfr od 0 do 9. |
| Usuń                                  | Aby usunąć istniejącą zakładkę, wybierz ją z listy, a<br>następnie kliknij opcję <b>Usuń</b> .           |

# Aplikacje

| ELEMENT MENU                                                                                                    | OPIS                                                                                                    |
|----------------------------------------------------------------------------------------------------|----------------------------------------------------------------------------------------------------|
| Zainstalowane aplikacje                                                                                                    | Na tym ekranie są wyświetlane nazwa, opis i stan każ-                                                                                                    |
| Instaluj aplikację                                                                                                    | dej zainstalowanej aplikacji.                                                                                                    |
| <ul> <li>Plik aplikacji do instalowania: Aby zlokalizować aplikację, którą chcesz zainstalować, kliknij przycisk Przeglądaj.</li> <li>Aby zainstalować wybraną aplikację, kliknij przycisk Instaluj.</li> <li>Aby anulować akcję, kliknij przycisk Anuluj.</li> </ul> | Aby zainstalować nową aplikację, kliknij przycisk <b>Insta-<br/>luj aplikację</b> .                                                                                                    |
| Konfiguracia črodowiska anlikacij                                                                                                    |                                                                                                    |
| <ul> <li>Informacje o wersji środowiska</li> </ul>                                                                                                    |                                                                                                    |
| Informacje o zasobach środowiska                                                                                                    |                                                                                                    |
| Konfiguracja środowiska                                                                                                    |                                                                                                    |
| – Zezwalaj na zdalne miganie                                                                                                    |                                                                                                    |
| – Użyj ustawień proxy drukarki                                                                                                    |                                                                                                    |
| • HTTP                                                                                                    |                                                                                                    |
| – Serwer proxy                                                                                                    |                                                                                                    |
| – Port proxy                                                                                                    |                                                                                                    |
| • HTTPS                                                                                                    |                                                                                                    |
| – Serwer proxy                                                                                                    |                                                                                                    |
| – Port proxy                                                                                                    |                                                                                                    |
| Poświadczenia proxy                                                                                                    |                                                                                                    |
| – Nazwa użytkownika proxy                                                                                                    |                                                                                                    |
| – Hasło proxy                                                                                                    |                                                                                                    |
| – DNS TTL                                                                                                    |                                                                                                    |
| <ul> <li>Akceptuj pliki cookie</li> </ul>                                                                                                    |                                                                                                    |
| Usuń wszystkie pliki cookie                                                                                                    |                                                                                                    |
| Konfiguracja WebView                                                                                                    |                                                                                                    |
| Kopiowanie karty<br>• Zatrzymaj<br>• Konfiguruj<br>• Wyświetl dziennik<br>•                                                                                                    | <ul> <li>Opis: Opcja Kopiowanie karty pozwala użytkowni-<br/>kowi na skanowanie obu stron dowodu osobistego<br/>i drukowanie obu stron na jednej stronie arkusza<br/>papieru. Zeskanowany dokument można wysłać na<br/>adres e-mail lub do udziału sieciowego.</li> <li>Wersja</li> </ul> |

| ELEMENT MENU                                                                                | OPIS                                                                                                    |
|---------------------------------------------------------------------------------------------|----------------------------------------------------------------------------------------------------|
|                                                                                             | • Status licencji                                                                                                    |
| Dostosowywanie wyświetlacza<br>• Zatrzymaj<br>• Konfiguruj<br>• Wyświetl dziennik           | <ul> <li>Opis: Dostosowanie ekranu drukarki wielofunkcyj-<br/>nej za pomocą niestandardowych obrazów, które<br/>można wyświetlać jako pokaz slajdów, wyświetlać<br/>jako tapetę lub używać jako wygaszacz ekranu.</li> <li>Wersja</li> <li>Status licencji</li> </ul> |
| Centrum skanowania<br>• Zatrzymaj<br>• Konfiguruj<br>• Wyświetl dziennik                    | <ul> <li>Opis: Jednokrotne skanowanie dokumentu i auto-<br/>matyczne przekierowanie obrazu do jednego lub<br/>kilku wybranych miejsc docelowych.</li> <li>Wersja</li> <li>Status licencji</li> </ul>                                                                  |
| Centrum skanowania — e-mail<br>• Zatrzymaj<br>• Konfiguruj<br>• Wyświetl dziennik           | <ul> <li>Wtyczka do programu Centrum skanowania umoż-<br/>liwiająca wysyłanie zeskanowanych obrazów jako<br/>wiadomości e-mail.</li> <li>Wersja</li> <li>Status licencji</li> </ul>                                                                                   |
| Centrum skanowania — faks<br>• Zatrzymaj<br>• Konfiguruj<br>• Wyświetl dziennik             | <ul> <li>Opis: Wtyczka do programu Centrum skanowania<br/>umożliwiająca wysyłanie zeskanowanych obrazów<br/>jako faksów.</li> <li>Wersja</li> <li>Status licencji</li> </ul>                                                                                          |
| Centrum skanowania — foldery sieciowe<br>• Zatrzymaj<br>• Konfiguruj<br>• Wyświetl dziennik | <ul> <li>Opis: Wtyczka do programu Centrum skanowania<br/>umożliwiająca wysyłanie zapisywanie zeskanowa-<br/>nych obrazów w folderach sieciowych.</li> <li>Wersja</li> <li>Status licencji</li> </ul>                                                                 |
| Centrum skanowania — drukarka<br>• Zatrzymaj<br>• Konfiguruj<br>• Wyświetl dziennik         | <ul> <li>Opis: Wtyczka do programu Centrum skanowania<br/>umożliwiająca skanowanie i drukowanie<br/>dokumentów.</li> <li>Wersja</li> <li>Status licencji</li> </ul>                                                                                                   |
| Centrum skrótów<br>• Zatrzymaj<br>• Konfiguruj<br>• Wyświetl dziennik                       | <ul> <li>Opis: Tworzenie spersonalizowanych skrótów do ko-<br/>piowania, faksowania i wysyłania wiadomości e-<br/>mail na ekranie dotykowym w celu uproszczenia<br/>najczęściej wykonywanych zadań.</li> <li>Wersja</li> <li>Status licencji</li> </ul>               |

# Konserwacja drukarki

Ten rozdział zawiera:

| Sprawdzanie stanu materiałów eksploatacyjnych                      | 284 |
|--------------------------------------------------------------------|-----|
| Konfigurowanie powiadomień dotyczących materiałów eksploatacyjnych | 285 |
| Konfigurowanie alarmów e-mail                                      | 286 |
| Wyświetlanie raportów                                              | 287 |
| Zamawianie materiałów eksploatacyjnych                             | 288 |
| Wymiana materiałów eksploatacyjnych                                | 289 |
| Czyszczenie części drukarki                                        | 300 |
| Oszczędzanie energii i papieru                                     | 304 |
| Przenoszenie drukarki                                              | 305 |
|                                                                    |     |

Ostrzeżenie: Zaniedbanie działań mających na celu zachowanie optymalnej jakości wydruków bądź wymiany części lub materiałów eksploatacyjnych może spowodować uszkodzenie drukarki.

# Sprawdzanie stanu materiałów eksploatacyjnych

- 1. Na ekranie głównym dotknij opcji Stan/Materiały eksploatacyjne.
- 2. Wybierz części lub materiały eksploatacyjne, które chcesz sprawdzić.
  - 🧷 Uwaga: Dostęp do ustawienia można również uzyskać, dotykając górnej sekcji ekranu głównego.

### Konfigurowanie powiadomień dotyczących materiałów eksploatacyjnych

- 1. Otwórz przeglądarkę internetową, a następnie wpisz adres IP drukarki w polu adresu.
  - Wyświetl adres IP drukarki na ekranie głównym drukarki. Adres IP ma postać czterech zestawów cyfr oddzielonych kropkami, na przykład 123.123.123.123.
  - Jeśli używasz serwera proxy, wyłącz go tymczasowo, aby prawidłowo przesłać stronę internetową.
- 2. Kliknij opcję Ustawienia > Urządzenie > Powiadomienia.
- 3. W menu Materiały eksploatacyjne kliknij opcję **Niestandardowe powiadomienia o materiałach** eksploatacyjnych.

Pojawi się ekran niestandardowych powiadomień o materiałach eksploatacyjnych Zawiera on wszystkie opcje powiadomień o materiałach eksploatacyjnych, które możesz skonfigurować.

- 4. W celu skonfigurowania poszczególnych powiadomień o materiałach eksploatacyjnych kliknij nazwę materiału, aby rozwinąć jego okienko, a następnie zaznacz wybrane powiadomienia.
- 5. Po zakończeniu kliknij przycisk **Zapisz**.

# Konfigurowanie alarmów e-mail

Skonfiguruj drukarkę do wysyłania alarmów e-mail w sytuacji, gdy kończą się materiały eksploatacyjne, gdy należy zmienić lub dodać papier lub gdy dojdzie do zacięcia papieru.

- 1. Uruchom przeglądarkę internetową, a następnie w polu adresu wpisz adres IP drukarki.
  - Wyświetl adres IP drukarki na ekranie głównym drukarki. Adres IP ma postać czterech liczb oddzielonych kropkami. Na przykład 123.123.123.123.
  - W przypadku używania serwera proxy wyłącz go tymczasowo, aby prawidłowo załadować stronę internetową.
- 2. Kliknij kolejno opcje **Ustawienia > Urządzenie > Powiadomienia > Konfiguracja alarmów e-mail**, a następnie skonfiguruj ustawienia.

Uwaga: Aby uzyskać więcej informacji na temat ustawień SMTP, należy skontaktować się z dostawcą poczty e-mail.

- 3. Kliknij opcję Ustaw listy i alarmy e-mail, a następnie skonfiguruj ustawienia.
- 4. Zastosuj zmiany.

# Wyświetlanie raportów

- 1. Na ekranie głównym dotknij kolejno opcji Ustawienia > Raporty.
- 2. Wybierz raport do wyświetlenia.

# Zamawianie materiałów eksploatacyjnych

Aby wyświetlić i zamówić materiały eksploatacyjne do drukarki, odwiedź stronę https://www.xerox.com/supplies, a następnie wpisz nazwę swojego produktu w polu wyszukiwania.

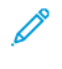

Uwaga: Wszystkie oszacowane czasy eksploatacji materiałów odnoszą się do drukowania na papierze zwykłym w rozmiarze Letter lub A4.

Ostrzeżenie: Zaniedbanie działań mających na celu zachowanie optymalnej jakości wydruków bądź wymiany części lub materiałów eksploatacyjnych może spowodować uszkodzenie drukarki.

#### UŻYWANIE ORYGINALNYCH MATERIAŁÓW EKSPLOATACYJNYCH FIRMY XEROX

Drukarka Xerox została zaprojektowana do optymalnej pracy z użyciem oryginalnych materiałów eksploatacyjnych marki Xerox. Używanie materiałów eksploatacyjnych innych producentów może negatywnie wpłynąć na wydajność, pracę i żywotność drukarki oraz jej części. Może też mieć wpływ na ochronę gwarancyjną. Uszkodzenia spowodowane używaniem materiałów eksploatacyjnych innych producentów nie są naprawiane w ramach gwarancji.

Wszelkie wskaźniki materiałów są zaprojektowane tak, by współpracować z materiałami eksploatacyjnymi Xerox i ich praca może zostać zakłócona, gdy użyte zostaną materiały innych producentów. Użytkowanie materiałów i części związanych z obrazami dłużej niż jest to zalecane może spowodować uszkodzenie drukarki Xerox i jej komponentów.

Ostrzeżenie: Materiały eksploatacyjne nieobjęte umową programu zwrotów mogą zostać wyzerowane i poddane regeneracji. Należy jednak pamiętać, że gwarancja producenta nie obejmuje uszkodzeń spowodowanych użyciem nieoryginalnych materiałów eksploatacyjnych. Zerowanie liczników materiałów eksploatacyjnych bez przeprowadzenia odpowiedniej regeneracji może spowodować uszkodzenie drukarki. Po wyzerowaniu licznika materiałów eksploatacyjnych drukarka może wyświetlić komunikat o błędzie, wskazując obecność wyzerowanego elementu.
## Wymiana materiałów eksploatacyjnych

#### WYMIANA WKŁADU TONERU

1. Otwórz drzwi B, aby zatrzasnęły się na swoim miejscu.

**Ostrzeżenie — Możliwość uszkodzeń:** Aby uniknąć uszkodzeń spowodowanych wyładowaniami elektrostatycznymi, dotknij dowolnej odsłoniętej metalowej części drukarki przed kontaktem z jej wewnętrzną częścią.

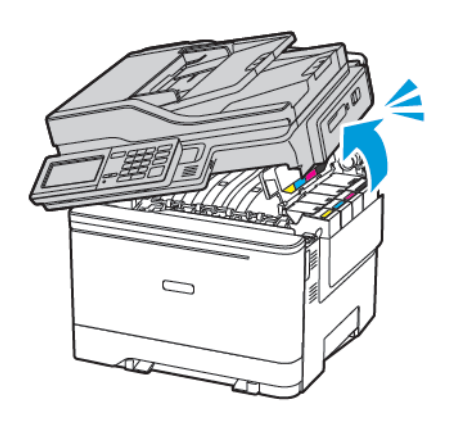

2. Wyjmij zużyty wkład toneru.

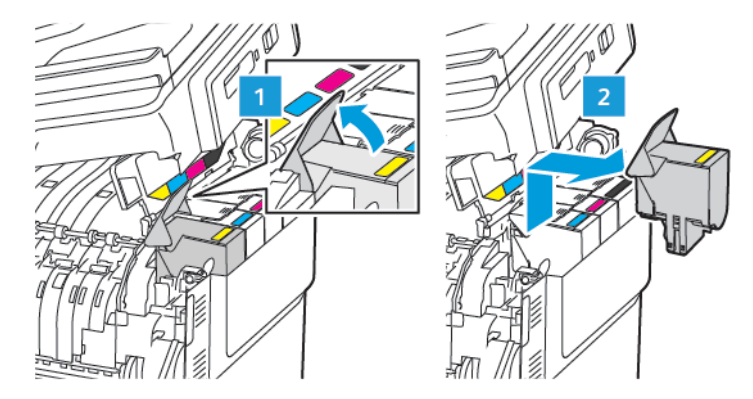

3. Rozpakuj nowy wkład toneru.

4. Włóż nowy wkład toneru.

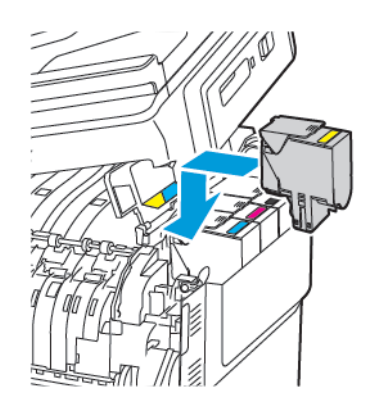

5. Zamknij drzwi B.

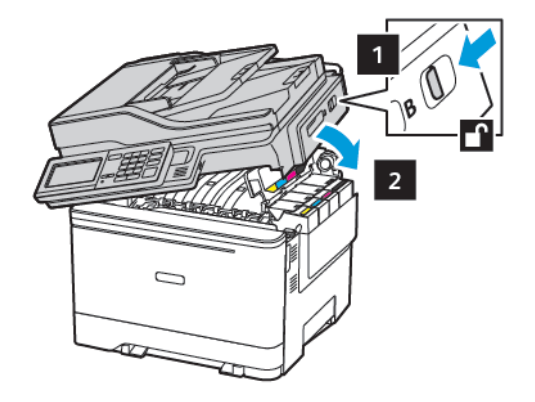

## WYMIANA POJEMNIKA NA ZUŻYTY TONER

1. Otwórz drzwi B, aby zatrzasnęły się na swoim miejscu.

Ostrzeżenie: Aby uniknąć uszkodzeń spowodowanych wyładowaniami elektrostatycznymi, dotknij dowolnej odsłoniętej metalowej części drukarki przed kontaktem z jej wewnętrzną częścią.

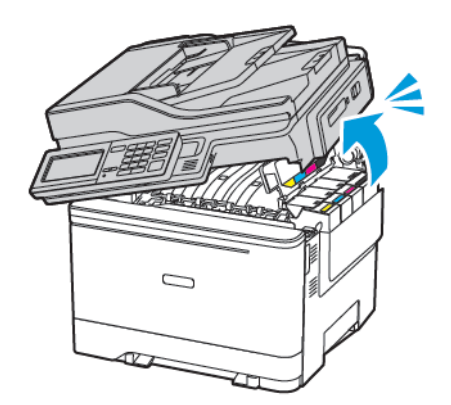

#### 2. Otwórz drzwi A.

PRZESTROGA — GORĄCA POWIERZCHNIA: Wewnętrzne elementy drukarki mogą być gorące. W celu zmniejszenia ryzyka oparzenia, przed dotknięciem danej części należy odczekać, aż ostygnie.

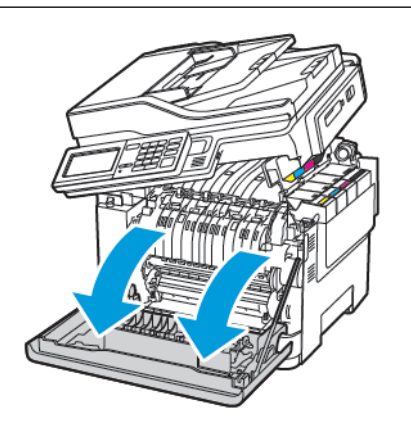

3. Zdejmij prawą pokrywę boczną.

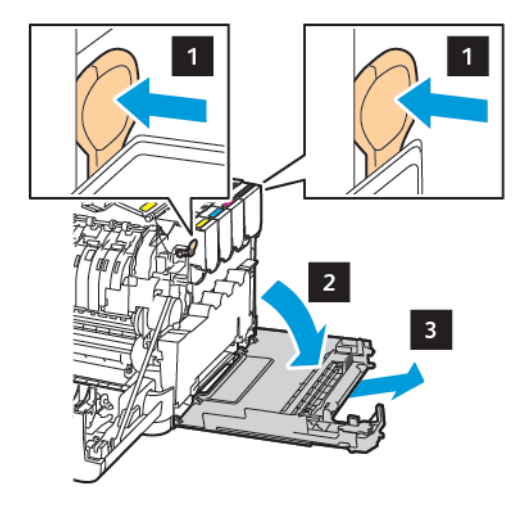

V

4. Wyjmij zużyty pojemnik na zużyty toner.

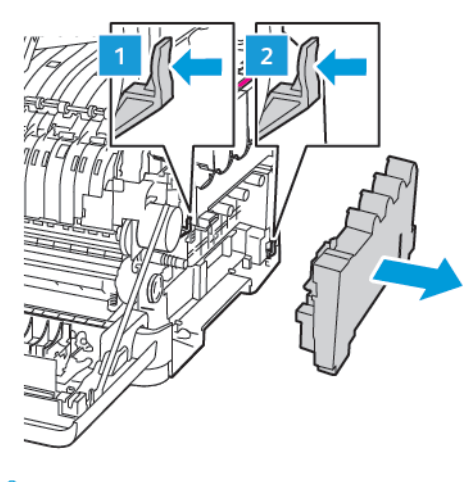

- $^{\circ}$  Uwaga: Aby uniknąć rozlania tonera, umieść pojemnik w pozycji pionowej.
- 5. Rozpakuj nowy pojemnik na zużyty toner.
- 6. Włóż nowy pojemnik na zużyty toner.

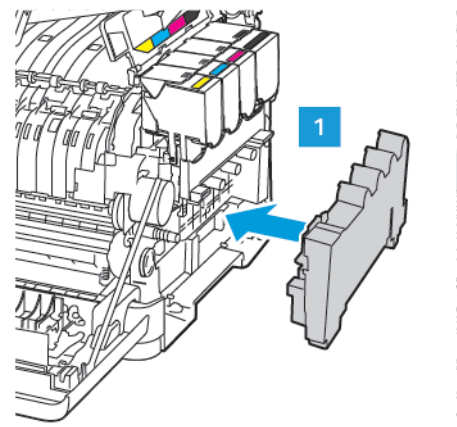

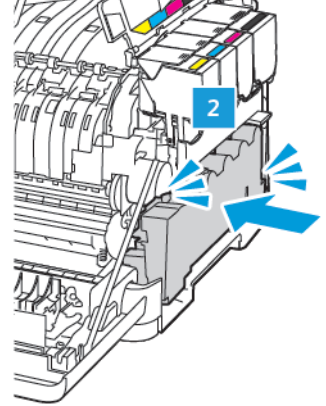

7. Włóż prawą pokrywę boczną.

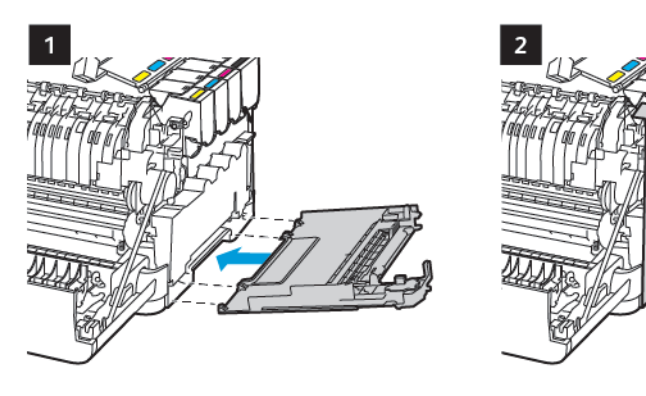

8. Zamknij drzwi B.

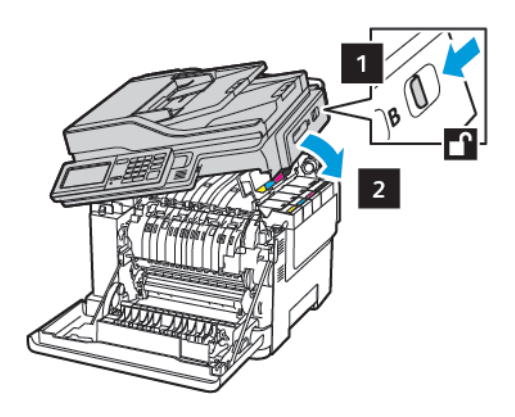

9. Zamknij drzwi A.

## WYMIANA ZESTAWU OBRAZUJĄCEGO

1. Otwórz drzwi B, aby zatrzasnęły się na swoim miejscu.

Ostrzeżenie: Aby uniknąć uszkodzeń spowodowanych wyładowaniami elektrostatycznymi, dotknij dowolnej odsłoniętej metalowej części drukarki przed kontaktem z jej wewnętrzną częścią.

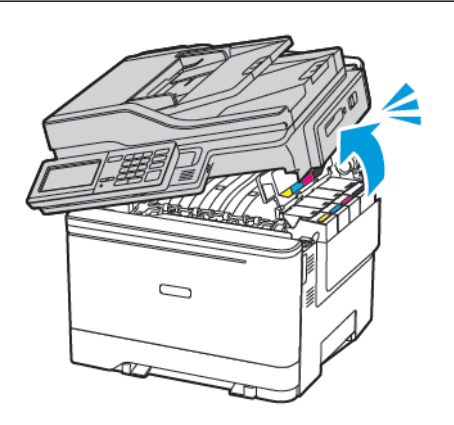

2. Otwórz drzwi A.

PRZESTROGA — GORĄCA POWIERZCHNIA: Wewnętrzne elementy drukarki mogą być gorące. W celu zmniejszenia ryzyka oparzenia, przed dotknięciem danej części należy odczekać, aż ostygnie.

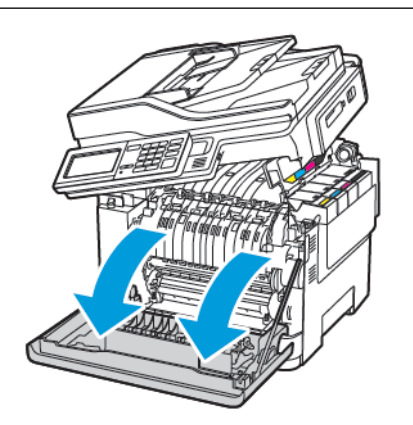

3. Zdejmij prawą pokrywę boczną.

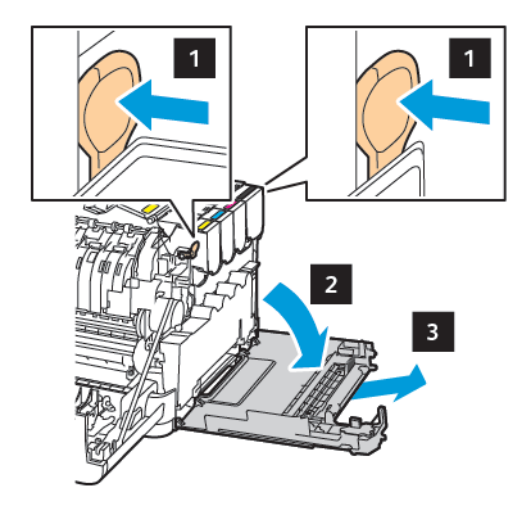

4. Wyjmij pojemnik na zużyty toner.

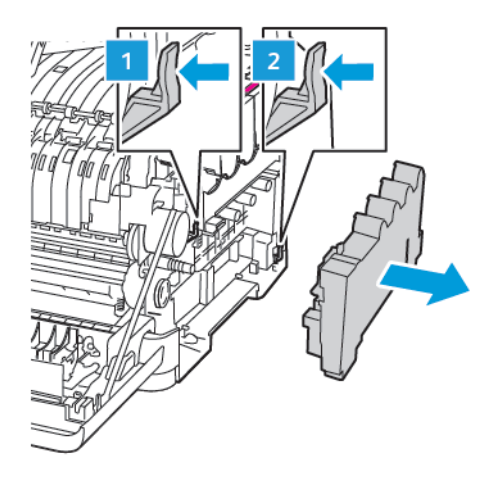

5. Wyjmij wkłady z tonerem.

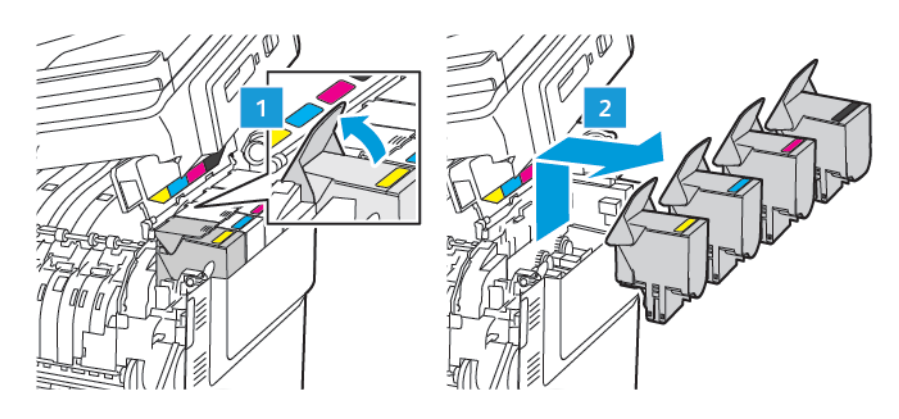

6. Wyjmij zużyty zestaw obrazujący.

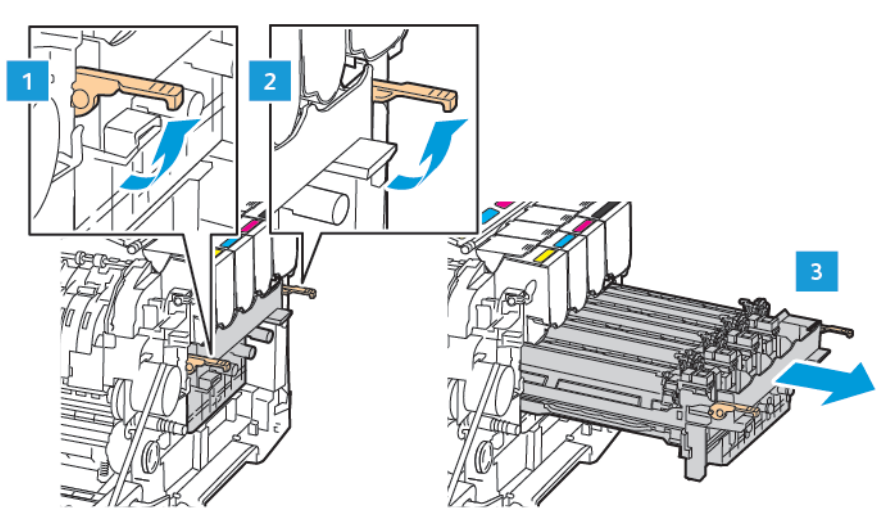

7. Rozpakuj nowy zestaw obrazujący.

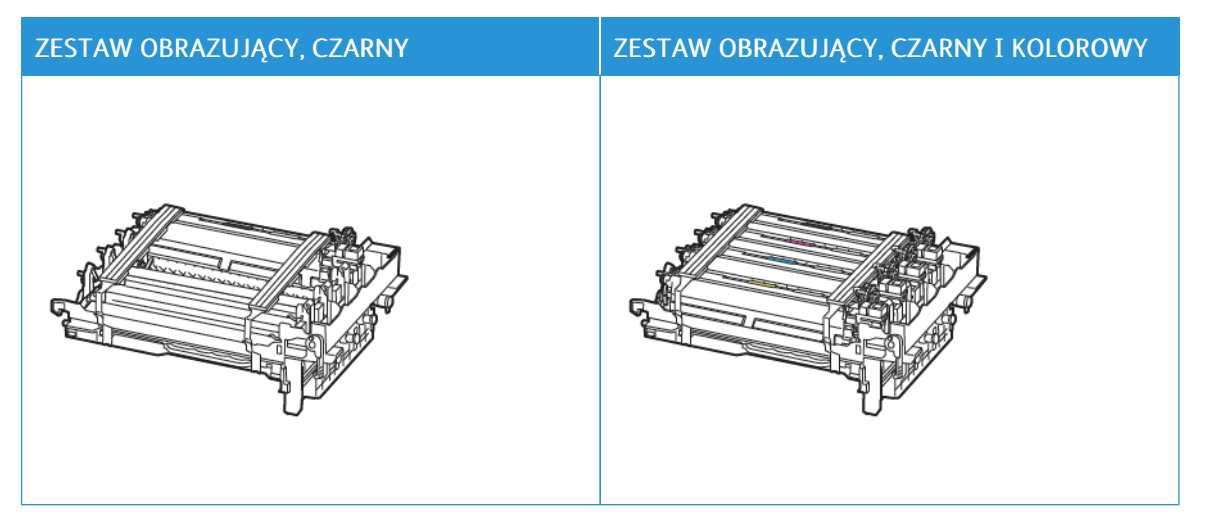

- Czarny zestaw obrazujący zawiera czarny zespół obrazowania oraz tacę zespołu obrazowania.
- Czarny i kolorowy zestaw obrazujący zawiera zespoły obrazowania w kolorach czarnym, niebieskozielonym, magenta i żółtym oraz tacę zespołu obrazowania.
- Podczas wymiany czarnego zestawu obrazującego zachowaj zespoły obrazowania w kolorach: niebieskozielony, magenta i żółty z użytej tacy zespołu obrazowania.

8. Usuń wszystkie elementy opakowania.

D

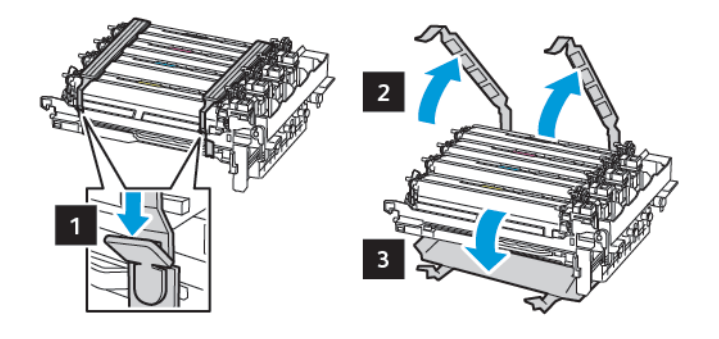

Uwaga: Podczas wymiany czarnego zestawu obrazującego umieść zespoły obrazowania w kolorach magenta, niebieskozielonym i żółtym w tacy nowego zespołu obrazowania.

**Ostrzeżenie:** Nie wystawiaj zestawu obrazującego na bezpośrednie działanie światła. Długotrwałe działanie światła może negatywnie wpłynąć na jakość wydruku.

**Ostrzeżenie:** Nie wolno dotykać bębna obrazowania. Może to wpłynąć na jakość kolejnych prac drukowania.

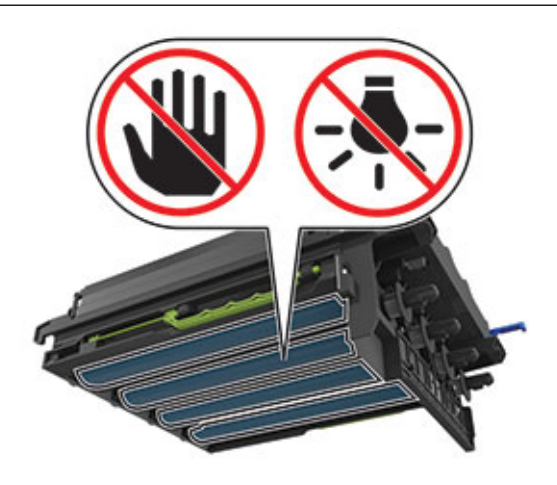

9. Włóż zespół obrazowania aż do pełnego osadzenia.

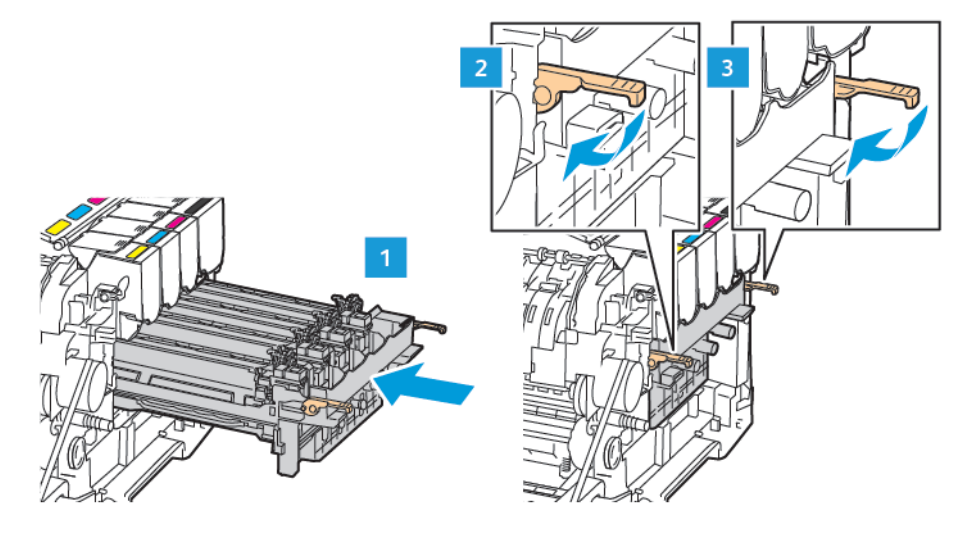

10. Włóż wkłady z tonerem.

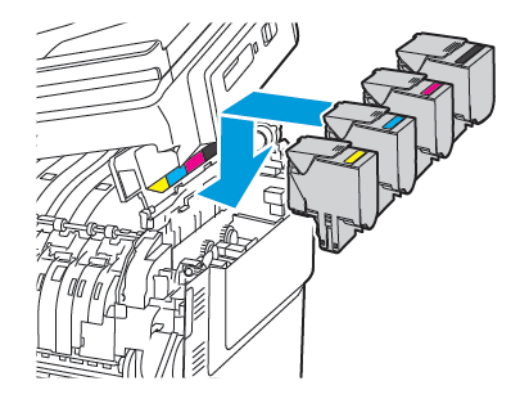

11. Włóż pojemnik na zużyty toner.

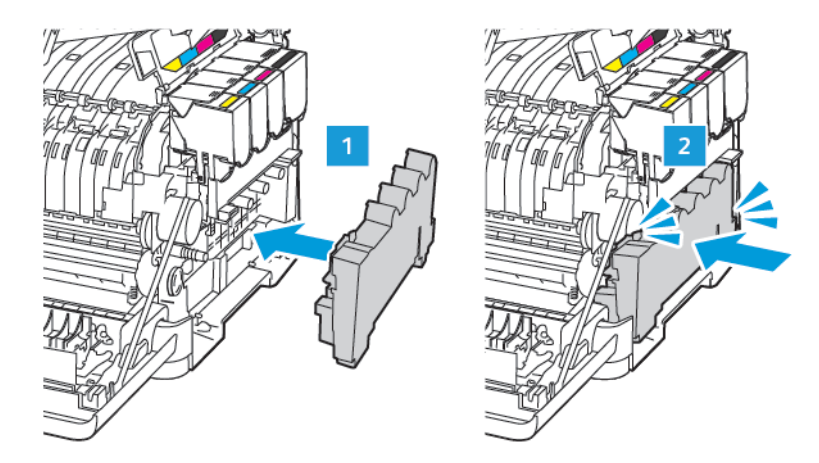

12. Włóż prawą pokrywę boczną.

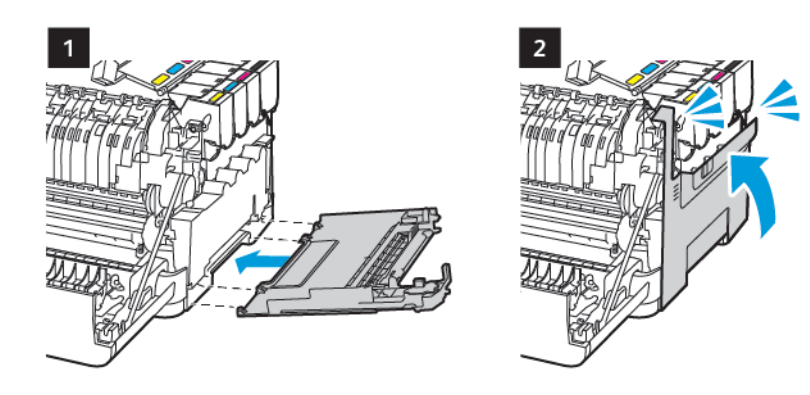

13. Zamknij drzwi B.

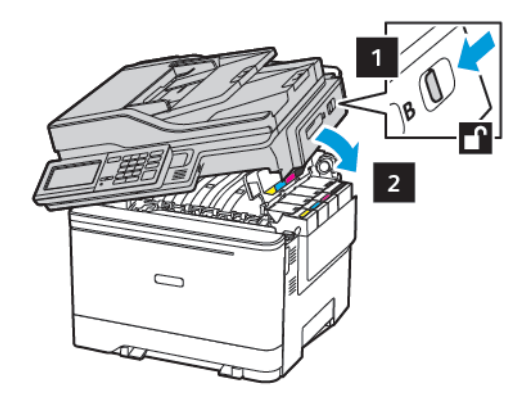

14. Zamknij drzwi A.

## Czyszczenie części drukarki

## CZYSZCZENIE DRUKARKI

**PRZESTROGA — RYZYKO PORAŻENIA PRĄDEM:** Aby uniknąć porażenia prądem elektrycznym podczas czyszczenia zewnętrznej powierzchni drukarki, należy najpierw wyjąć przewód zasilający z gniazdka elektrycznego, a następnie odłączyć wszystkie kable prowadzące do urządzenia.

- Czynność tę należy wykonywać raz na kilka miesięcy.
- Uszkodzenia drukarki spowodowane niewłaściwą obsługą nie podlegają gwarancji.
- 1. Wyłączyć drukarkę, a następnie wyjąć przewód zasilający z gniazdka elektrycznego.
- 2. Wyjmij papier z odbiornika standardowego i podajnika uniwersalnego.
- 3. Przy pomocy miękkiej szczoteczki lub odkurzacza usuń kurz i kawałki papieru znajdujące się dookoła drukarki.
- 4. Przetrzyj zewnętrzne powierzchnie drukarki za pomocą wilgotnej, miękkiej, niestrzępiącej się szmatki.
  - Nie należy używać środków czyszczących ani detergentów stosowanych w gospodarstwie domowym, gdyż mogą one uszkodzić wykończenie drukarki.
  - Sprawdź, czy po czyszczeniu wszystkie powierzchnie drukarki są suche.
- 5. Podłącz przewód zasilający do gniazdka elektrycznego, a następnie włącz drukarkę.

PRZESTROGA — RYZYKO ODNIESIENIA OBRAŻEŃ CIAŁA: Aby uniknąć ryzyka pożaru lub porażenia prądem elektrycznym, podłączyć przewód zasilający do prawidłowo uziemionego, łatwo dostępnego gniazdka elektrycznego o odpowiednich parametrach znajdującego się w pobliżu urządzenia.

## CZYSZCZENIE EKRANU DOTYKOWEGO

**PRZESTROGA — RYZYKO PORAŻENIA PRĄDEM:** Aby uniknąć porażenia prądem elektrycznym podczas czyszczenia zewnętrznej powierzchni drukarki, należy najpierw wyjąć przewód zasilający z gniazdka elektrycznego, a następnie odłączyć wszystkie przewody prowadzące do urządzenia.

- 1. Wyłącz drukarkę, a następnie wyjmij przewód zasilający z gniazdka elektrycznego.
- 2. Za pomocą miękkiej, wilgotnej, niestrzępiącej się szmatki przetrzyj ekran dotykowy.
  - Nie należy używać środków czyszczących ani detergentów stosowanych w gospodarstwie domowym, gdyż mogą one uszkodzić ekran dotykowy.
  - Po czyszczeniu sprawdź, czy ekran dotykowy jest suchy.

3. Podłącz przewód zasilający do gniazdka elektrycznego, a następnie włącz drukarkę.

PRZESTROGA — RYZYKO ODNIESIENIA OBRAŻEŃ CIAŁA: Aby uniknąć ryzyka pożaru lub porażenia prądem elektrycznym, podłączyć przewód zasilający do prawidłowo uziemionego, łatwo dostępnego gniazdka elektrycznego o odpowiednich parametrach znajdującego się w pobliżu urządzenia.

#### CZYSZCZENIE SKANERA

1. Otwórz pokrywę skanera.

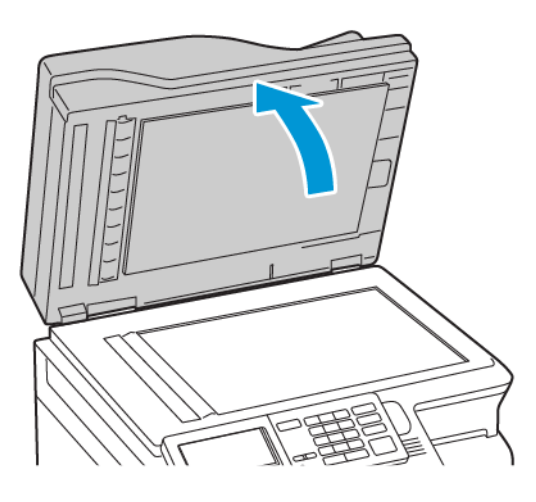

- 2. Zwilż miękką, niestrzępiącą się szmatkę i przetrzyj nią następujące miejsca:
  - a. Podkładka szyby podajnika ADF

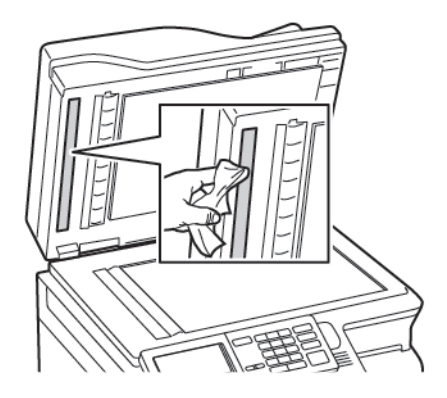

b. Podkładka szyby skanera

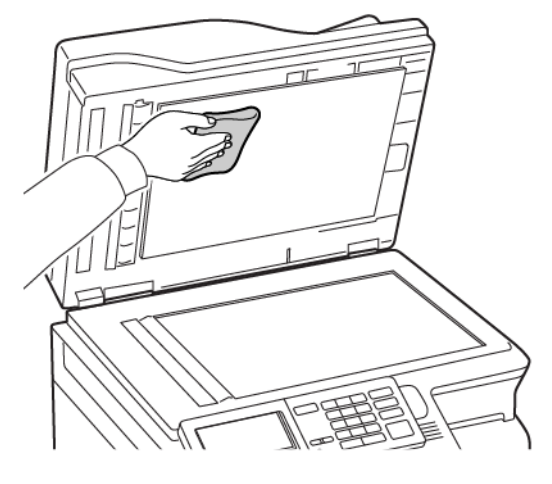

c. Szyba podajnika ADF

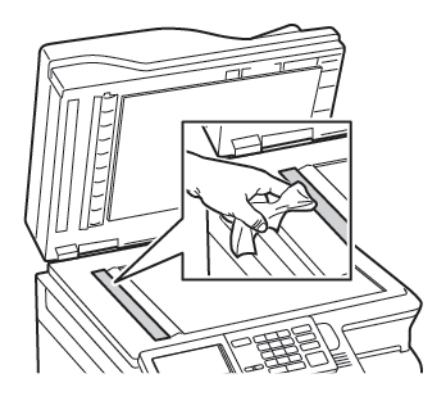

d. Szyba skanera

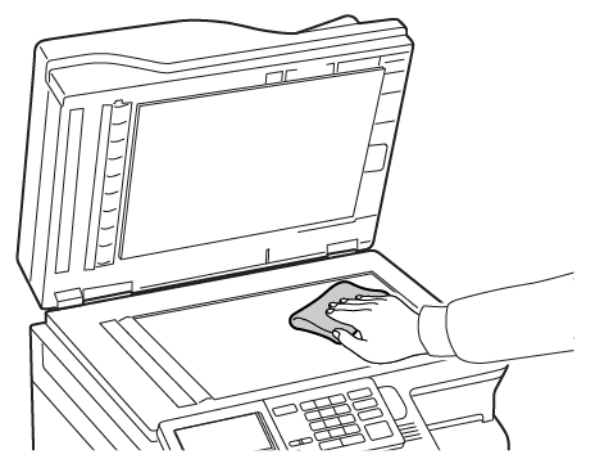

 Zamknij pokrywę skanera. Jeśli drukarka ma wewnątrz drzwi C inną szybę podajnika ADF, kontynuuj, wykonując poniższe kroki. 4. Otwórz drzwi C.

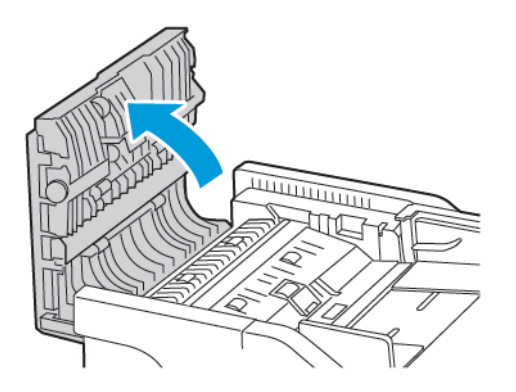

- 5. Zwilż miękką, niestrzępiącą się szmatkę i przetrzyj nią następujące miejsca:
  - a. Podkładka szyby podajnika ADF na drzwiach C
  - b. Szyba podajnika ADF na drzwiach C

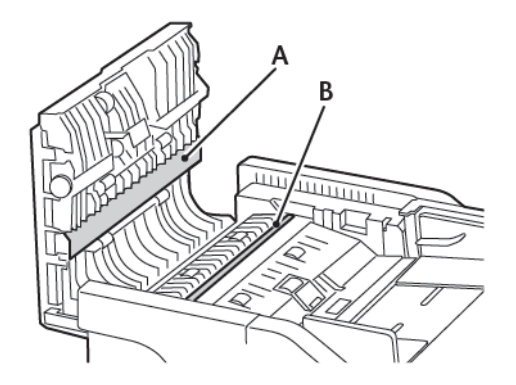

6. Zamknij drzwi.

## Oszczędzanie energii i papieru

## KONFIGUROWANIE USTAWIEŃ TRYBU OSZCZĘDZANIA ENERGII

#### Tryb uśpienia

- 1. Na panelu sterowania przejdź do menu: Ustawienia > Urządzenie > Zarządzanie zasilaniem > Limity czasu > Tryb uśpienia
- 2. Określ czas bezczynności, po upływie którego drukarka przechodzi w tryb czuwania.

#### Tryb hibernacji

- 1. Na panelu sterowania przejdź do menu: Ustawienia > Urządzenie > Zarządzanie zasilaniem > Limity czasu > Tryb hibernacji
- 2. Wybierz ilość czasu, po którym drukarka przechodzi w tryb hibernacji.
  - Przed wysłaniem zadania drukowania należy sprawdzić, czy drukarka nie działa już w trybie hibernacji.
  - Aby wybudzić drukarkę z trybu hibernacji, naciśnij przycisk zasilania.
  - Gdy drukarka działa w trybie hibernacji, wbudowany serwer sieci Web jest wyłączony.

## REGULACJA JASNOŚCI WYŚWIETLACZA

<sup>V</sup> Uwaga: To ustawienie jest dostępne wyłącznie w wybranych modelach drukarek.

- Na panelu sterowania przejdź do menu: Ustawienia > Urządzenie > Preferencje
- 2. W menu Jasność ekranu dostosuj ustawienie.

#### ZMNIEJSZANIE ZUŻYCIA MATERIAŁÓW EKSPLOATACYJNYCH

- Drukowanie dwustronne.
  - 🎽 Uwaga: Domyślnym ustawieniem sterownika drukarki jest druk dwustronny.
- Drukowanie wielu stron na jednej stronie arkusza papieru.
- Korzystanie z funkcji podglądu, aby zobaczyć dokument przed jego wydrukowaniem.
- Wydrukuj jeden egzemplarz dokumentu, aby sprawdzić poprawność jego zawartości i formatu.

## Przenoszenie drukarki

#### PRZENOSZENIE DRUKARKI W INNE MIEJSCE

PRZESTROGA — RYZYKO ODNIESIENIA OBRAŻEŃ CIAŁA: Jeśli masa drukarki jest większa niż 20 kg, do jej bezpiecznego przeniesienia potrzeba co najmniej dwóch przeszkolonych pracowników.

**PRZESTROGA — RYZYKO ODNIESIENIA OBRAŻEŃ CIAŁA:** W celu uniknięcia ryzyka pożaru lub porażenia prądem należy korzystać wyłącznie z przewodu zasilającego dołączonego do tego produktu lub z części zamiennych autoryzowanych przez producenta.

PRZESTROGA — RYZYKO ODNIESIENIA OBRAŻEŃ CIAŁA: Zastosowanie się do poniższych wskazówek pozwoli uniknąć obrażeń ciała oraz uszkodzenia drukarki podczas jej przenoszenia:

- Należy sprawdzić, czy wszystkie drzwi i tace są zamknięte.
- Wyłączyć drukarkę, a następnie wyjąć przewód zasilający z gniazdka elektrycznego.
- Odłączyć wszystkie przewody i kable.
- Jeżeli do drukarki są podłączone oddzielne, opcjonalne zasobniki stojące na podłodze lub opcje wyjściowe, przed przenoszeniem drukarki należy je odłączyć.
- Jeśli drukarka jest wyposażona w podstawę na kółkach, należy przesunąć drukarkę ostrożnie na nowe miejsce. Należy zachować ostrożność przy przechodzeniu przez progi i uważać na przerwy w podłodze.
- Jeżeli drukarka nie jest wyposażona w podstawę na kółkach, ale jest skonfigurowana do obsługi opcjonalnych tac lub opcji wyjściowych, należy odłączyć opcje wyjściowe i podnieść drukarkę z tac. Drukarki ani wyposażenia opcjonalnego nie wolno podnosić jednocześnie.
- Przy podnoszeniu drukarki należy zawsze używać uchwytów.
- Jeśli drukarka jest przewożona na wózku, musi on mieć na tyle dużą powierzchnię, aby mieściła się na nim cała podstawa drukarki.
- Jeśli wyposażenie opcjonalne jest przewożone na wózku, musi on mieć na tyle dużą powierzchnię, aby wyposażenie w pełni się na nim mieściło.
- Drukarka musi pozostawać w pozycji pionowej.
- Unikać gwałtownych wstrząsów.
- Podczas ustawiania drukarki należy zachować ostrożność, aby nie przycisnąć sobie palców.
- Należy sprawdzić, czy wokół drukarki jest wystarczająco dużo wolnego miejsca.

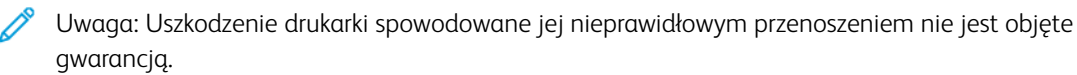

Konserwacja drukarki

# Rozwiązywanie problemów

## Ten rozdział zawiera:

| 308 |
|-----|
| 311 |
| 314 |
| 355 |
| 357 |
| 372 |
| 376 |
| 382 |
| 389 |
|     |

# Problemy z połączeniem sieciowym

# NIE MOŻNA UZYSKAĆ POŁĄCZENIA Z WBUDOWANYM SERWEREM SIECI WEB

| DZIAŁANIE                                                                                                    | ТАК                  | NIE                                        |
|----------------------------------------------------------------------------------------------------|----------------------|--------------------------------------------|
| Punkt 1                                                                                                    | Przejdź do punktu 2. | Włącz drukarkę.                            |
| Sprawdź, czy drukarka jest<br>włączona.                                                                                                    |                      |                                            |
| Czy drukarka jest włączona?                                                                                                    |                      |                                            |
| Punkt 2                                                                                                    | Przejdź do punktu 3. | W pasku adresu należy wpisać               |
| Sprawdź, czy adres IP drukarki jest<br>poprawny.                                                                                                    |                      | prawidłowy adres IP drukarki<br>sieciowej. |
| Wyświetl adres IP drukarki:                                                                                                    |                      |                                            |
| <ul> <li>Z poziomu ekranu głównego</li> <li>W sekcji TCP/IP w menu Sieć/<br/>porty</li> <li>Na wydrukowanej stronie<br/>konfiguracji sieci lub stronie<br/>ustawień menu — w sekcji<br/>TCP/IP</li> </ul>                                                      |                      |                                            |
| Adres IP ma postać czterech liczb<br>oddzielonych kropkami, na<br>przykład 123.123.123.123.                                                                                                    |                      |                                            |
| Czy adres IP drukarki jest<br>prawidłowy?                                                                                                    |                      |                                            |
| Punkt 3                                                                                                    | Przejdź do punktu 4. | Zainstaluj obsługiwaną                     |
| Sprawdź, czy korzystasz z<br>obsługiwanej przeglądarki:                                                                                                    |                      | przeglądarkę.                              |
| <ul> <li>Internet Explorer® wersja 11<br/>lub nowsza</li> <li>Microsoft Edge<sup>™</sup></li> <li>Safari w wersji 6 lub nowszej</li> <li>Google Chrome<sup>™</sup> w wersji 32<br/>lub nowszej</li> <li>Mozilla Firefox w wersji 24 lub<br/>nowszej</li> </ul> |                      |                                            |
| czy wykorzystywana przegiądarka<br>jest obsługiwana?                                                                                                    |                      |                                            |

| DZIAŁANIE                                                                                                    | ТАК                        | NIE                                         |
|----------------------------------------------------------------------------------------------------|----------------------------|---------------------------------------------|
| Punkt 4<br>Sprawdź, czy połączenie sieciowe<br>działa.                                                                                                    | Przejdź do punktu 5.       | Skontaktuj się ze swoim<br>administratorem. |
| czy połączenie sieciowe uziułu:                                                                                                    |                            |                                             |
| Punkt 5<br>Sprawdź podłączenie przewodów<br>do drukarki i do serwera druku, aby<br>sprawdzić, czy są one prawidłowo<br>zamocowane. Więcej informacji<br>na ten temat można znaleźć w<br>dokumentacji dostarczonej z<br>drukarką.<br>Czy przewody są podłączone<br>prawidłowo? | Przejdź do punktu 6.       | Sprawdź połączenia przewodów.               |
| Punkt 6<br>Sprawdź, czy serwery proxy są<br>wyłączone.<br>Czy serwery proxy są wyłączone?                                                                                                    | Przejdź do punktu 7.       | Skontaktuj się ze swoim<br>administratorem. |
| Punkt 7                                                                                                    | Problem został rozwiązany. | Kontakt z pomocą techniczną.                |
| Uzyskaj dostęp do wbudowanego<br>serwera sieci Web.                                                                                                    |                            |                                             |
| Czy uzyskano dostęp do<br>wbudowanego serwera sieci Web?                                                                                                    |                            |                                             |

## NIE MOŻNA ODCZYTAĆ NAPĘDU FLASH

| DZIAŁANIE                                                                                                    | ТАК                  | NIE                                                          |
|----------------------------------------------------------------------------------------------------|----------------------|--------------------------------------------------------------|
| Punkt 1<br>Sprawdź, czy drukarka nie jest<br>zajęta przetwarzaniem innej pracy<br>drukowania, kopiowania,<br>skanowania lub faksowania.<br>Czy drukarka jest gotowa? | Przejdź do punktu 2. | Zaczekaj, aż drukarka zakończy<br>przetwarzanie innej pracy. |
| <b>Punkt 2</b><br>Sprawdź, czy napęd flash jest<br>umieszczony w przednim porcie                                                                                     | Przejdź do punktu 3. | Włóż napęd flash do właściwego<br>portu.                     |

| DZIAŁANIE                                                                                                    | ТАК                        | NIE                           |
|----------------------------------------------------------------------------------------------------|----------------------------|-------------------------------|
| USB.                                                                                                    |                            |                               |
| Napęd flash nie będzie działać,<br>jeśli zostanie umieszczony w<br>tylnym porcie USB.                                                                                                    |                            |                               |
| Czy napęd flash jest umieszczony<br>we właściwym porcie?                                                                                                    |                            |                               |
| Punkt 3                                                                                                    | Przejdź do punktu 4.       | Włóż obsługiwany napęd Flash. |
| Sprawdź, czy napęd Flash jest<br>obsługiwany. Aby uzyskać więcej<br>informacji, przejdź do<br>Obsługiwane napędy flash i typy<br>plików.                                                                     |                            |                               |
| Czy napęd Flash jest obsługiwany?                                                                                                    |                            |                               |
| <ul> <li>Punkt 4</li> <li>1 Sprawdź, czy port USB jest<br/>włączony. Aby uzyskać więcej<br/>informacji, przejdź do<br/>Włączanie portu USB.</li> <li>2 Wyjmij napęd Flash i włóż go<br/>ponownie.</li> </ul> | Problem został rozwiązany. | Kontakt z pomocą techniczną.  |
| Czy drukarka rozpoznaje napęd<br>Flash?                                                                                                    |                            |                               |

### WŁĄCZANIE PORTU USB

Na panelu sterowania przejdź do menu:

## Ustawienia > Sieć/porty > USB > Włącz port USB

## SPRAWDZANIE POŁĄCZENIA DRUKARKI

1. Wydrukuj stronę konfiguracji sieci.

Na panelu sterowania przejdź do menu:

## Ustawienia > Raporty > Sieć > Strona konfiguracji sieci

2. Sprawdź w pierwszej sekcji strony, czy stan drukarki to Podłączona.

Jeśli stan ma wartość Niepodłączona, może to oznaczać, że sieć LAN nie działa lub że przewód sieciowy jest odłączony lub uszkodzony. Aby uzyskać pomoc, skontaktuj się z administratorem systemu.

# Problemy z opcjami sprzętu

## NIE MOŻNA WYKRYĆ WEWNĘTRZNEGO OPCJONALNEGO ELEMENTU WYPOSAŻENIA

| DZIAŁANIE                                                                                                    | ТАК                        | NIE                  |
|----------------------------------------------------------------------------------------------------|----------------------------|----------------------|
| Punkt 1                                                                                                    | Problem został rozwiązany. | Przejdź do punktu 2. |
| Wyłącz drukarkę, odczekaj około<br>10 sekund, a następnie włącz<br>drukarkę.                                                                       |                            |                      |
| Czy wewnętrzny opcjonalny<br>element wyposażenia działa<br>prawidłowo?                                                                             |                            |                      |
| Punkt 2                                                                                                    | Przejdź do punktu 4.       | Przejdź do punktu 3. |
| Wydrukuj stronę ustawień menu i<br>sprawdź, czy wewnętrzny<br>opcjonalny element wyposażenia<br>znajduje się na liście<br>zainstalowanych funkcji. |                            |                      |
| Czy wewnętrzny opcjonalny<br>element wyposażenia jest na liście<br>na stronie ustawień menu?                                                       |                            |                      |

| DZIAŁANIE                                                                                                    | ТАК                        | NIE                                        |
|----------------------------------------------------------------------------------------------------|----------------------------|--------------------------------------------|
| Punkt 3                                                                                                    | Problem został rozwiązany. | Przejdź do punktu 4.                       |
| Sprawdź, czy wewnętrzny<br>opcjonalny element wyposażenia<br>został prawidłowo zainstalowany<br>na płycie kontrolera.                                                                                                    |                            |                                            |
| <ol> <li>Wyłączyć drukarkę, a<br/>następnie wyjąć przewód<br/>zasilający z gniazdka<br/>elektrycznego.</li> </ol>                                                                                                    |                            |                                            |
| 2 Upewnij się, że wewnętrzny<br>opcjonalny element<br>wyposażenia jest<br>zainstalowany w odpowiednim<br>złączu na płycie systemowej.                                                                                                    |                            |                                            |
| 3 Podłącz przewód zasilający do<br>gniazdka elektrycznego, a<br>następnie włącz drukarkę.                                                                                                    |                            |                                            |
| Aby uniknąć ryzyka pożaru lub<br>porażenia prądem<br>elektrycznym, podłączyć<br>przewód zasilający do<br>prawidłowo uziemionego,<br>łatwo dostępnego gniazdka<br>elektrycznego o odpowiednich<br>parametrach znajdującego się<br>w pobliżu urządzenia. |                            |                                            |
| Czy wewnętrzny opcjonalny<br>element wyposażenia działa<br>prawidłowo?                                                                                                    |                            |                                            |
| Punkt 4<br>1 Upewnij się, że wewnętrzny<br>opcjonalny element<br>wyposażenia jest dostępny w<br>sterowniku drukarki.                                                                                                    | Problem został rozwiązany. | Kontakt z <mark>pomocą techniczną</mark> . |
| Może okazać się konieczne<br>ręczne dodanie wewnętrznego<br>opcjonalnego elementu<br>wyposażenia w sterowniku<br>drukarki, aby był on dostępny<br>dla zadań drukowania. Aby<br>uzyskać więcej informacji,<br>przejdź do Dodawanie opcji                |                            |                                            |

| DZIAŁANIE                                                              | ТАК | NIE |
|------------------------------------------------------------------------|-----|-----|
| dostępnych w sterowniku<br>drukarki.                                   |     |     |
| 2 Wyślij ponownie zadanie drukowania.                                  |     |     |
| Czy wewnętrzny opcjonalny<br>element wyposażenia działa<br>prawidłowo? |     |     |

#### WYKRYTO USZKODZONĄ PAMIĘĆ FLASH

Wypróbuj co najmniej jedno z następujących rozwiązań:

- Wymień uszkodzoną pamięć flash.
- Na panelu sterowania drukarki wybierz opcję **Kontynuuj**, aby zignorować komunikat i kontynuować drukowanie.
- Anuluj bieżące zadanie drukowania.

## BRAK WOLNEGO MIEJSCA W PAMIĘCI FLASH DLA ZASOBÓW

Wypróbuj co najmniej jedno z następujących rozwiązań:

- Na panelu sterowania drukarki wybierz opcję **Kontynuuj**, aby usunąć komunikat i kontynuować drukowanie.
- Usuń czcionki, makra oraz inne dane zapisane w pamięci flash.
- Zainstaluj pamięć flash o większej pojemności.
  - 🧷 Uwaga: Załadowane czcionki i makra, które nie zostały wcześniej zapisane w pamięci flash, są usuwane.

#### WYKRYTO NIESFORMATOWANĄ PAMIĘĆ FLASH

Wypróbuj co najmniej jedno z następujących rozwiązań:

- Na panelu sterowania wybierz opcję Kontynuuj, aby zatrzymać defragmentację i kontynuować drukowanie.
- Sformatuj pamięć flash.

Vwaga: Jeśli komunikat o błędzie jest w dalszym ciągu wyświetlany, oznacza to, że pamięć flash może być uszkodzona i należy ją wymienić.

## Problemy z drukowaniem

## JAKOŚĆ DRUKU JEST NISKA

## Puste lub białe strony

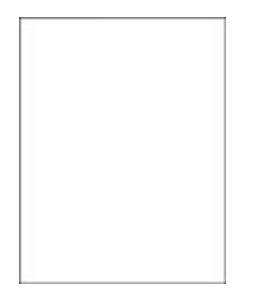

Uwaga: Przed rozwiązaniem tego problemu wydrukuj strony testu jakości. Na panelu sterowania przejdź do menu **Ustawienia > Rozwiązywanie problemów > Strony testu jakości druku**. W drukarkach bez ekranu dotykowego naciśnij przycisk **OK**, aby poruszać się między ustawieniami.

| DZ        | ZIAŁANIE                                                                                                    | ТАК                          | NIE                        |
|-----------|----------------------------------------------------------------------------------------------------|------------------------------|----------------------------|
| 1         | Wyjmij zestaw obrazujący, a<br>następnie włóż go ponownie.                                                                                                    | Kontakt z pomocą techniczną. | Problem został rozwiązany. |
|           | Nie wystawiaj zestawu<br>obrazującego na bezpośrednie<br>działanie światła. Długotrwałe<br>działanie światła może<br>negatywnie wpłynąć na jakość<br>wydruku. |                              |                            |
|           | Nie dotykaj bębna<br>fotoprzewodnika pod<br>zestawem obrazującym. Może<br>to wpłynąć na jakość kolejnych<br>prac drukowania.                                  |                              |                            |
| 2         | Wydrukuj dokument.                                                                                                    |                              |                            |
| Cz<br>bio | y drukarka drukuje puste lub<br>ałe strony?                                                                                                    |                              |                            |

Zbyt ciemny wydruk

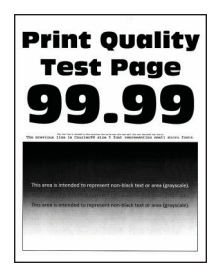

<sup>2</sup> Uwaga: Przed rozwiązaniem tego problemu wydrukuj strony testu jakości. Na panelu sterowania przejdź do menu Ustawienia > Rozwiązywanie problemów > Strony testu jakości druku. W drukarkach bez ekranu dotykowego naciśnij przycisk OK, aby poruszać się między ustawieniami.

| DZIAŁANIE                                                                                                    | ТАК                  | NIE                        |
|----------------------------------------------------------------------------------------------------|----------------------|----------------------------|
| <ul> <li>Punkt 1</li> <li>1 Wykonaj regulację koloru.</li> <li>Na panelu sterowania przejdź<br/>do menu:</li> <li>Ustawienia &gt; Drukuj &gt; Jakość</li> </ul>                                                                                                    | Przejdź do punktu 2. | Problem został rozwiązany. |
| > Zaawansowane<br>obrazowanie > Regulacja<br>koloru                                                                                                    |                      |                            |
| 2 Wydrukuj dokument.                                                                                                    |                      |                            |
| Czy wydruk nadal jest zbyt<br>ciemny?                                                                                                    |                      |                            |
| <ul> <li>Punkt 2</li> <li>1 W zależności od używanego<br/>systemu operacyjnego zwiększ<br/>jasność toneru za pomocą<br/>okna dialogowego Preferencje<br/>drukowania lub Drukowanie.</li> <li>Możesz także zmienić to<br/>ustawienie za pomocą panelu<br/>sterowania drukarki. Przejdź do<br/>opcii:</li> </ul> | Przejdź do punktu 3. | Problem został rozwiązany. |
| Ustawienia > Drukowanie ><br>Jakość > Intensywność<br>toneru                                                                                                    |                      |                            |
| 2 Wydrukuj dokument.                                                                                                    |                      |                            |
| Czy wydruk nadal jest zbyt<br>ciemny?                                                                                                    |                      |                            |

| DZIAŁANIE                                                                                                    | ТАК                  | NIE                        |
|----------------------------------------------------------------------------------------------------|----------------------|----------------------------|
| <ul> <li>Punkt 3</li> <li>1 W zależności od używanego systemu operacyjnego typ papieru można ustawić za pomocą okna dialogowego Preferencje drukowania lub Drukowanie.</li> <li>Sprawdź, czy ustawienie jest zgodne z załadowanym typem papieru.</li> <li>Możesz także zmienić to ustawienie za pomocą panelu sterowania drukarki. Przejdź do opcji:</li> </ul> | Przejdź do punktu 4. | Problem został rozwiązany. |
| Ustawienia > Papier ><br>Konfiguracja tac > Rozmiar/<br>typ papieru<br>2 Wydrukuj dokument                                                                                                    |                      |                            |
| Czy wydruk nadal jest zbyt<br>ciemny?                                                                                                    |                      |                            |
| Punkt 4                                                                                                    | Przejdź do punktu 5. | Przejdź do punktu 6.       |
| Sprawdź, czy papier jest szorstki<br>lub ma fakturę.                                                                                                    |                      |                            |
| Czy drukujesz na szorstkim<br>papierze lub papierze z fakturą?                                                                                                    |                      |                            |

| DZIAŁANIE                                                                                                    | ТАК                          | NIE                        |
|----------------------------------------------------------------------------------------------------|------------------------------|----------------------------|
| Punkt 51Wymień papier z fakturą lub<br>szorstki papier na papier<br>zwykły.2Wydrukuj dokument.                                                    | Przejdź do punktu 6.         | Problem został rozwiązany. |
| Czy wydruk nadal jest zbyt<br>ciemny?                                                                                                    |                              |                            |
| Punkt 6<br>1 Załaduj papier z nowego<br>opakowania.                                                                                               | Kontakt z pomocą techniczną. | Problem został rozwiązany. |
| Papier wchłonął wilgoć z<br>powodu wysokiej wilgotności<br>powietrza. Do chwili użycia<br>papier należy przechowywać w<br>oryginalnym opakowaniu. |                              |                            |
| 2 Wydrukuj dokument.                                                                                                    |                              |                            |
| Czy wydruk nadal jest zbyt<br>ciemny?                                                                                                    |                              |                            |

## Cienie na wydruku

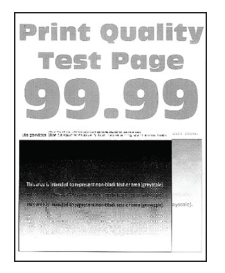

I

Uwaga: Przed rozwiązaniem tego problemu wydrukuj strony testu jakości. Na panelu sterowania przejdź do menu **Ustawienia > Rozwiązywanie problemów > Strony testu jakości druku**. W drukarkach bez ekranu dotykowego naciśnij przycisk **OK**, aby poruszać się między ustawieniami.

| DZIAŁANIE                                                                                                    | ТАК                  | NIE                        |
|----------------------------------------------------------------------------------------------------|----------------------|----------------------------|
| <ul> <li>Punkt 1</li> <li>2 Załaduj do tacy papier<br/>odpowiedniego typu.</li> <li>Wydrukuj dokument.</li> <li>Czy na wydrukach pojawiają się<br/>cienie?</li> </ul>                                                                                                    | Przejdź do punktu 2. | Problem został rozwiązany. |
| <ul> <li>Punkt 2</li> <li>1 W zależności od używanego systemu operacyjnego typ papieru można ustawić za pomocą okna dialogowego Preferencje drukowania lub Drukowanie.</li> <li>Sprawdź, czy ustawienie jest zgodne z załadowanym typem papieru.</li> <li>Możesz także zmienić to ustawienie za pomocą panelu sterowania drukarki. Przejdź do opcji:</li> <li>Ustawienia &gt; Papier &gt; Konfiguracia tac &gt; Rozmiar/</li> </ul> | Przejdź do punktu 3. | Problem został rozwiązany. |
| typ papieru                                                                                                    |                      |                            |
| 2 Wydrukuj dokument.                                                                                                    |                      |                            |
| Czy na wydrukach pojawiają się<br>cienie?                                                                                                    |                      |                            |

| DZIAŁANIE                                                                                                    | ТАК                                        | NIE                        |
|----------------------------------------------------------------------------------------------------|--------------------------------------------|----------------------------|
| <b>Punkt 3</b><br>1 Wykonaj regulację koloru.                                                                                                    | Przejdź do punktu 4.                       | Problem został rozwiązany. |
| Na panelu sterowania przejdź<br>do menu:                                                                                                    |                                            |                            |
| Ustawienia > Drukuj > Jakość<br>> Zaawansowane<br>obrazowanie > Regulacja<br>koloru                                                                           |                                            |                            |
| 2 Wydrukuj dokument.                                                                                                    |                                            |                            |
| Czy na wydrukach pojawiają się<br>cienie?                                                                                                    |                                            |                            |
| Punkt 4                                                                                                    | Kontakt z <mark>pomocą techniczną</mark> . | Problem został rozwiązany. |
| <ol> <li>Wyjmij zestaw obrazujący, a<br/>następnie włóż go ponownie.</li> </ol>                                                                               |                                            |                            |
| Nie wystawiaj zestawu<br>obrazującego na bezpośrednie<br>działanie światła. Długotrwałe<br>działanie światła może<br>negatywnie wpłynąć na jakość<br>wydruku. |                                            |                            |
| Nie dotykaj bębna<br>fotoprzewodnika pod<br>zestawem obrazującym. Może<br>to wpłynąć na jakość kolejnych<br>prac drukowania.                                  |                                            |                            |
| 2 Wydrukuj dokument.                                                                                                    |                                            |                            |
| Czy na wydrukach pojawiają się<br>cienie?                                                                                                    |                                            |                            |

## Szare lub kolorowe tło

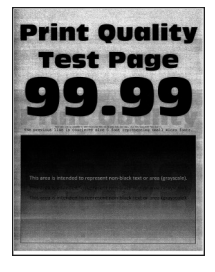

Uwaga: Przed rozwiązaniem tego problemu wydrukuj strony testu jakości. Na panelu sterowania przejdź do menu Ustawienia > Rozwiązywanie problemów > Strony testu jakości druku. W drukarkach bez ekranu dotykowego naciśnij przycisk OK, aby poruszać się między ustawieniami.

| DZ             | IAŁANIE                                                                                                    | ТАК                          | NIE                        |
|----------------|----------------------------------------------------------------------------------------------------|------------------------------|----------------------------|
| <b>Pu</b><br>1 | <b>nkt 1</b><br>Wykonaj regulację koloru.<br>Na panelu sterowania przejdź<br>do menu:                                                                         | Przejdź do punktu 2.         | Problem został rozwiązany. |
|                | Ustawienia > Drukuj > Jakość<br>> Zaawansowane<br>obrazowanie > Regulacja<br>koloru                                                                           |                              |                            |
| 2              | Wydrukuj dokument.                                                                                                    |                              |                            |
| Cz<br>szc      | y na wydrukach pojawia się<br>are lub kolorowe tło?                                                                                                    |                              |                            |
| Pu             | nkt 2                                                                                                    | Kontakt z pomocą techniczną. | Problem został rozwiązany. |
| 1              | Wyjmij zestaw obrazujący, a<br>następnie włóż go ponownie.                                                                                                    |                              |                            |
|                | Nie wystawiaj zestawu<br>obrazującego na bezpośrednie<br>działanie światła. Długotrwałe<br>działanie światła może<br>negatywnie wpłynąć na jakość<br>wydruku. |                              |                            |
|                | Nie dotykaj bębna<br>fotoprzewodnika pod<br>zestawem obrazującym. Może<br>to wpłynąć na jakość kolejnych<br>prac drukowania.                                  |                              |                            |
| 2              | Wydrukuj dokument.                                                                                                    |                              |                            |
| Cz<br>szc      | y na wydrukach pojawia się<br>are lub kolorowe tło?                                                                                                    |                              |                            |

## Nieprawidłowe marginesy

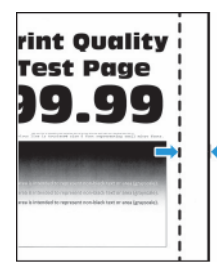

| DZIAŁANIE                                                                                                    | ТАК                        | NIE                          |
|----------------------------------------------------------------------------------------------------|----------------------------|------------------------------|
| <ul> <li>Punkt 1</li> <li>1 Ustaw prowadnice papieru zgodnie z załadowanym papierem.</li> <li>2 Wydrukuj dokument.</li> <li>Czy marginesy są prawidłowe?</li> </ul>                                                                                             | Problem został rozwiązany. | Przejdź do punktu 2.         |
| <ul> <li>Punkt 2</li> <li>1 Ustaw rozmiar papieru na panelu sterowania. Przejdź do opcji:</li> <li>Ustawienia &gt; Papier &gt; Konfiguracja tac &gt; Rozmiar/ typ papieru</li> <li>2 Wudrukui dokumont</li> </ul>                                               | Problem został rozwiązany. | Przejdź do punktu 3.         |
| 2 wyarukuj dokument.<br>Czy marginesy są prawidłowe?                                                                                                    |                            |                              |
| <ul> <li>Punkt 3</li> <li>1 W zależności od używanego systemu operacyjnego rozmiar papieru można ustawić za pomocą okna dialogowego Preferencje drukowania lub Drukowanie.</li> <li>Sprawdź, czy ustawienie jest zgodne z załadowanym typem papieru.</li> </ul> | Problem został rozwiązany. | Kontakt z pomocą techniczną. |
| 2 Wydrukuj dokument.<br>Czy marginesy są prawidłowe?                                                                                                    |                            |                              |

#### Jasny wydruk

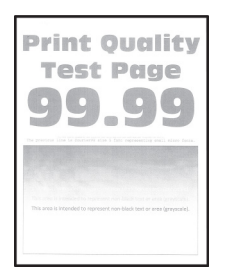

Uwaga: Przed rozwiązaniem tego problemu wydrukuj strony testu jakości. Na panelu sterowania przejdź do menu Ustawienia > Rozwiązywanie problemów > Strony testu jakości druku. W drukarkach bez ekranu dotykowego naciśnij przycisk OK, aby poruszać się między ustawieniami.

| DZIAŁANIE                                                                                                    | ТАК                  | NIE                        |
|----------------------------------------------------------------------------------------------------|----------------------|----------------------------|
| <ul> <li>Punkt 1</li> <li>1 Wykonaj regulację koloru.</li> <li>Na panelu sterowania przejdź<br/>do menu:</li> <li>Ustawienia &gt; Drukowanie &gt;<br/>Jakość &gt; Zaawansowane<br/>obrazowanie &gt; Regulacja<br/>koloru</li> </ul>                                                                                                    | Przejdź do punktu 2. | Problem został rozwiązany. |
| 2 Wydrukuj dokument.                                                                                                    |                      |                            |
| Czy wydruk jest jasny?                                                                                                    |                      |                            |
| Punkt 21W zależności od używanego<br>systemu operacyjnego zwiększ<br>jasność toneru za pomocą<br>okna dialogowego Preferencje<br>drukowania lub Drukuj.Możesz także zmienić to<br>ustawienie za pomocą panelu<br>sterowania drukarki. Przejdź do<br>opcji:Ustawienia > Drukowanie ><br>Jakość > Intensywność<br>toneru2Wydrukuj dokument.Czy wydruk jest jasny? | Przejdź do punktu 3. | Problem został rozwiązany. |
| Punkt 3                                                                                                    | Przejdź do punktu 4. | Problem został rozwiązany. |

| DZIAŁANIE                                                                                                    | ТАК                  | NIE                        |
|----------------------------------------------------------------------------------------------------|----------------------|----------------------------|
| 1 Wyłącz oszczędzanie koloru.                                                                                                    |                      |                            |
| Na panelu sterowania przejdź<br>do menu:                                                                                                    |                      |                            |
| Ustawienia > Drukowanie ><br>Jakość > Oszczędzanie koloru                                                                                                    |                      |                            |
| 2 Wydrukuj dokument.                                                                                                    |                      |                            |
| Czy wydruk jest jasny?                                                                                                    |                      |                            |
| <ul> <li>Punkt 4</li> <li>1 W zależności od używanego systemu operacyjnego typ papieru można ustawić za pomocą okna dialogowego Preferencje drukowania lub Drukowanie.</li> <li>Sprawdź, czy ustawienie jest zgodne z załadowanym typem papieru.</li> <li>Możesz także zmienić to ustawienie za pomocą panelu sterowania drukarki. Przejdź do opcji:</li> <li>Ustawienia &gt; Papier &gt; Konfiguracja tac &gt; Rozmiar/typ papieru</li> </ul> | Przejdź do punktu 5. | Problem został rozwiązany. |
| 2 Wydrukuj dokument.                                                                                                    |                      |                            |
| Czy wydruk jest jasny?                                                                                                    |                      |                            |
| Punkt 5                                                                                                    | Przejdź do punktu 6. | Przejdź do punktu 7.       |
| Sprawdź, czy papier nie jest<br>szorstki i czy nie ma faktury.                                                                                                    |                      |                            |
| Czy drukujesz na szorstkim<br>papierze lub papierze z fakturą?                                                                                                    |                      |                            |
| <ul> <li>Punkt 6</li> <li>1 Wymień papier z fakturą lub<br/>szorstki papier na papier<br/>zwykły.</li> <li>2 Wydrukuj dokument.</li> <li>Czy wydruk jest jasny?</li> </ul>                                                                                                    | Przejdź do punktu 7. | Problem został rozwiązany. |

| DZIAŁANIE                                                                                                    | ТАК                                        | NIE                        |
|----------------------------------------------------------------------------------------------------|--------------------------------------------|----------------------------|
| Punkt 7<br>1 Załaduj papier z nowego<br>opakowania.                                                                                                    | Przejdź do punktu 8.                       | Problem został rozwiązany. |
| Papier wchłonął wilgoć z<br>powodu wysokiej wilgotności<br>powietrza. Do chwili użycia<br>papier należy przechowywać w<br>oryginalnym opakowaniu.             |                                            |                            |
| 2 Wydrukuj dokument.                                                                                                    |                                            |                            |
| Czy wydruk jest jasny?                                                                                                    |                                            |                            |
| Punkt 8                                                                                                    | Kontakt z <mark>pomocą techniczną</mark> . | Problem został rozwiązany. |
| <ol> <li>Wyjmij zestaw obrazujący, a<br/>następnie włóż go ponownie.</li> </ol>                                                                               |                                            |                            |
| Nie wystawiaj zestawu<br>obrazującego na bezpośrednie<br>działanie światła. Długotrwałe<br>działanie światła może<br>negatywnie wpłynąć na jakość<br>wydruku. |                                            |                            |
| Nie dotykaj bębna<br>fotoprzewodnika pod<br>zestawem obrazującym. Może<br>to wpłynąć na jakość kolejnych<br>prac drukowania.                                  |                                            |                            |
| 2 Wydrukuj dokument.                                                                                                    |                                            |                            |
| Czy wydruk jest jasny?                                                                                                    |                                            |                            |

## Brakujące kolory

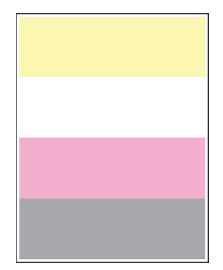

Uwaga: Przed rozwiązaniem tego problemu wydrukuj strony testu jakości. Na panelu sterowania przejdź do menu **Ustawienia > Rozwiązywanie problemów > Strony testu jakości druku**. W drukarkach bez ekranu dotykowego naciśnij przycisk **OK**, aby poruszać się między ustawieniami.
| DZ     | IAŁANIE                                                                                                    | ТАК                          | NIE                        |
|--------|----------------------------------------------------------------------------------------------------|------------------------------|----------------------------|
| 1<br>2 | Wyjmij wkład z tonerem o<br>brakującym kolorze.<br>Wyjmij zestaw obrazujący.                                                                                  | Kontakt z pomocą techniczną. | Problem został rozwiązany. |
|        | Nie wystawiaj zestawu<br>obrazującego na bezpośrednie<br>działanie światła. Długotrwałe<br>działanie światła może<br>negatywnie wpłynąć na jakość<br>wydruku. |                              |                            |
|        | Nie dotykaj bębna<br>fotoprzewodnika pod<br>zestawem obrazującym. Może<br>to wpłynąć na jakość kolejnych<br>prac drukowania.                                  |                              |                            |
| 3      | Wyjmij, a następnie włóż z<br>powrotem zespół<br>wywoływacza dla brakującego<br>koloru.                                                                       |                              |                            |
| 4      | Włóż zestaw obrazujący.                                                                                                    |                              |                            |
| 5      | Włóż wkład z tonerem.                                                                                                    |                              |                            |
| 6      | Wydrukuj dokument.                                                                                                    |                              |                            |
| Cz     | y na wydruku brakuje kolorów?                                                                                                    |                              |                            |

### Cętkowany wydruk i plamki

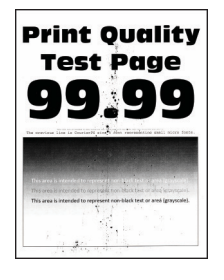

Ø

| DZIAŁANIE                                                                                                    | ТАК                  | NIE                          |
|----------------------------------------------------------------------------------------------------|----------------------|------------------------------|
| Punkt 1                                                                                                    | Przejdź do punktu 2. | Kontakt z pomocą techniczną. |
| Sprawdź drukarkę pod kątem<br>zanieczyszczenia tonerem, który<br>wyciekł.                                                                                                    |                      |                              |
| Czy drukarka jest wolna od toneru,<br>który wyciekł?                                                                                                    |                      |                              |
| <ul> <li>Punkt 2</li> <li>1 Na panelu sterowania przejdź do menu:</li> </ul>                                                                                                    | Przejdź do punktu 4. | Przejdź do punktu 3.         |
| Ustawienia > Papier ><br>Konfiguracja tac > Rozmiar/<br>typ papieru                                                                                                    |                      |                              |
| 2 Sprawdź, czy ustawienia<br>rozmiaru i typu papieru<br>odpowiadają parametrom<br>papieru załadowanego do<br>tacy.                                                                                                    |                      |                              |
| Sprawdź, czy papier nie jest<br>szorstki ani nie ma faktury.                                                                                                    |                      |                              |
| Czy ustawienia są zgodne?                                                                                                    |                      |                              |
| Punkt 31W zależności od używanego<br>systemu operacyjnego typ i<br>rozmiar papieru można<br>ustawić za pomocą okna<br>dialogowego Preferencje<br>drukowania lub Drukowanie.Sprawdź, czy ustawiony typ<br>papieru jest taki sam jak typ<br>załadowanego papieru. | Przejdź do punktu 4. | Problem został rozwiązany.   |
| 2 Wydrukuj dokument.                                                                                                    |                      |                              |
| Czy wydruk jest cętkowany?                                                                                                    |                      |                              |

| DZIAŁANIE                                                                                                    | ТАК                                        | NIE                        |
|----------------------------------------------------------------------------------------------------|--------------------------------------------|----------------------------|
| Punkt 4<br>1 Załaduj papier z nowego<br>opakowania.                                                                                                    | Przejdź do punktu 5.                       | Problem został rozwiązany. |
| Papier wchłonął wilgoć z<br>powodu wysokiej wilgotności<br>powietrza. Do chwili użycia<br>papier należy przechowywać w<br>oryginalnym opakowaniu.             |                                            |                            |
| 2 Wydrukuj dokument.                                                                                                    |                                            |                            |
| Czy wydruk jest cętkowany?                                                                                                    |                                            |                            |
| Punkt 5                                                                                                    | Kontakt z <mark>pomocą techniczną</mark> . | Problem został rozwiązany. |
| <ol> <li>Wyjmij zestaw obrazujący, a<br/>następnie włóż go ponownie.</li> </ol>                                                                               |                                            |                            |
| Nie wystawiaj zestawu<br>obrazującego na bezpośrednie<br>działanie światła. Długotrwałe<br>działanie światła może<br>negatywnie wpłynąć na jakość<br>wydruku. |                                            |                            |
| Nie dotykaj bębna<br>fotoprzewodnika pod<br>zestawem obrazującym. Może<br>to wpłynąć na jakość kolejnych<br>prac drukowania.                                  |                                            |                            |
| 2 Wydrukuj dokument.                                                                                                    |                                            |                            |
| Czy wydruk jest cętkowany?                                                                                                    |                                            |                            |

# Zwijanie się papieru

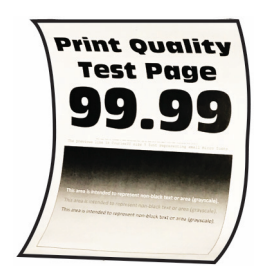

| DZIAŁANIE                                                                                                    | ТАК                  | NIE                        |
|----------------------------------------------------------------------------------------------------|----------------------|----------------------------|
| <ul> <li>Punkt 1</li> <li>1 Ustaw prowadnice w tacy w prawidłowej pozycji dla załadowanego papieru.</li> <li>2 Wydrukuj dokument.</li> <li>Czy papier jest zwinięty?</li> </ul>                                                                                                    | Przejdź do punktu 2. | Problem został rozwiązany. |
| <ul> <li>Punkt 2</li> <li>1 W zależności od używanego<br/>systemu operacyjnego typ<br/>papieru można ustawić za<br/>pomocą okna dialogowego<br/>Preferencje drukowania lub<br/>Drukowanie.</li> <li>Sprawdź, czy ustawienie<br/>jest zgodne z<br/>załadowanym typem<br/>papieru.</li> <li>Możesz także zmienić to<br/>ustawienie za pomocą<br/>panelu sterowania drukarki.<br/>Przejdź do opcji:</li> <li>Ustawienia &gt; Papier &gt;<br/>Konfiguracja tac &gt; Rozmiar/<br/>typ papieru</li> </ul> | Przejdź do punktu 3. | Problem został rozwiązany. |
| 2 Wydrukuj dokument.<br>Czy papier jest zwinięty?                                                                                                    |                      |                            |

| DZIAŁANIE                                                                                                    | ТАК                          | NIE                        |
|----------------------------------------------------------------------------------------------------|------------------------------|----------------------------|
| Punkt 3                                                                                                    | Przejdź do punktu 4.         | Problem został rozwiązany. |
| Drukuj na drugiej stronie arkusza.                                                                                                    |                              |                            |
| <ol> <li>Wyjmij papier, obróć go i włóż<br/>ponownie.</li> <li>Wydrukuj dokument.</li> </ol>                                                      |                              |                            |
| Czy papier jest zwinięty?                                                                                                    |                              |                            |
| Punkt 4                                                                                                    | Kontakt z pomocą techniczną. | Problem został rozwiązany. |
| 1 Załaduj papier z nowego<br>opakowania.                                                                                                    |                              |                            |
| Papier wchłonął wilgoć z<br>powodu wysokiej wilgotności<br>powietrza. Do chwili użycia<br>papier należy przechowywać w<br>oryginalnym opakowaniu. |                              |                            |
| 2 Wydrukuj dokument.                                                                                                    |                              |                            |
| Czy papier jest zwinięty?                                                                                                    |                              |                            |

### Zniekształcone lub przekrzywione wydruki

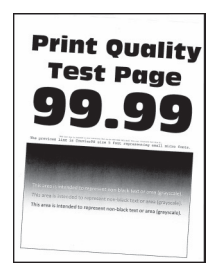

De

| DZIAŁANIE                                                                                                    | ТАК                          | NIE                        |
|----------------------------------------------------------------------------------------------------|------------------------------|----------------------------|
| <ul> <li>Punkt 1</li> <li>1 Ustaw prowadnice papieru w tacy na papier zgodnie z załadowanym papierem.</li> <li>2 Wydrukuj dokument.</li> <li>Czy wydruki są zniekształcone lub przekrzywione?</li> </ul>                                                                                                    | Przejdź do punktu 2.         | Problem został rozwiązany. |
| <ul> <li>Punkt 2</li> <li>Załaduj papier z nowego opakowania.</li> <li>Papier wchłonął wilgoć z powodu wysokiej wilgotności powietrza. Do chwili użycia papier należy przechowywać w oryginalnym opakowaniu.</li> <li>Wydrukuj dokument.</li> <li>Czy wydruki są zniekształcone lub przekrzywione?</li> </ul> | Przejdź do punktu 3.         | Problem został rozwiązany. |
| <ul> <li>Punkt 3</li> <li>1 Sprawdź, czy załadowany papier jest obsługiwany.</li> <li>Jeśli papier nie jest obsługiwany, włóż obsługiwany papier.</li> <li>2 Wydrukuj dokument.</li> <li>Czy wydruki są zniekształcone lub przekrzywione?</li> </ul>                                                          | Kontakt z pomocą techniczną. | Problem został rozwiązany. |

## Jednolite kolorowe lub czarne obrazy

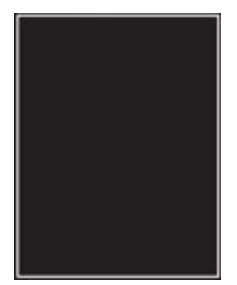

Uwaga: Przed rozwiązaniem tego problemu wydrukuj strony testu jakości. Na panelu sterowania przejdź do menu Ustawienia > Rozwiązywanie problemów > Strony testu jakości druku. W drukarkach bez ekranu dotykowego naciśnij przycisk OK, aby poruszać się między ustawieniami.

| DZIAŁANIE |                                                                                                    | ТАК                          | NIE                        |
|-----------|----------------------------------------------------------------------------------------------------|------------------------------|----------------------------|
| 1         | Wyjmij zestaw obrazujący, a<br>następnie zamontuj go<br>ponownie.                                                                                             | Kontakt z pomocą techniczną. | Problem został rozwiązany. |
|           | Nie wystawiaj zestawu<br>obrazującego na bezpośrednie<br>działanie światła. Długotrwałe<br>działanie światła może<br>negatywnie wpłynąć na jakość<br>wydruku. |                              |                            |
|           | Nie dotykaj bębna<br>fotoprzewodnika pod<br>zestawem obrazującym. Może<br>to wpłynąć na jakość kolejnych<br>prac drukowania.                                  |                              |                            |
| 2         | Wydrukuj dokument.                                                                                                    |                              |                            |
| Cz<br>ko  | y drukarka drukuje jednolite<br>lorowe lub czarne obrazy?                                                                                                    |                              |                            |

### Obcięty tekst lub obraz

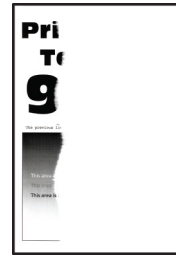

De

| DZIAŁANIE                                                                                                    | ТАК                          | NIE                        |
|----------------------------------------------------------------------------------------------------|------------------------------|----------------------------|
| <ul> <li>Punkt 1</li> <li>1 Ustaw prowadnice papieru w tacy na papier zgodnie z załadowanym papierem.</li> <li>2 Wydrukuj dokument.</li> <li>Czy tekst lub obraz są obcięte?</li> </ul>                                                                                                    | Przejdź do punktu 2.         | Problem został rozwiązany. |
| Punkt 2                                                                                                    | Przejdź do punktu 3.         | Problem został rozwiązany. |
| <ol> <li>W zależności od używanego<br/>systemu operacyjnego rozmiar<br/>papieru można ustawić za<br/>pomocą okna dialogowego<br/>Preferencje drukowania lub<br/>Drukowanie.</li> <li>Sprawdź, czy ustawienie<br/>jest zgodne z<br/>załadowanym typem<br/>papieru.</li> <li>Możesz także zmienić to<br/>ustawienie za pomocą<br/>panelu sterowania drukarki.<br/>Przejdź do opcji:</li> </ol> |                              |                            |
| Ustawienia > Papier ><br>Konfiguracja tac > Rozmiar/<br>typ papieru                                                                                                    |                              |                            |
| 2 Wydrukuj dokument.                                                                                                    |                              |                            |
| Czy tekst lub obraz są obcięte?                                                                                                    |                              |                            |
| Punkt 3<br>1 Wyjmij zestaw obrazujący, a<br>następnie włóż go ponownie.                                                                                                    | Kontakt z pomocą techniczną. | Problem został rozwiązany. |
| Nie wystawiaj zestawu<br>obrazującego na bezpośrednie<br>działanie światła. Długotrwałe<br>działanie światła może<br>negatywnie wpłynąć na jakość<br>wydruku.                                                                                                    |                              |                            |
| Nie dotykaj bębna<br>fotoprzewodnika pod<br>zestawem obrazującym. Może<br>to wpłynąć na jakość kolejnych<br>prac drukowania.                                                                                                    |                              |                            |

| DZIAŁANIE                       | ТАК | NIE |
|---------------------------------|-----|-----|
| 2 Wydrukuj dokument.            |     |     |
| Czy tekst lub obraz są obcięte? |     |     |

### Toner łatwo się ściera

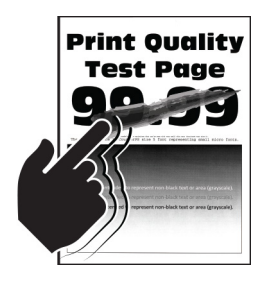

| DZIAŁANIE                                                                                                    | ТАК                          | NIE                        |
|----------------------------------------------------------------------------------------------------|------------------------------|----------------------------|
| <ul> <li>Punkt 1</li> <li>1 W zależności od używanego systemu operacyjnego typ papieru można ustawić za pomocą okna dialogowego Preferencje drukowania lub Drukowanie.</li> <li>Sprawdź, czy ustawienie jest zgodne z załadowanym typem papieru.</li> <li>Możesz także zmienić to ustawienie za pomocą panelu sterowania drukarki. Przejdź do opcji:</li> <li>Ustawienia &gt; Papier &gt; Konfiguracja tac &gt; Rozmiar/ typ papieru</li> <li>2 Wydrukuj dokument</li> </ul> | Przejdź do punktu 2.         | Problem został rozwiązany. |
| 2 wyarukuj aokument.<br>Czy toner łatwo się ściera?                                                                                                    |                              |                            |
| <ul> <li>Punkt 2</li> <li>1 Sprawdź, czy jest obsługiwana gramatura włożonego papieru. Jeśli gramatura nie jest obsługiwana, włóż papier o obsługiwanej gramaturze.</li> <li>2 Wydrukuj dokument.</li> </ul>                                                                                                    | Przejdź do punktu 3.         | Problem został rozwiązany. |
| Czy toner łatwo się ściera?                                                                                                    |                              |                            |
| <ul> <li>Punkt 3</li> <li>1 Załaduj papier z nowego opakowania.</li> <li>Papier wchłonął wilgoć z powodu wysokiej wilgotności powietrza. Do chwili użycia papier należy przechowywać w oryginalnym opakowaniu.</li> </ul>                                                                                                    | Kontakt z pomocą techniczną. | Problem został rozwiązany. |
| <ul><li>2 Wydrukuj dokument.</li><li>Czy toner łatwo się ściera?</li></ul>                                                                                                    |                              |                            |

### Nierówna gęstość wydruku

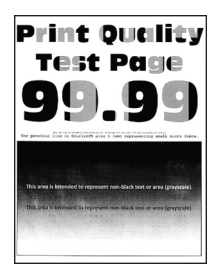

<sup>2</sup> Uwaga: Przed rozwiązaniem tego problemu wydrukuj strony testu jakości. Na panelu sterowania przejdź do menu Ustawienia > Rozwiązywanie problemów > Strony testu jakości druku. W drukarkach bez ekranu dotykowego naciśnij przycisk OK, aby poruszać się między ustawieniami.

| DZIAŁANIE |                                                                                                    | ТАК                                        | NIE                        |
|-----------|----------------------------------------------------------------------------------------------------|--------------------------------------------|----------------------------|
| 1         | Wyjmij zestaw obrazujący, a<br>następnie włóż go ponownie.                                                                                                    | Kontakt z <mark>pomocą techniczną</mark> . | Problem został rozwiązany. |
|           | Nie wystawiaj zestawu<br>obrazującego na bezpośrednie<br>działanie światła. Długotrwałe<br>działanie światła może<br>negatywnie wpłynąć na jakość<br>wydruku. |                                            |                            |
|           | Nie dotykaj bębna<br>fotoprzewodnika pod<br>zestawem obrazującym. Może<br>to wpłynąć na jakość kolejnych<br>prac drukowania.                                  |                                            |                            |
| 2         | Wydrukuj dokument.                                                                                                    |                                            |                            |
| Cz<br>nie | y gęstość wydruku jest<br>erówna?                                                                                                    |                                            |                            |

### Ciemne poziome linie

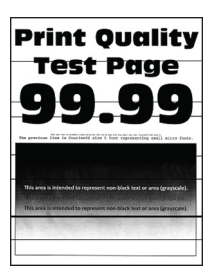

| DZIAŁANIE                                                                                                    | ТАК                          | NIE                        |
|----------------------------------------------------------------------------------------------------|------------------------------|----------------------------|
| <ul> <li>Punkt 1</li> <li>1 W zależności od używanego systemu operacyjnego typ papieru można ustawić za pomocą okna dialogowego Preferencje drukowania lub Drukowanie.</li> <li>Sprawdź, czy ustawienie jest zgodne z załadowanym typem papieru.</li> <li>Możesz także zmienić to ustawienie za pomocą panelu sterowania drukarki. Przejdź do opcji:</li> </ul> | Przejdź do punktu 2.         | Problem został rozwiązany. |
| Ustawienia > Papier ><br>Konfiguracja tac > Rozmiar/<br>typ papieru                                                                                                    |                              |                            |
| 2 Wydrukuj dokument.                                                                                                    |                              |                            |
| Czy na wydrukach pojawiają się<br>ciemne linie?                                                                                                    |                              |                            |
| Punkt 2<br>1 Załaduj papier z nowego<br>opakowania.                                                                                                    | Przejdź do punktu 3.         | Problem został rozwiązany. |
| Papier wchłonął wilgoć z<br>powodu wysokiej wilgotności<br>powietrza. Do chwili użycia<br>papier należy przechowywać w<br>oryginalnym opakowaniu.                                                                                                    |                              |                            |
| 2 Wydrukuj dokument.                                                                                                    |                              |                            |
| Czy na wydrukach pojawiają się<br>ciemne linie?                                                                                                    |                              |                            |
| <ul> <li>Punkt 3</li> <li>1 Wyjmij zestaw obrazujący, a następnie włóż go ponownie.</li> <li>Nie wystawiaj zestawu obrazującego na bezpośrednie działanie światła. Długotrwałe działanie światła może</li> </ul>                                                                                                    | Kontakt z pomocą techniczną. | Problem został rozwiązany. |

| DZIAŁANIE                                                                                                    | ТАК | NIE |
|----------------------------------------------------------------------------------------------------|-----|-----|
| negatywnie wpłynąć na jakość<br>wydruku.                                                                                     |     |     |
| Nie dotykaj bębna<br>fotoprzewodnika pod<br>zestawem obrazującym. Może<br>to wpłynąć na jakość kolejnych<br>prac drukowania. |     |     |
| 2 Wydrukuj dokument.                                                                                                    |     |     |
| Czy na wydrukach pojawiają się<br>ciemne linie?                                                                              |     |     |

### Ciemne pionowe linie

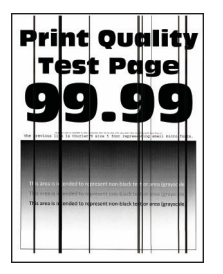

| DZIAŁANIE                                                                                    | ТАК                  | NIE                        |
|----------------------------------------------------------------------------------------------|----------------------|----------------------------|
| Punkt 1                                                                                      | Przejdź do punktu 2. | Przejdź do punktu 3.       |
| Używając pustego arkusza<br>papieru, wykonaj kopię<br>dwustronną za pomocą podajnika<br>ADF. |                      |                            |
| Czy na wydrukach pojawiają się<br>ciemne pionowe linie lub smugi?                            |                      |                            |
| Punkt 2                                                                                      | Przejdź do punktu 3. | Problem został rozwiązany. |
| Zwilż miękką, niestrzępiącą się<br>szmatkę i przetrzyj nią<br>następujące miejsca:           |                      |                            |
| <ul> <li>Podkładka szyby<br/>automatycznego podajnika<br/>dokumentów (A) i szyba</li> </ul>  |                      |                            |

| DZIAŁANIE                                                                                                    | ТАК                  | NIE                        |
|----------------------------------------------------------------------------------------------------|----------------------|----------------------------|
| automatycznego podajnika<br>dokumentów (B)                                                                                                    |                      |                            |
|                                                                                                    |                      |                            |
| <ul> <li>Podkładka do szyby<br/>automatycznego podajnika<br/>dokumentów (A) i szyba<br/>automatycznego podajnika<br/>dokumentów (B) w<br/>drzwiczkach C</li> </ul>                                               |                      |                            |
| AB                                                                                                    |                      |                            |
| Czy na wydrukach pojawiają się<br>ciemne pionowe linie lub smugi?                                                                                                    |                      |                            |
| <ul> <li>Punkt 3</li> <li>1 W zależności od używanego systemu operacyjnego typ papieru można ustawić za pomocą okna dialogowego Preferencje drukowania lub Drukowanie.</li> </ul>                                | Przejdź do punktu 4. | Problem został rozwiązany. |
| <ul> <li>Sprawdź, czy ustawienie<br/>jest zgodne z<br/>załadowanym typem<br/>papieru.</li> <li>Możesz także zmienić to<br/>ustawienie za pomocą<br/>panelu sterowania drukarki.<br/>Przejdź do opcji:</li> </ul> |                      |                            |

| DZIAŁANIE                                                                                                    | ТАК                                        | NIE                        |
|----------------------------------------------------------------------------------------------------|--------------------------------------------|----------------------------|
| Ustawienia > Papier ><br>Konfiguracja tac > Rozmiar/<br>typ papieru                                                                                           |                                            |                            |
| 2 Wydrukuj dokument.                                                                                                    |                                            |                            |
| Czy na wydrukach pojawiają się<br>ciemne pionowe linie lub smugi?                                                                                             |                                            |                            |
| Punkt 4<br>1 Załaduj papier z nowego<br>opakowania.                                                                                                    | Przejdź do punktu 5.                       | Problem został rozwiązany. |
| Papier wchłonął wilgoć z<br>powodu wysokiej wilgotności<br>powietrza. Do chwili użycia<br>papier należy przechowywać w<br>oryginalnym opakowaniu.             |                                            |                            |
| 2 Wydrukuj dokument.                                                                                                    |                                            |                            |
| Czy na wydrukach pojawiają się<br>ciemne pionowe linie lub smugi?                                                                                             |                                            |                            |
| <b>Punkt 5</b><br>1 Wyjmij zestaw obrazujący, a                                                                                                    | Kontakt z <mark>pomocą techniczną</mark> . | Problem został rozwiązany. |
| następnie włóż go ponownie.                                                                                                    |                                            |                            |
| Nie wystawiaj zestawu<br>obrazującego na bezpośrednie<br>działanie światła. Długotrwałe<br>działanie światła może<br>negatywnie wpłynąć na jakość<br>wydruku. |                                            |                            |
| Nie dotykaj bębna<br>fotoprzewodnika pod<br>zestawem obrazującym. Może<br>to wpłynąć na jakość kolejnych<br>prac drukowania.                                  |                                            |                            |
| 2 Wydrukuj dokument.                                                                                                    |                                            |                            |
| Czy na wydrukach pojawiają się<br>ciemne pionowe linie lub smugi?                                                                                             |                                            |                            |

### Białe poziome linie

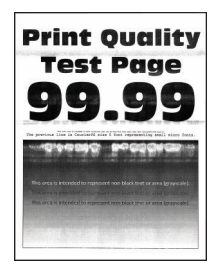

- Uwaga: Przed rozwiązaniem tego problemu wydrukuj strony testu jakości. Na panelu sterowania przejdź do menu Ustawienia > Rozwiązywanie problemów > Strony testu jakości druku. W drukarkach bez ekranu dotykowego naciśnij przycisk OK, aby poruszać się między ustawieniami.
- Jeżeli na wydrukach nadal pojawiają się poziome białe linie, zapoznaj się z tematem Powtarzające się błędy wydruku.

| DZIAŁANIE                                                                                                    | ТАК                          | NIE                        |
|----------------------------------------------------------------------------------------------------|------------------------------|----------------------------|
| <ul> <li>Punkt 1</li> <li>1 W zależności od używanego systemu operacyjnego typ papieru można ustawić za pomocą okna dialogowego Preferencje drukowania lub Drukowanie.</li> <li>Sprawdź, czy ustawienie jest zgodne z załadowanym typem papieru.</li> <li>Możesz także zmienić to ustawienie za pomocą panelu sterowania drukarki. Przejdź do opcji:</li> </ul> | Przejdź do punktu 2.         | Problem został rozwiązany. |
| Ustawienia > Papier ><br>Konfiguracja tac > Rozmiar/<br>typ papieru                                                                                                    |                              |                            |
| 2 Wydrukuj dokument.                                                                                                    |                              |                            |
| Czy na wydrukach pojawiają się<br>białe poziome linie?                                                                                                    |                              |                            |
| Punkt 2<br>1 Wyjmij zestaw obrazujący, a<br>następnie włóż go ponownie.                                                                                                    | Kontakt z pomocą techniczną. | Problem został rozwiązany. |
| Nie wystawiaj zestawu<br>obrazującego na bezpośrednie<br>działanie światła. Długotrwałe<br>działanie światła może<br>negatywnie wpłynąć na jakość<br>wydruku.                                                                                                    |                              |                            |
| Nie dotykaj bębna<br>fotoprzewodnika pod<br>zestawem obrazującym. Może<br>to wpłynąć na jakość kolejnych<br>prac drukowania.                                                                                                    |                              |                            |
| 2 Wydrukuj dokument.                                                                                                    |                              |                            |
| Czy na wydrukach pojawiają się<br>białe poziome linie?                                                                                                    |                              |                            |

### Pionowe białe linie

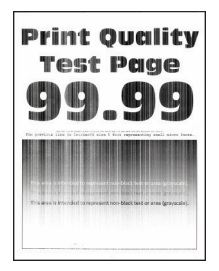

| Przejdź do punktu 2.               | Problem został rozwiązany.       |
|------------------------------------|----------------------------------|
|                                    |                                  |
|                                    |                                  |
|                                    |                                  |
| Przejdź do punktu 3.               | Problem został rozwiązany.       |
|                                    |                                  |
|                                    |                                  |
|                                    |                                  |
| Kontakt z działem obsługi klienta. | Problem został rozwiązany.       |
| F                                  | <sup>2</sup> rzejdź do punktu 3. |

| DZIAŁANIE                                                                        | ТАК | NIE |
|----------------------------------------------------------------------------------|-----|-----|
| zestawem obrazującym. Może<br>to wpłynąć na jakość kolejnych<br>prac drukowania. |     |     |
| 2 Wydrukuj dokument.                                                             |     |     |
| Czy na wydrukach pojawiają się<br>białe pionowe linie?                           |     |     |

### Powtarzające się błędy wydruku

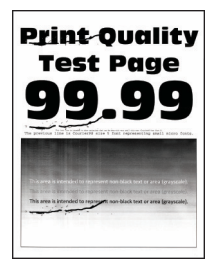

| DZ                      | IAŁANIE                                                                                                    | ТАК                                                                            | NIE                                                                            |
|-------------------------|----------------------------------------------------------------------------------------------------|--------------------------------------------------------------------------------|--------------------------------------------------------------------------------|
| DZ<br>1<br>2            | IALANIEKorzystając z opcji Wydrukuj<br>strony testu jakości wydruku,<br>zmierz odległość między<br>powtarzającymi się błędami na<br>stronie w kolorze, której<br>dotyczy problem.Sprawdź, czy powtarzające się<br>błędy wydruku pasują do<br> | TAK<br>Zapisz odległość, a następnie<br>skontaktuj się z pomocą<br>techniczną. | NIE<br>Zapisz odległość, a następnie<br>skontaktuj się z pomocą<br>techniczną. |
| Cz <u>y</u><br>wy<br>po | y powtarzające się błędy<br>druku pasują do jednego z<br>miarów?                                                                                                    |                                                                                |                                                                                |

# NIE MOŻNA DRUKOWAĆ DOKUMENTÓW POUFNYCH ANI INNYCH WSTRZYMANYCH Dokumentów

| DZIAŁANIE                                                                                                    | ТАК                        | NIE                  |
|----------------------------------------------------------------------------------------------------|----------------------------|----------------------|
| <ul> <li>Punkt 1</li> <li>1 W panelu sterowania sprawdź, czy dokumenty widoczne są na liście Wstrzymane prace.</li> </ul>                                        | Problem został rozwiązany. | Przejdź do punktu 2. |
| Jeżeli dokumenty nie są<br>wyświetlane, wydrukuj je,<br>korzystając z opcji Drukuj i<br>wstrzymaj.                                                               |                            |                      |
| 2 Wydrukuj dokumenty.                                                                                                    |                            |                      |
| Czy dokumenty zostały<br>wydrukowane?                                                                                                    |                            |                      |
| Punkt 2                                                                                                    | Problem został rozwiązany. | Przejdź do punktu 3. |
| Praca drukowania może zawierać<br>błąd formatowania lub<br>nieprawidłowe dane.                                                                                   |                            |                      |
| <ul> <li>Usuń pracę drukowania, a<br/>następnie wyślij ją ponownie.</li> <li>W przypadku plików PDF<br/>wygeneruj nowy plik i wydrukuj<br/>dokumenty.</li> </ul> |                            |                      |
| Czy dokumenty zostały<br>wydrukowane?                                                                                                    |                            |                      |
| Punkt 3                                                                                                    | Problem został rozwiązany. | Przejdź do punktu 4. |
| W przypadku drukowania z<br>Internetu drukarka może<br>interpretować nazwy prac jako<br>duplikaty.                                                               |                            |                      |
| Użytkownicy systemu Windows                                                                                                    |                            |                      |
| <ol> <li>Otwórz okno dialogowe</li> <li>Preferencje drukowania.</li> </ol>                                                                                       |                            |                      |
| 2 W sekcji Drukowanie i<br>wstrzymywanie wybierz opcję<br>Zachowaj duplikaty<br>dokumentów                                                                       |                            |                      |
| 3 Wprowadź kod PIN.                                                                                                    |                            |                      |
| 4 Wyślij ponownie zadanie drukowania.                                                                                                    |                            |                      |

| DZIAŁANIE                                                                                                    | ТАК                        | NIE                          |
|----------------------------------------------------------------------------------------------------|----------------------------|------------------------------|
| <ul> <li>Użytkownicy komputerów<br/>Macintosh</li> <li>1 Zapisz i nadaj unikatową<br/>nazwę każdemu zadaniu.</li> <li>2 Wyślij prace pojedynczo.</li> <li>Czy dokumenty zostały<br/>wydrukowane?</li> </ul>    |                            |                              |
| <ul> <li>Punkt 4</li> <li>1 Usuń niektóre wstrzymane<br/>prace, aby zwolnić pamięć<br/>drukarki.</li> <li>2 Wyślij ponownie zadanie<br/>drukowania.</li> <li>Czy dokumenty zostały<br/>wydrukowane?</li> </ul> | Problem został rozwiązany. | Przejdź do punktu 5.         |
| <ul> <li>Punkt 5</li> <li>1 Zainstaluj w drukarce<br/>dodatkową pamięć.</li> <li>2 Wyślij ponownie zadanie<br/>drukowania.</li> <li>Czy dokumenty zostały<br/>wydrukowane?</li> </ul>                          | Problem został rozwiązany. | Kontakt z pomocą techniczną. |

### **POWOLNE DRUKOWANIE**

| DZIAŁANIE                                                                                                    | ТАК                  | NIE                        |
|----------------------------------------------------------------------------------------------------|----------------------|----------------------------|
| Punkt 1                                                                                                    | Przejdź do punktu 2. | Problem został rozwiązany. |
| Sprawdź, czy przewód drukarki jest<br>prawidłowo podłączony do<br>drukarki i komputera, serwera<br>druku, wyposażenia opcjonalnego<br>lub innego urządzenia sieciowego.<br>Czy drukarka drukuje zbyt wolno? |                      |                            |
| Punkt 2<br>1 Upewnij się, że drukarka nie<br>pracuje w trybie cichym ani<br>oszczędnym.                                                                                                    | Przejdź do punktu 3. | Problem został rozwiązany. |

| DZIAŁ                                                                                  | ANIE                                                                                                    | ТАК                  | NIE                        |
|----------------------------------------------------------------------------------------|----------------------------------------------------------------------------------------------------|----------------------|----------------------------|
| •                                                                                      | Na panelu sterowania<br>przejdź do menu:                                                                                                    |                      |                            |
|                                                                                        | Ustawienia > Urządzenie<br>> Tryb ekologiczny                                                                                                    |                      |                            |
| •                                                                                      | Na panelu sterowania<br>przejdź do menu:                                                                                                    |                      |                            |
|                                                                                        | Ustawienia > Urządzenie<br>> Konserwacja > Menu<br>konfiguracji > Działanie<br>urządzenia > Tryb cichy                                                                                                    |                      |                            |
| 2 Wy                                                                                   | /drukuj dokument.                                                                                                    |                      |                            |
| Czy dru                                                                                | ukarka drukuje zbyt wolno?                                                                                                    |                      |                            |
| Purkt<br>1 W z<br>syst<br>roze<br>uste<br>dia<br>dru<br>2 Ust<br>CQ<br>3 Wy<br>Czy dru | <b>3</b><br>zależności od używanego<br>temu operacyjnego<br>dzielczość wydruku można<br>cawić za pomocą okna<br>ilogowego Preferencje<br>ikowania lub Drukowanie.<br>taw rozdzielczość na 4800<br>g.<br>ydrukuj dokument.<br>ukarka drukuje zbyt wolno? | Przejdź do punktu 4. | Problem został rozwiązany. |
| Punkt<br>1 Na<br>do                                                                    | <b>4</b><br>panelu sterowania przejdź<br>menu:                                                                                                    | Przejdź do punktu 5. | Problem został rozwiązany. |
| Ust<br>Jak<br>wy                                                                       | tawienia > Drukowanie ><br>kość > Rozdzielczość<br>rdruku                                                                                                    |                      |                            |
| 2 Ust<br>CQ<br>3 Wy                                                                    | taw rozdzielczość na 4800<br>).<br>/drukuj dokument.                                                                                                    |                      |                            |
| Czy dru                                                                                | ukarka drukuje zbyt wolno?                                                                                                    |                      |                            |
| Punkt<br>1 W z<br>sysi<br>pap<br>por                                                   | <b>5</b><br>zależności od używanego<br>temu operacyjnego typ<br>pieru można ustawić za<br>mocą okna dialogowego                                                                                                    | Przejdź do punktu 6. | Problem został rozwiązany. |

| DZIAŁANIE                                                                                                    | ТАК                  | NIE                        |
|----------------------------------------------------------------------------------------------------|----------------------|----------------------------|
| <ul> <li>Preferencje drukowania lub<br/>Drukowanie.</li> <li>Sprawdź, czy ustawienie<br/>jest zgodne z<br/>załadowanym typem<br/>papieru.</li> <li>Drukowanie na papierze o<br/>większej gramaturze trwa<br/>dłużej.</li> <li>Drukowanie na papierze<br/>węższym niż papier w<br/>formacie Letter, A4 i Legal<br/>może trwać dłużej.</li> <li>Wydrukuj dokument.</li> <li>Czy drukarka drukuje zbyt wolno?</li> </ul> |                      |                            |
| Punkt 6<br>1 Sprawdź, czy ustawienia<br>drukarki dla tekstury i<br>gramatury pasują do rodzaju<br>załadowanego papieru.<br>Na panelu sterowania przejdź<br>do monu:                                                                                                    | Przejdź do punktu 7. | Problem został rozwiązany. |
| Ustawienia > Papier ><br>Konfiguracja nośnika > Typy<br>nośników                                                                                                    |                      |                            |
| Drukowanie na papierze o<br>szorstkiej teksturze i na<br>papierze o dużej gramaturze<br>może trwać dłużej.                                                                                                    |                      |                            |
| 2 Wydrukuj dokument.                                                                                                    |                      |                            |
| Czy drukarka drukuje zbyt wolno?                                                                                                    |                      |                            |
| Punkt 7                                                                                                    | Przejdź do punktu 8. | Problem został rozwiązany. |
| Usuń wstrzymane zadania.                                                                                                    |                      |                            |
| Czy drukarka drukuje zbyt wolno?                                                                                                    |                      |                            |

| DZIAŁANIE                                                                                                    | ТАК                          | NIE                        |
|----------------------------------------------------------------------------------------------------|------------------------------|----------------------------|
| <ul> <li>Punkt 8</li> <li>1 Sprawdź, czy drukarka się nie przegrzewa.</li> <li>Pozwól drukarce trochę ostygnąć po każdym długim zadaniu drukowania.</li> <li>Sprawdź temperaturę otoczenia zalecaną dla drukarki. Aby uzyskać więcej informacji, przejdź do Wybór miejsca na drukarkę.</li> <li>2 Wydrukuj dokument.</li> <li>Czy drukarka drukuje zbyt wolno?</li> </ul> | Przejdź do punktu 9.         | Problem został rozwiązany. |
| <ul> <li>Punkt 9</li> <li>1 Dodaj więcej pamięci do drukarki.</li> <li>2 Wydrukuj dokument.</li> <li>Czy drukarka drukuje zbyt wolno?</li> </ul>                                                                                                    | Kontakt z pomocą techniczną. | Problem został rozwiązany. |

### ZADANIA DRUKOWANIA NIE SĄ DRUKOWANE

| DZIAŁANIE                                                                                                    | ТАК                        | NIE                  |
|----------------------------------------------------------------------------------------------------|----------------------------|----------------------|
| <ul> <li>Punkt 1</li> <li>1 W dokumencie, który próbujesz<br/>wydrukować, otwórz okno<br/>dialogowe Drukuj i sprawdź,<br/>czy została wybrana<br/>odpowiednia drukarka.</li> <li>2 Wydrukuj dokument.</li> <li>Czy dokument został<br/>wydrukowany?</li> </ul> | Problem został rozwiązany. | Przejdź do punktu 2. |
| <ul> <li>Punkt 2</li> <li>1 Sprawdź, czy drukarka jest<br/>włączona.</li> <li>2 Rozwiąż wszelkie problemy<br/>zgłaszane w komunikatach o<br/>błędach pojawiających się na<br/>wyświetlaczu.</li> </ul>                                                         | Problem został rozwiązany. | Przejdź do punktu 3. |

| DZIAŁANIE                                                                                                    | ТАК                        | NIE                          |
|----------------------------------------------------------------------------------------------------|----------------------------|------------------------------|
| 3 Wydrukuj dokument.                                                                                                    |                            |                              |
| Czy dokument został<br>wydrukowany?                                                                                                    |                            |                              |
| <ul> <li>Punkt 3</li> <li>1 Sprawdź, czy porty działają oraz czy przewody są prawidłowo podłączone do komputera i drukarki.</li> </ul>              | Problem został rozwiązany. | Przejdź do punktu 4.         |
| Więcej informacji na ten temat<br>można znaleźć w dokumentacji<br>instalacyjnej dostarczonej z<br>drukarką.                                         |                            |                              |
| 2 Wydrukuj dokument.                                                                                                    |                            |                              |
| Czy dokument został<br>wydrukowany?                                                                                                    |                            |                              |
| <ul> <li>Punkt 4</li> <li>1 Wyłącz drukarkę, odczekaj<br/>około 10 sekund, a następnie<br/>włącz drukarkę.</li> <li>2 Wydrukuj dokument.</li> </ul> | Problem został rozwiązany. | Przejdź do punktu 5.         |
| Czy dokument został<br>wydrukowany?                                                                                                    |                            |                              |
| <ul> <li>Punkt 5</li> <li>1 Odinstaluj, a następnie ponownie zainstaluj sterownik drukarki.</li> <li>2 Wydrukuj dokument.</li> </ul>                | Problem został rozwiązany. | Kontakt z pomocą techniczną. |
| Czy dokument został<br>wydrukowany?                                                                                                    |                            |                              |

### DRUKARKA NIE ODPOWIADA

| DZIAŁANIE                                                                                                    | ТАК                              | NIE                            |
|----------------------------------------------------------------------------------------------------|----------------------------------|--------------------------------|
| Punkt 1                                                                                                    | Problem został rozwiązany.       | Przejdź do punktu 2.           |
| Sprawdź, czy przewód zasilający<br>drukarki jest podłączony do<br>gniazdka eklektycznego.                                                                                                    |                                  |                                |
| Aby uniknąć ryzyka pożaru lub<br>porażenia prądem elektrycznym,<br>podłączyć przewód zasilający do<br>prawidłowo uziemionego, łatwo<br>dostępnego gniazdka<br>elektrycznego o odpowiednich<br>parametrach znajdującego się w<br>pobliżu urządzenia. |                                  |                                |
| Czy drukarka odpowiada?                                                                                                    |                                  |                                |
| Punkt 2                                                                                                    | Włącz zasilanie wyłącznikiem lub | Przejdź do punktu 3.           |
| Sprawdź, czy gniazdo elektryczne<br>jest wyłączone za pomocą<br>wyłącznika albo bezpiecznika.                                                                                                    | zresetuj bezpiecznik.            |                                |
| Czy gniazdo elektryczne jest<br>wyłączone za pomocą wyłącznika<br>albo bezpiecznika?                                                                                                    |                                  |                                |
| Punkt 3                                                                                                    | Przejdź do punktu 4.             | Włącz drukarkę.                |
| Sprawdź, czy drukarka jest<br>włączona.                                                                                                    |                                  |                                |
| Czy drukarka jest włączona?                                                                                                    |                                  |                                |
| Punkt 4                                                                                                    | Naciśnij przycisk zasilania, aby | Przejdź do punktu 5.           |
| Sprawdź, czy drukarka działa w<br>trybie uśpienia lub hibernacji.                                                                                                    | wybudzić drukarkę.               |                                |
| Czy drukarka działa w trybie<br>uśpienia lub hibernacji?                                                                                                    |                                  |                                |
| Punkt 5                                                                                                    | Przejdź do punktu 6.             | Podłącz przewody do właściwych |
| Sprawdź, czy przewody łączące<br>drukarkę i komputer są włożone do<br>właściwych portów.                                                                                                    |                                  | portów.                        |
| Czy przewody są włożone do<br>właściwych portów?                                                                                                    |                                  |                                |

| DZIAŁANIE                                                                                                    | ТАК                        | NIE                          |
|----------------------------------------------------------------------------------------------------|----------------------------|------------------------------|
| Punkt 6                                                                                                    | Problem został rozwiązany. | Przejdź do punktu 7.         |
| Wyłącz drukarkę, zainstaluj<br>ponownie opcjonalne<br>wyposażenie, a następnie włącz ją<br>ponownie.          |                            |                              |
| Więcej informacji na ten temat<br>można znaleźć w dokumentacji<br>dostarczonej z opcjonalnym<br>wyposażeniem. |                            |                              |
| Czy drukarka odpowiada?                                                                                       |                            |                              |
| Punkt 7                                                                                                    | Problem został rozwiązany. | Przejdź do punktu 8.         |
| Zainstaluj odpowiedni sterownik<br>drukarki.                                                                  |                            |                              |
| Czy drukarka odpowiada?                                                                                       |                            |                              |
| Punkt 8                                                                                                    | Problem został rozwiązany. | Kontakt z pomocą techniczną. |
| Wyłącz drukarkę, odczekaj około<br>10 sekund, a następnie włącz<br>drukarkę.                                  |                            |                              |
| Czy drukarka odpowiada?                                                                                       |                            |                              |

# WYDRUK PRACY JEST WYKONYWANY NA PAPIERZE POCHODZĄCYM Z NIEWŁAŚCIWEJ TACY LUB NA NIEWŁAŚCIWYM PAPIERZE

| DZIAŁANIE                                                                                                    | ТАК                        | NIE                                          |
|----------------------------------------------------------------------------------------------------|----------------------------|----------------------------------------------|
| <ul> <li>Punkt 1</li> <li>1 Sprawdź, czy drukujesz na<br/>właściwym papierze.</li> <li>2 Wydrukuj dokument.</li> <li>Czy dokument jest drukowany na</li> </ul>                                                                                                    | Przejdź do punktu 2.       | Włóż papier prawidłowego typu i<br>rozmiaru. |
| właściwym papierze?                                                                                                    |                            |                                              |
| <ul> <li>Punkt 2</li> <li>1 W zależności od używanego systemu operacyjnego typ i rozmiar papieru można ustawić za pomocą okna dialogowego Preferencje drukowania lub Drukowanie.</li> <li>Możesz także zmienić te ustawienia za pomocą panelu sterowania drukarki. Przejdź do opcji:</li> </ul> | Problem został rozwiązany. | Przejdź do punktu 3.                         |
| Ustawienia > Papier ><br>Konfiguracja tac > Rozmiar/<br>typ papieru                                                                                                    |                            |                                              |
| <ol> <li>Sprawdź, czy ustawiony typ<br/>papieru jest taki sam jak typ<br/>załadowanego papieru.</li> <li>Wydrukuj dokument.</li> </ol>                                                                                                    |                            |                                              |
| Czy dokument jest drukowany na<br>właściwym papierze?                                                                                                    |                            |                                              |
| Punkt 3 1 Sprawdź, czy tace nie są połączone.                                                                                                    | Problem został rozwiązany. | Kontakt z pomocą techniczną.                 |
| Aby uzyskać więcej informacji,<br>przejdź do <mark>Łączenie tac</mark> .                                                                                                    |                            |                                              |
| 2 Wydrukuj dokument.                                                                                                    |                            |                                              |
| Czy dokument jest drukowany z<br>właściwej tacy?                                                                                                    |                            |                                              |

### Problemy z materiałami eksploatacyjnymi

### WYMIEŃ KASETĘ, NIEDOPASOWANIE REGIONU DRUKARKI

Aby rozwiązać ten problem, kup wkład z odpowiednim regionem (odpowiadającym regionowi drukarki) lub wkład w wersji międzynarodowej.

- Pierwsza cyfra po wartości "42" w treści komunikatu określa region drukarki.
- Druga cyfra po wartości "42" w treści komunikatu określa region kasety.

### Tabela 12.1 Lista regionów drukarek i wkładów toneru

| REGION                                                                              | KOD NUMERYCZNY |
|-------------------------------------------------------------------------------------|----------------|
| Wersja międzynarodowa lub niezdefiniowana                                           | 0              |
| Ameryka Północna (Stany Zjednoczone, Kanada)                                        | 1              |
| Europejski Obszar Gospodarczy, Europa Zachodnia,<br>kraje skandynawskie, Szwajcaria | 2              |
| Region Azji i Pacyfiku                                                              | 3              |
| Ameryka Łacińska                                                                    | 4              |
| Pozostała część Europy, Bliski Wschód i Afryka                                      | 5              |
| Australia, Nowa Zelandia                                                            | 6              |
| Nieprawidłowy region                                                                | 9              |

<sup>2</sup> Uwaga: Aby odszukać ustawienia regionu drukarki i wkładu toneru, wydrukuj strony testu jakości. Na panelu sterowania przejdź do menu: Ustawienia > Rozwiązywanie problemów > Strony testu jakości druku.

### MATERIAŁY EKSPLOATACYJNE MARKI INNEJ NIŻ XEROX

System wykrył, że zainstalowano materiał lub część producenta innego niż Xerox.

Drukarka Xerox została zaprojektowana do optymalnej pracy z użyciem oryginalnych materiałów eksploatacyjnych marki Xerox. Używanie materiałów eksploatacyjnych innych producentów może negatywnie wpłynąć na wydajność, pracę i żywotność drukarki oraz jej części.

Wszelkie wskaźniki materiałów są zaprojektowane tak, by współpracować z materiałami eksploatacyjnymi Xerox i ich praca może zostać zakłócona, gdy użyte zostaną materiały innych producentów. Użytkowanie materiałów i części związanych z obrazami dłużej niż jest to zalecane może spowodować uszkodzenie drukarki Xerox i jej komponentów.

Aby zaakceptować powyższe ryzyko i korzystać z nieoryginalnych materiałów lub części drukarki, naciśnij jednocześnie przyciski **X** i **#** na panelu sterowania i przytrzymaj je przez 15 sekund.

Ostrzeżenie: Używanie materiałów lub części innych producentów może spowodować utratę gwarancji. Uszkodzenia spowodowane używaniem materiałów lub części innych producentów nie będą naprawiane w ramach gwarancji.

Aby zaakceptować powyższe ryzyko i korzystać z nieoryginalnych materiałów eksploatacyjnych, naciśnij jednocześnie przyciski **X** oraz **OK** i przytrzymaj je przez 15 sekund.

Jeśli nie chcesz zaakceptować powyższych informacji, wyjmij materiały lub części innych producentów z drukarki i zainstaluj oryginalne materiały lub części Xerox. Aby uzyskać więcej informacji, przejdź do Używanie oryginalnych materiałów eksploatacyjnych firmy Xerox.

### WYMAGANA KONSERWACJA SKANERA, UŻYJ ZESTAWU ADF

Wymagana jest konserwacja drukarki. Więcej informacji można uzyskać pod adresem lub kontaktując się z obsługą serwisową, podając następnie treść tego komunikatu.

### Problemy z podawaniem papieru

### ZACIĘCIA PAPIERU

### Zapobieganie zacięciom

### Prawidłowo załaduj papier

• Sprawdź, czy papier w tacy leży płasko.

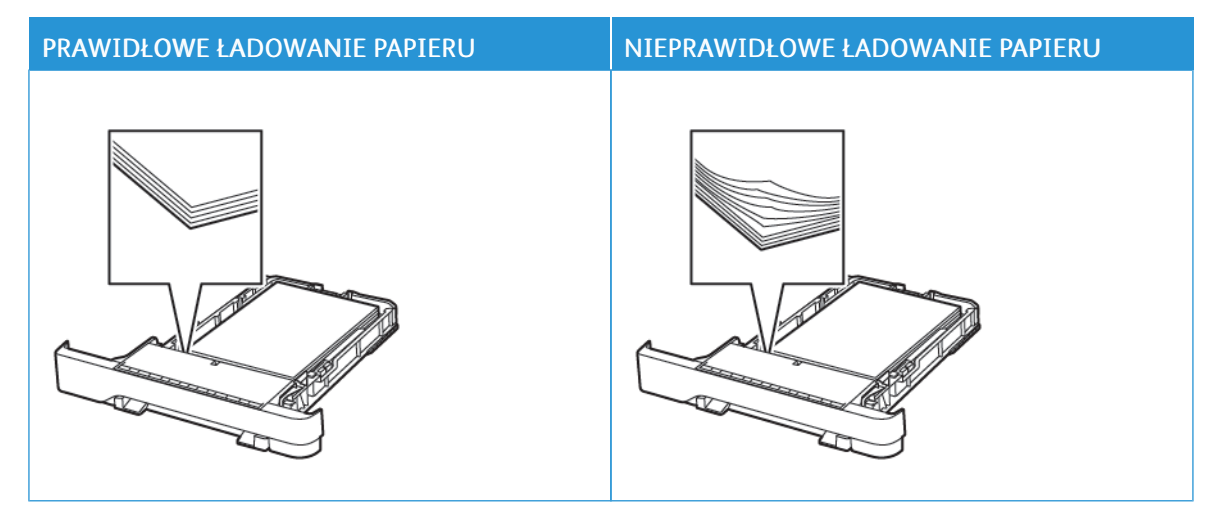

- Nie należy ładować tacy w trakcie drukowania.
- Nie należy ładować zbyt dużej ilości papieru naraz. Sprawdź, czy wysokość stosu nie wykracza poza wskaźnik maksymalnego wypełnienia papierem.
- Nie należy wsuwać papieru do tacy. Załaduj papier tak, jak przedstawiono na rysunku.

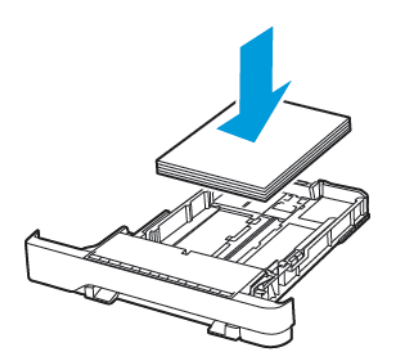

- Sprawdź, czy prowadnice papieru zostały prawidłowo umieszczone i nie obejmują zbyt ciasno papieru lub kopert.
- Po załadowaniu papieru tacę należy mocno dopchnąć do drukarki.

#### Korzystaj z zalecanego rodzaju papieru

- Należy stosować wyłącznie zalecany papier i nośniki specjalne.
- Nie należy ładować pomarszczonego, pogiętego, wilgotnego, zgiętego lub zwiniętego papieru.
- Przed załadowaniem papier należy wygiąć, przekartkować i wyrównać.

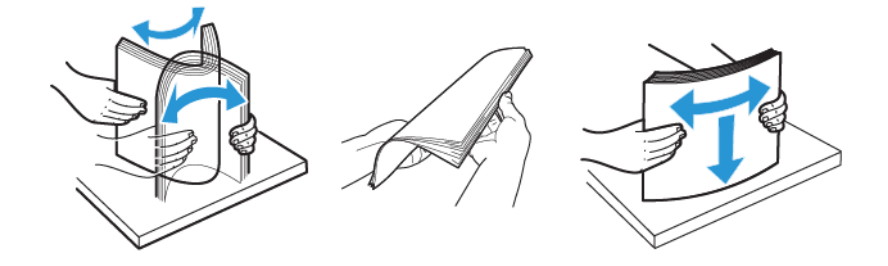

- Nie należy używać papieru wyciętego lub przyciętego ręcznie.
- Nie należy jednocześnie umieszczać papieru o różnych rozmiarach, różnej gramaturze ani różnego typu w tej samej tacy.
- Sprawdź, czy rozmiar i typ papieru są ustawione prawidłowo w komputerze lub na panelu sterowania drukarki.
- Papier należy przechowywać zgodnie z zaleceniami producenta.

### Ustalanie miejsca wystąpienia zacięcia

- Gdy funkcja Pomoc przy zac. jest ustawiona na Wł., drukarka po usunięciu zaciętego arkusza usuwa także niezadrukowane lub częściowo niezadrukowane strony. Sprawdź, czy na wydruku znajdują się puste strony.
- Gdy funkcja Zacięcia ponów jest ustawiona na Wł. lub Automatyczne, drukarka ponownie drukuje zacięte arkusze.

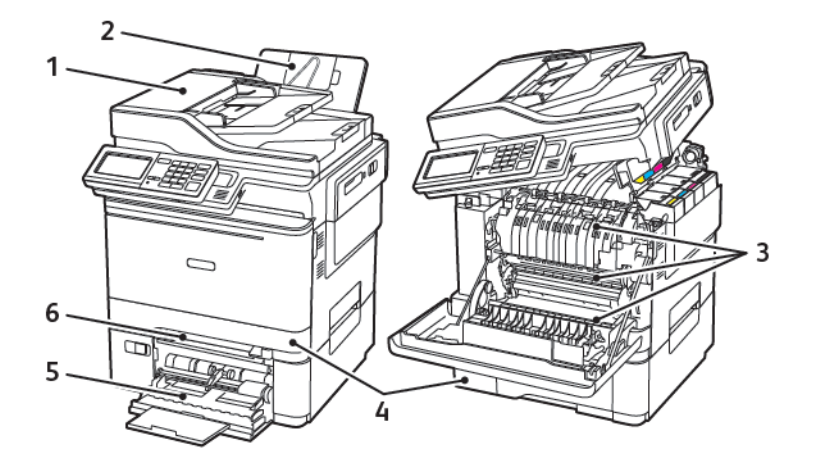

- 1. Automatyczny podajnik dokumentów (ADF)
- 2. Standardowa taca wyjściowa
- 3. Drzwi A

- 4. Tace
- 5. Podajnik uniwersalny
- 6. Podajnik ręczny

## Zacięcie papieru w tacy 1

1. Wyjmij tacę.

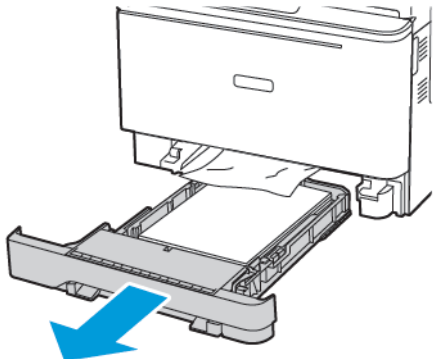

2. Wyjmij zacięty papier.

<sup>9</sup> Uwaga: Sprawdź, czy wszystkie kawałki papieru zostały usunięte.

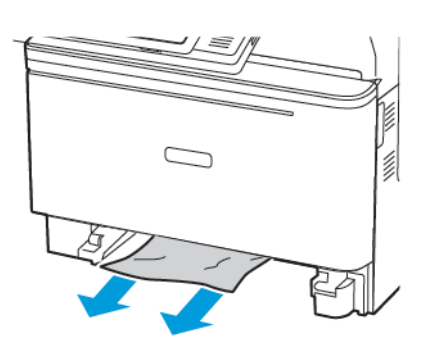

3. Włóż tacę.

### Zacięcie papieru na drzwiach A

#### Zacięcie papieru pod urządzeniem utrwalającym

1. Otwórz drzwi A, a następnie otwórz drzwi B tak, aby zatrzasnęły się na swoim miejscu.

PRZESTROGA — GORĄCA POWIERZCHNIA: Wewnętrzne elementy drukarki mogą być gorące. W celu zmniejszenia ryzyka oparzenia, przed dotknięciem danej części należy odczekać, aż ostygnie.

**Ostrzeżenie — Możliwość uszkodzeń:** Aby uniknąć uszkodzeń spowodowanych wyładowaniami elektrostatycznymi, dotknij dowolnej odsłoniętej metalowej części drukarki przed kontaktem z jej wewnętrzną częścią.

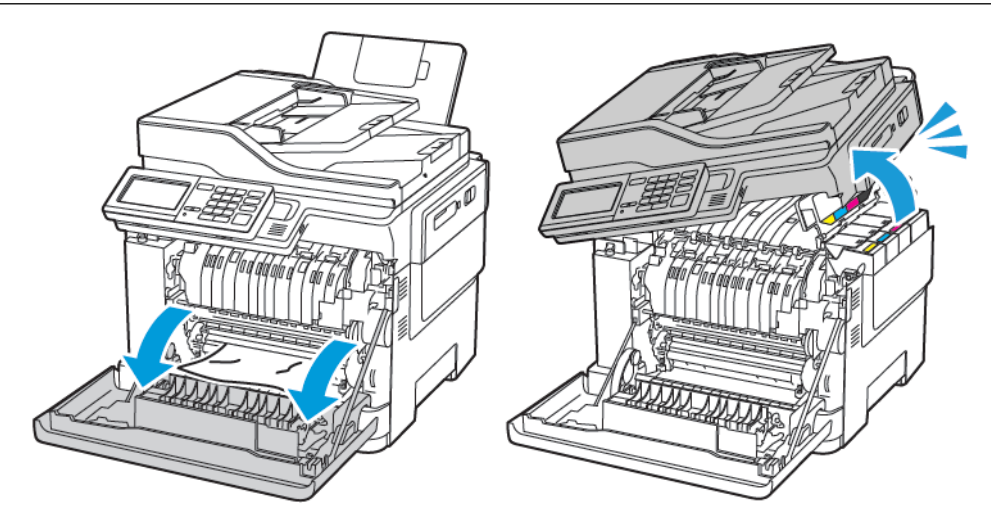
2. Wyjmij zacięty papier.

🥙 Uwaga: Sprawdź, czy wszystkie kawałki papieru zostały usunięte.

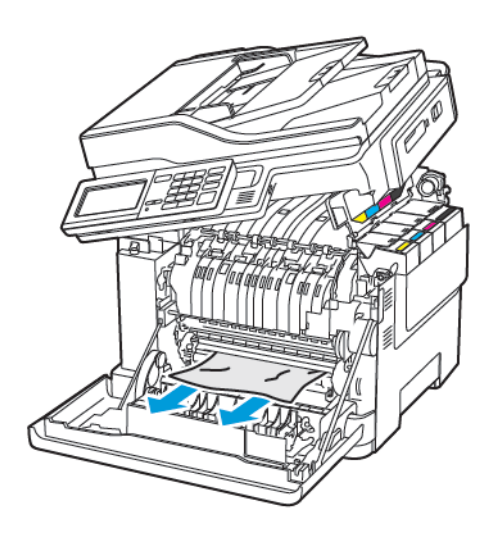

3. Zamknij drzwi B i A.

## Zacięcie papieru w urządzeniu utrwalającym

1. Otwórz drzwi A i B.

**PRZESTROGA — GORĄCA POWIERZCHNIA:** Wewnętrzne elementy drukarki mogą być gorące. W celu zmniejszenia ryzyka oparzenia, przed dotknięciem danej części należy odczekać, aż ostygnie.

**Ostrzeżenie — Możliwość uszkodzeń:** Aby uniknąć uszkodzeń spowodowanych wyładowaniami elektrostatycznymi, dotknij dowolnej odsłoniętej metalowej części drukarki przed kontaktem z jej wewnętrzną częścią.

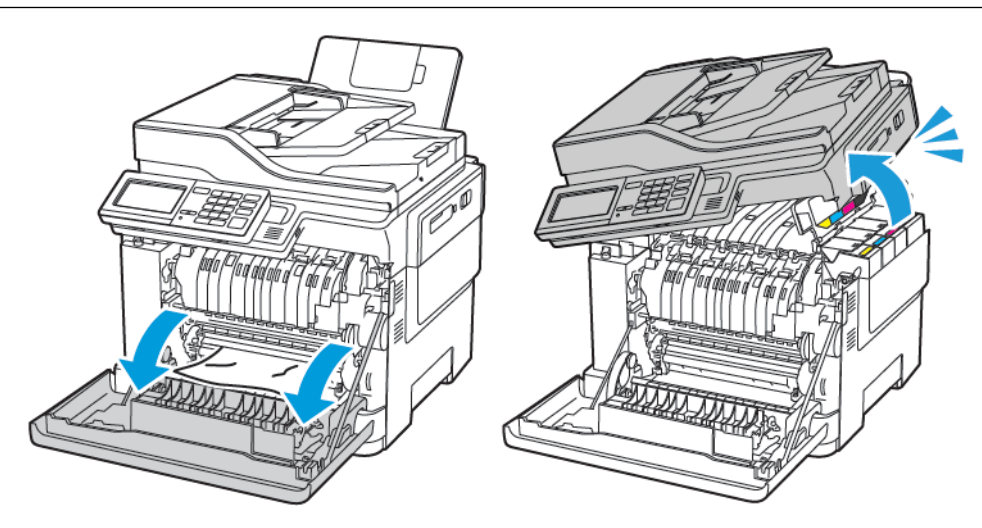

2. Otwórz drzwi dostępu do urządzenia utrwalającego, a następnie wyjmij zacięty papier.

/ Uwaga: Sprawdź, czy wszystkie kawałki papieru zostały usunięte.

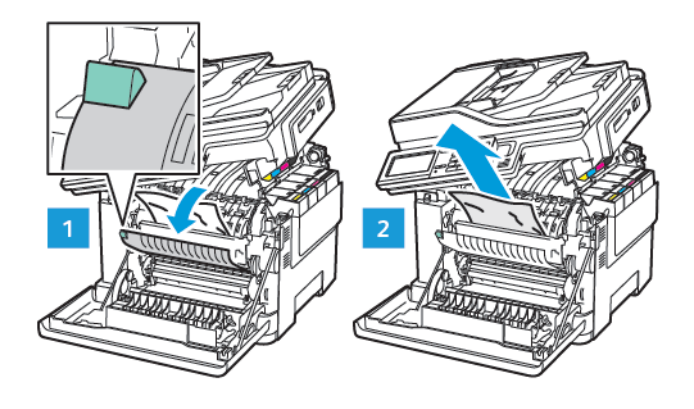

3. Zamknij drzwi B i A.

## Zacięcie papieru w zespole dupleksu

1. Otwórz drzwi A.

**PRZESTROGA — GORĄCA POWIERZCHNIA:** Wewnętrzne elementy drukarki mogą być gorące. W celu zmniejszenia ryzyka oparzenia, przed dotknięciem danej części należy odczekać, aż ostygnie.

**Ostrzeżenie — Możliwość uszkodzeń:** Aby uniknąć uszkodzeń spowodowanych wyładowaniami elektrostatycznymi, dotknij dowolnej odsłoniętej metalowej części drukarki przed kontaktem z jej wewnętrzną częścią.

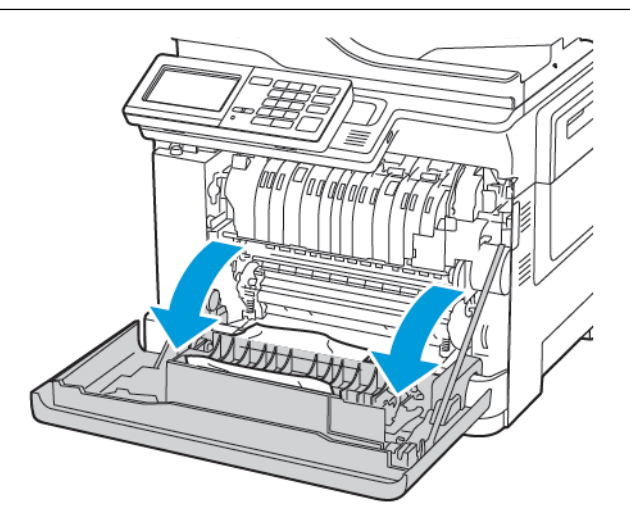

2. Wyjmij zacięty papier.

🥙 Uwaga: Sprawdź, czy wszystkie kawałki papieru zostały usunięte.

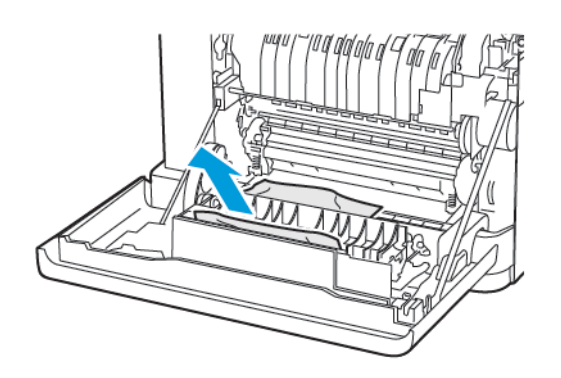

3. Zamknij drzwi A.

## Zacięcie papieru wewnątrz standardowy tacy wyjściowej

1. Otwórz drzwi B, aby *zatrzasnęły się* na swoim miejscu, a następnie usuń zacięty papier.

**Ostrzeżenie — Możliwość uszkodzeń:** Aby uniknąć uszkodzeń spowodowanych wyładowaniami elektrostatycznymi, dotknij dowolnej odsłoniętej metalowej części drukarki przed kontaktem z jej wewnętrzną częścią.

Uwaga: Sprawdź, czy wszystkie kawałki papieru zostały usunięte.

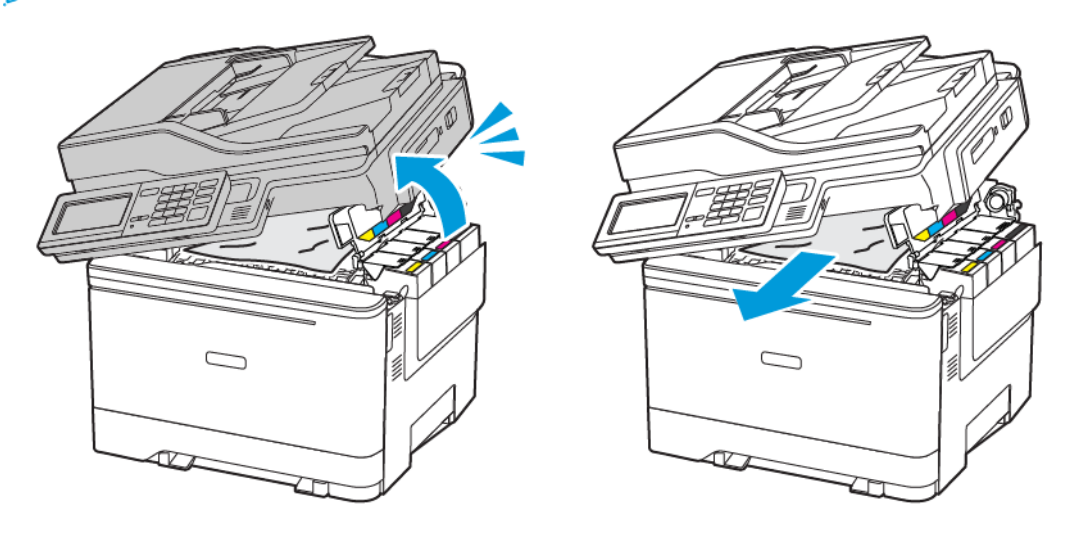

#### 2. Otwórz drzwi A.

**PRZESTROGA — GORĄCA POWIERZCHNIA:** Wewnętrzne elementy drukarki mogą być gorące. W celu zmniejszenia ryzyka oparzenia, przed dotknięciem danej części należy odczekać, aż ostygnie.

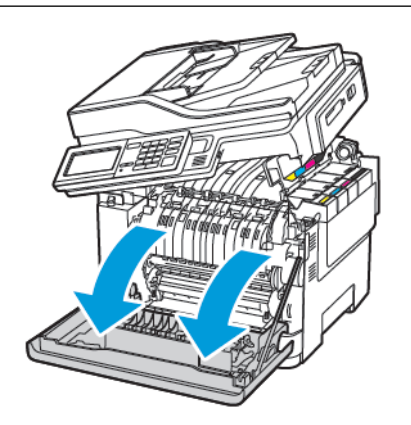

3. Otwórz drzwi dostępu do urządzenia utrwalającego, a następnie wyjmij zacięty papier.

Uwaga: Sprawdź, czy wszystkie kawałki papieru zostały usunięte.

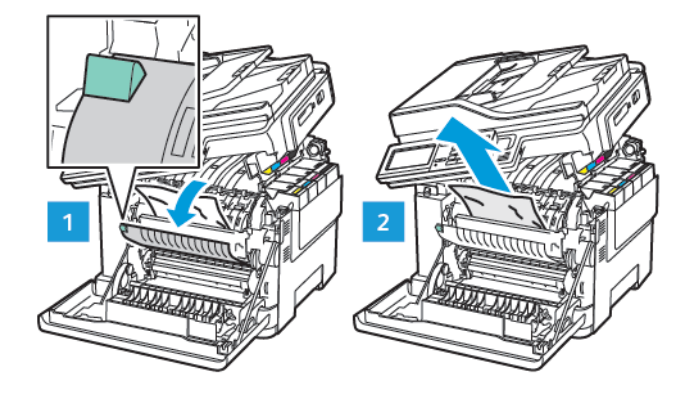

4. Zamknij drzwi A i B.

## Zacięcie papieru w podajniku uniwersalnym

Uwaga: Podajnik uniwersalny jest dostępny tylko w niektórych modelach drukarek.

1. Usuń papier z podajnika uniwersalnego.

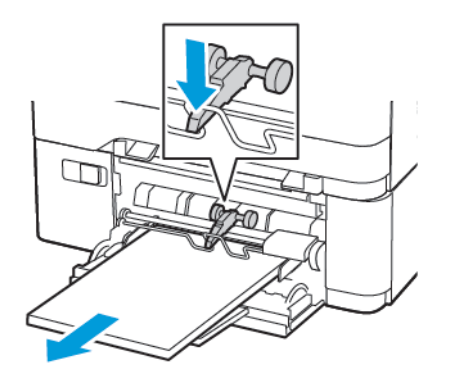

2. Wyjmij zacięty papier.

🧷 Uwaga: Sprawdź, czy wszystkie kawałki papieru zostały usunięte.

3. Przed załadowaniem wygnij, przekartkuj i wyrównaj papier.

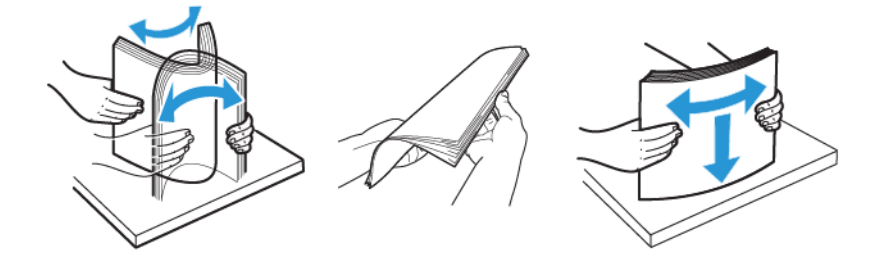

4. Ponownie załaduj papier.

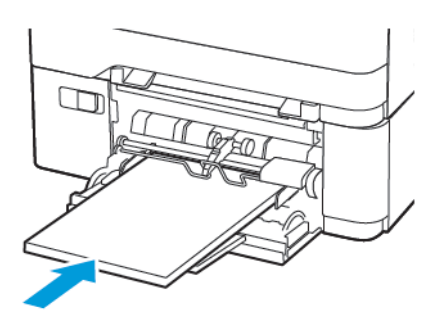

## Zacięcie papieru w podajniku ręcznym

1. Wyjmij tacę.

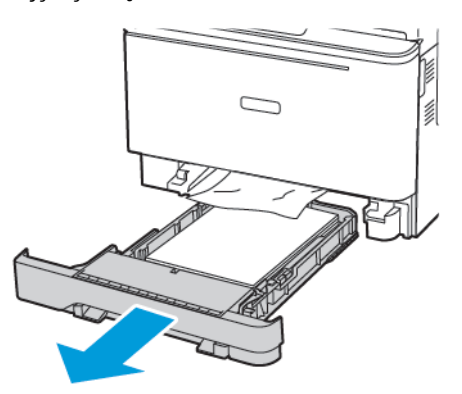

2. Wyjmij zacięty papier.

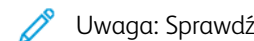

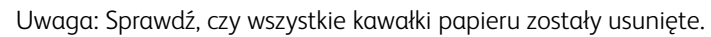

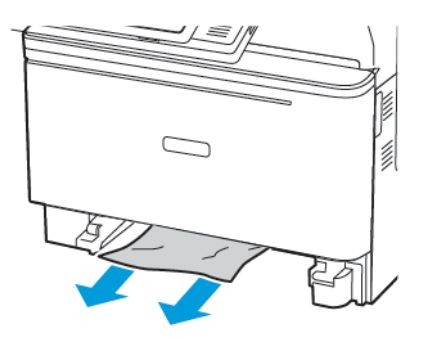

3. Włóż tacę.

## Zacięcie papieru na drzwiach C

1. Wyjmij wszystkie oryginalne dokumenty z tacy ADF.

## 2. Otwórz drzwi C.

**Ostrzeżenie — Możliwość uszkodzeń:** Aby uniknąć uszkodzeń spowodowanych wyładowaniami elektrostatycznymi, dotknij dowolnej odsłoniętej metalowej części drukarki przed kontaktem z jej wewnętrzną częścią.

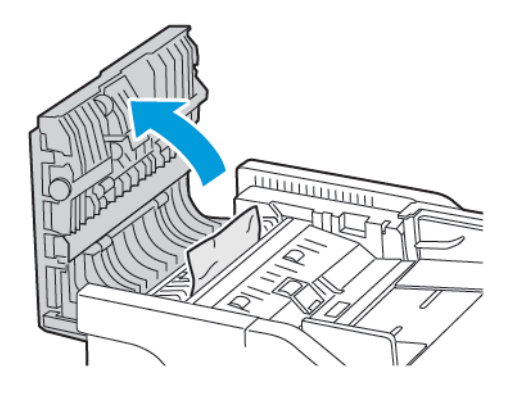

- 3. Wyjmij zacięty papier.
  - <sup>P</sup> Uwaga: Sprawdź, czy wszystkie kawałki papieru zostały usunięte.

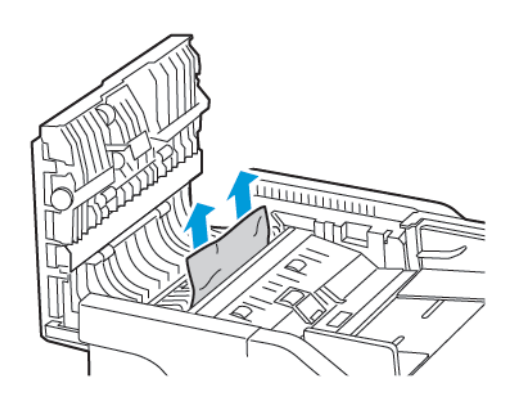

4. Zamknij drzwi C.

## Papier często się zacina

| DZIAŁANIE                      |                                                                                                    | ТАК                          | NIE                        |
|--------------------------------|----------------------------------------------------------------------------------------------------|------------------------------|----------------------------|
| Pu<br>1<br>2<br>3<br>4<br>Cz   | <ul> <li>nkt 1</li> <li>Wyjmij tacę.</li> <li>Sprawdź, czy poprawnie załadowano papier.</li> <li>Sprawdź, czy prowadnice papieru zostały poprawnie ustawione.</li> <li>Sprawdź, czy wysokość stosu nie wykracza poza wskaźnik maksymalnego wypełnienia papierem.</li> <li>Pamiętaj o drukowaniu na papierze o zalecanym typie i rozmiarze.</li> <li>Włóż tacę.</li> <li>Wydrukuj dokument.</li> <li>y papier często się zacina?</li> </ul> | Przejdź do punktu 2.         | Problem został rozwiązany. |
| <b>Pu</b><br>1<br>2<br>3<br>Cz | nkt 2<br>Na panelu sterowania przejdź<br>do menu:<br>Ustawienia > Papier ><br>Konfiguracja tac > Rozmiar/<br>typ papieru<br>Ustaw prawidłowy rozmiar i<br>typ papieru.<br>Wydrukuj dokument.<br>y papier często się zacina?                                                                                                    | Przejdź do punktu 3.         | Problem został rozwiązany. |
| Pu<br>1<br>2<br>Cz             | nkt 3<br>Załaduj papier z nowego<br>opakowania.<br>Papier wchłonął wilgoć z<br>powodu wysokiej wilgotności<br>powietrza. Do chwili użycia<br>papier należy przechowywać w<br>oryginalnym opakowaniu.<br>Wydrukuj dokument.<br>y papier często się zacina?                                                                                                    | Kontakt z pomocą techniczną. | Problem został rozwiązany. |

## Zacięte strony nie są drukowane ponownie

| DZ       | IAŁANIE                                                                                           | ТАК                        | NIE                                        |
|----------|---------------------------------------------------------------------------------------------------|----------------------------|--------------------------------------------|
| 1        | Na panelu sterowania przejdź<br>do menu:                                                          | Problem został rozwiązany. | Kontakt z <mark>pomocą techniczną</mark> . |
|          | Ustawienia > Urządzenie ><br>Powiadomienia ><br>Odzyskiwanie zawartości po<br>zacięciu            |                            |                                            |
| 2<br>3   | Wybierz opcję <b>Wł</b> . lub <b>Auto</b> , a<br>następnie zastosuj zmiany.<br>Wydrukuj dokument. |                            |                                            |
| Cz<br>po | y zacięte strony są drukowane<br>nownie?                                                          |                            |                                            |

## KOPERTA SKLEJA SIĘ PODCZAS DRUKOWANIA

| DZIAŁANIE                                                                         | ТАК                                        | NIE                        |
|-----------------------------------------------------------------------------------|--------------------------------------------|----------------------------|
| Punkt 1<br>1 Używaj kopert<br>przechowywanych w suchym<br>otoczeniu.              | Przejdź do punktu 2.                       | Problem został rozwiązany. |
| Drukowanie na wilgotnych<br>kopertach może powodować<br>sklejanie się skrzydełek. |                                            |                            |
| 2 Wyślij pracę drukowania.                                                        |                                            |                            |
| Czy koperta skleja się podczas<br>drukowania?                                     |                                            |                            |
| Punkt 2                                                                           | Kontakt z <mark>pomocą techniczną</mark> . | Problem został rozwiązany. |
| <ol> <li>Sprawdź, czy jako typ papieru<br/>ustawiono opcję Koperta.</li> </ol>    |                                            |                            |
| Na panelu sterowania przejdź<br>do menu:                                          |                                            |                            |
| Ustawienia > Papier ><br>Konfiguracja tac > Rozmiar/<br>typ papieru               |                                            |                            |
| 2 Wyślij pracę drukowania.                                                        |                                            |                            |
| Czy koperta skleja się podczas<br>drukowania?                                     |                                            |                            |

## DRUKOWANIE Z UKŁADANIEM NIE DZIAŁA

| DZ                          | IAŁANIE                                                                                                    | ТАК                        | NIE                          |
|-----------------------------|----------------------------------------------------------------------------------------------------|----------------------------|------------------------------|
| <b>Pu</b><br>1              | <b>nkt 1</b><br>Przy użyciu panelu sterowania<br>drukarki przejdź do opcji:                                                                                                    | Problem został rozwiązany. | Przejdź do punktu 2.         |
|                             | Ustawienia > Drukowanie ><br>Układ > Układaj                                                                                                    |                            |                              |
| 2<br>3                      | <b>Włącz</b> opcję układania.<br>Wydrukuj dokument.                                                                                                    |                            |                              |
| Czy<br>pro                  | / strony zostały poukładane<br>widłowo?                                                                                                    |                            |                              |
| Pui<br>1<br>2<br>Czy        | nkt 2<br>Przejdź do dokumentu, który<br>chcesz wydrukować, i otwórz<br>okno dialogowe Drukuj i<br>wybierz opcję <b>Układaj</b> .<br>Wydrukuj dokument.<br>/ strony zostały poukładane<br>widłowo? | Problem został rozwiązany. | Przejdź do punktu 3.         |
| Pui<br>1<br>2<br>Czy<br>pro | nkt 3<br>Zmniejsz liczbę stron do<br>wydrukowania.<br>Wydrukuj dokument.<br>/ strony zostały poukładane<br>widłowo?                                                                               | Problem został rozwiązany. | Kontakt z pomocą techniczną. |

## FUNKCJA ŁĄCZENIA TAC NIE DZIAŁA

| DZIAŁANIE                                                                                                    | ТАК                        | NIE                          |
|----------------------------------------------------------------------------------------------------|----------------------------|------------------------------|
| <ul> <li>Punkt 1</li> <li>Sprawdź, czy tace mają ten sam rozmiar papieru i typ papieru.</li> <li>Sprawdź czy prowadnice papieru zostały prawidłowo ustawione.</li> <li>Wydrukuj dokument.</li> <li>Czy tace są prawidłowo połączone?</li> </ul> | Problem został rozwiązany. | Przejdź do punktu 2.         |
| Punkt 2<br>1 Na panelu sterowania przejdź<br>do menu:                                                                                                    | Problem został rozwiązany. | Przejdź do punktu 3.         |
| Ustawienia > Papier ><br>Konfiguracja tac > Rozmiar/<br>typ papieru                                                                                                    |                            |                              |
| <ul> <li>Wybierz ustawienia typu i rozmiaru papieru odpowiadające papierowi załadowanemu do połączonych tac.</li> <li>Wydrukuj dokument.</li> </ul>                                                                                             |                            |                              |
| Czy tace są prawidłowo<br>połączone?                                                                                                    |                            |                              |
| Punkt 31Sprawdź, czy dla funkcji<br>łączenia tac wybrano<br>ustawienie Automatyczne. Aby<br>uzyskać więcej informacji,<br>przejdź do Łączenie tac.2Wydrukuj dokument.                                                                           | Problem został rozwiązany. | Kontakt z pomocą techniczną. |
| Czy tace są prawidłowo<br>połączone?                                                                                                    |                            |                              |

## Problemy z jakością koloru

## **REGULOWANIE INTENSYWNOŚCI TONERA**

1. Na panelu sterowania przejdź do menu:

## Ustawienia > Drukowanie > Jakość > Intensywność toneru

- 2. Dostosuj ustawienia.
- 3. Zastosuj zmiany.

## ZMIANA KOLORÓW NA WYDRUKU

1. Na panelu sterowania przejdź do menu:

Ustawienia > Drukowanie > Jakość > Zaawansowane obrazowanie > Korekcja koloru

2. Z menu Korekcja kolorów wybierz pozycję **Ręczna > Zawartość korekcji koloru**.

3. Wybierz właściwe ustawienia konwersji kolorów.

| TYP OBIEKTU                              | TABLICE KONWERSJI KOLORÓW                                                                                                    |
|------------------------------------------|----------------------------------------------------------------------------------------------------|
| Obraz RGB<br>Tekst RGB<br>Grafika RGB    | <ul> <li>Żywe kolory – daje jaśniejsze, bardziej nasycone kolory. Opcję tę można stosować do wszystkich formatów kolorów.</li> <li>Wyświetlacz sRGB – ustawia kolory tak, aby były zbliżone do kolorów wyświetlanych na monitorze komputera. Użycie czarnego toneru jest zoptymalizowane do wydruku zdjęć.</li> <li>Wyświetlacz — pełna czerń — ustawienie kolorów w taki sposób, aby były zbliżone do kolorów wyświetlanych na monitorze komputera. W tym ustawieniu stosuje się tylko toner czarny w celu uzyskania wszystkich odcieni czystej szarości.</li> <li>Żywe kolory sRGB – zapewnia większe nasycenie kolorów przy opcji korekcji kolorów Wyświetlacz sRGB. Użycie czarnego toneru jest zoptymalizowane do wydruku grafiki biznesowej.</li> <li>Wył.</li> </ul> |
| Obraz CMYK<br>Tekst CMYK<br>Grafika CMYK | <ul> <li>US CMYK – stosuje korekcję kolorów<br/>dopasowującą kolory wydruku do standardu<br/>SWOP (Specifications for Web Offset<br/>Publishing).</li> <li>Euro CMYK — zastosowanie korekcji kolorów<br/>dopasowującej kolory wydruku do standardu<br/>EuroScale.</li> <li>Żywe kolory CMYK – zwiększa nasycenie<br/>kolorów ustawienia korekcji kolorów US CMYK.</li> <li>Wył.</li> </ul>                                                                                                    |

## NAJCZĘŚCIEJ ZADAWANE PYTANIA DOTYCZĄCE DRUKOWANIA KOLORÓW

## Co to jest kolor RGB?

RGB jest metodą opisywania kolorów poprzez określenie ilości barwy czerwonej, zielonej i niebieskiej potrzebnej do uzyskania danego koloru. Kolory czerwony, zielony i niebieski można dodawać w różnych ilościach, aby uzyskać szeroką gamę kolorów obserwowanych w naturze. Ta metoda wyświetlania kolorów jest stosowana w ekranach komputerowych, skanerach i aparatach cyfrowych.

#### Co to jest kolor CMYK?

CMYK to metoda opisywania kolorów na podstawie ilości kolorów niebieskozielonego, magenty, żółtego i czarnego stosowanych do odwzorowania danego koloru. Kolory niebieskozielony, magenta, żółty i niebieski

można dodawać w różnych ilościach, aby uzyskać szeroką gamę kolorów obserwowanych w naturze. Ta metoda drukowania jest stosowana do uzyskiwania kolorów w prasach drukarskich, drukarkach atramentowych i kolorowych drukarkach laserowych.

## Jak określa się kolor w dokumencie do wydruku?

Do określania i modyfikowania koloru dokumentu przy użyciu kombinacji kolorów RGB lub CMYK służą programy komputerowe. Więcej informacji można znaleźć w Pomocy programu.

## Skąd drukarka czerpie informacje o tym, jaki kolor wydrukować?

Gdy użytkownik drukuje dokument, do drukarki wysyłane są dane opisujące typ i kolor każdego obiektu, które następnie przechodzą przez tabele konwersji kolorów. Informacje o kolorach są tłumaczone na informacje o ilościach toneru niebieskozielonego, magenta, żółtego i czarnego, potrzebnych do uzyskania żądanego koloru. Zastosowanie tablic konwersji kolorów zależy od informacji o obiektach. Możliwe jest na przykład zastosowanie jednej tabeli konwersji kolorów dla tekstu, a innej dla fotografii.

## Co to jest ręczna korekcja kolorów?

Gdy włączona jest ręczna korekcja kolorów, drukarka do przetwarzania obiektów stosuje tablice konwersji kolorów wybrane przez użytkownika. Ręczne ustawienia korekcji kolorów odnoszą się do typu drukowanego obiektu (tekst, grafika lub obrazy). Dotyczy to również sposobu określania obiektu w oprogramowaniu (kombinacje RGB lub CMYK). Aby ręcznie zastosować inną tabelę konwersji kolorów, zapoznaj się z częścią Zmiana kolorów na wydruku.

Jeśli oprogramowanie nie określa kolorów z kombinacjami RGB lub CMYK, ręczna korekta kolorów nie jest użyteczna. Ponadto jest ono nieskuteczne, jeśli program lub system operacyjny komputera dokonują regulacji kolorów. W większości sytuacji ustawienie Korekcja kolorów na Automatycznie generuje preferowane kolory dla dokumentów.

## W jaki sposób można dopasować dany kolor (np. kolor występujący w logo firmy)?

Z menu Jakość można wybrać dziewięć zestawów próbek kolorów. Te zestawy są również dostępne ze strony Próbki kolorów wbudowanego serwera sieci Web. Wybór dowolnego zestawu próbek spowoduje wydrukowanie wielostronicowego dokumentu składającego się z setek kolorowych pól. Każde pole zawiera kombinację CMYK lub RGB, w zależności od wybranej tabeli. Widoczny na wydruku kolor każdego pola jest wynikiem przetworzenia kombinacji kolorów CMYK lub RGB opisanej w danym polu przy użyciu wybranej tabeli konwersji kolorów.

Można przejrzeć strony zawierające próbki kolorów i dzięki temu określić pole, którego kolor jest najbliższy wymaganemu. Kombinacja kolorów oznaczona w danym polu może zostać następnie wykorzystana do modyfikacji koloru obiektu wyświetlanego przez program. Więcej informacji można znaleźć w Pomocy programu. W celu wykorzystania wybranej tabeli konwersji kolorów dla danego obiektu niezbędne może być użycie ustawienia Ręcznie dla opcji Korekcja kolorów.

Wybranie zestawu próbek kolorów związanych z określonym problemem dopasowania kolorów zależy od:

- Używanego ustawienia korekcji kolorów (Automatycznie, Wył. lub Ręcznie)
- Typu drukowanego obiektu (tekst, grafika lub obrazy)
- Sposobu określania obiektu w oprogramowaniu (kombinacje RGB lub CMYK)

Jeśli oprogramowanie nie określa kolorów z kombinacjami RGB lub CMYK, strony ręcznej korekty kolorów nie są użyteczne. Ponadto niektóre programy regulują kombinacje RGB lub CMYK w programie przez zarządzanie kolorami. Dlatego wydrukowany kolor może nie być identyczny z kolorem ze stron z próbkami kolorów.

## WYDRUK WYGLĄDA NA PRZEBARWIONY

| DZIAŁANIE                                                                             | ТАК                          | NIE                        |
|---------------------------------------------------------------------------------------|------------------------------|----------------------------|
| Punkt 1                                                                               | Przejdź do punktu 2.         | Problem został rozwiązany. |
| Wykonaj regulację koloru.                                                             |                              |                            |
| 1 Na panelu sterowania przejdź<br>do menu:                                            |                              |                            |
| Ustawienia > Drukuj > Jakość<br>> Zaawansowane<br>obrazowanie > Regulacja<br>koloru   |                              |                            |
| 2 Wydrukuj dokument.                                                                  |                              |                            |
| Czy wydruk wygląda na<br>przebarwiony?                                                |                              |                            |
| Punkt 2<br>1 Na panelu sterowania przejdź<br>do menu:                                 | Kontakt z pomocą techniczną. | Problem został rozwiązany. |
| Ustawienia > Drukowanie ><br>Jakość > Zaawansowane<br>obrazowanie > Balans<br>kolorów |                              |                            |
| <ol> <li>2 Dostosuj ustawienia.</li> <li>3 Wydrukuj dokument.</li> </ol>              |                              |                            |
| Czy wydruk wygląda na<br>przebarwiony?                                                |                              |                            |

# Problemy z faksowaniem

## NIE MOŻNA WYSYŁAĆ ANI ODBIERAĆ FAKSÓW

| DZIAŁANIE                                                                                                    | ТАК                        | NIE                  |
|----------------------------------------------------------------------------------------------------|----------------------------|----------------------|
| Punkt 1                                                                                                    | Problem został rozwiązany. | Przejdź do punktu 2. |
| Rozwiąż wszelkie problemy<br>zgłaszane w komunikatach o<br>błędach pojawiających się na<br>wyświetlaczu.                                                                                                    |                            |                      |
| Czy można wysłać lub odebrać<br>faks?                                                                                                    |                            |                      |
| Punkt 2                                                                                                    | Problem został rozwiązany. | Przejdź do punktu 3. |
| Sprawdź, czy połączenia kablowe z<br>poniższymi urządzeniami są<br>prawidłowe:                                                                                                    |                            |                      |
| <ul><li>Telefon</li><li>Słuchawka</li></ul>                                                                                                    |                            |                      |
| Automatyczna sekretarka                                                                                                    |                            |                      |
| Czy można wysłać lub odebrać<br>faks?                                                                                                    |                            |                      |
| Punkt 3                                                                                                    | Przejdź do punktu 5.       | Przejdź do punktu 4. |
| Sprawdź, czy słychać sygnał<br>wybierania.                                                                                                    |                            |                      |
| <ul> <li>Zadzwoń pod numer faksu, aby sprawdzić, czy działa on poprawnie.</li> <li>Jeśli korzystasz z funkcji wybierania numeru przy odłożonej słuchawce, zwiększ głośność, aby sprawdzić, czy słychać sygnał wybierania.</li> </ul> |                            |                      |
| Czy stychac sygnat wybierania?                                                                                                    |                            |                      |
| Punkt 4                                                                                                    | Problem został rozwiązany. | Przejdź do punktu 5. |
| Sprawdź gniazdko telefoniczne.                                                                                                    |                            |                      |
| <ol> <li>Podłącz telefon analogowy<br/>bezpośrednio do gniazdka w<br/>ścianie.</li> </ol>                                                                                                    |                            |                      |

| DZIAŁANIE                                                                                                    | ТАК                        | NIE                  |
|----------------------------------------------------------------------------------------------------|----------------------------|----------------------|
| <ol> <li>Sprawdź, czy słychać sygnał<br/>wybierania.</li> <li>Jeżeli nie słychać tonu<br/>wybierania, zastosuj inny<br/>przewód telefoniczny.</li> <li>Jeśli nie słychać sygnału<br/>wybierania, podłącz telefon<br/>analogowy do innego<br/>gniazdka.</li> <li>Jeśli słychać sygnał wybierania,<br/>drukarkę należy podłączyć do<br/>tego gniazdka.</li> <li>Czy można wysłać lub odebrać<br/>faks?</li> </ol>                                                                                                    |                            |                      |
| Punkt 5                                                                                                    | Problem został rozwiązany. | Przejdź do punktu 6. |
| Sprawdź, czy drukarka jest<br>podłączona do analogowej linii<br>telefonicznej lub prawidłowego<br>złącza cyfrowego.                                                                                                    |                            |                      |
| <ul> <li>Jeżeli korzystasz z usługi<br/>telefonicznej ISDN (Integrated<br/>Services Digital Network),<br/>podłącz drukarkę do<br/>analogowego portu<br/>telefonicznego w adapterze<br/>terminala ISDN. Więcej<br/>informacji na ten temat<br/>można uzyskać u dostawcy<br/>usługi ISDN.</li> <li>W przypadku korzystania z<br/>cyfrowej linii telefonicznej DSL<br/>(Digital Subscriber Line)<br/>podłącz filtr DSL lub router<br/>umożliwiający korzystanie z<br/>linii urządzeniom analogowym.<br/>Więcej informacji na ten temat<br/>można uzyskać u dostawcy<br/>usługi DSL.</li> <li>Jeśli korzystasz z systemu<br/>telefonicznego PBX (Private<br/>Branch Exchange), sprawdź,<br/>czy urządzenie jest podłączane<br/>do złącza analogowego. Jeśli</li> </ul> |                            |                      |

| DZIAŁANIE                                                                                                    | ТАК                        | NIE                          |
|----------------------------------------------------------------------------------------------------|----------------------------|------------------------------|
| nie ma takiego złącza, należy<br>rozważyć zainstalowanie<br>analogowej linii telefonicznej<br>na potrzeby faksu.                                                                                                    |                            |                              |
| Czy można wysłać lub odebrać<br>faks?                                                                                                    |                            |                              |
| Punkt 6                                                                                                    | Problem został rozwiązany. | Przejdź do punktu 7.         |
| Tymczasowo odłącz inne<br>urządzenia i wyłącz pozostałe<br>usługi telefoniczne.                                                                                                    |                            |                              |
| <ol> <li>Odłącz inne urządzenia (np.<br/>automatyczne sekretarki,<br/>komputery, modemy lub<br/>rozgałęziacze linii<br/>telefonicznych) znajdujące się<br/>między drukarką a linią<br/>telefoniczną.</li> <li>Wyłącz funkcje połączeń<br/>oczekujących oraz poczty<br/>głosowej. Aby uzyskać więcej<br/>informacji, skontaktuj się z<br/>firmą telekomunikacyjną.</li> </ol> |                            |                              |
| Czy można wysłać lub odebrać<br>faks?                                                                                                    |                            |                              |
| Punkt 7                                                                                                    | Problem został rozwiązany. | Kontakt z pomocą techniczną. |
| Zeskanuj oryginalny dokument po<br>jednej stronie.                                                                                                    |                            |                              |
| <ol> <li>Wybierz numer faksu.</li> <li>Zeskanuj dokument.</li> </ol>                                                                                                    |                            |                              |
| Czy można wysłać lub odebrać<br>faks?                                                                                                    |                            |                              |

# MOŻNA ODBIERAĆ, ALE NIE MOŻNA WYSYŁAĆ FAKSÓW

| DZIAŁANIE                                                                                                    | ТАК                        | NIE                          |
|----------------------------------------------------------------------------------------------------|----------------------------|------------------------------|
| Punkt 1                                                                                                    | Problem został rozwiązany. | Przejdź do punktu 2.         |
| Załaduj oryginalny dokument do<br>zasobnika ADF lub umieść go na<br>szybie skanera.                                                                         |                            |                              |
| Czy można wysyłać faksy?                                                                                                    |                            |                              |
| Punkt 2                                                                                                    | Problem został rozwiązany. | Kontakt z pomocą techniczną. |
| Ustaw prawidłowo numer skrótu.                                                                                                    |                            |                              |
| <ul> <li>Sprawdź, czy numer skrótu<br/>przyporządkowano numerowi<br/>telefonu, który chcesz wybrać.</li> <li>Ręcznie wybierz numer<br/>telefonu.</li> </ul> |                            |                              |
| Czy można wysyłać faksy?                                                                                                    |                            |                              |

# MOŻNA WYSYŁAĆ, ALE NIE MOŻNA ODBIERAĆ FAKSÓW

| DZIAŁANIE                                                                                                    | ТАК                        | NIE                          |
|----------------------------------------------------------------------------------------------------|----------------------------|------------------------------|
| Punkt 1                                                                                                    | Problem został rozwiązany. | Przejdź do punktu 2.         |
| Sprawdź, czy źródło papieru nie<br>jest puste.                                                               |                            |                              |
| Czy można odbierać faksy?                                                                                    |                            |                              |
| Punkt 2                                                                                                    | Problem został rozwiązany. | Przejdź do punktu 3.         |
| Sprawdź ustawienia opóźnienia<br>liczby sygnałów.                                                            |                            |                              |
| Na panelu sterowania przejdź do<br>menu:                                                                     |                            |                              |
| Ustawienia > Faks ><br>Konfiguracja faksu > Ustawienia<br>odbierania faksów > Ilość<br>dzwonków do odebrania |                            |                              |
| Czy można odbierać faksy?                                                                                    |                            |                              |
| Punkt 3                                                                                                    | Problem został rozwiązany. | Kontakt z pomocą techniczną. |
| Jeśli drukarka drukuje puste strony,<br>zapoznaj się z częścią <mark>Puste lub<br/>białe strony</mark> .     |                            |                              |
| Czy można odbierać faksy?                                                                                    |                            |                              |

## NISKA JAKOŚĆ WYDRUKU FAKSU

| DZIAŁANIE                                                                                                    | ТАК                        | NIE                          |
|----------------------------------------------------------------------------------------------------|----------------------------|------------------------------|
| Punkt 1                                                                                                    | Problem został rozwiązany. | Przejdź do punktu 2.         |
| Sprawdź, czy jakość wydruku jest<br>odpowiednia.                                                                                                    |                            |                              |
| <ol> <li>Na panelu sterowania przejdź<br/>do menu Ustawienia &gt;<br/>Rozwiązywanie problemów &gt;<br/>Wydrukuj strony testu<br/>jakości druku.</li> <li>Popraw błędy wydruku. Aby<br/>uzyskać więcej informacji,<br/>przejdź do Jakość druku jest<br/>niska</li> </ol> |                            |                              |
| Czy jakość wydruku faksu jest<br>zadowalająca?                                                                                                    |                            |                              |
| Punkt 2                                                                                                    | Problem został rozwiązany. | Kontakt z pomocą techniczną. |
| Zmniejsz szybkość transmisji dla<br>odbieranych faksów.                                                                                                    |                            |                              |
| 1 Na panelu sterowania przejdź<br>do menu:                                                                                                    |                            |                              |
| Ustawienia > Faks ><br>Konfiguracja faksu ><br>Ustawienia odbierania faksu<br>> Funkcje sterowania<br>administratora                                                                                                    |                            |                              |
| 2 W menu Maksymalna szybkość<br>wybierz mniejszą szybkość<br>transmisji.                                                                                                    |                            |                              |
| Czy jakość wydruku faksu jest<br>zadowalająca?                                                                                                    |                            |                              |

# Problemy ze skanowaniem

## NIE MOŻNA SKANOWAĆ PRZY POMOCY KOMPUTERA

| DZIAŁANIE                                                                                                    | ТАК                        | NIE                          |
|----------------------------------------------------------------------------------------------------|----------------------------|------------------------------|
| <ul> <li>Punkt 1</li> <li>1 Wyłącz drukarkę, zaczekaj<br/>około 10 sekund, a następnie<br/>włącz ją ponownie.</li> <li>2 Ponownie wyślij pracę<br/>skanowania.</li> <li>Czy można przesłać pracę<br/>skanowania?</li> </ul> | Problem został rozwiązany. | Przejdź do punktu 2.         |
| Punkt 2<br>1 Sprawdź prawidłowe<br>podłączenie przewodów do<br>drukarki i do serwera druku.                                                                                                    | Problem został rozwiązany. | Kontakt z pomocą techniczną. |
| Więcej informacji na ten temat<br>można znaleźć w dokumentacji<br>instalacyjnej dostarczonej z<br>drukarką.                                                                                                    |                            |                              |
| 2 Ponownie wyślij pracę<br>skanowania.                                                                                                    |                            |                              |
| Czy można przesłać pracę<br>skanowania?                                                                                                    |                            |                              |

## NIEPEŁNE KOPIE DOKUMENTÓW LUB ZDJĘĆ

| DZIAŁANIE                                                                                                    | ТАК                        | NIE                          |  |
|----------------------------------------------------------------------------------------------------|----------------------------|------------------------------|--|
| <ul> <li>Punkt 1</li> <li>Sprawdź, czy dokument lub<br/>zdjęcie jest umieszczone w<br/>prawym dolnym rogu szyby<br/>skanera, stroną z wydrukiem<br/>skierowaną w dół.</li> <li>Skopiuj dokument lub zdjęcie.</li> </ul> | Problem został rozwiązany. | Przejdź do punktu 2.         |  |
| Czy dokument lub zdjęcie zostały<br>skopiowane prawidłowo?                                                                                                    |                            |                              |  |
| Punkt 21Dostosuj ustawienie rozmiaru<br>papieru do papieru<br>załadowanego do tacy.2Skopiuj dokument lub zdjęcie.Czy dokument lub zdjęcie zostały<br>skopiowane prawidłowo?                                             | Problem został rozwiązany. | Kontakt z pomocą techniczną. |  |

## NISKA JAKOŚĆ KOPII

| DZIAŁANIE                                                                                                    | ТАК                        | NIE                          |
|----------------------------------------------------------------------------------------------------|----------------------------|------------------------------|
| Punkt 1<br>1 Przetrzyj szklane powierzchnię<br>skanera oraz automatycznego<br>podajnika dokumentów za<br>pomocą miękkiej, wilgotnej,<br>niestrzępiącej się szmatki. Jeśli<br>drukarka jest wyposażona w<br>drugą szybę automatycznego<br>podajnika dokumentów<br>wewnątrz automatycznego<br>podajnika dokumentów,<br>wyczyść również tę szybę. | Problem został rozwiązany. | Przejdź do punktu 2.         |
| <ul> <li>Aby uzyskać więcej informacji, przejdź do Czyszczenie skanera.</li> <li>2 Sprawdź, czy dokument lub zdjęcie jest umieszczone w prawym dolnym rogu szyby skanera, stroną z wydrukiem skierowaną w dół.</li> <li>3 Skopiuj dokument lub zdjęcie.</li> <li>Czy jakość kopii jest zadowalająca?</li> </ul>                                |                            |                              |
| <ul> <li>Purkt 2</li> <li>1 Sprawdź jakość oryginalnego dokumentu lub zdjęcia.</li> <li>2 Dostosuj ustawienia jakości skanowania.</li> <li>3 Skopiuj dokument lub zdjęcie.</li> <li>Czy jakość kopii jest zadowalająca?</li> </ul>                                                                                                    | Problem został rozwiązany. | Kontakt z pomocą techniczną. |

## PRACA SKANOWANIA NIE POWIODŁA SIĘ

| DZIAŁANIE                                                                                                    | ТАК                        | NIE                          |
|----------------------------------------------------------------------------------------------------|----------------------------|------------------------------|
| Punkt 1                                                                                                    | Problem został rozwiązany. | Przejdź do punktu 2.         |
| Sprawdź podłączenia przewodów.                                                                                                    |                            |                              |
| <ol> <li>Sprawdź, czy przewód sieciowy<br/>lub przewód USB jest<br/>prawidłowo podłączony do<br/>komputera i drukarki.</li> <li>Ponownie wyślij pracę<br/>skanowania.</li> </ol>   |                            |                              |
| Czy skanowanie powiodło się?                                                                                                    |                            |                              |
| Punkt 2                                                                                                    | Problem został rozwiązany. | Przejdź do punktu 3.         |
| Sprawdź plik, do którego chcesz<br>wykonać skan.                                                                                                    |                            |                              |
| jest już używana w folderze<br>docelowym.                                                                                                    |                            |                              |
| <ol> <li>Sprawdź, czy dokument lub<br/>zdjęcie, do którego chcesz<br/>wykonać skan nie są otwarte w<br/>innej aplikacji.</li> <li>Ponownie wyślij pracę<br/>skanowania.</li> </ol> |                            |                              |
| Czy skanowanie powiodło się?                                                                                                    |                            |                              |
| Punkt 3<br>1 Sprawdź, czy w ustawieniach<br>konfiguracyjnych miejsca<br>docelowego zaznaczono pole<br>wyboru Dołączaj sygnaturę<br>czasu lub Zastępuj istniejący<br>plik.          | Problem został rozwiązany. | Kontakt z pomocą techniczną. |
| <ol> <li>Ponownie wyślij pracę<br/>skanowania.</li> </ol>                                                                                                    |                            |                              |
| Czy skanowanie powiodło się?                                                                                                    |                            |                              |

## SKANER NIE DOMYKA SIĘ

| DZIAŁANIE                                               | ТАК                        | NIE                                        |
|---------------------------------------------------------|----------------------------|--------------------------------------------|
| Usuń przeszkody uniemożliwiające<br>zamknięcie skanera. | Problem został rozwiązany. | Kontakt z <mark>pomocą techniczną</mark> . |
| Czy moduł skanera domyka się<br>prawidłowo?             |                            |                                            |

## SKANOWANIE TRWA ZA DŁUGO LUB ZAWIESZA KOMPUTER

| DZIAŁANIE                                                                                     | ТАК                                        | NIE                        |
|-----------------------------------------------------------------------------------------------|--------------------------------------------|----------------------------|
| Zamknij wszystkie aplikacje, które<br>zakłócają skanowanie.<br>Czy skanowanie trwa zbyt długo | Kontakt z <mark>pomocą techniczną</mark> . | Problem został rozwiązany. |
| lub powoduje zawieszanie się<br>komputera?                                                    |                                            |                            |

## SKANER NIE REAGUJE

| DZIAŁANIE                 |                                                                                                    | ТАК                        | NIE                          |
|---------------------------|----------------------------------------------------------------------------------------------------|----------------------------|------------------------------|
| Pu<br>1                   | nkt 1<br>Sprawdź, czy przewód<br>zasilający jest prawidłowo<br>podłączony do drukarki i<br>gniazdka elektrycznego.                                                                                                    | Problem został rozwiązany. | Przejdź do punktu 2.         |
|                           | Aby uniknąć ryzyka pożaru lub<br>porażenia prądem<br>elektrycznym, podłączyć<br>przewód zasilający do<br>prawidłowo uziemionego,<br>łatwo dostępnego gniazdka<br>elektrycznego o odpowiednich<br>parametrach znajdującego się<br>w pobliżu urządzenia. |                            |                              |
| 2                         | Skopiuj lub zeskanuj dokument.                                                                                                    |                            |                              |
| Czy skaner odpowiada?     |                                                                                                    |                            |                              |
| Pu<br>1<br>2<br>3<br>Cz   | nkt 2<br>Sprawdź, czy drukarka jest<br>włączona.<br>Rozwiąż wszelkie problemy<br>zgłaszane w komunikatach o<br>błędach pojawiających się na<br>wyświetlaczu.<br>Skopiuj lub zeskanuj dokument.<br>y skaner odpowiada?                                  | Problem został rozwiązany. | Przejdź do punktu 3.         |
| <b>Pu</b><br>1<br>2<br>Cz | nkt 3<br>Wyłącz drukarkę, a następnie<br>odczekaj około 10 sekund, po<br>czym włącz ją ponownie.<br>Skopiuj lub zeskanuj dokument.<br>y skaner odpowiada?                                                                                              | Problem został rozwiązany. | Kontakt z pomocą techniczną. |

## REGULACJA REJESTRACJI SKANERA

1. Na panelu sterowania przejdź do menu:

Ustawienia > Urządzenie > Konserwacja > Menu konfiguracji > Konfiguracja skanera > Ręczna rejestracja skanera

2. W menu Drukuj szybki test dotknij polecenia **Start**.

- 3. Umieść wydrukowaną stronę szybkiego testu na szybie skanera, a następnie dotknij opcji **Rejestracja** skanera płaskiego.
- 4. W menu Kopiuj szybki test dotknij polecenia Start.
- 5. Porównaj stronę szybkiego testu z oryginałem.

Uwaga: Jeżeli marginesy strony testowej są inne niż marginesy oryginału, należy wyregulować Lewy margines i Margines górny.

6. Powtarzaj czynności do momentu, gdy marginesy na stronie szybkiego testu będą odpowiadały marginesom w oryginale.

## REGULACJA REJESTRACJI AUTOMATYCZNEGO PODAJNIKA DOKUMENTÓW

1. Na panelu sterowania przejdź do menu:

Ustawienia > Urządzenie > Konserwacja > Menu konfiguracji > Konfiguracja skanera > Ręczna rejestracja skanera

- 2. W menu Drukuj szybki test dotknij polecenia Start.
- 3. Umieść wydrukowaną stronę szybkiego testu na tacy automatycznego podajnika dokumentów.
- 4. Dotknij polecenia **Rejestracja przedniego automatycznego podajnika dokumentów** lub **Rejestracja tylnego automatycznego podajnika dokumentów**.
  - Aby skalibrować rejestrację przedniego automatycznego podajnika dokumentów, umieść stronę szybkiego testu nadrukiem do góry, krótszą krawędzią do automatycznego podajnika dokumentów.
  - Aby skalibrować rejestrację tylnego automatycznego podajnika dokumentów, umieść stronę szybkiego testu nadrukiem do dołu, krótszą krawędzią do automatycznego podajnika dokumentów.
- 5. W menu Kopiuj szybki test dotknij polecenia Start.
- 6. Porównaj stronę szybkiego testu z oryginałem.

Uwaga: Jeżeli marginesy strony testowej są inne niż marginesy oryginału, musisz wyregulować Dopasowanie poziome i Margines górny.

7. Powtarzaj czynności do momentu, gdy marginesy na stronie szybkiego testu będą odpowiadały marginesom w oryginale.

## Kontakt z obsługą klienta

Przed skontaktowaniem się z obsługą klienta upewnij się, że masz następujące informacje:

- Problem z drukarką
- Komunikat o błędzie
- Typ modelu drukarki i numer seryjny

Skorzystaj z pomocy za pośrednictwem wiadomości e-mail lub czatu albo przejrzyj bibliotekę podręczników, dokumentacji wsparcia, sterowników i pozostałych plików do pobrania.

Przejdź do https://support.xerox.com.

Rozwiązywanie problemów

# Informacje prawne

## Ten dodatek zawiera:

| Podstawowe przepisy                                                     | . 392 |
|-------------------------------------------------------------------------|-------|
| Przepisy dotyczące kopiowania                                           | . 403 |
| Material Safety Data Sheets (Karty danych o bezpieczeństwie materiałów) | . 406 |

## Podstawowe przepisy

## POZIOMY EMISJI HAŁASU

Poniższe pomiary zostały wykonane zgodnie z normą ISO 7779 i zgłoszone zgodnie z normą ISO 9296.

🧨 Uwaga: Niektóre tryby mogą nie dotyczyć tego produktu.

| ŚREDNIE CIŚNIENIE AKUSTYCZNE W ODLEGŁOŚCI 1 METRA, DBA |                                                                     |  |
|--------------------------------------------------------|---------------------------------------------------------------------|--|
| Drukowanie                                             | <ul><li>Druk jednostronny: 52</li><li>Druk dwustronny: 53</li></ul> |  |
| Skanowanie                                             | 49                                                                  |  |
| Kopiowanie                                             | 49                                                                  |  |
| Gotowość                                               | 16                                                                  |  |

#### DYREKTYWA UNII EUROPEJSKIEJ W SPRAWIE EKOPROJEKTU, CZĘŚĆ 19

Zgodnie z dyrektywą Komisji Europejskiej w sprawie ekoprojektu, źródło światła zawarte w tym produkcie lub jego elementach jest przeznaczone wyłącznie do rejestrowania lub projekcji obrazu i nie jest przeznaczone do innych zastosowań.

#### OSTRZEŻENIE O PODATNOŚCI NA ŁADUNKI ELEKTROSTATYCZNE

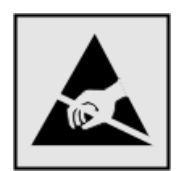

Ten symbol służy do oznacza podzespołów podatnych na działanie ładunków elektrostatycznych. Nie należy dotykać powierzchni oznaczonych tym symbolem bez uprzedniego dotknięcia metalowej powierzchni znajdującej się z dala od symbolu.

Aby uniknąć uszkodzeń spowodowanych wyładowaniami elektrostatycznymi podczas wykonywania czynności konserwacyjnych, takich jak usuwanie zacięć papieru i wymiana materiałów eksploatacyjnych, należy dotknąć dowolnej odsłoniętej metalowej części drukarki przed kontaktem z jej wewnętrzną częścią, nawet jeśli na urządzeniu nie znajduje się odpowiedni symbol.

#### **ENERGY STAR**

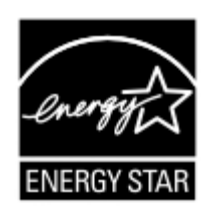

Każdy produkt firmy Xerox oznaczony symbolem ENERGY STAR znajdującym się na samym produkcie lub jego ekranie startowym został uznany za zgodny z wymaganiami programu Agencji Ochrony Środowiska (EPA) ENERGY STAR od daty produkcji.

## INFORMACJE O TEMPERATURZE

| Temperatura i wilgotność względna podczas                                   | Od 10 do 32,2°C i od 15 do 80% wilgotności względnej  |  |
|-----------------------------------------------------------------------------|-------------------------------------------------------|--|
| pracy                                                                       | Od 15.3 do 32,2°C i od 8 do 80% wilaotności wzalednej |  |
| Długotrwałe przechowywanie drukarki, kaset                                  | Maksymalna temperatura wilgotnej żarówki²: 22,8°C     |  |
| z tonerem lub modułu obrazującego <sup>1</sup>                              | Środowisko bez kondensacji pary                       |  |
| Krótkotrwała wysyłka drukarki, kaset z tone-<br>rem lub modułu obrazującego | Od -40°C do 43,3°C                                    |  |

<sup>1</sup> Okres przydatności materiałów eksploatacyjnych wynosi średnio 2 lata. Dotyczy przechowywania w standardowym środowisku biurowym w temperaturze 22°C i przy wilgotności powietrza 45%.

<sup>2</sup> Temperatura wilgotnej żarówki jest określana na podstawie temperatury i względnej wilgotności powietrza.

## INFORMACIÓN DE LA ENERGÍA DE MÉXICO

- Consumo de energía en operación: 530 Wh
- Consumo de energía en modo de espera: 0,2 Wh
- Cantidad de producto por unidad de energía consumida: 3,96 páginas/Wh

## OŚWIADCZENIE DOTYCZĄCE LASERA

Drukarka ma certyfikat zgodności z wymaganiami normy amerykańskiej DHHS-21 CFR, rozdział I, podrozdział J, dla urządzeń laserowych klasy I (1) i certyfikat zgodności z wymaganiami obowiązującej w innych krajach normy dla urządzeń laserowych klasy I IEC 60825-1: 2014.

Urządzenia laserowe klasy I nie są uznawane za niebezpieczne. Laser i drukarka są tak zaprojektowane, aby nigdy podczas normalnego działania, konserwacji lub zalecanych warunków serwisowych żaden człowiek nie był narażony na promieniowanie laserowe powyżej poziomu klasy I. Drukarka jest wyposażona w niepodlegającą naprawie głowicę drukującą, który zawiera laser o następujących parametrach:

- Klasa: IIIb (3b) AlGalnP
- Znamionowa moc wyjściowa (mW): 15
- Długość fali (nm): 650-670

#### ZASILANIE

#### Pobór mocy przez produkt

W poniższej tabeli przedstawiono charakterystyki poboru mocy przez produkt.

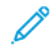

Uwaga: Niektóre tryby mogą nie dotyczyć tego produktu.

| TRYB               | OPIS                                                                                                | POBÓR MOCY (W)         |
|--------------------|----------------------------------------------------------------------------------------------------|------------------------|
| Drukowanie         | Urządzenie tworzy wydruk z elektronicznych danych wejściowych.                                      | Druk jednostronny: 530 |
|                    |                                                                                                    | Druk dwustronny: 360   |
| Kopiowanie         | Urządzenie tworzy wydruk z oryginałów w postaci dokumentów<br>drukowanych.                          | 485                    |
| Skanowanie         | Urządzenie skanuje dokumenty drukowane.                                                             | 28,5                   |
| Gotowość           | Urządzenie oczekuje na zadanie drukowania.                                                          | 26,5                   |
| Tryb<br>uśpienia   | Urządzenie pracuje w trybie oszczędzania energii.                                                   | 1,9                    |
| Tryb<br>hibernacji | Urządzenie pracuje w trybie zaawansowanego oszczędzania<br>energii.                                 | 0,2                    |
| Wyłączone          | Urządzenie jest podłączone do gniazda elektrycznego, ale przełącz-<br>nik zasilania jest wyłączony. | 0,2                    |

Wielkości poboru mocy podane w powyższej tabeli są wartościami uśrednionymi w czasie. Chwilowy pobór mocy może być znacznie większy niż wartość średnia.

## Tryb uśpienia

W tym produkcie jest dostępny tryb oszczędzania energii nazywany trybem czuwania. Tryb czuwania zmniejsza zużycie energii przez obniżenie poboru mocy w przedłużonych okresach bezczynności urządzenia. Tryb czuwania jest włączany automatycznie, jeśli produkt nie jest używany przez określony czas nazywany limitem czasu trybu czuwania.

🐉 Uwaga: Domyślne ustawienie fabryczne limitu czasu trybu czuwania dla tego produktu wynosi 15 minut.

Limit czasu trybu czuwania można zmieniać w przedziale od 1 minuty do 120 minut za pomocą menu konfiguracji. Jeżeli szybkość druku jest mniejsza lub równa 30 stron na minutę, limit czasu można ustawić do maksymalnie 60 minut. Ustawienie niskiej wartości limitu czasu trybu czuwania przyczynia się do ograniczenia zużycia energii elektrycznej, jednak może być przyczyną wydłużenia czasu reakcji produktu. Ustawienie wysokiej wartości limitu czasu trybu czuwania umożliwia uzyskanie krótkiego czasu reakcji, jednak jest związane z większym zużyciem energii elektrycznej.

## Tryb hibernacji

W tym produkcie jest dostępny tryb działania o bardzo niskim poborze energii nazywany trybem hibernacji. Gdy produkt jest w trybie hibernacji, wszystkie inne systemy i urządzenia są bezpiecznie wyłączane.

Tryb hibernacji można włączyć za pomocą jednego z następujących sposobów:

- Przy użyciu limitu czasu hibernacji
- Przy użyciu opcji Zarządzanie trybami zasilania

Uwaga: Domyślne ustawienie fabryczne limitu czasu trybu hibernacji dla tego produktu we wszystkich krajach i regionach wynosi 3 dni.

Czas mierzony od zakończenia zadania drukowania, po upływie którego drukarka przechodzi do trybu hibernacji, można ustawić w zakresie od jednej godziny do jednego miesiąca.

## Tryb wyłączenia

Jeśli to urządzenie jest wyposażone w tryb wyłączenia, który wciąż pobiera niewielką ilość mocy, aby całkowicie zatrzymać pobór mocy, należy odłączyć przewód zasilający od gniazda elektrycznego.

#### Całkowite zużycie energii

Czasami pomocne jest oszacowanie całkowitego zużycia energii przez urządzenie. Ponieważ pobór mocy jest wyrażany w watach, aby obliczyć zużycie energii, należy pomnożyć pobór mocy przez czas pracy urządzenia w każdym z trybów. Całkowite zużycie energii jest sumą zużycia energii w poszczególnych trybach.

#### INFORMACJE DOTYCZĄCE PRZEPISÓW TELEKOMUNIKACYJNYCH

#### Uwagi dotyczące przepisów dla telekomunikacyjnych urządzeń końcowych

W tej części zamieszczono informacje prawne dotyczące produktów zawierających analogową kartę faksową.

#### Informacje o wymogach FCC dla użytkowników amerykańskiej sieci telefonicznej

Ten sprzęt jest zgodny z częścią 68 przepisów FCC i wymaganiami przyjętymi przez Państwową Komisję ds. Końcowych Urządzeń Telefonicznych (Administrative Council for Terminal Attachments, ACTA). Z tyłu tego urządzenia znajduje się etykieta zawierająca między innymi identyfikator produktu w formacie US:AAAEQ##TXXXX. Numer ten należy podać na wezwanie firmy telefonicznej.

W tym urządzeniu zastosowano gniazdo RJ-11C w systemie USOC (Universal Service Order Code).

Wtyczka i gniazdo wykorzystywane do podłączenia tego urządzenia do instalacji w lokalu oraz sieci telefonicznej muszą być zgodne z właściwymi przepisami części 68 przepisów FCC i wymaganiami przyjętymi przez komisję ACTA. Podczas podłączania tego produktu do publicznej komutowanej sieci telefonicznej należy używać zgodnego przewodu telefonicznego (RJ-11) o przekroju 26 AWG lub większym. Aby uzyskać więcej informacji, należy zapoznać się z dokumentacją dotyczącą konfiguracji.

Parametr REN (Ringer Equivalence Number) służy do określenia liczby urządzeń, które można podłączyć do linii telefonicznej. Nadmierna liczba REN na linii telefonicznej może spowodować, że urządzenie nie będzie sygnalizować połączeń przychodzących. W większości obszarów suma wszystkich numerów REN linii telefonicznej nie powinna być większa niż 5. W celu sprawdzenia łącznej liczby urządzeń, które można podłączyć do linii, określonej przez liczbę REN, należy skontaktować się ze swoją firmą telefoniczną. W przypadku produktów zatwierdzonych po 23 lipca 2001 wartość REN tego produktu jest częścią składową identyfikatora w formacie US: AAAEQ##TXXXX. Cyfry przedstawione jako ## oznaczają wartość REN bez separatora dziesiętnego (np. 03 odpowiada wartości 0,3 REN). We wcześniejszych produktach parametr REN był zamieszczany oddzielnie na etykiecie.

Jeśli to urządzenie spowoduje zakłócenia w sieci telefonicznej, firma telefoniczna powiadomi użytkownika z wyprzedzeniem o konieczności tymczasowego przerwania świadczenia usługi. Gdyby jednak wcześniejsze powiadomienie okazało się niemożliwe, firma telefoniczna powiadomi użytkownika najszybciej, jak to możliwe. Użytkownik zostanie również poinformowany o przysługującym mu prawie do złożenia skargi do FCC.

Firma telefoniczna może dokonywać zmian obiektów, sprzętu, usług lub procedur, które mogą wpływać na działanie urządzenia. Jeśli tak się stanie, firma telefoniczna powiadomi użytkownika z wyprzedzeniem, aby mógł on dokonać niezbędnych modyfikacji w celu utrzymania możliwości świadczenia nieprzerwanej usługi.

W przypadku problemów z tym urządzeniem, aby uzyskać informacje na temat naprawy lub gwarancji, należy skontaktować się z punktem sprzedaży. Jeśli ten sprzęt jest szkodliwy dla sieci telefonicznej, firma telefoniczna może zażądać odłączenia go do momentu rozwiązania problemu.

To urządzenie nie zawiera części, które mogą być naprawiane przez użytkownika. Aby uzyskać informacje na temat napraw i gwarancji, należy skontaktować się z punktem sprzedaży.

Połączenie z usługą "party line" podlega opłatom stanowym. W celu uzyskania informacji należy skontaktować się ze stanową komisją użyteczności publicznej, komisją usług publicznych lub komisją korporacyjną.

Jeśli w domu użytkownika zainstalowano specjalnie okablowany system alarmowy podłączony do linii telefonicznej, należy sprawdzić, czy instalacja tego urządzenia nie spowoduje wyłączenia systemu alarmowego. Pytania dotyczące możliwości wyłączenia systemu alarmowego należy kierować do firmy telefonicznej lub wykwalifikowanego instalatora.

Według ustawy o ochronie abonentów telefonicznych (Telephone Consumer Protection Act) z 1991 roku użycie komputera lub innego urządzenia elektronicznego, w tym faksów, do wysłania jakiejkolwiek wiadomości jest nielegalne, chyba że ta wiadomość w górnym lub dolnym marginesie każdej transmitowanej strony lub na pierwszej stronie transmisji zawiera wyraźną datę i czas wysłania oraz dane identyfikacyjne jednostki gospodarczej bądź innej lub osoby fizycznej wysyłającej wiadomość, a także numer telefonu maszyny wysyłającej lub jednostki gospodarczej bądź innej lub osoby fizycznej. (Zamieszczony numer telefoniczny nie może być numerem z puli 900 ani innym numerem związanym z opłatami przekraczającymi opłaty za połączenia lokalne lub długodystansowe).

Aby zaprogramować te informacje w urządzeniu faksowym, należy zapoznać się z dokumentacją użytkownika.

## Informacje dla użytkowników kanadyjskiej sieci telefonicznej

Ten produkt jest zgodny z odpowiednimi specyfikacjami technicznymi departamentu Innovation, Science and Economic Development Canada.

Parametr REN (Ringer Equivalence Number) oznacza maksymalną liczbę urządzeń, które można podłączyć do interfejsu telefonicznego. Zakończenie interfejsu może zawierać kombinację urządzeń podlegających wymaganiu, według którego suma REN wszystkich urządzeń nie przekracza pięciu. Numer REN podano na etykiecie produktu.

W tym urządzeniu zastosowano gniazda telefoniczne CA11A.

#### Avis Réservé aux Utilisateurs du Réseau Téléphonique du Canada

Ce produit est conforme aux spécifications techniques d'Innovation, Sciences et Développement économique Canada.

Le numéro REN (ringer equivalence number: numéro d'équivalence de sonnerie) indique le nombre maximum d'appareils pouvant être connectés à l'interface téléphonique. En bout de ligne, le nombre d'appareils qui
peuvent être connectés n'est pas directement limité, mais la somme des REN de ces appareils ne doit pas dépasser cinq. Le numéro REN est indiqué sur l'étiquette produit.

Cet équipement utilise des prises de téléphone CA11A.

#### Informacje dla użytkowników nowozelandzkiej sieci telefonicznej

Poniżej przedstawiono specjalne warunki dotyczące instrukcji obsługi urządzeń faksowych. Przyznanie zezwolenia telekomunikacyjnego dla danego urządzenia końcowego oznacza tylko zgodność z wymaganiami operatora sieci telefonicznej i możliwość przyłączenia tego urządzenia do jego sieci. Nie oznacza to promowania danego produktu przez operatora sieci telefonicznej, ani nie powoduje przyznania żadnego rodzaju gwarancji. Przede wszystkim nie gwarantuje to, że dowolny produkt będzie prawidłowo współpracować z innymi typami lub modelami urządzeń, które uzyskały zezwolenie, ani nie oznacza zgodności produktu ze wszystkimi usługami operatora sieci telefonicznej.

Nie wolno konfigurować tego urządzenia do wykonywania automatycznych połączeń z numerem alarmowym "111".

To wyposażenie nie zawsze umożliwia efektywne przekierowanie połączenia do innego urządzenia podłączonego do tej samej linii.

To urządzenie nie powinno być używane w sposób uciążliwy dla innych klientów operatora sieci telefonicznej.

To urządzenie, niezależnie od warunków pracy, nie jest w stanie pracować prawidłowo z większymi prędkościami niż te, do których zostało zaprojektowane. Operator sieci telefonicznej nie ponosi żadnej odpowiedzialności za utrudnienia w takich okolicznościach.

Wybieranie dekadowe (lub impulsowe) w tym urządzeniu nie nadaje się do użycia w sieciach telefonicznych w Nowej Zelandii.

Aby zagwarantować prawidłowe działanie, łączna liczba numerów REN (Ringer Equivalence Number) wszystkich równoległych urządzeń podłączonych do tej samej linii telefonicznej nie może przekraczać 5. Parametr REN tego urządzenia podano na etykiecie.

W tym urządzeniu zastosowano złącze modułowe RJ-11C. Jeśli wymagany jest adapter BT, należy skontaktować się z punktem sprzedaży.

Niektóre parametry niezbędne do uzyskania zezwolenia telekomunikacyjnego od operatora sieci zależą od wyposażenia skojarzonego z tym urządzeniem. Skojarzone wyposażenie musi być zgodne z następującymi specyfikacjami telekomunikacyjnymi:

- Podejmowanych jest maksymalnie 10 prób nawiązania połączenia z tym samym numerem w ciągu 30 minut w przypadku ręcznego inicjowania połączeń.
- Wyposażenie jest przełączane do stanu wstrzymania przez co najmniej 30 sekund od zakończenia poprzedniej próby nawiązania połączenia do rozpoczęcia kolejnej próby.
- Wyposażenie musi być skonfigurowane w taki sposób, aby w przypadku automatycznych połączeń z różnymi numerami odstęp od zakończenia poprzedniej próby nawiązania połączenia do rozpoczęcia kolejnej próby wynosił co najmniej 5 sekund.

#### Verwendung dieses Produkts in Deutschland

Für dieses Produkt muss ein deutscher Billing Tone Filter zur Zählzeichenübertragung für jede Leitung installiert werden, über die in Deutschland Zeitsteuertakte übertragen werden. Zeitsteuertakte sind in analogen Leitungen in Deutschland möglicherweise nicht vorhanden. Der Teilnehmer kann die Bereitstellung von Zeitsteuertakten veranlassen oder beim deutschen Netzanbieter telefonisch deren Deaktivierung beantragen. Im Regelfall werden Zeitsteuertakte nur dann bereitgestellt, wenn dies vom Teilnehmer bei der Installation ausdrücklich erwünscht wird.

#### Używanie tego produktu w Szwajcarii

Ten produkt wymaga zainstalowania szwajcarskiego filtra impulsów telezliczania na każdej linii, która odbiera impulsy taryfikacyjne w Szwajcarii.

#### Utilisation de ce produit en Suisse

Cet appareil nécessite l'utilisation d'un filtre de tonalité de facturation suisse devant être installé sur toute ligne recevant des impulsions de comptage en Suisse.

#### Verwendung dieses Produkts in der Schweiz

Für dieses Produkt muss ein schweizerischer Billing Tone Filter zur Zählzeichenübertragung für jede Leitung installiert werden, über die in der Schweiz Zeitsteuertakte übertragen werden.

#### Uso del prodotto in Svizzera

Questo prodotto richiede un filtro toni Billing svizzero, da installare su tutte le linee che ricevono impulsi remoti in Svizzera.

#### INFORMACJE DOTYCZĄCE PRZEPISÓW ZWIĄZANYCH Z PRODUKTAMI BEZPRZEWODOWYMI

Niniejsza sekcja zawiera informacje prawne dotyczące wyłącznie modeli bezprzewodowych.

W razie wątpliwości co do tego, czy dany model jest modelem bezprzewodowym, należy odwiedzić stronę internetową http://support.xerox.com.

#### Uwagi dotyczące elementu modułowego

Modele bezprzewodowe zawierają element modułowy. W celu ustalenia, które elementy modułowe zostały zainstalowane w konkretnym produkcie, należy zapoznać się ze znajdującą się na nim etykietą.

#### Zagrożenie promieniowaniem o częstotliwości radiowej

Wypromieniowywana moc wyjściowa tego urządzenia jest znacznie mniejsza niż ustalone przez komisję FCC i inne instytuty normalizacyjne limity wystawienia na promieniowanie o częstotliwości radiowej. Aby urządzenie spełniało wymagania komisji FCC i innych instytutów normalizacyjnych dotyczące zagrożenia promieniowaniem o częstotliwości radiowej, między anteną a jakąkolwiek osobą należy zachować odległość co najmniej 20 cm.

#### Innovation, Science and Economic Development Canada

To urządzenie jest zgodne z normami RSS i jest zwolnione z konieczności posiadania zezwolenia agencji Innovation, Science and Economic Development Canada. Działanie podlega następującym dwóm warunkom:

- 1. To urządzenie nie może powodować zakłóceń, oraz
- 2. To urządzenie musi odbierać wszystkie zakłócenia, w tym zakłócenia, które mogą spowodować niepożądane działanie.

#### Innovation, Sciences et Développement économique Canada

Cet appareil est conforme aux normes RSS exemptes de licence d'Innovation, Sciences et Développement économique Canada. Son fonctionnement est soumis aux deux conditions suivantes:

- 1. Cet appareil ne doit pas causer d'interférences et
- 2. Il doit accepter toutes les interférences, y compris les celles qui peuvent entraîner un fonctionnement indésirable.

#### Zgodność z przepisami Unii Europejskiej i Europejskiego Obszaru Gospodarczego

CE

Znak CE umieszczony na tym produkcie oznacza zgodność z obowiązującymi dyrektywami UE. Pełny tekst Deklaracji Zgodności UE podano na stronie internetowej https://www.xerox.com/enus/about/ehs.

#### Ograniczenia

Ten sprzęt radiowy jest przeznaczony wyłącznie do użytku wewnątrz pomieszczeń. Użytkowanie na zewnątrz jest zabronione. To ograniczenie dotyczy wszystkich krajów wymienionych w poniższej tabeli:

| AT | BE | BG | СН | СҮ | CZ |  |
|----|----|----|----|----|----|--|
| DE | DK | EE | EL | ES | FI |  |
| FR | HR | HU | IE | IS | IT |  |
| LI | LT | LU | LV | MT |    |  |
| NL | NO | PL | РТ | RO |    |  |
| SE | SI | SK | TR | UK |    |  |

# Oświadczenie UE i innych krajów na temat pasm częstotliwości, w jakich pracuje urządzenie radiowe, i maksymalnej mocy częstotliwości radiowej

Ten produkt radiowy przesyła dane w paśmie 2,4 GHz (2,412-2,472 GHz w UE) lub 5 GHz (5,15-5,35; 5,47-5,725 w UE). Maksymalna moc wyjściowa EIRP nadajnika, z uwzględnieniem wzmocnienia anteny, wynosi ≤20 dBm dla obu pasm.

# OŚWIADCZENIE O ZGODNOŚCI Z PRZEPISAMI FEDERALNEJ KOMISJI ŁĄCZNOŚCI (FEDERAL COMMUNICATIONS COMMISSION, FCC)

Ten produkt został przetestowany i stwierdzono jego zgodność z ograniczeniami dla urządzenia cyfrowego klasy B na podstawie części 15 przepisów FCC. Działanie podlega następującym dwóm warunkom:

- 1. To urządzenie nie może powodować szkodliwych zakłóceń, oraz
- 2. To urządzenie musi przyjąć wszelkie zakłócenia, w tym zakłócenia, które mogą spowodować niepożądane działanie.

Ograniczenia FCC dla urządzeń klasy B wprowadzono w celu zapewnienia odpowiedniego zabezpieczenia w czasie użytkowania przed szkodliwymi zakłóceniami w budynkach mieszkalnych. To urządzenie wytwarza, zużywa i może emitować energię o częstotliwości radiowej i jeśli nie zostanie zainstalowane i używane zgodnie z tymi instrukcjami, może powodować szkodliwe zakłócenia w komunikacji radiowej. Nie ma jednak gwarancji, że zakłócenia nie wystąpią w konkretnej instalacji. Jeśli urządzenie to powoduje szkodliwe zakłócenia w odbiorze sygnału radiowego lub telewizyjnego, co można stwierdzić poprzez wyłączenie i włączenia urządzenia, użytkownik powinien spróbować skorygować te zakłócenia stosując jeden lub więcej spośród następujących sposobów:

- Zmiana orientacji lub położenia anteny odbiorczej.
- Zwiększenie odległości między urządzeniem a odbiornikiem.
- Podłączenie urządzenia do gniazda znajdującego się w innym obwodzie elektrycznym niż gniazdo, do którego podłączony jest odbiornik.
- W celu uzyskania dodatkowych informacji należy skontaktować się z punktem sprzedaży lub przedstawicielem serwisu.

Producent nie ponosi odpowiedzialności za zakłócenia radiowe lub telewizyjne spowodowane użyciem przewodów innych niż zalecane lub wprowadzeniem nieuprawnionych zmian lub modyfikacji w tym urządzeniu. Nieuprawnione zmiany lub modyfikacje mogą pozbawić użytkownika prawa do użytkowania tego urządzenia.

<sup>2</sup> Uwaga: Aby zapewnić zgodność z przepisami FCC dotyczącymi zakłóceń elektromagnetycznych dla urządzenia komputerowego klasy B, należy używać odpowiednio ekranowanego i uziemionego przewodu. Użycie kabla zastępczego, który nie jest odpowiednio ekranowany i uziemiony, może spowodować naruszenie przepisów FCC.

Aby uzyskać więcej informacji dotyczących ochrony środowiska i BHP, związanych z tym produktem i materiałami eksploatacyjnymi firmy Xerox, należy skorzystać z następujących informacji:

Strona internetowa: https://www.xerox.com/en-us/about/ehs

Infolinia (tylko USA i Kanada): 1–800–ASK-XEROX (1–800–275–9376)

E-mail: EHS-Europe@xerox.com

# OŚWIADCZENIE O ZGODNOŚCI Z WYMOGAMI AGENCJI INNOVATION, SCIENCE AND ECONOMIC DEVELOPMENT CANADA

To urządzenie cyfrowe klasy B spełnia wszystkie wymagania kanadyjskiej normy ICES-003 dotyczącej urządzeń powodujących zakłócenia.

#### Avis de conformité aux normes de l'Innovation, Sciences et Développement économique Canada

Cet appareil numérique de classe B est conforme aux exigences de la norme canadienne relative aux équipements pouvant causer des interférences NMB-003.

## NIEMCY

#### Niemcy — Blue Angel

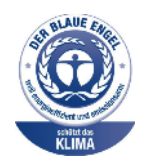

Niemiecki instytut zapewnienia jakości i certyfikacji RAL przyznał następującej konfiguracji urządzenia etykietę ochrony środowiska Blue Angel:

Drukarka sieciowa z funkcją automatycznego drukowania dwustronnego oraz łącznością USB lub sieciową.

Etykieta ta potwierdza, że urządzenie spełnia kryteria programu Blue Angel w zakresie ochrony środowiska na etapie projektowania, produkcji i działania urządzenia. Aby uzyskać więcej informacji, należy odwiedzić witrynę internetową www.blauer-engel.de.

#### Blendschutz

Das Gerät ist nicht für die Benutzung im unmittelbaren Gesichtsfeld am Bildschirmarbeitsplatz vorgesehen. Um störende Reflexionen am Bildschirmarbeitsplatz zu vermeiden, darf dieses Produkt nicht im unmittelbaren Gesichtsfeld platziert werden.

#### Importeur

Xerox GmbH Hellersbergstraße 2-4 41460 Neuss Deutschland

#### TURCJA (DYREKTYWA ROHS)

Zgodnie z artykułem 7 (d) niniejszym zaświadcza się, że "jest zgodny z dyrektywą EEE".

(EEE yönetmeliğine uygundur.)

## ZGODNOŚĆ Z ROHS NA UKRAINIE

Обладнання відповідаєвимогам Технічного регламенту щодо обмеження

використання деяких небезпечних речовин в електричному та електронному

обладнані, затвердженого постановою Кабінету Міністрів України від 3 грудня

2008 № 1057.

(Urządzenie jest zgodne z wymogami określonymi w przepisach technicznych zatwierdzonych uchwałą Gabinetu Ministra Ukrainy z dnia 3 grudnia 2008 w zakresie ograniczeń stosowania niektórych substancji niebezpiecznych w urządzeniach elektrycznych i elektronicznych).

## Przepisy dotyczące kopiowania

#### STANY ZJEDNOCZONE

Kongres ustawowo zabronił reprodukowania w pewnych warunkach poniższych przedmiotów. Na winnych wytwarzania takich reprodukcji mogą zostać nałożone kary grzywny lub więzienia.

- 1. Skrypty dłużne lub papiery wartościowe rządu Stanów Zjednoczonych, takie jak:
  - Instrumenty dłużne.
  - Środki płatnicze Banku Narodowego.
  - Kupony obligacji.
  - Banknoty Rezerwy Federalnej.
  - Certyfikaty srebra.
  - Certyfikaty złota.
  - Obligacje Stanów Zjednoczonych.
  - Średnioterminowe obligacje skarbowe.
  - Papiery wartościowe Rezerwy Federalnej.
  - Banknoty ułamkowe.
  - Certyfikaty depozytowe.
  - Pieniądze w formie papierowej.
  - Obligacje i skrypty dłużne niektórych jednostek rządowych, na przykład agencji FHA itp.
  - Obligacje. Obligacje oszczędnościowe Stanów Zjednoczonych mogą być fotografowane tylko do celów reklamowych związanych z kampanią wspierającą sprzedaż tych obligacji.
  - Znaczki opłaty skarbowej. Można skopiować dokument prawny, na którym znajduje się skasowany znaczek opłaty skarbowej, pod warunkiem, że celem tego działania jest wykonanie kopii do celów zgodnych z prawem.
  - Znaczki pocztowe, skasowane i nieskasowane. Można fotografować znaczki pocztowe do celów filatelistycznych, pod warunkiem, że kopia jest czarno-biała i ma wymiary liniowe mniejsze niż 75% lub większe niż 150% od oryginału.
  - Pocztowe przekazy pieniężne.
  - Rachunki, czeki lub przelewy pieniężne na rzecz lub wykonane przez uprawnionych urzędników w Stanach Zjednoczonych.
  - Znaczki i inne świadectwa wartości, niezależnie od nominału, które były lub mogą być wydawane na podstawie ustawy Kongresu.
  - Skorygowane certyfikaty kompensacyjne dla weteranów wojen światowych.
- 2. Skrypty dłużne lub papiery wartościowe rządu innego kraju, zagranicznego banku lub firmy.

- 3. Materiały chronione przepisami prawa autorskiego, chyba że uzyskano pozwolenie właściciela praw autorskich lub kopiowanie podlega postanowieniom prawa autorskiego o "uczciwym użytkowaniu" lub możliwości reprodukowania bibliotecznego. Dalsze informacje dotyczące tych postanowień można otrzymać pod adresem Copyright Office, Library of Congress, Washington, D.C. 20559, USA. Należy zwrócić się z pytaniem o okólnik R21.
- 4. Zaświadczenie o obywatelstwie lub naturalizacji. Zagraniczne zaświadczenia o naturalizacji można fotografować.
- 5. Paszporty. Zagraniczne paszporty można fotografować.
- 6. Dokumenty imigracyjne.
- 7. Karty poborowe.
- 8. Wybrane dokumenty dotyczące wprowadzenia do służby, które zawierają następujące informacje o rejestrowanej osobie:
  - Zarobki lub dochód.
  - Kartoteka sądowa.
  - Stan fizyczny lub psychiczny.
  - Status niezależności.
  - Odbyta służba wojskowa.
  - Wyjątek: można fotografować zaświadczenia o zwolnieniu ze służby w wojsku Stanów Zjednoczonych.
- 9. Odznaki, karty identyfikacyjne, przepustki lub insygnia noszone przez personel wojskowy lub członków różnych departamentów federalnych, takich jak FBI, Ministerstwo Skarbu itp. (chyba że wykonanie fotografii jest polecone przez kierownika danego departamentu lub biura).

Reprodukowanie następujących dokumentów jest także zabronione w niektórych krajach:

- Zezwolenie na kierowanie pojazdem.
- Prawo jazdy.
- Zaświadczenie o tytule motoryzacyjnym.

Powyższa lista nie jest kompletna i nie przyjmuje się odpowiedzialności za jej kompletność czy dokładność. W przypadku wątpliwości należy skontaktować się z prawnikiem.

Dalsze informacje dotyczące tych postanowień można otrzymać pod adresem Copyright Office, Library of Congress, Washington, D.C. 20559, USA. Należy zwrócić się z pytaniem o okólnik R21.

## KANADA

Parlament ustawowo zabronił reprodukowania w pewnych warunkach poniższych przedmiotów. Na winnych wytwarzania takich reprodukcji mogą zostać nałożone kary grzywny lub więzienia.

- Aktualne banknoty i pieniądze w formie papierowej
- Skrypty dłużne lub papiery wartościowe rządowe lub bankowe
- Bony skarbowe lub dokumenty podatkowe

- Pieczęć publiczna Kanady lub prowincji albo pieczęć organu publicznego, władz Kanady lub sądu
- Obwieszczenia, polecenia, przepisy lub nominacje bądź powiadomienia o nich (w celu nieuczciwego spowodowania rozpoznania falsyfikatu jako dokumentu wydrukowanego przez Królewską Drukarnię Kanady lub ekwiwalentną drukarnię dla prowincji)
- Oznaczenia, znamiona, pieczęcie, opakowania lub projekty wykorzystywane przez bądź w imieniu rządu Kanady lub prowincji, rządu kraju innego niż Kanada lub departamentu, rady, komisji bądź urzędu ustanowionego przez rząd Kanady lub prowincji bądź rząd kraju innego niż Kanada
- Tłoczone lub samoprzylepne znaczki wykorzystywane w celach podatkowych przez rząd Kanady lub prowincji bądź przez rząd kraju innego niż Kanada
- Dokumenty, rejestry lub wpisy prowadzone przez organy urzędowe obarczone wykonywaniem lub wydawaniem potwierdzonych egzemplarzy tych dokumentów, w przypadku gdy kopia ma w nieuczciwym celu zostać rozpoznana jako potwierdzony egzemplarz
- Materiały chronione prawem autorskim lub znaki handlowe każdego typu i rodzaju bez zgody właściciela praw autorskich tudzież znaku handlowego

Powyższa lista została zamieszczona dla wygody i aby służyła pomocy, jednakże nie jest kompletna i nie przyjmuje się odpowiedzialności za jej kompletność czy dokładność W przypadku wątpliwości należy skontaktować się z radcą prawnym.

#### INNE KRAJE

Kopiowanie niektórych dokumentów może być nielegalne w danym kraju. Na winnych wytwarzania takich reprodukcji mogą zostać nałożone kary grzywny lub więzienia.

- Bilety płatnicze
- Banknoty i czeki
- Obligacje i papiery wartościowe bankowe i rządowe
- Paszporty i karty identyfikacyjne
- Materiały chronione prawem autorskim i znaki handlowe bez zgody właściciela
- Znaczki pocztowe i inne dokumenty zbywalne

Ta lista nie jest kompletna i nie przyjmuje się odpowiedzialności za jej kompletność i dokładność. W przypadku wątpliwości należy skontaktować się doradcą prawnym.

# Material Safety Data Sheets (Karty danych o bezpieczeństwie materiałów)

W celu uzyskania informacji o bezpieczeństwie materiałów, jakie zawiera drukarka należy odwiedzić witrynę:

- Strona internetowa: https://safetysheets.business.xerox.com/en-us/
- Stany Zjednoczone i Kanada: 1-800-ASK-XEROX (1-800-275-9376)
- W przypadku innych rynków należy wysłać zapytanie pocztą elektroniczną na adres EHS-Europe@xerox.com

# Recykling i utylizacja

## Ten dodatek zawiera:

| Utylizacja i recykling produktu                                           | 408 |
|---------------------------------------------------------------------------|-----|
| Ameryka Północna                                                          | 409 |
| Xerox Green World Alliance                                                | 410 |
| Dyrektywa WEEE dotycząca zużytego sprzętu elektrycznego i elektronicznego | 411 |

# Utylizacja i recykling produktu

Nie należy wyrzucać drukarki ani materiałów eksploatacyjnych w taki sam sposób, jak odpadów domowych. Informacji na temat możliwości wyrzucania i recyklingu należy zasięgnąć u lokalnych władz.

# Ameryka Północna

Firma Xerox prowadzi program odbioru oraz ponownego wykorzystania i odzysku urządzeń. Należy skontaktować się z przedstawicielem firmy Xerox (1–800–ASK-XEROX) w celu określenia, czy niniejszy produkt firmy Xerox jest objęty tym programem. Aby uzyskać więcej informacji na temat programów środowiskowych firmy Xerox, należy odwiedzić stronę internetową https://www.xerox.com/en-us/about/ehs.

# Xerox Green World Alliance

Program Xerox Green World Alliance umożliwia zwrot kwalifikujących się materiałów eksploatacyjnych do firmy Xerox w celu ponownego użycia lub recyklingu. Sto procent pustych kaset z tonerem zwracanych do firmy Xerox jest ponownie używanych lub przetwarzanych w ramach recyklingu. Opakowania użyte do zwrotu kaset z tonerem są również poddawane recyklingowi.

Aby zwrócić kasety z tonerem firmy Xerox w celu ponownego użycia lub recyklingu, należy wykonać następujące czynności:

- 1. Odwiedzić stronę internetową https://www.xerox.com/office/recycle.
- 2. Kliknąć przycisk Recykling.
- 3. Wybrać opcję zwrotu.

# Dyrektywa WEEE dotycząca zużytego sprzętu elektrycznego i elektronicznego

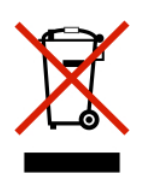

Symbol WEEE stosuje się do oznaczania produktów elektronicznych, które w krajach Unii Europejskiej podlegają specjalnym programom i procedurom recyklingu. Zachęcamy do recyklingu naszych produktów.

W razie dodatkowych pytań dotyczących możliwości recyklingu należy skontaktować się z lokalnym biurem sprzedaży.

## INFORMACJE O ODPADACH ELEKTRONICZNYCH W INDIACH

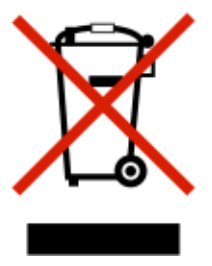

Ten produkt, w tym podzespoły, materiały eksploatacyjne, części i części zamienne, jest zgodny z zasadami dotyczącymi odpadów elektronicznych w Indiach i nie zawiera ołowiu, rtęci, sześciowartościowego chromu, polibromowanych bifenyli lub polibromowanych eterów difenylowych w stężeniach przekraczających wagowo 0,1 % oraz wagowo 0,01 % w przypadku kadmu, z wykluczeniem wyjątków określonych w tych zasadach. Recykling i utylizacja

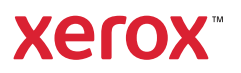